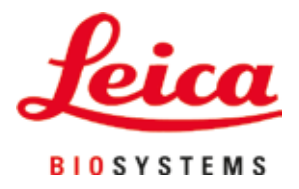

# **HistoCore SPECTRA ST**

## Värvimisautomaat

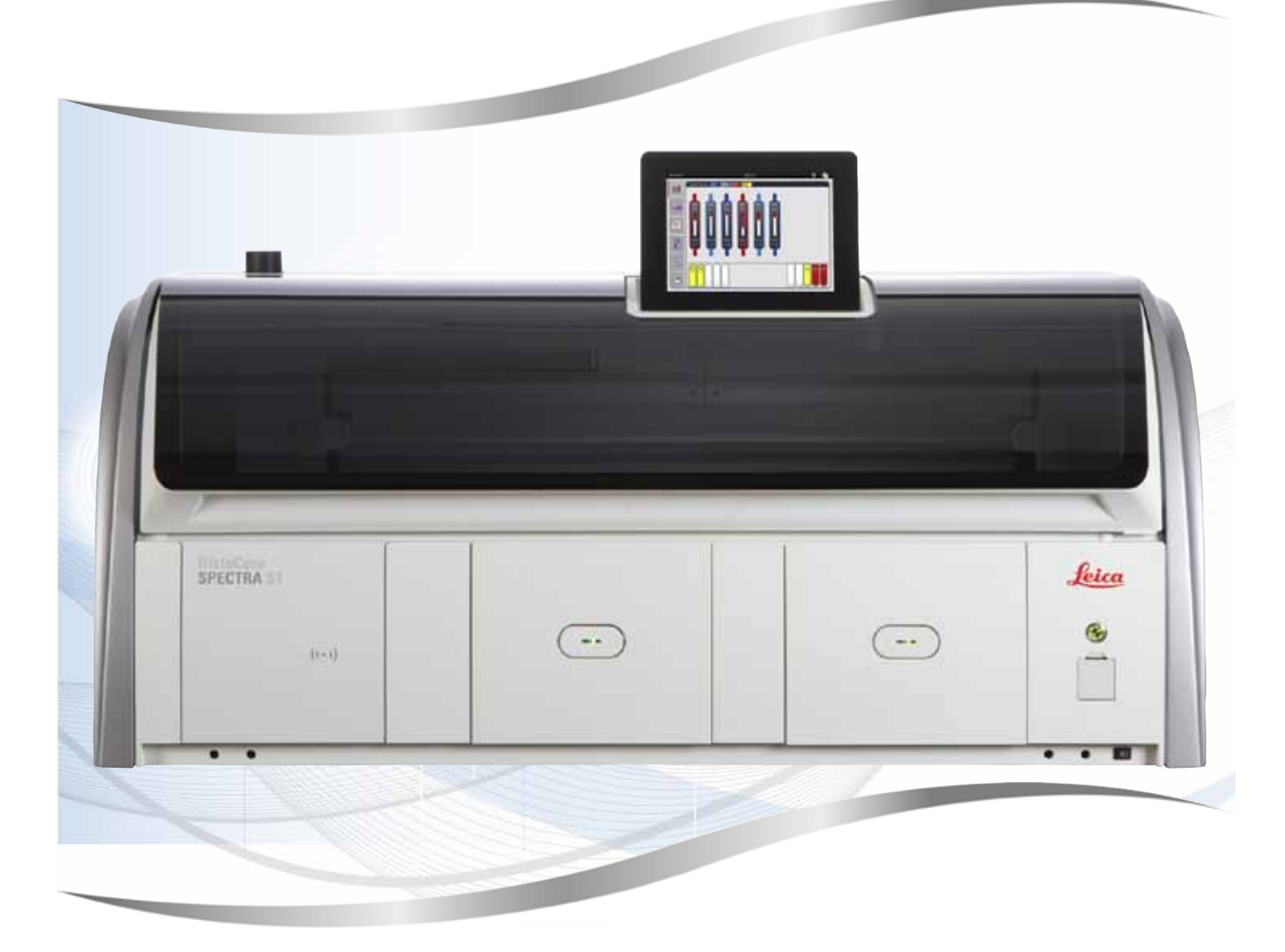

Kasutusjuhend Eesti

#### Tellimisnr: 14 0512 80119 - versioon U

Hoidke alati seadme lähedal. Lugege enne kasutuselevõttu tähelepanelikult läbi.

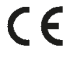

Versioon 2.1, trükk U - 07.2021

Selles kasutusjuhendis sisalduv teave, arvnäitajad, juhised ja väärtushinnangud kajastavad meile pärast põhjalikke uuringuid teatavaks saanud teaduse ja tehnika hetketaset.

Me ei ole kohustatud kohandama seda kasutusjuhendit teatavate ajavahemike järel vastavalt uutele tehnilistele arengutele ega edastama klientidele selle kasutusjuhendi lisakoopiaid, uuendatud variante jne.

Meie vastutus vigaste andmete, eskiiside, tehniliste jooniste jm eest selles kasutusjuhendis on vastavalt asjakohastele riigisisestele õigusaktidele lubatavuse piires välistatud. Eelkõige ei võta me mitte mingit vastutust varalise kahju või muude tulenevate kahjude eest seoses selles kasutusjuhendis toodud andmete või muu teabe järgimisega.

Sisulist ning tehnilist laadi andmed, joonised, illustratsioonid ja muu kasutusjuhendis sisalduv teave ei kehti meie toodete garanteeritud omadustena.

Selles suhtes on määravad ainuüksi meie ja meie klientide vahelised lepingutingimused.

Leica jätab endale õiguse teha tehnilise spetsifikatsiooni ja tootmisprotsessi muudatusi ilma sellest ette teatamata. Ainult sel viisil on võimalik pidev tehniline ja tootetehniline parendusprotsess.

See dokumentatsioon on autoriõigustega kaitstud. Kõik autoriõigused kuuluvad Leica Biosystems Nussloch GmbH-le.

Teksti ja jooniste (ka nende osade) paljundamine trüki, fotokoopia, mikrofilmi, veebikaamera või teiste meetodite abil – sealhulgas kõik elektroonilised süsteemid ja vahendid – on lubatud ainult Leica Biosystems Nussloch GmbH selgesõnalise kirjaliku loa olemasolu korral.

Seerianumbri ning valmistusaasta leiate tüübisildilt, mis asub seadme tagaküljel.

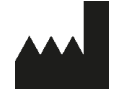

Leica Biosystems Nussloch GmbH Heidelberger Strasse 17 - 19 69226 Nussloch Saksamaa Tel: +49 - (0) 6224 - 143 0 Faks: +49 - (0) 6224 - 143 268 Veebiaadress: www.LeicaBiosystems.com

## Sisukord

| 1. | Oluli        | sed juhised                                                     | 7  |
|----|--------------|-----------------------------------------------------------------|----|
|    | 11           | Sümbolid ia nende tähendus                                      | 7  |
|    | 1.2          | Seadme tüün                                                     |    |
|    | 1.3          | Kasutajarühm                                                    |    |
|    | 1.4          | Kasutusotstarve                                                 |    |
|    | 1.5          | Autoriõigus - seadme tarkvara                                   |    |
| 2. | Turva        | alisus                                                          |    |
|    | 21           | Obutusiuhised                                                   | 13 |
|    | 2.2          | Hojatused                                                       |    |
|    | 2.3          | Ohutusfunktsioonid seadmel                                      |    |
| 3. | Sead         | me komponendid ja spetsifikatsioonid                            |    |
|    | 3.1          | Standardne tarnekomplekt                                        |    |
|    | 3.2          | Spetsifikatsioon                                                |    |
|    | 3.3          | Üldine ülevaade - eestvaade                                     |    |
|    | 3.4          | Üldine ülevaade - tagantvaade                                   |    |
|    | 3.5          | Üldine ülevaade - sisevaade                                     |    |
| 4. | Paiga        | aldus ja kasutuselevõtt                                         |    |
|    | 4.1          | Nõuded paigalduskohale                                          |    |
|    | 4.2          | Loputusvee ühendus                                              |    |
|    | 4.2.1        | Kõigi 6 loputusvee sõlme koos ühendamine                        |    |
|    | 4.2.2        | Kombineeritud ühendus 4+2 loputusvee sõlme                      |    |
|    | 4.2.3        | Heitveeühendus                                                  |    |
|    | 4.3          | Elektriline ühendus                                             |    |
|    | 4.3.1        | Välise katkematu toite allika (UPS) kasutamine                  |    |
|    | 4.4          | Õhu väljatõmbeühendus                                           |    |
|    | 4.5          | Seadme sisse- ja väljalülitamine                                |    |
| 5. | Töö .        |                                                                 | 32 |
|    | 5.1          | Kasutajaliides - ülevaade                                       |    |
|    | 5.2          | Olekunäidiku elemendid                                          |    |
|    | 5.3          | Toimingu olekunäidik                                            |    |
|    | 5.4          | Sahtlite kujutamine                                             |    |
|    | 5.5          | Peamenüü - ülevaade                                             |    |
|    | 5.5.1        | Klaviatuur                                                      |    |
|    | 5.6          | User settings (Kasutaja seaded)                                 |    |
|    | 5.7          | Põhiseaded                                                      |    |
|    | 5.7.1        | Keeleseaded                                                     |    |
|    | 5.7.2        | Riigispetsiifilised seaded                                      | 43 |
|    | 5.7.3        | Date and time (Kuupäev ja kellaaeg)                             |    |
|    | 5.7.4        | Häiresignaalide menüü – vea- ja märguandehelid                  |    |
|    | 5.7.5        | Ahju seaded                                                     |    |
|    | 5.7.6        | Liikumiskiirus - üles- ja allaliikumine (raputamine, agitation) |    |
|    | 5.7.7        | Data management (Andmehaldus)                                   |    |
|    | 5.7.8        | Ieenindusjuurdepääs                                             |    |
|    | 5.7.9        | Event viewer (sundmustevaatur)                                  |    |
|    | 5.8<br>5.0 1 | Keakuivide loena                                                |    |
|    | 5.8. I       | неакцілі кореегітіпе                                            |    |

## Sisukord

|    | 5.8.2 Reaktiivi RMS-andmete muutmine                          |            |
|----|---------------------------------------------------------------|------------|
|    | 5.8.3 Toiminguklassid                                         |            |
|    | 5.9 Värvimisprogrammid                                        |            |
|    | 5.9.1 Slaidinoidiku sanga varvi maaramine varvimisprogrammile |            |
|    | 5.9.2 Leica varvimisprogrammid (eelinstallitud)               |            |
|    | 5.9.3 Leica H&E varvimisprogrammi konandamine                 |            |
|    | 5.9.4 Kasutaja maaratud varvimisprogrammid                    |            |
|    | 5.9.5 Oue varvimisprogrammi loomine või kopeerimine           |            |
|    | 5.9.0 Oue programmisammu iisamme voi kopeerimme               |            |
|    | 5.9.7 Programmida priorizacimina vannijactusa laomisaka       | ۲۱۲۱<br>۲۵ |
|    | 5.9.0 Vappijaatuse loomine                                    | ۲۷۲۷<br>۲۵ |
|    | 5.9.9 Valilijaotuse loomine närast vannijaotuse loomist       |            |
|    | 5.9.10 Neaktividega taitinine parast vannjaotuse loomist      |            |
| 6  | Iganäevane kasutuselevõtt                                     |            |
| υ. |                                                               |            |
|    | 6.1 Seadme ettevalmistamine igapäevaseks kasutuselevõtuks     |            |
|    | 6.2 Igapäevane kasutuselevõtt                                 |            |
|    | 6.2.1 Reaktiiviküvettide ettevalmistamine ja käsitsemine      |            |
|    | 6.2.2 Automaatne taitetaseme kontroll                         |            |
|    | 6.3 Reaktivide haldussusteem (RMS)                            |            |
|    | 6.4 Solmeandmed                                               |            |
|    | 6.5 Slaidihoidiku ettevalmistamine                            |            |
|    | 6.6 Varvimistoiming                                           |            |
|    | 6.6.2 Värvimistoimingu kaivitamine                            | IVI<br>102 |
|    | 6.6.2 Värvimistoimingu kontrollimine                          | 103<br>104 |
|    | 6.6.4 Värvimistorming on roppenud                             |            |
|    | 6.6.5. Varvimisprogrammi katkestamine                         | 103<br>107 |
|    | 0.0.5 Nasulainine loojaanana                                  |            |
| _  |                                                               |            |
| 7. | Puhastamine ja hooldamine                                     |            |
|    | 7.1 Seadme olulised puhastamisjuhised                         |            |
|    | 7.2 Välispinnad, lakitud/värvitud pinnad, seadme kaas         |            |
|    | 7.3 TFT-puuteekraan                                           |            |
|    | 7.4 Sisemus ja äravooluvann                                   |            |
|    | 7.5 Teisaldusseadised                                         |            |
|    | 7.6 Slaidilugemissõlm                                         |            |
|    | 7.7 Sisestus- ja väljastussahtel                              |            |
|    | 7.8 Kuivülekandesõlm                                          |            |
|    | 7.9 Ülekandesõlm (valikvarustus)                              |            |
|    | 7.10 Reaktiiviküvetid ja loputusvee küvetid                   | 113        |
|    | 7.11 Slaidihoidik ja sang                                     | 115        |
|    | 7.12 Vee äravoolusüsteem                                      | 116        |
|    | 7.13 Vee äravooluvoolik                                       | 117        |
|    | 7.14 Vee sisselaskefiltri filtrikasseti vahetamine            | 117        |
|    | 7.15 Aktiivsöefiltri vahetamine                               |            |
|    | 7.16 Ahju puhastamine                                         | 119        |
|    | 7.17 Ahju õhufilter                                           |            |
|    | 7.18 Hooldus- ja puhastusvälbad                               |            |
|    | 7.18.1 Igapäevane hooldamine ja puhastamine                   |            |
|    | 7.18.2 Hooldamine ja puhastamine vastavalt vajadusele         |            |

## Sisukord

|     | 7.18.3 Iganädalane puhastamine ja hooldamine                            |     |  |
|-----|-------------------------------------------------------------------------|-----|--|
|     | 7.18.4 Igakuine puhastamine ja hooldamine                               |     |  |
|     | 7.18.5 Puhastamine ja hooldamine iga kolme kuu tagant                   |     |  |
|     | 7.18.6 lga-aastane puhastamine ja hooldamine                            |     |  |
| 8.  | Tõrked töös ja vigade kõrvaldamine                                      |     |  |
|     | 8.1 Vigade kõrvaldamine töös esinevate tõrgete korral                   |     |  |
|     | 8.2 Toimimine voolukatkestuse korral ja seadme tõrge                    |     |  |
|     | 8.2.1 Protseduur pärast voolukatkestust                                 |     |  |
|     | 8.2.2 Värvimistoimingu jätkamine pärast voolukatkestust                 |     |  |
|     | 8.2.3 Kõigi värvimistoimingute katkestamine pärast voolukatkestust      |     |  |
|     | 8.2.4 Slaidihoidiku lahutamine haaratsmehhanismist                      |     |  |
|     | 8.2.5 Slaidihoidiku eemaldamine ülekandesõlmest                         |     |  |
|     | 8.3 Peakaitsmete vahetamine                                             |     |  |
|     | 8.4 Vee äravoolusüsteem ummistunud                                      |     |  |
|     | 8.5 Vead slaidihoidikute kinnitamisel, eemaldamisel või transportimisel | 144 |  |
| 9.  | Seadme komponendid ja spetsifikatsioonid                                | 146 |  |
|     | 9.1 Seadme valikvarustusse kuuluvad komponendid                         |     |  |
|     | 9.2 Valikvarustusse kuuluvad tarvikud                                   |     |  |
| 10. | Garantii ja teenindus                                                   | 154 |  |
| 11. | . Kasutusest mahavõtt ja jäätmekäitlus                                  |     |  |
| 12. | Saastest puhastamise kinnitus                                           |     |  |
| A1. | Lisa 1 - Sobivad reaktiivid1!                                           |     |  |

### 1. Olulised juhised

#### 1.1 Sümbolid ja nende tähendus

## Hoiatus

Järgmiste juhiste eiramise korral, eriti mis puudutab transporti ja pakendi käitlemist, samuti seadme hoolikat käsitsemist, ei võta ettevõte Leica Biosystems Nussloch GmbH vastutust tulenevate kahjude eest.

| Sümbol:                        | Sümboli nimi: | Ohuhoiatus                                                                                                    |
|--------------------------------|---------------|----------------------------------------------------------------------------------------------------|
| $\land$                        | Kirjeldus:    | Hoiatused kuvatakse valgel väljal, millel on<br>oranž tiitelriba. Hoiatused on tähistatud<br>hoiatuskolmnurgaga.                                                                                                    |
| Sümbol:                        | Sümboli nimi: | Juhis                                                                                                    |
|                                | Kirjeldus:    | Märkused, s.t kasutaja jaoks oluline teave, kuvatakse<br>valgel väljal, millel on sinine tiitelriba. Märkused on<br>tähistatud teavitussümboliga.                                                                                        |
| Sümbol:                        | Sümboli nimi: | Asukohanumber                                                                                                    |
| → "Jn 7 - <b>1</b> "           | Kirjeldus:    | Asukohanumbrid nummerdatud joonistel. Punased<br>numbrid viitavad asukohanumbritele joonistel.                                                                                                    |
| Sümbol:                        | Sümboli nimi: | Funktsiooniklahv                                                                                                    |
| Supervisor<br>(Administraator) | Kirjeldus:    | Sisestusaknas kuvatavad tarkvarasümbolid kuvatakse rasvases hallis kirjas.                                                                                                    |
| Sümbol:                        | Sümboli nimi: | Funktsiooniklahv                                                                                                    |
| <u>Save</u><br>(Salvesta)      | Kirjeldus:    | Sisestusaknas vajutatavad tarkvarasümbolid<br>kuvatakse rasvases hallis kirjas allajoonituna.                                                                                                    |
| Sümbol:                        | Sümboli nimi: | Instrumendil olevad nupud ja lülitid                                                                                                    |
| <u>Toitelüliti</u>             | Kirjeldus:    | Instrumendil olevad nupud ja lülitid, mida kasutaja<br>erinevates olukordades vajutab, kuvatakse rasvases<br>hallis kirjas.                                                                                                    |
| Sümbol:                        | Sümboli nimi: | Tähelepanu                                                                                                    |
|                                | Kirjeldus:    | Pöörab kasutaja tähelepanu vajadusele läbi vaadata<br>kasutusjuhendis olev oluline turvalisusega seotud<br>teave, nt hoiatused ja ettevaatusabinõud, kuna need<br>andmed ei ole eri põhjustel paigaldatud meditsiinitoote<br>enda peale. |
| Sümbol:                        | Sümboli nimi: | Hoiatus, kuumad pinnad                                                                                                    |
|                                | Kirjeldus:    | See hoiatussümbol viitab seadme töötamise ajal<br>kuumaks muutuvale pinnale. Vältige otsest kontakti:<br>põletusoht!                                                                                                    |
| Sümbol:                        | Sümboli nimi: | Tootja                                                                                                    |
|                                | Kirjeldus:    | Näitab, kes on meditsiinitoote tootja.                                                                                                    |

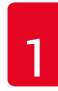

## 1 Olulised juhised

| Sümbol:  | Sümboli nimi: | Tootmiskuupäev                                                                                                    |
|----------|---------------|----------------------------------------------------------------------------------------------------|
| $\sim$   | Kirjeldus:    | Näitab kuupäeva, millal meditsiinitoode on<br>valmistatud.                                                                                                    |
| Sümbol:  | Sümboli nimi: | CE-märgis                                                                                                    |
| CE       | Kirjeldus:    | CE-märgisega deklareerib tootja, et meditsiinitoode<br>vastab kohaldatavatele EÜ direktiividele ja määrustele.                                                                                                    |
| Sümbol:  | Sümboli nimi: | UKCA-märgis                                                                                                    |
| UK<br>CA | Kirjeldus:    | UKCA (UK Conformity Assessed) märgistus on uus<br>UK tootemärgistus, mida kasutatakse Suurbritannia<br>(Inglismaa, Wales ja Šotimaa) turule viidavate kaupade<br>puhul. See hõlmab enamikku kaupu, mis varem vajasid<br>CE-vastavusmärgist.                                                                                      |
| Sümbol:  | Sümboli nimi: | CSA Statement (Canada/USA)                                                                                                    |
| c us     | Kirjeldus:    | CSA-märgis koos külgnevate indikaatoritega "C" ja<br>"US" Kanada ja USA puhul (mis näitab, et tooted on<br>valmistatud nii Kanada kui ka USA standardite nõuete<br>kohaselt) või koos külgneva indikaatoriga "US" ainult<br>USA jaoks või ilma kummagi indikaatorita ainult<br>Kanada jaoks.                                     |
| Sümbol:  | Sümboli nimi: | In vitro diagnostikavahend                                                                                                    |
| IVD      | Kirjeldus:    | Osutab meditsiinitootele, mis on ette nähtud<br>kasutamiseks in vitro diagnostikavahendina.                                                                                                    |
| Sümbol:  | Sümboli nimi: | Hiina RoHS                                                                                                    |
|          | Kirjeldus:    | Hiina ROHS-direktiivi (elektri- ja<br>elektroonikaseadmetes ohtlike ainete kasutamise<br>piiramise direktiiv) keskkonnakaitse sümbol. Sümbolis<br>olev arv näitab toote keskkonnaohutut kasutusaega<br>aastates. Sümbolit kasutatakse juhul, kui Hiinas<br>kasutuspiirangut omavat ainet on tarvitatud üle<br>lubatud piirmäära. |
| Sümbol:  | Sümboli nimi: | WEEE-sümbol                                                                                                    |
| X        | Kirjeldus:    | WEEE-sümbol osutab elektri- ja elektroonikaseadmete<br>jäätmete eraldi kogumisele ning kujutab endast<br>läbikriipsutatud prügikonteinerit (elektri- ja<br>elektroonikaseadmete seaduse § 7).                                                                                                    |
| Sümbol:  | Sümboli nimi: | Vahelduvvool                                                                                                    |
| $\sim$   |               |                                                                                                    |
| Sümbol:  | Sümboli nimi: | Tootekood                                                                                                    |
| REF      | Kirjeldus:    | Tootja katalooginumber, mille järgi saab tuvastada<br>meditsiinitoote.                                                                                                    |

Olulised juhised

#### Sümbol:

SN

Sümbol:

i

Sümbol:

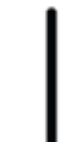

Sümbol:

 $\bigcirc$ 

Sümbol:

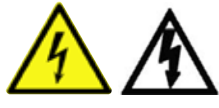

Sümbol:

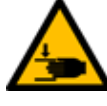

Sümbol:

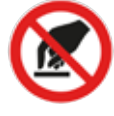

Sümbol:

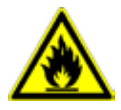

Sümbol:

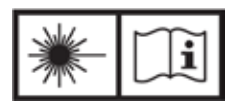

Sümbol:

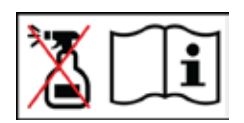

Sümboli nimi: Kirjeldus:

Sümboli nimi: Kirjeldus:

Sümboli nimi: Kirjeldus:

Sümboli nimi: Kirjeldus:

Sümboli nimi: Kirjeldus:

Sümboli nimi:

Sümboli nimi: Kirjeldus:

Sümboli nimi: Kirjeldus:

Sümboli nimi: Kirjeldus:

Sümboli nimi:

Kirjeldus:

Tootja seerianumber, mille järgi saab tuvastada kindla meditsiinitoote. Lugege kasutusjuhendit Osutab kasutaja vajadusele lugeda kasutusjuhendit.

Seerianumber

<u>SEES</u> (voolutoide) Voolutoide on vajutusega <u>toitelülitile</u> sisse lülitatud.

<u>VÄLJAS</u> (voolutoide) Voolutoide on vajutusega <u>toitelülitile</u> katkestatud.

Hoiatus, elektrilöögi oht See hoiatussümbol viitab seadme välispindadele või kohtadele, mis on seadme töö ajal elektripinge all. Seetõttu vältige otsest kontakti. Ettevaatust, muljumisoht!

Mitte puudutada Ärge puudutage selle sümboliga tähistatud seadmeosi.

Tuleohtlik Selle sümboliga on tähistatud tuleohtlikud reaktiivid, lahustid ja puhastid.

Järgige laserikiirehoiatust ja kasutusjuhendit Toode kasutab 1. klassi laserit. Järgige laserite kasutamise ohutusjuhiseid ja kasutusjuhendit.

Ärge kasutage puhastamiseks mingisugust alkoholi ja järgige kasutusjuhendit Näitab, et alkoholi või alkoholi sisaldava puhastusvahendi kasutamine selle sümboliga märgitud eseme/osa puhastamiseks on keelatud. Alkoholi või alkoholi sisaldava puhastusvahendi kasutamine puhastamiseks hävitab eseme/osa.

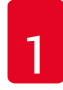

## 1 Olulised juhised

| Sümbol:                      | Sümboli nimi:               | IPPC-sümbol                                                                                                    |
|------------------------------|-----------------------------|----------------------------------------------------------------------------------------------------|
| DE - NW - 49XXXX             | Kirjeldus:                  | IPPC-sümbol sisaldab järgmist:                                                                                                    |
| HT o. MB [DB]                |                             | IPPC-sümbol                                                                                                    |
|                              |                             | <ul> <li>Riigi tähis vastavalt ISO 3166, nt Saksamaa puhul DE</li> <li>Piirkonna tähis, nt Nordrhein-Westfaleni korral NW</li> <li>Registreerimisnumber, unikaalne number, mille<br/>alguses on 49</li> <li>Töötlemismeetod, näiteks HT (termotöötlus)</li> </ul> |
| Sümbol:                      | Sümboli nimi:               | Päritolumaa                                                                                                    |
| Country of Origin: Germany   | Kirjeldus:                  | Päritolumaa on riik, kus toote omadusi on viimasena<br>muudetud.                                                                                                    |
| Sümbol:                      | Sümboli nimi:               | Kergesti purunev, käsitsege ettevaatlikult                                                                                                    |
| Ţ                            | Kirjeldus:                  | Kirjeldab meditsiinitoodet, mis võib ettevaatamatul<br>käsitsemisel puruneda või kahjustada saada.                                                                                                    |
| Sümbol:                      | Sümboli nimi:               | Hoida kuivas kohas                                                                                                    |
|                              | Kirjeldus:                  | Kirjeldab meditsiinitoodet, mida tuleb kaitsta niiskuse<br>eest.                                                                                                    |
| J                            |                             |                                                                                                    |
| Sümbol:                      | Sümboli nimi:               | Virnastuspiirang                                                                                                    |
| 2                            | Kirjeldus:                  | Suurim arv ühesuguseid pakendeid, mida tohib<br>virnastada, näiteks "2" viitab üksteise peale<br>asetatavate pakendite lubatavale arvule.                                                                                                    |
| Ciimhali                     | Ciimhali nimir              | Ditat                                                                                                    |
|                              | Sumboli nimi:<br>Kirioldus: | PUSTI<br>Näitah nakendi puhul nõutavat õiget niistiasendit                                                                                                    |
| <u><u>1</u></u>              | Kijeluus.                   |                                                                                                    |
| Sümbol:                      | Sümboli nimi:               | Transportimise temperatuuripiirang                                                                                                    |
| Transport temperature range: | Kirjeldus:                  | Kirjeldatakse meditsiinitootele ohutuid, transportimisel<br>nõutavaid temperatuuri piirväärtusi.                                                                                                    |
| -29°C                        |                             |                                                                                                    |

| Storage temperature range: | Sümboli nimi:<br>Kirjeldus: | Hoiustamise temperatuuripiirang<br>Kirjeldatakse meditsiinitootele ohutuid<br>hoiustamistemperatuuri piirväärtusi.                                                                                                    |
|----------------------------|-----------------------------|----------------------------------------------------------------------------------------------------|
| Sümbol:                    | Sümboli nimi:<br>Kirjeldus: | Õhuniiskuse piirang transportimise ja hoiustamise ajal<br>Kirjeldab niiskusvahemikku, mis on lubatav<br>meditsiinitoote transportimise ja hoiustamise ajal.                                                                                                    |
| Välimus:                   | Nimetus:                    | Kaldenäidik                                                                                                    |
| CHEMINEIKATOR              | Kirjeldus:                  | Kaldenäidikud jälgivad, kas saadetist transporditakse<br>ja hoiustatakse nõuetekohaselt. Alates kaldest 60°<br>voolab noolekujulisse näidikuvälja sinine kvartsliiv<br>ja jääb sinna pidama. Kaldest ohustatud saadetise<br>nõuetele mittevastav käsitsemine on seega kohe näha<br>ja kindlalt tõestatav. |

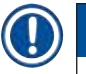

## Juhis

- Seadme kättesaamisel peab vastuvõtja kontrollima, kas kaldenäidik on vigastamata. Kui kõik näidikud on reageerinud, tuleb sellest teavitada vastavat Leica esindust.
- Kasutusjuhendi juurde kuulub brošüür "RFID-registreerimine". Brošüüris on riigispetsiifiline teave kasutajale pakendil või HistoCore SPECTRA ST tüübisildil olevate registreerimisnumbrite ja RFIDsümbolite tähenduse kohta.

#### 1.2 Seadme tüüp

Kõik andmed selles kasutusjuhendis kehtivad ainult tiitellehele märgitud seadmetüübile. Tüübisilt seadme seerianumbriga on seadme tagaküljel. Seadme tagaseinal on ka silt Hiina ja Jaapani registreerimisteabega.

#### 1.3 Kasutajarühm

- Seadet HistoCore SPECTRA ST tohib kasutada vaid volitatud personal, kes on saanud põhjaliku väljaõppe laborireaktiivide ja nende histoloogias rakendamise kohta.
- Tööd seadmega tohib alustada alles siis, kui kasutaja on selle kasutusjuhendi tähelepanelikult läbi lugenud ja on seadme kõikide tehniliste üksikasjadega tuttav. Instrument on ette nähtud ainult professionaalseks kasutamiseks.

#### 1.4 Kasutusotstarve

HistoCore SPECTRA ST on värvimisautomaat, mis on mõeldud inimkoeproovide värvimiseks, et kontrasteerida rakustruktuure ja nende komponente, mida patoloogid kasutavad (näiteks vähi) histoloogiliseks diagnoosimiseks.

HistoCore SPECTRA ST on ette nähtud kasutamiseks in vitro diagnostikavahendina.

#### Hoiatus

Seadme mis tahes muul otstarbel kasutamine ei ole lubatud. Nõuete eiramise tagajärjeks võivad olla õnnetused, vigastused ja/või seadme ja tarvikute kahjustused. Lisaks kõigi selle kasutusjuhendi juhiste järgimisele kuuluvad seadme nõuetekohase kasutamise juurde ka ettenähtud ülevaatus- ja hooldustööd, samuti reaktiivide säilivuse ja kvaliteedi pidev kontrollimine. HistoCore SPECTRA ST teeb sisestatud värvimissammud automaatselt. Tootja ei saa seega võtta vastutust värvimistulemuse eest, mis saadakse värvimissammude ja -programmide ekslikul sisestamisel. Isevalmistatud reaktiivide ja isetehtud programmisisestuste eest lasub ainuvastutus lõppkasutajal.

#### 1.5 Autoriõigus - seadme tarkvara

Seadmesse HistoCore SPECTRA ST installitud ja seal kasutatav tarkvara allub järgmistele litsentsilepingutele:

- 1. GNU General Public License Version 2.0, 3.0;
- 2. GNU Lesser General Public License 2.1;
- 3. muu, GPL/LGPLi all litsentsimata tarkvara.

Täielikud litsentsilepingud loendi esimese ja teise üksuse kohta leiate kaasapandud keelte-CD-lt ( $\rightarrow$  LK. 18 – 3.1 Standardne tarnekomplekt) kataloogist **Software Licenses** (Tarkvaralitsentsid).

Kooskõlas lähtekoodile kehtivate GPL/LGPLi või muude kehtivate litsentside lepingutega annab ettevõte Leica Biosystems kolmandale isikule kasutada lähtekoodi täieliku masinloetava koopia. Kontakteerumiseks kasutage veebilehel www.leicabiosystems.com olevat kontaktivormi.

#### 2. Turvalisus

#### 2.1 Ohutusjuhised

#### Hoiatus

- Järgige kindlasti selles peatükis olevaid ohutusjuhiseid ja hoiatusi. Lugege neid ka siis, kui olete Leica seadmete käsitsemise ja kasutamisega tuttav.
- Seadme ja tarvikute kaitseseadiseid ei tohi eemaldada ega muuta.
- Seadet tohib lahti võtta ja remontida ainult Leica volitatud teenindav personal.
- Jääkriskid:
- Seade on valmistatud vastavalt tehnika arengu hetkeseisule ja tunnustatud ohutustehnilistele reeglitele. Mittesihipärase kasutamise ja käsitsemisega võib kaasneda oht kasutaja või kolmanda isiku elule ja vigastuste oht, samuti võib see põhjustada seadme või ainelise vara kahjustusi.
- Seadet võib kasutada üksnes ettenähtud otstarbel ja ohutustehniliselt laitmatus seisukorras.
- Ohutust mõjutada võivate tõrgete esinemisel tuleb seade kohe kasutuselt eemaldada ja teavitada vastutavat Leica hooldustehnikut.
- · Kasutada tohib üksnes originaalvaruosi ja originaalseid Leica tarvikuid.
- Kohaldatavad on elektromagnetiline ühilduvus, kiirgus ja häiringukindlus, samuti nõuded vastavalt IEC 61326-2-6. Kohaldatavad on IEC 61010-1, IEC 61010-2-101, IEC 62366 ja ISO 14971 vastavad ohutusteabega seotud nõuded.

See kasutusjuhend sisaldab olulisi juhiseid ja teavet seadme tööohutuse ja korrashoiu kohta.

Juhend kuulub lahutamatult seadme juurde ning see tuleb enne seadme kasutuselevõttu ja sellega tööle hakkamist tähelepanelikult läbi lugeda ja alati seadme lähedal hoida.

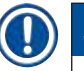

#### Juhis

Kasutusjuhendit tuleb vastavate juhiste osas täiendada, kui see on käitaja asukohamaal vajalik johtuvalt riiklikest õnnetuste vältimise eeskirjadest ja keskkonnakaitsenõuetest.

Seadme EÜ vastavusdeklaratsiooni ja UKCA vastavusdeklaratsiooni leiate aadressilt

http://www.LeicaBiosystems.com

See seade on ehitatud ja kontrollitud vastavalt elektriliste mõõte-, juht- ja laboriseadmete ohutustingimustele. Et säilitada see seisukord ja tagada ohutu käitamine, peab kasutaja järgima kõiki selles kasutusjuhendis sisalduvaid juhiseid ja hoiatusi.

#### Hoiatus

- Süsteemi tunginud pahavara tõttu võib süsteemi toimimine väljuda kontrolli alt. Sel juhul ei ole enam tagatud seadme spetsifikatsioonile vastav töötamine! Kui kasutaja oletab pahavara olemasolu süsteemis, peab ta sellest kohe teatama kohalikule IT-osakonnale.
- Hoolitsege tingimata selle eest, et igasugune seadmele laaditav andmematerjal oleks viirusevaba. Viirusevastane tarkvara ei kuulu tarnekomplekti.
- Seade on ette nähtud ühendamiseks vaid tulemüüriga kaitstud võrku. Leica ei vastuta vigade eest, mis tekivad seadme ühendamise tõttu kaitsmata võrku.
- USB-sisestusseadet (hiir, klaviatuur jne) tohib paigaldada AINULT Leica väljaõppe saanud ja tunnustatud tehnik.

Proovide turvalisuse tagamiseks teavitab HistoCore SPECTRA ST kasutajat sekkumise vajadusest tekstiteadete ja helisignaalidega. Seetõttu eeldab värvimisautomaadi HistoCore SPECTRA ST kasutamine seda, et kasutaja on seadme töötamise ajal kuuldekauguses.

### Hoiatus

#### Toode kasutab 1. klassi laserit.

Tähelepanu, laserkiirgus! Ärge vaadake kiire sisse! See võib põhjustada silma võrkkesta vigastuse.

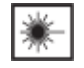

#### Hoiatus

| LASERIKIIRGUS - ÄRGE    |  |  |
|-------------------------|--|--|
| VAADAKE KIIRT           |  |  |
| ISO 60825-1: 2014       |  |  |
| P<1 mW, λ = 630670 nm   |  |  |
| Impulsi kestus = 500 µs |  |  |
| Klassi 1 lasertoode     |  |  |

#### 2.2 Hoiatused

Tootja poolt seadmele paigaldatud ohutusseadised on vaid selle turvalise kasutamise põhieeldus. Põhivastutust õnnetustevaba töökorralduse eest kannavad eelkõige ettevõtja, kelle juures seadet kasutatakse, ja tema määratud töötajad, kes seadet kasutavad, hooldavad või remondivad.

Seadme laitmatu töötamise kindlustamiseks tuleb järgida järgnevaid juhiseid ja hoiatusi.

Pange tähele, et HistoCore SPECTRA ST võib otsese või kaudse kontakti korral anda elektrostaatilisi lahendusi.

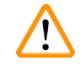

#### Hoiatus

Hoiatuskolmnurgaga tähistatud pinnad seadmel tähendavad seda, et seadme vastavat osa kasutades või vahetades tuleb läbida kõik etapid õigesti, st kasutusjuhendis kirjeldatud viisil. Nõuete eiramise tagajärjeks võivad olla õnnetused, vigastused ja/või seadme ja tarvikute kahjustused või proovide hävimine või kasutuskõlbmatuks muutumine.

#### Hoiatus

Seadme teatud pinnad on nõuetekohasel kasutamisel kuumad. Need kohad on varustatud sellise hoiatusmärgiga. Puudutades neid pindu ettenähtud kaitsemeetmeid rakendamata, võib saada põletusi.

#### Ohuviited - transport ja paigaldus

#### Hoiatus

- · Seadet tohib transportida ainult püstiasendis.
- Seadme tühikaal on 165 kg, mistõttu läheb selle tõstmiseks või kandmiseks vaja nelja pädevat isikut.
- · Seadme tõstmisel kandke mittelibiseva pinnaga kindaid.
- Leica soovitab lasta seadet transportida, üles seada või vajaduse korral ümber kolida transpordiettevõttel.
- Seadme pakend tuleb alles hoida.
- Asetage seade piisava kandevõimega tugevale ja stabiilsele laborilauale ning loodige horisontaalseks.
- Kaitske seadet otsese päikesekiirguse eest.
- Ühendage seade ainult maandatud pistikupessa. Maandustoimet ei tohi kõrvaldada maandamata pikendusjuhtme kasutamisega.
- Kui lao ja paigalduskoha temperatuurierinevused on väga suured ning samaaegselt on ka õhuniiskus kõrge, võib tekkida kondensaat. Sel juhul tuleb enne sisselülitamist oodata vähemalt kaks tundi.
- Seadet tohib kasutuskohta paigaldada vaid Leica väljaõppe saanud personali osavõtul ja juhendamisel. See kehtib ka võimalikul transportimisel uude kasutuskohta. Soovitame lasta seade uuesti kasutusele võtta Leica väljaõppega personalil.
- Riigis kehtivad eeskirjad võivad kohustada käitajat kaitsma avalikku veevärki alaliselt hoone kanalisatsioonisüsteemist tuleva veega saastamise eest. Euroopas lähtub ühendatavat joogiveepaigaldist kaitsva toruarmatuuri valik DIN EN 1717:2011-08 nõuetest (info seisuga august 2013).

#### Ohuviited - reaktiivide kasutamine

- Olge lahustite kasutamisel ettevaatlik.
- Kandke selles seadmes kasutatavate kemikaalidega töötades alati vastavat labori kaitseriietust nagu kaitsekindaid ja -prille.
- Paigalduskoht peab olema hästi õhutatud. Lisaks soovitame tungivalt ühendada seadme välise väljatõmbeventilatsiooniga. Seadmes HistoCore SPECTRA ST kasutatavad kemikaalid on tuleohtlikud ja tervist kahjustavad.
- · Ärge kasutage seadet plahvatusohuga ruumides.
- Kasutatud reaktiivide jäätmekäitlusel tuleb järgida vastavaid kehtivaid ametlikke eeskirju ning selle ettevõtte/asutuse jäätmekäitlusnõudeid, kus seadet kasutatakse.
- Reaktiiviküvette tuleb täita alati seadmest väljaspool ja ohutusnõuetest kinni pidades.

#### Ohuviited - töötamine seadmega

#### Hoiatus

- Seadet tohib kasutada ainult väljaõpetatud laboripersonal. Seda tohib kasutada ainult vastavalt selle kasutusotstarbele ja käesoleva kasutusjuhendi juhistele. Seadmega töötades tuleb kanda antistaatilist (nt looduslikust kiust) kaitseriietust.
- Seadmega töötades kandke kaitseks reaktiivide ja nakkusohtliku mikrobioloogilise saastematerjali eest sobivat kaitseriietust (laborikitlit, kaitseprille ja kindaid).
- Hädaolukorras lülitage toitelüliti välja ja eemaldage seadme toitepistik vooluvõrgust (kaitselüliti vastavalt standardile EN ISO 61010-1).
- Seadme suuremate tõrgete korral järgige kindlasti ekraanil kuvatavaid hoiatus- ja veateateid. Võtke töötluses olevad proovid seadmest kohe välja. Proovide töötlemise ohutu jätkamine toimub kasutaja vastutusel.
- Lahtise tule (nt Bunseni põleti) kasutamisega seadme vahetus läheduses kaasneb tuleoht (lahustiaurud). Seetõttu hoidke seadmest vähemalt 2 meetri kaugusele.
- Veenduge, et kasutate seadet ainult aktiivsöefiltriga. Lisaks soovitame tungivalt ühendada seadme välise väljatõmbeventilatsiooniga, kuna ka seadme nõuetekohase kasutamise käigus võivad tekkida tervistkahjustavad ja kergsüttivad lahustiaurud.

#### Juhis

Leica soovitab laboris seadme väljatõmbevõimsust 50 m<sup>3</sup>/h ja 8-kordset õhuvahetusmäära (25 m<sup>3</sup>/m<sup>2</sup>/h).

- Juhul kui tuleb tõsta ja liigutada, ärge puudutage ega liigutage teisaldusseadist anduri/antenni piirkonnast (→ "Joon. 115-6"). Selleks tõstke käsitsi haaratsit metallosa (→ "Joon. 115-1") ja nihutage teisaldusseadis(ed) ettevaatlikult vajalikusse asendisse.
- Otse lahusteid sisaldavate reaktiiviküvettide kohal töötades tuleb kindlasti kanda kaitsevarustust

   respiraatorit.
- Kaane avamine ajal, mil üks või mitu värvimisprogrammi on aktiivsed, toob kaasa viivituse töötlemisetappides, kuna kaane lahtioleku ajal teisaldusliikumisi ei toimu. See võib põhjustada muutusi värvimise kvaliteedis.
- Hoidke värvimisprogrammide töö ajal kaas kinni. Leica ei vastuta värvimisprogrammide kvaliteediprobleemide eest, mis tekivad kaane avamise tõttu värvimistoimingu ajal.
- TÄHELEPANU kaane sulgemisel: Muljumisoht! Ärge puudutage kaane pööramise ala.
- Seadme kasutamise ja puhastamise ajal ei tohi katete taha ega piludesse sattuda vedelikku. Sama kehtib teisaldusseadiste kohta.
- ETTEVAATUST programmidega, mis algavad ahjusammuga! Sel juhul EI tohi sisestussõlm, millest võetakse teisaldusseadisega slaid, olla täidetud kergsüttiva reaktiiviga (nt ksüleen, ksüleeniasendaja või alkoholid). Ahju temperatuur ulatub kuni 70 °C-ni. Seetõttu võib reaktiiv süttida ning kahjustada seadet ja proove.
- Seadme tööpauside ajaks ja väljalülitamise järel tuleb vee juurdevool sulgeda.

#### Hoiatused – puhastamine ja hooldamine

#### Hoiatus

- Enne iga hooldust lülitage seade välja ja eemaldage toitepistik vooluvõrgust.
- Kandke seadme puhastamise ajal kaitseks reaktiivide ja nakkusohtliku mikrobioloogilise saastematerjali eest sobivat kaitseriietust (laborikitlit ja kindaid).
- · Järgige puhastusvahendite kasutamisel valmistaja ohutuseeskirju ja labori eeskirju.
- Ärge kasutage seadme välispindade puhastamiseks: alkoholi, alkoholi sisaldavaid puhastusvahendeid (klaasipuhastid), abrasiivseid puhastuspulbreid ega atsetooni, ammoniaaki, kloori või ksüleeni sisaldavaid lahusteid.
- Ärge kasutage veefiltri korpuse puhastamiseks alkoholi ega alkoholi sisaldavat puhastusvahendit (→ "Joon. 5-5"). Selle tagajärjel võib tekkida kontrollimatu veeleke, mis kahjustab laborit ja laborikeskkonda.
- Puhastage kaasi ja korpusi kaubandusvõrgus saadaolevate kodukasutuseks mõeldud pehmetoimeliste neutraalse pH-tasemega puhastusvahenditega. Värvitud pinnad ei talu lahusteid ega ksüleeniasendajaid!
- Loputusvee- ja reaktiivisõlmede plastist reaktiiviküvette tohib pesumasinas pesta max +65 °C juures. Kasutada tohib laboratoorsetele pesumasinatele mõeldud standardset pesuvahendit. Ärge peske plastist reaktiiviküvette kõrgemal temperatuuril, kuna sel juhul võivad küvetid deformeeruda.

#### 2.3 Ohutusfunktsioonid seadmel

Kui avatakse seadme kaas, lõpeb turvakaalutlustel teisaldusseadiste liikumine horisontaaltasandil (x-telg ja y-telg), et välistada oht kasutajale ja proovi kahjustumine kokkupõrkel liikuvate osadega.

- Hoidke värvimisprogrammide töö ajal kaas kinni. Leica ei vastuta värvimisprogrammide kvaliteediprobleemide eest, mis tekivad kaane avamise tõttu värvimistoimingu ajal.
- Kaane avamine ajal, mil üks või mitu värvimisprogrammi on aktiivsed, toob kaasa viivituse töötlemisetappides, kuna kaane lahtioleku ajal teisaldusliikumisi ei toimu. See võib põhjustada muutusi värvimise kvaliteedis.
- Seadme tarkvara sujuva toimimise tagamiseks peab kasutaja seadme taaskäivitama vähemalt iga 3 päeva järel.

## **3** Seadme komponendid ja spetsifikatsioonid

## 3. Seadme komponendid ja spetsifikatsioonid

#### 3.1 Standardne tarnekomplekt

| Kogus |   | Nimetus                                                                                                    | Tellimisnr    |
|-------|---|----------------------------------------------------------------------------------------------------|---------------|
| 1     |   | HistoCore SPECTRA ST Põhiseade (kaasas kohalikule võrgule sobiv toitejuhe)                                                                                       | 14 0512 54354 |
| 1     |   | Reaktiiviküvettide komplekt, mis koosneb:                                                                                                    | 14 0512 47507 |
|       |   | 46 kaanega reaktiiviküvetist                                                                                                    |               |
|       |   | 6 sinisest loputusvee küvetist                                                                                                    |               |
|       |   | 6 rõngastihendist 7x2                                                                                                    |               |
| 1     |   | Sisestus- ja väljastussahtli märgistussiltide komplekt, mis koosneb<br>alljärgnevast:                                                                            | 14 0512 55161 |
|       |   | <ul> <li>10 tühjast sildist</li> <li>5 sildist "H<sub>2</sub>0" = vesi</li> <li>5 sildist "A" = alkohol</li> <li>5 sildist "S" = lahusti (nt ksüleen)</li> </ul> |               |
| 1     |   | Aktiivsöefiltrite komplekt (2 tükki)                                                                                                    | 14 0512 53772 |
| 1     |   | Heitveevoolik, 2 m                                                                                                    | 14 0512 55279 |
| 1     |   | Torude lintklamber 30 45/12 DIN 3017 RF                                                                                                    | 14 0422 31972 |
| 1     |   | Veeühenduskomplekt, mis sisaldab järgmisi osi.                                                                                                    | 14 0512 49324 |
|       | 2 | Vee sisselaskevoolik, 10 mm, 2,5 m                                                                                                    | 14 0474 32325 |
|       | 1 | Pikendusvoolik 1,5 m                                                                                                    | 14 0512 49334 |
|       | 2 | Takjapael, 200x12,5 must                                                                                                    | 14 0512 59906 |
|       | 1 | Y-liitmik, G3/4                                                                                                    | 14 3000 00351 |
|       | 2 | Topeltnippel, G3/4 G1/2                                                                                                    | 14 3000 00359 |
|       | 1 | Filtrikorpus                                                                                                    | 14 0512 49331 |
|       | 1 | Filtrikassetist                                                                                                    | 14 0512 49332 |
|       | 1 | Toruliitmik, G3/4                                                                                                    | 14 3000 00360 |
|       | 1 | pimekorgist G3/4                                                                                                    | 14 3000 00434 |
|       | 1 | Tihendiga vaheseib                                                                                                    | 14 0512 54772 |
|       | 1 | ühepoolsest mutrivõtmest SW30 DIN894                                                                                                    | 14 0330 54755 |
| 1     |   | Väljatõmbevoolik, 2 m                                                                                                    | 14 0512 54365 |
| 2     |   | Torude lintklamber 50 70/12 DIN 3017 RF                                                                                                    | 14 0422 31973 |
| 1     |   | Kruvikeeraja 5,5 x 150                                                                                                    | 14 0170 10702 |
| 2     |   | Kaitse T16 A                                                                                                    | 14 6000 04696 |
| 1     |   | Määre Molykote 111, 100 g                                                                                                    | 14 0336 35460 |
| 3     |   | Hoidik 30 slaidile; 3 tk pakendi kohta                                                                                                    | 14 0512 52473 |
| 1     |   | Sang 30 slaidi hoidikule; kollane, 3 tk pakendi kohta                                                                                                    | 14 0512 52476 |
| 1     |   | Sang 30 slaidi hoidikule; tumesinine,<br>3 tk pakendi kohta                                                                                                    | 14 0512 52478 |
| 1     |   | Sang 30 slaidi hoidikule; punane, 3 tk pakendi kohta                                                                                                    | 14 0512 52480 |
| 1     |   | Sang 30 slaidi hoidikule; valge, 3 tk pakendi kohta                                                                                                    | 14 0512 52484 |

| Kogus | Nimetus                                                                                          | Tellimisnr    |
|-------|--------------------------------------------------------------------------------------------------|---------------|
| 1     | Kasutusjuhend, rahvusvaheline komplekt (sh ingliskeelne väljatrükk<br>ja keele-CD 14 0512 80200) | 14 0512 80001 |

Kui tarnitud kohalikule võrgule sobiv toitejuhe on defektne või kadunud, võtke ühendust Leica kohaliku esindajaga.

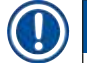

## Juhis

Võrrelge tarnekomplekti tähelepanelikult pakkelehe, saatelehe ja tellimusega. Erinevuste korral pöörduge kohe Leica vastava müügiettevõtte poole.

#### 3.2 Spetsifikatsioon

| -                                                            |                                                                     |
|--------------------------------------------------------------|---------------------------------------------------------------------|
| Nimipinge:                                                   | 100-240 V AC ±10 %                                                  |
| Nimisagedus:                                                 | 50/60 Hz                                                            |
| Tarbitav võimsus:                                            | 1580 VA                                                             |
| Kaitsmed:                                                    | 2 x T16 A H 250 V AC                                                |
| Kaitsemeetmed vastavalt standardile IEC 61010-1              | l klass (ühendatud on kaitsejuht)                                   |
| Saasteaste vastavalt standardile IEC 61010-1                 | 2                                                                   |
| Ülepingekategooria vastavalt standardile IEC 61010-1         | II                                                                  |
| Kaitseaste vastavalt standardile IEC 60529                   | IP20                                                                |
| A-korrigeeritud müratase, mõõdetud 1 m kauguselt             | < 70 dB (A)                                                         |
| Soojuskiirgus                                                | 1580 J/s                                                            |
| Laseriklass vastavalt standardile IEC 60825-1                | 1                                                                   |
| Puhta vee ühendus:                                           |                                                                     |
| Vooliku materjal:                                            | PVC                                                                 |
| Vooliku pikkus:                                              | 2500 mm                                                             |
| Liitmik:                                                     | G3/4                                                                |
| Siseläbimõõt:                                                | 10 mm                                                               |
| Välisläbimõõt:                                               | 16 mm                                                               |
| Siserõhk: min/max:                                           | 2 baari / 6 baari                                                   |
| Nõutav veevooluhulk:                                         | min 1,7 l/min                                                       |
| Nõutav kraanivee kvaliteet:                                  | Joogivee kvaliteet vastavalt kehtivatele<br>ametlikele eeskirjadele |
| Nõutav destilleeritud vee kvaliteet<br>(valikuline ühendus): | ISO 3696: 1995 tüüp 3/ASTM D1193-91 tüüp IV                         |
| Heitveeühendus:                                              |                                                                     |
| Vooliku pikkus:                                              | 2000 mm / 4000 mm                                                   |
| Siseläbimõõt:                                                | 32 mm                                                               |
| Välisläbimõõt:                                               | 36,8 mm                                                             |

## **3** Seadme komponendid ja spetsifikatsioonid

| Õhu väljatõmme:          |                           |                                                                                   |  |  |  |
|--------------------------|---------------------------|-----------------------------------------------------------------------------------|--|--|--|
| Vooliku pikkus:          |                           | 2000 mm                                                                           |  |  |  |
| Siseläbimõõt:            |                           | 50 mm                                                                             |  |  |  |
| Välisläbimõõt:           |                           | 60 mm                                                                             |  |  |  |
| Õhu väljatõmbev          | õimsus:                   | 27,3 m³/h                                                                         |  |  |  |
| Väljatõmbekanal:         |                           | Aktiivsöefilter ja õhu väljatõmbevoolik välise<br>väljatõmbeseadmega ühendamiseks |  |  |  |
| Soojuse eraldumine:      |                           | 1580 J/s                                                                          |  |  |  |
| A-hindega müratase:      |                           | < 70 dB (A)                                                                       |  |  |  |
| Rahvusvaheline kaitsekla | SS:                       | IP20                                                                              |  |  |  |
| Ühendused:               | 1 x RJ45 Ethernet (taga): | RJ45 - LAN (väline andmehaldus)                                                   |  |  |  |
|                          | 1 x RJ45 Ethernet (ees):  | Ainult teeninduseesmärgil                                                         |  |  |  |
|                          | 2 x USB 2.0:              | 5 V/500 mA (teenindus ja andmesalvestus)                                          |  |  |  |

## 

Juhis

Välist katkematut vooluallikat (UPS) kasutades peaks see olema projekteeritud võimsusele vähemalt 1580 VA ja salvestama tööd vähemalt iga 10 minuti tagant.

| Ümbritseva keskkonna tingimused:                                      |                                        |  |  |  |
|-----------------------------------------------------------------------|----------------------------------------|--|--|--|
| Keskkonnatingimused                                                   | Kasutamiseks ainult siseruumides       |  |  |  |
| Тоо:                                                                  |                                        |  |  |  |
| Temperatuur:                                                          | +18 °C kuni +30 °C                     |  |  |  |
| Suhteline õhuniiskus:                                                 | 20 % kuni 80 %, kondensaadivaba        |  |  |  |
| Töökõrgus:                                                            | kuni 2000 m üle merepinna              |  |  |  |
| Hoiustamine                                                           |                                        |  |  |  |
| Temperatuur:                                                          | +5 °C kuni +50 °C                      |  |  |  |
| Suhteline õhuniiskus:                                                 | 10 % kuni 85 %, kondensaadivaba        |  |  |  |
| Transport                                                             |                                        |  |  |  |
| Temperatuur:                                                          | –29 °C kuni +50 °C                     |  |  |  |
| Suhteline õhuniiskus:                                                 | 10 % kuni 85 %, kondensaadivaba        |  |  |  |
| Mõõdud ja kaalud                                                      |                                        |  |  |  |
| Mõõtmed (laius x sügavus x kõrgus):                                   | Suletud kaanega: 1354 x 785,5 x 615 mm |  |  |  |
|                                                                       | Avatud kaanega: 1354 x 785,5 x 1060 mm |  |  |  |
| Kaal tühjalt (ilma ülekandesõlme, reaktiivide ja<br>lisaseadmeteta)   | 165 kg                                 |  |  |  |
| Kaal täidetuna (koos ülekandesõlme, reaktiivide<br>ja lisaseadmetega) | 215 kg                                 |  |  |  |

#### 3.3 Üldine ülevaade - eestvaade

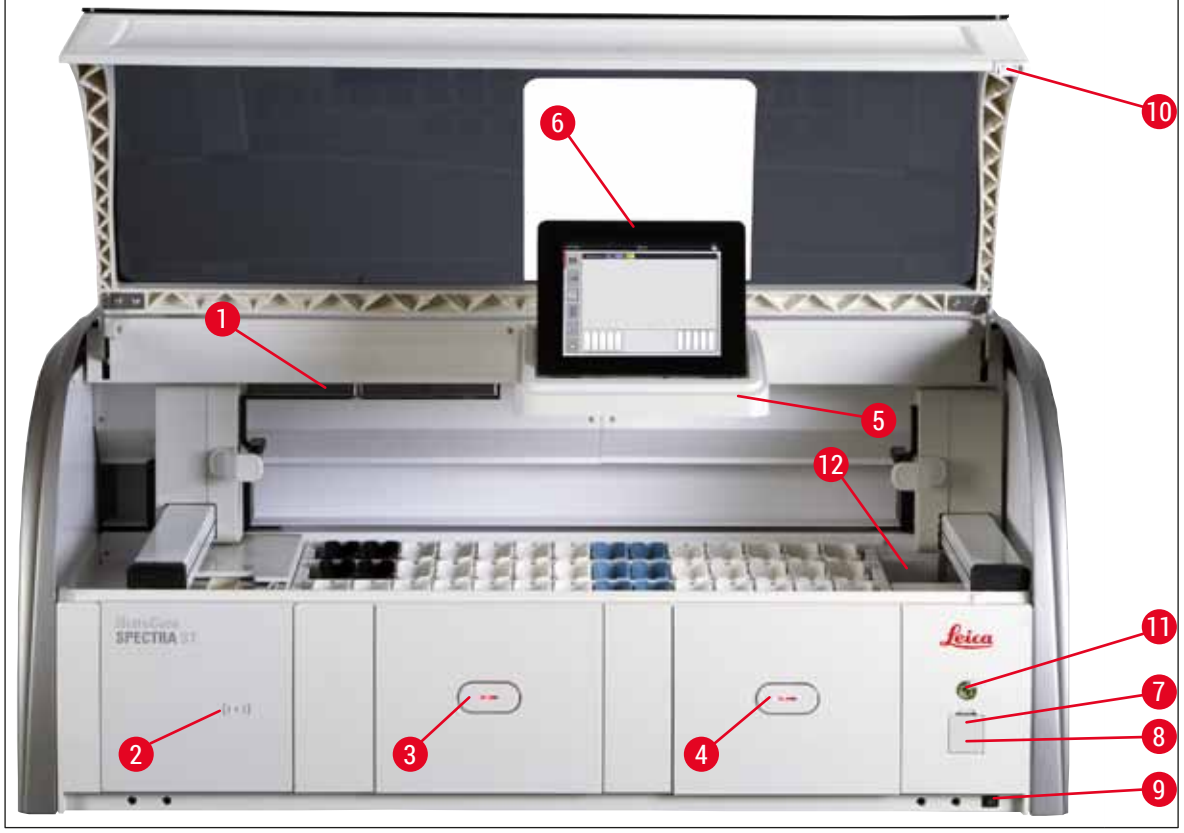

Joon. 1

- 1 Aktiivsöefiltri sisestusava
- 2 Leica reaktiivide sisselugemisala
- 3 Sisestussahtel (laadur)
- 4 Väljastussahtel (tühjendi)
- 5 Ekraani hoidik sisevalgustusega
- 6 Ekraan koos juhtpinnaga

- 7 USB-pesad (2 tk)
- 8 Teenindusjuurdepääs
- 9 Sisse-/väljalülitamise lüliti (toitelüliti)
- 10 Kaas
- 11 <u>Töölüliti</u>
- 12 Ülekandesõlm (valikvarustus)

#### Hoiatus

/!

- Teenindusjuurdepääsu ( $\rightarrow$  "Joon. 1-8") tohivad kasutada ainult Leica vastava loaga hooldustehnikud!
- Sisselugemisala katet ( $\rightarrow$  "Joon. 1-2") tohivad eemaldada vaid Leica vastava loaga hooldustehnikud.

#### 3.4 Üldine ülevaade - tagantvaade

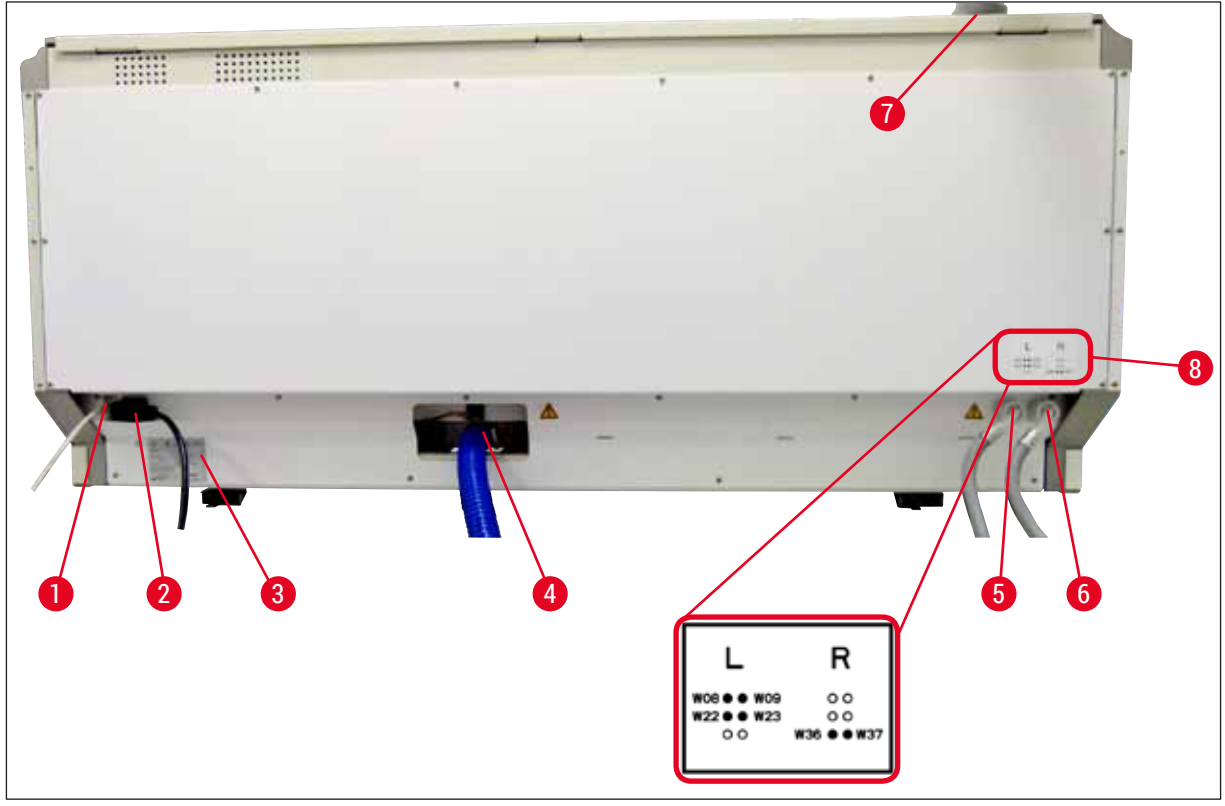

Joon. 2

- 1 Võrguühendus (deaktiveeritud)
- 2 Elektriühendus
- 3 Tüübisilt
- 4 Heitveeühendus
- 5 Loputusvee ühendus (neljane rühm)
- 6 Destilleeritud vee või loputusvee ühendus (kahene rühm)
- 7 Õhu väljatõmbeühendus
- 8 Vee ühendusskeem

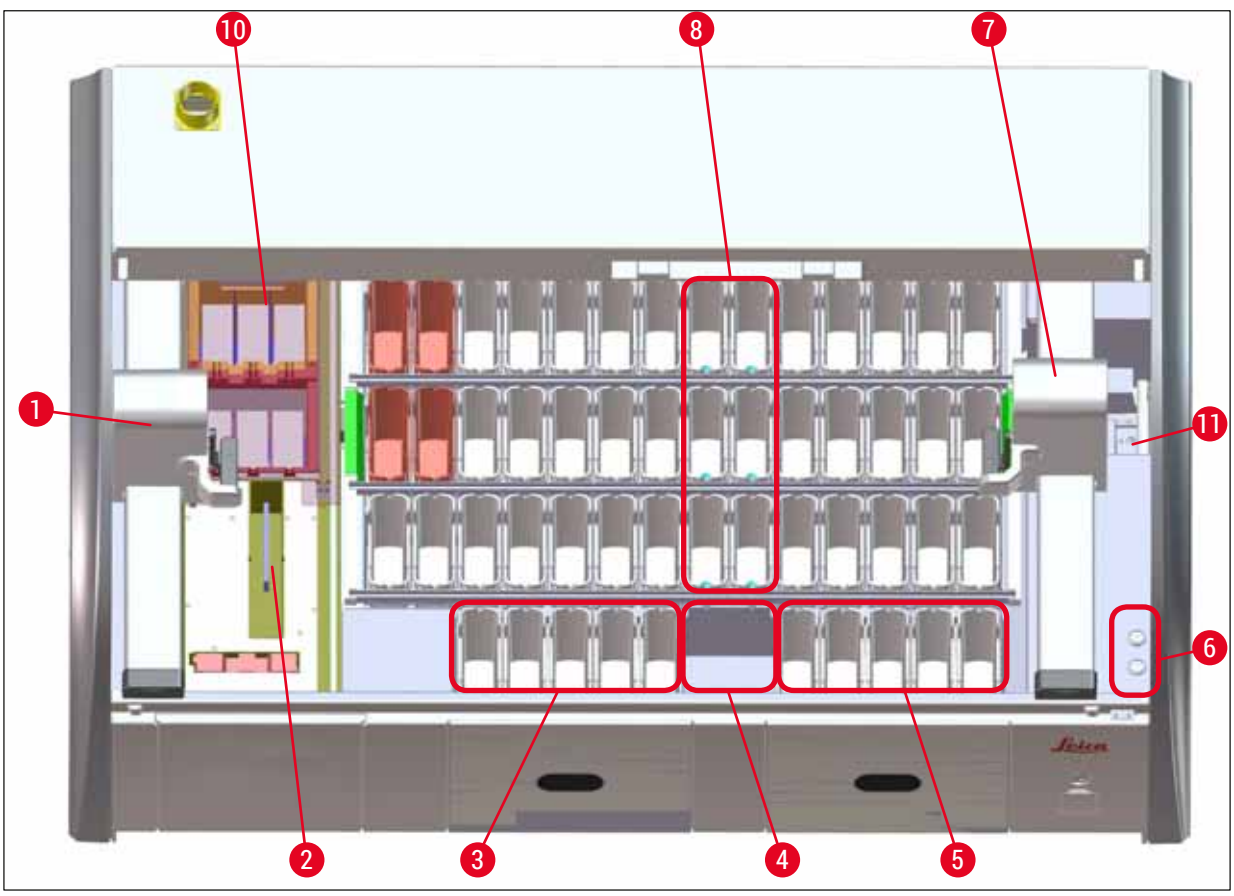

#### 3.5 Üldine ülevaade - sisevaade

Joon. 3

- 1 Vasakpoolne teisaldusseadis
- 2 Slaidilugemissõlm
- 3 Sisestussõlmed, 5 tk.
- 4 Kuivülekandesõlm, 2 tk
- 5 Väljastussõlmed, 5 tk
- 6 Kaitsehoidik, 2 tk
- 7 Parempoolne teisaldusseadis
- 8 Loputusvee sõlmed, 6 tk
- 10 Kuivatusahju sõlmed, 6 tk
- 11 Ülekandesõlm seadmesse HistoCore SPECTRA CV (valikuline)

#### 4. Paigaldus ja kasutuselevõtt

#### 4.1 Nõuded paigalduskohale

#### Juhis

- · Seadme paigaldamisel võivad seda üles seada ja nivelleerida vaid Leica volitatud töötajad!
- Seadme tõstmiseks on tarvis nelja pädevat isikut, kellest igaüks võtab kinni raami alt ühest seadme nurgast ja tõstab ühtlaselt.
- Hoolitsege, et põrand oleks võimalikult vibratsioonivaba ja et laborilaua kohale jääks piisavalt ruumi (u 1,10 m), et kaant saaks vabalt avada.
- · Kasutaja vastutab selle eest, et seadme tööks oleks tagatud nõuetekohane elektromagnetiline keskkond.
- Kui lao ja paigalduskoha temperatuurierinevused on väga suured ning samaaegselt on ka õhuniiskus kõrge, võib tekkida kondensaat. Igal juhul tuleb enne sisselülitamist vähemalt kaks tundi oodata. Vastasel juhul võib seade kahjustuda.
- Laborilaud peab olema stabiilne, täpselt horisontaalasendis ja ühetasane ning vähemalt 1,40 m lai ja 0,80 m sügav.
- · Lauapind peab olema vibratsioonivaba ja tasane.
- Väljatõmme võib jääda seadmest max 2 m kaugusele.
- · Seade on ette nähtud kasutamiseks ainult suletud siseruumis.
- Kasutuskoht peab olema hästi ventileeritud. Lisaks soovitame tungivalt kasutada välist väljatõmbeventilatsiooni.
- Max 2,5 m kaugusel peab olema veeühendus. See ühenduskoht peab olema hästi ligipääsetav ka pärast seadme paigaldamist.
- Max 2 m kaugusel peab olema veeühendus. See ühendus tuleb seadmega ühendada ühtlase langeva kalde all heitveevoolikuga.

### Hoiatus

/!

- Ruumi õhus vähendab lahustiaurude kontsentratsiooni ühendamine välise väljatõmbeventilatsiooniga (tungivalt soovitatav), sundventilatsioon või integreeritud õhu väljatõmbesüsteem, millel on aktiivsöefilter. Ka ühendamisel välise väljatõmbeventilatsiooni süsteemiga tuleb paigaldada aktiivsöefiltrid. Selle nõude järgimine on kohustuslik.
- Töökeskkonna piirnormidest kinnipidamise ja selleks vajalike meetmete rakendamise, sh dokumentatsiooni eest vastutab seadme käitaja.

#### • Max 3 m kaugusel peab olema TOITEÜHENDUSE MAANDATUD PISTIKUPESA.

#### 4.2 Loputusvee ühendus

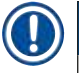

#### Juhis

 Võimalik on valida kahe ühendusvariandi vahel (→ LK. 26 – 4.2.1 Kõigi 6 loputusvee sõlme koos ühendamine). Seade peab olema programmeeritud vastavalt kasutatavale ühendusvariandile (→ LK. 92 – Joon. 74).

#### Mõlema ühendusliigi puhul kehtivad järgmised paigaldusjuhised.

- Võtke loputusvee sissevõtuvoolik (→ "Joon. 4-1") pakendist välja.
- Veevarustusepoolne ühendus on sirge (→ "Joon. 4-3"), seadmepoolne ühendus on nurga all (→ "Joon. 4-4").
- Veenduge, et rõngastihendid (→ "Joon. 4-2") oleksid paigaldatud nii veevarustusepoolsele ühendusele (→ "Joon. 4-3") kui ka seadmepoolsele ühendusele (→ "Joon. 4-4").

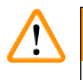

#### Hoiatus

Kui rõngastihendid puuduvad, ei saa voolikut ühendada! Sellisel juhul võtke ühendust Leica teenindusega.

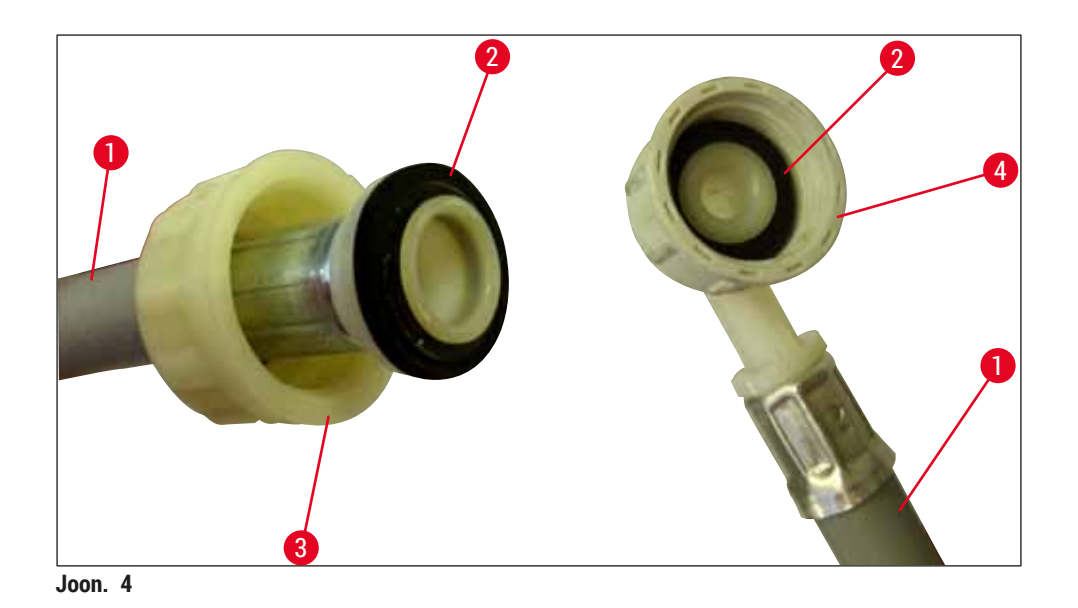

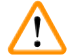

#### Hoiatus

Sõltumata valitud ühendusvariandist (6 loputusvee sõlme või 4 loputusvee sõlme ja 2 destilleeritud ja täielikult soolatustatud vee sõlme), peavad mõlemad sissevõtuvoolikud olema alati seadmega ühendatud.

Seadme tööpauside ajaks ja pärast väljalülitamist tuleb vee juurdevool sulgeda.

#### 4.2.1 Kõigi 6 loputusvee sõlme koos ühendamine

Kui kõik loputusvee küvetid (6 loputusvee sõlme) ühendatakse sama veeühendusega, tuleb kasutada mõlemat sissevõtuvoolikut ( $\rightarrow$  "Joon. 5") kujutatud viisil. Mõlemad loputusvee ühendused tuleb ( $\rightarrow$  "Joon. 5-4") Y-osa abil ühendada ühe veekraaniga ( $\rightarrow$  "Joon. 5-8") järgmiselt.

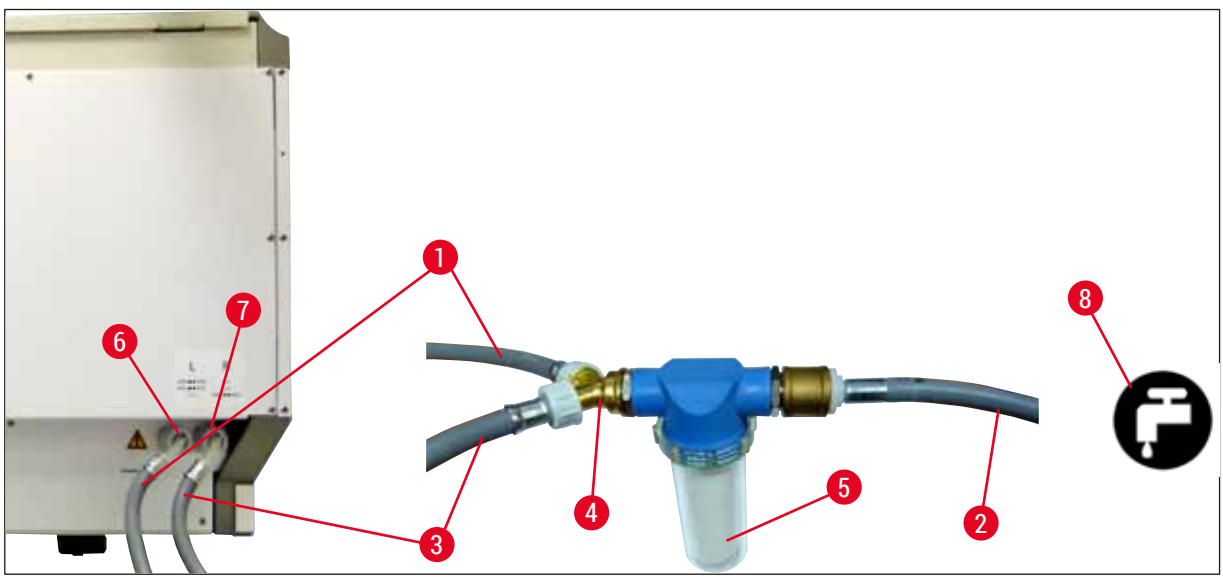

Joon. 5

- 1 Vee sisselaskevoolik 1 (2,5 m)
- 2 Pikendusvoolik 1,5 m
- 3 Vee sisselaskevoolik 2 (2,5 m)
- 4 Y-liitmik
- 5 Filtrikorpus
- 6 Loputusvee ühendus (neljane rühm)
- 7 Destilleeritud vee või loputusvee ühendus (kahene rühm)
- 8 Labori loputusvee ühendus

Tellimisnr: 14 0474 32325 Tellimisnr: 14 0512 49334 Tellimisnr: 14 0474 32325 Tellimisnr: 14 3000 00351 Tellimisnr: 14 0512 49331

#### 4.2.2 Kombineeritud ühendus 4+2 loputusvee sõlme

Kui peaühendus (4 loputusvee sõlme) ühendatakse puhta veega ja teine ühendus (2 loputusvee sõlme) labori destilleeritud või täielikult soolatustatud vee varustusega (destilleeritud vesi või täielikult soolatustatud vesi), ühendage vastavalt järgmisele ühendusskeemile.

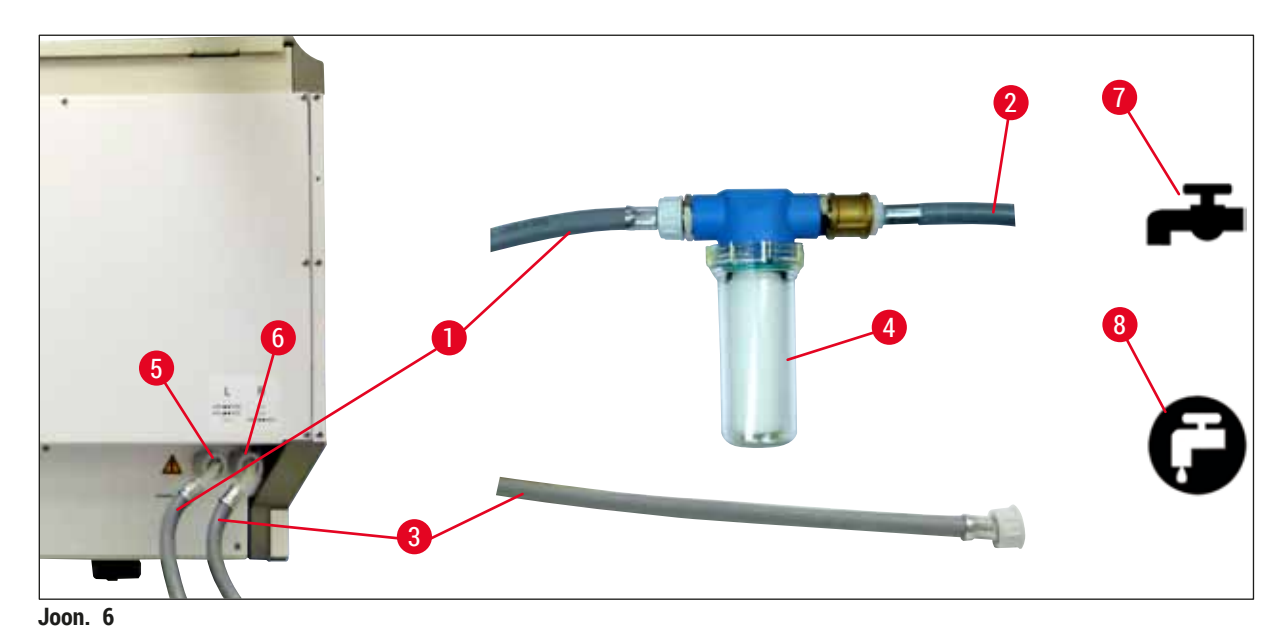

- 1 Vee sisselaskevoolik 1 (2,5 m)
- 2 Pikendusvoolik 1,5 m
- 3 Vee sisselaskevoolik 2 (2,5 m)
- 4 Filtrikorpus
- 5 Loputusvee ühendus (neljane rühm)
- 6 Destilleeritud vee või loputusvee ühendus (kahene rühm)
- 7 Labori loputusvee ühendus
- 8 Labori destilleeritud vee / täielikult soolatustatud vee ühendus

Tellimisnr: 14 0474 32325 Tellimisnr: 14 0512 49334 Tellimisnr: 14 0474 32325 Tellimisnr: 14 0512 49331

#### Hoiatus

/!\

Kohustuslik on kasutada õiget sissevõtuvooliku ühendust ( $\rightarrow$  "Joon. 2-8")!

#### 4.2.3 Heitveeühendus

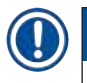

/!\

#### Juhis

Seadmel on passiivne heitveeäravool. Seetõttu peab labori äravoolusifoon paiknema vähemalt 50 cm võrra seadme heitveeühendusest madalamal.

#### Hoiatus

Heitveevoolik ( $\rightarrow$  "Joon. 7-1") peab olema ühtlaselt langeva kalde all ja sellel ei tohi olla tõusvaid kohti.

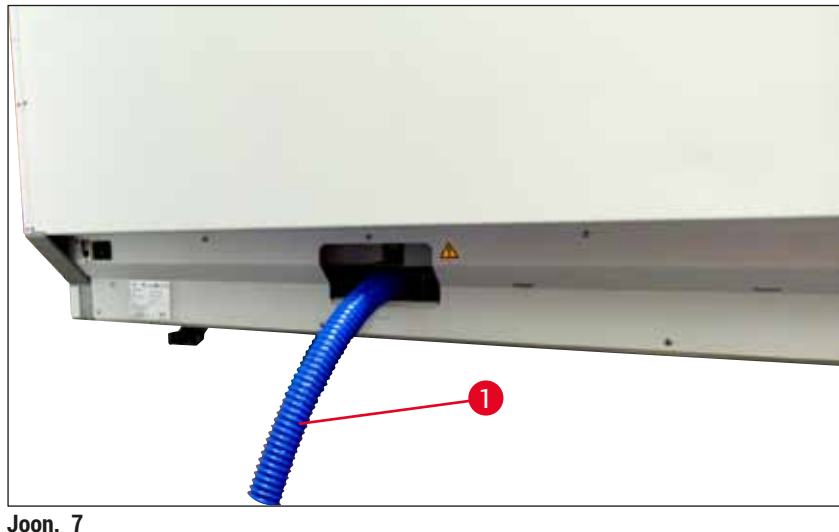

#### Joon. 7

#### 4.3 Elektriline ühendus

- Kasutada tohib vaid tarnekomplektis sisalduvat toitekaablit, mis on ette nähtud kasutamiseks kohalikus elektrivõrgus.
- Enne toitepistiku ühendamist pistikupessa veenduge, et seadme esiküljel paremal asuv toitelüliti oleks <u>VÄLJAS</u> ("0").

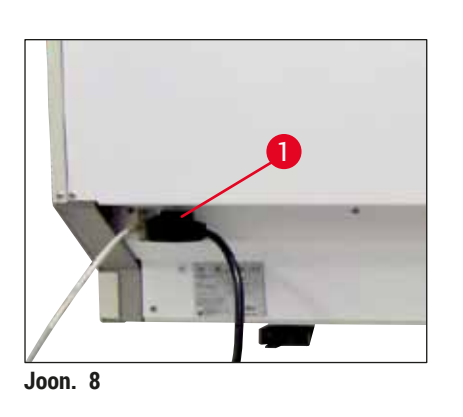

- Ühendage toitekaabel elektriühenduse pessa seadme tagaküljel (→ "Joon. 8-1").
- · Lükake toitepistik maandatud pistikupessa.

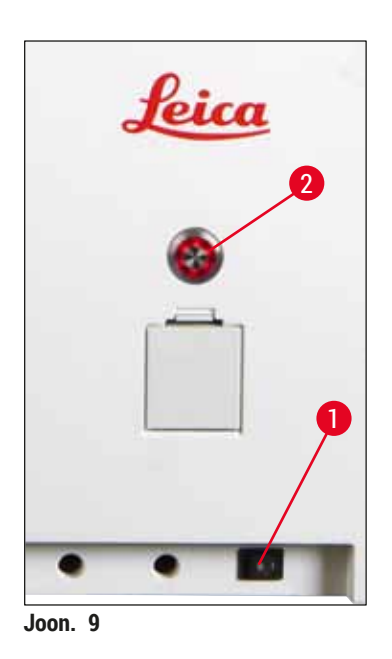

- Lülitage <u>toitelüliti sisse</u> ( $\rightarrow$  "Joon. 9-1").
- Veidi aja pärast hakkab oranž töölüliti põlema. Kui tarkvara on täielikult käivitunud, süttib punane töölüliti (
   — "Joon. 9-2") ja seade on <u>ooterežiimis</u>.
- Nüüd on võimalik <u>töölülitit</u> rakendada (→ LK. 30 4.5 Seadme sisse- ja väljalülitamine).

#### 4.3.1 Välise katkematu toite allika (UPS) kasutamine

Ühendamine patareiga katkematu toite allikaga (→ "Joon. 10-1") (UPS) väldib lühiajaliste voolukatkestuste korral värvimistoimingu katkemist. UPS peaks võimaldama min 1580 VA võimsust 10 min vältel. UPS peab olema kohandatud kasutuskoha tööpingele. Ühendamiseks tuleb seadme HistoCore SPECTRA ST toitekaabel ühendada UPSi väljundpessa. UPS ühendatakse labori pistikupessa.

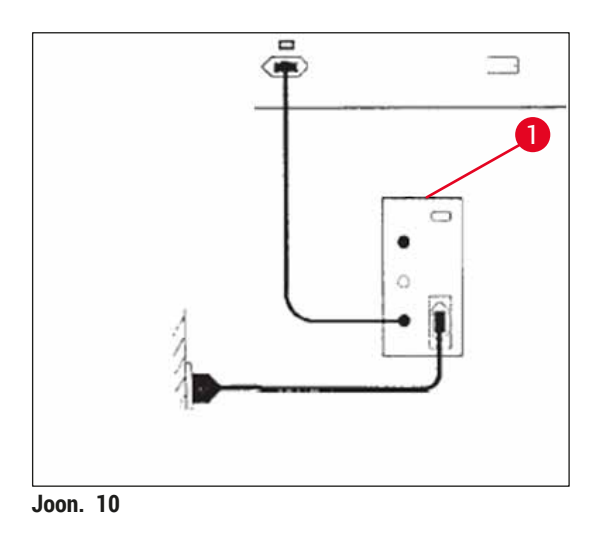

#### Hoiatus

<u>\_</u>

UPS-toitekaabel peab alati, ka elektrikatkestuse ajal, olema ühendatud labori pistikupessa, kuna vastasel juhul ei ole tagatud seadme maandus.

#### 4.4 Õhu väljatõmbeühendus

» Ühendage õhu väljatõmbevooliku (→ "Joon. 11-1") üks ots õhu väljatõmbeotsakuga (→ "Joon. 11-2") seadme ülaosas. Ja teine ots labori õhu väljatõmbeseadmega.

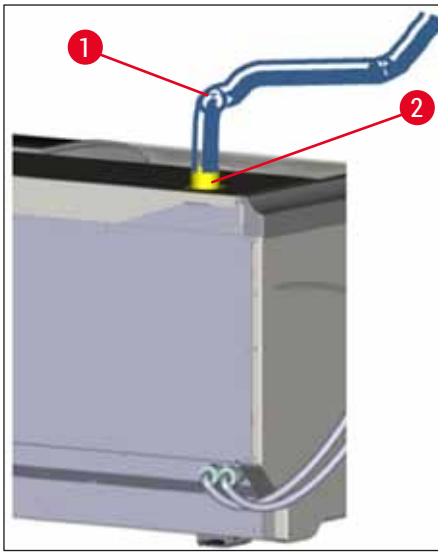

Joon. 11

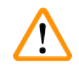

/!\

#### Hoiatus

- Lahustiaurude kontsentratsiooni ruumi õhus vähendab ühendamine välise väljatõmbeventilatsiooniga (tungivalt soovitatav) ja integreeritud õhu väljatõmbesüsteemiga, millel on aktiivsöefilter; rakendage tingimata neid meetmeid. Reaktiivide tarbetu aurustumise vältimiseks katke küvetid seadme töövaheaegadeks kinni.
- · Töötades ohtlike ainetega, peab käitaja kontrollima kinnipidamist töökeskkonna piirnormidest.

#### 4.5 Seadme sisse- ja väljalülitamine

#### Hoiatus

Seade peab olema ühendatud maandatud pistikupessa. Täiendavaks elektriliseks kaitsmiseks soovitame seadme HistoCore SPECTRA ST ühendada rikkevoolukaitselülitiga (RCCB) pistikupesaga.

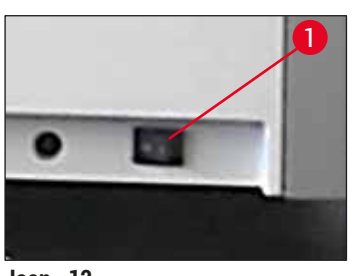

Joon. 12

 Lülitage seadme esiküljel all paremal asuv toitelüliti asendisse <u>SEES</u> ("I") (→ "Joon. 12-1").

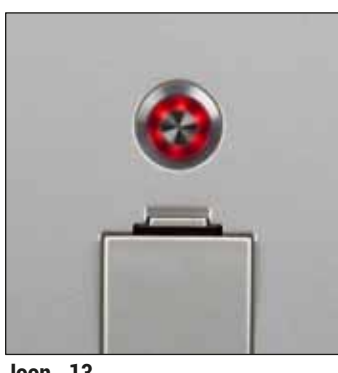

 Mõni sekund pärast toitelüliti sisselülitamist süttib töölülitis oranž tuli (→ "Joon. 13"). Tarkvara käivitustoiming lõpeb, kui töölüliti tuli muutub punaseks.

Joon. 13

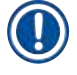

#### Juhis

Oranži tule ajal töölülitile vajutades seade ei käivitu.

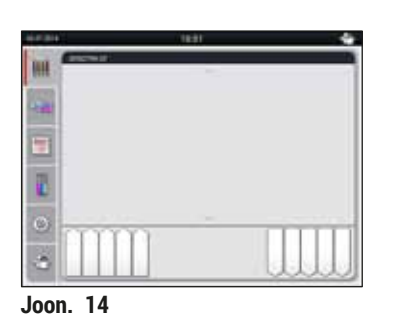

- Seadme käivitamiseks vajutage punaselt vilkuvale töölülitile (→ "Joon. 13"); seejuures kostab vastav helisignaal.
- Algväärtustamise ajal kontrollitakse automaatselt kõiki sõlmi (täitetaseme kontroll).
- Kui seade on stardivalmis, muutub töölüliti tuli roheliseks.
- Pärast algväärtustamise lõppemist kuvatakse ekraanil peamenüü (→ "Joon. 14").

#### Seadme väljalülitamine

- Seadme lülitamiseks ooteolekusse (nt ööks) vajutage <u>töölülitile</u> (→ "Joon. 13") kaks korda. See põleb siis punaselt.
- Lülitage seade ka puhastamiseks ja hooldamiseks <u>toitelülitist</u> ( $\rightarrow$  "Joon. 12-1") välja.

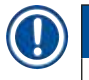

#### Juhis

Seadme esmase kasutuselevõtu või reaktiividega täitmata jätmise korral tuvastatakse tühjad sõlmed ja neid näidatakse esiletõstetuna ekraanil ( $\rightarrow$  LK. 88 – 6.2.2 Automaatne täitetaseme kontroll).

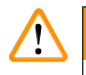

#### Hoiatus

Kui värvimisprogrammis on esimeseks sammuks seatud ahju kasutamine, võib programm pärast seadme sisselülitamist olla tähistatud kui "not startable" (mitte käivitusvalmis), kuna ahi ei ole veel saavutanud vajalikku töötemperatuuri. Kui töötemperatuur on saavutatud, kuvatakse programmi käivitusvalmina.

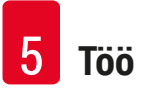

#### 5. Töö

#### 5.1 Kasutajaliides - ülevaade

Seadet HistoCore SPECTRA ST programmeeritakse ja juhitakse värviliselt puuteekraanilt. Pärast sisselülitamist ja olekus, kus ükski värvimistoiming (programm) ei ole sees, näeb ekraan välja selline.

|   | 1     |   |
|---|-------|---|
|   | 10:51 |   |
|   |       |   |
|   |       | 2 |
| 5 |       |   |
|   |       |   |
|   |       |   |
|   |       |   |
|   | 4 3   |   |

Joon. 15

- 1 Olekuriba
- 2 Toimingu olekunäidik
- 3 Väljastussahtli olekunäidik
- 4 Sisestussahtli olekunäidik
- 5 Peamenüü (→ LK. 37 5.5 Peamenüü ülevaade)

#### 5.2 Olekunäidiku elemendid

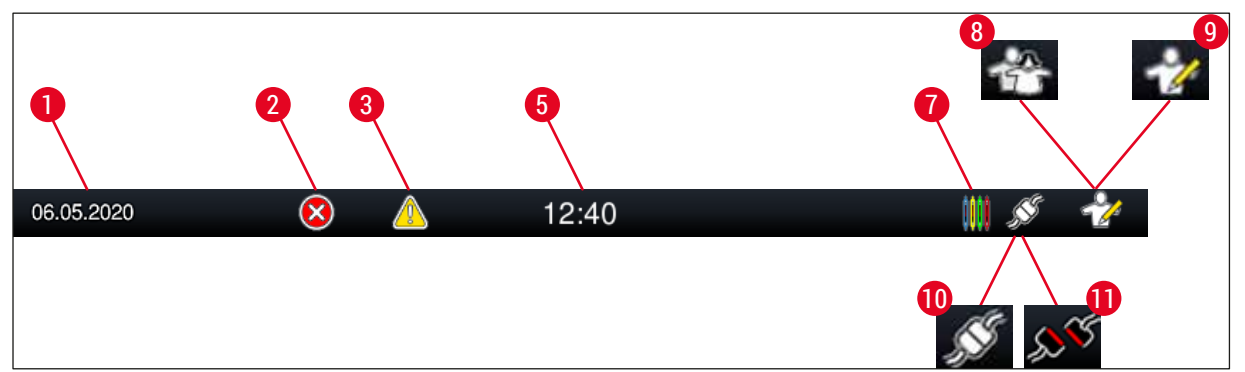

Joon. 16

- 1 Praegune kuupäev
- 2 Kui töö ajal kuvatakse häireid ja veajuhiseid, ilmub selline häiresümbol. Selle sümboli vajutamise korral saab uuesti avada viimased 20 aktiivset teadet.
- 3 Kui töö ajal kuvatakse hoiatusi ja juhiseid, ilmub selline juhisesümbol. Selle sümboli vajutamise korral saab uuesti avada viimased 20 aktiivset teadet.

| 5 | Kohalik kellaaeg |
|---|------------------|
|---|------------------|

- 7 Sümbol "**Process**" (Protsess) näitab, et värvimistoimingud on parajasti aktiivsed ja et slaidihoidikud võivad olla endiselt väljastussahtlis.
- 8 Sümbol "User" (Kasutaja) näitab, et seade on kasutajarežiimil, mis võimaldab seadme lihtsustatud juhtimist ilma paroolita.
- 9 See sümbol tähistab seadme tööd režiimil "Supervisor Mode" (Administraatori režiim). See režiim võimaldab väljaõppe läbinud personalile laialdasi juhtimis- ja seadmisvõimalusi. Seda režiimi saab kasutada pärast parooli sisestamist.
- 10 Seadmed HistoCore SPECTRA ST ja HistoCore SPECTRA CV on omavahel ühendatud.
- 11 Seadmete HistoCore SPECTRA ST ja HistoCore SPECTRA CV ühendus on katkestatud.

#### 5.3 Toimingu olekunäidik

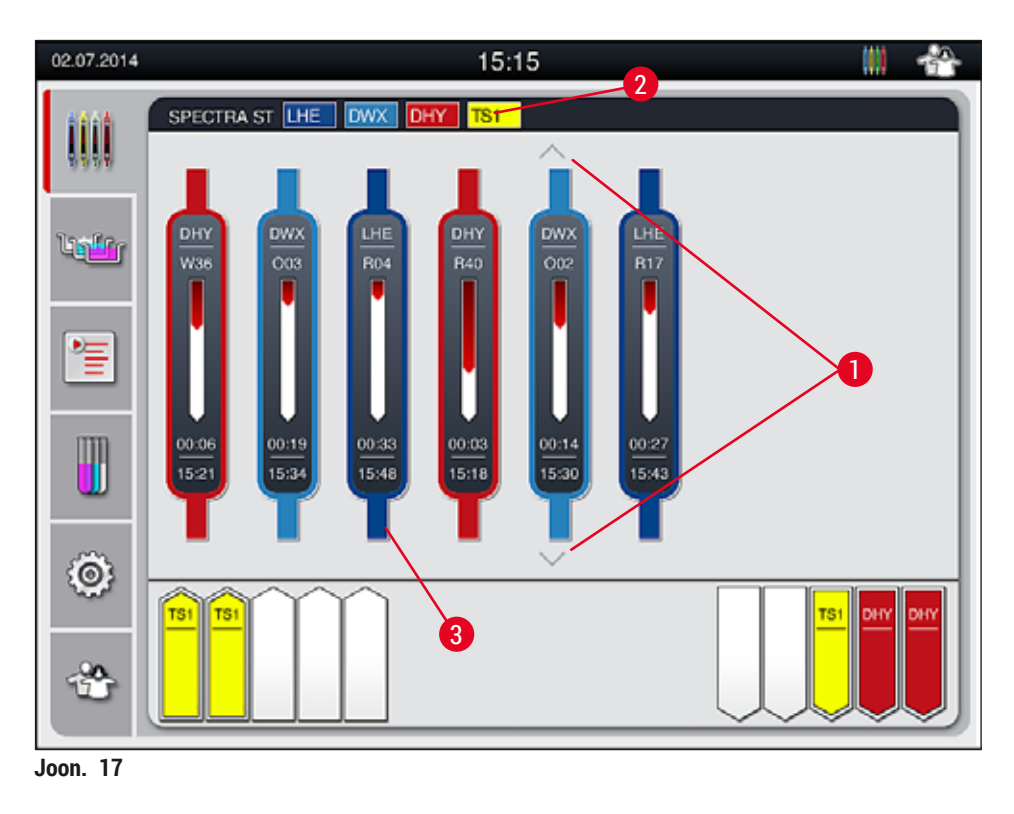

Peaaknas ( $\rightarrow$  "Joon. 17") kuvatakse kõiki toimingusse kaasatud slaidihoidikuid ( $\rightarrow$  "Joon. 17-3").

#### Juhis

Aktiivse värvimistoimingu kujutamiseks kuvatakse sanga ülaosa sümboolselt vastavas värvitoonis  $(\rightarrow$  "Joon. 17-3"). Kui toimingus osalevate slaidihoidikute kujutised ei mahu peaaknasse ära (mahub max 9), saab kuvatavat ala vertikaalselt kerida nuppudega ( $\rightarrow$  "Joon. 17-1"). Kui üks nupp on tuhm, on see inaktiivne ja kuvamata alas ei ole teisi elemente.

Peaakna tiitliribal ( $\rightarrow$  "Joon. 17-2") kuvatakse seadme tüüp [SPECTRA ST] ja loend hetkel käivitusvalmis värvimisprogrammidest koos vastava lühendiga ning slaidihoidikutele määratud värviga.

- Protsessi olekunäit pole erinevate väljastussõlmede saadavus ja nende valitud arv kasutaja jaoks nähtav. Kui väljastussõlmedes kasutatakse erinevaid reaktiive, siis selleks, et väljastusmahu täitumisel oleks võimalik eelnevalt reageerida, on soovitatav protsessi jälgimiseks kasutada menüüd Bathlayout (→ "Joon. 85").
- Kui lõpetatud slaidihoidikud väljastussõlmedest õigel ajal ei eemaldata, võib see põhjustada värvimistoimingu katkemist ja mõjutada värvimise tulemusi.

### Juhis

Î

lgat käimasolevat värvimistoimingut kujutatakse slaidihoidiku sanga sümboliga. Seda kujutatakse slaidihoidiku sanga tegelikus värvitoonis. Sanga sümbolil esitatakse eri teavet ( $\rightarrow$  "Joon. 18").

Kui värvimisautomaat HistoCore SPECTRA ST on püsivalt ühendatud katteklaasi pealeasetusrobotiga HistoCore SPECTRA CV, saab mõlemat seadet kasutada tööjaamana. See võimaldab pidevat tööprotsessi alates värvimistoimingust kuni lõpetatud ehk katteklaasiga slaidide eemaldamiseni. Sel juhul näidatakse ka seadmeni HistoCore SPECTRA CV teisaldamise aega olekuribal (→ "Joon. 18-6").

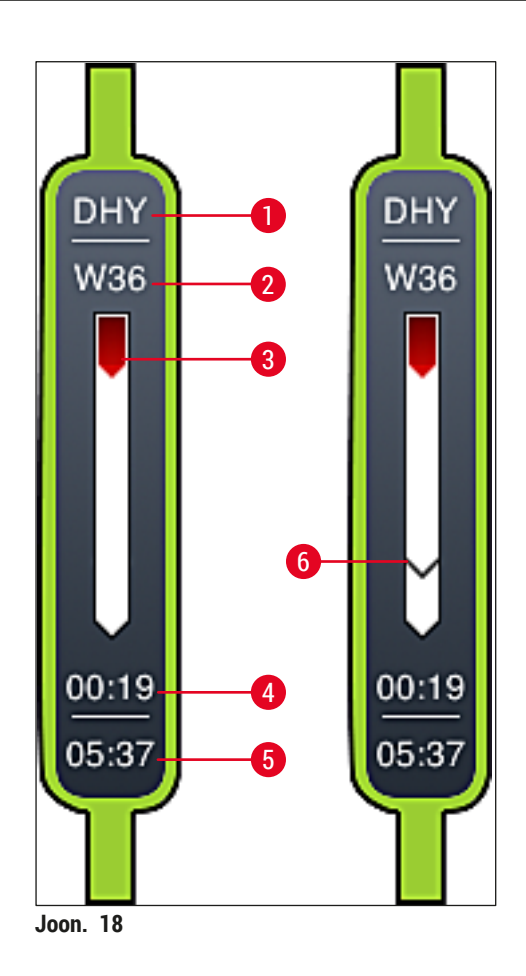

- 1 Programminime lühend
- 2 Slaidihoidiku asukoht seadmes hetkel
- 3 Kogu värvimistoimingu edenemisnäidik
- 4 Programmi järelejäänud eeldatav kestus (hh:mm)
- 5 Programmi lõpu kellaaeg
- 6 Teisaldusaeg katteklaasi pealeasetusrobotini HistoCore SPECTRA CV tööjaamana kasutamise ajal (→ LK. 107 – 6.6.5 Kasutamine tööjaamana)

#### 5.4 Sahtlite kujutamine

Peaakna alumisel alal kujutatakse sisestus- ja väljastussahtli olekut.

- Sõlmed, mille nool on suunatud seadme sisse (→ "Joon. 19-1"), tähistavad sisestussahtlit. Sõlmed, mille nool on suunatud seadmest välja (→ "Joon. 19-2"), tähistavad väljastussahtlit. Kummalgi on viis positsiooni.
- Arvutatud algusaeg ( $\rightarrow$  "Joon. 19-5") kuvatakse iga sisestussahtlis oleva slaidihoidiku kohta.
- Sahtlinupu (→ "Joon. 19-3") või (→ "Joon. 19-4") vajutamise korral avaneb või sulgub vastav sahtel automaatselt.
- · Sahtli sulgemisel tuvastab seade automaatselt, kas slaidhoidikuid on sisestatud või eemaldatud.
- Sisestus- või väljastussahtlis olevad slaidihoidikud kuvatakse ekraanil vastava hoidikusanga värviga ja määratud programmilühendiga.
- Vabad positsioonid kuvatakse valgena.

#### Juhis

Kui põleb roheline sahtlinupp ( $\rightarrow$  "Joon. 19-4"), saab sisestus- ja väljastussahtlit avada. Slaidihoidikute sisestussahtlist väljavõtmise või väljastussahtlisse viimise korral põleb vastava sahtli punane nupp ( $\rightarrow$  "Joon. 19-3") ja sahtlit ei saa avada.

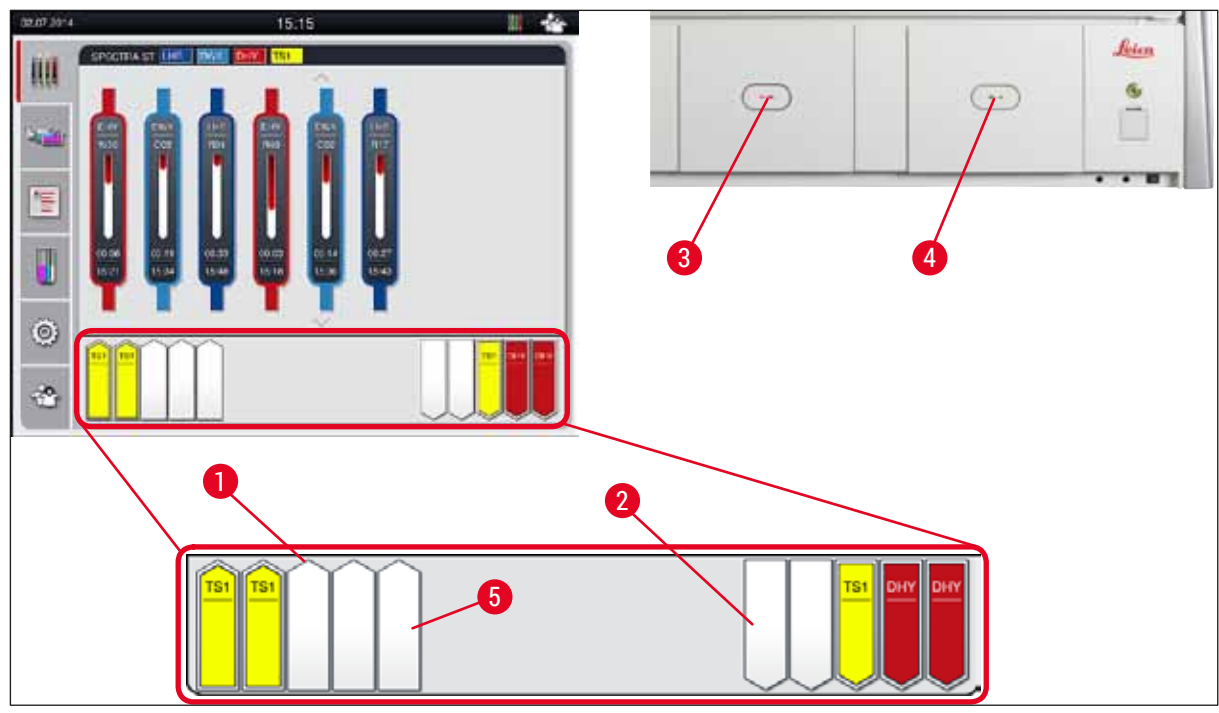

Joon. 19

#### Hoiatus

Olge sahtlite avamise ja sulgemise korral ettevaatlik. Muljumisoht! Sahtlid töötavad mootoriga ja liiguvad nupuvajutuse peale automaatselt välja. Ärge blokeerige sahtlite liikumisteed.

/!\
### 5.5 Peamenüü - ülevaade

Peamenüü paikneb vasakul pool ekraanil ( $\rightarrow$  "Joon. 15-5"), mis on jagatud allkirjeldatud viisil. See menüü on nähtav kõigis alammenüüdes ja võimaldab igal ajal liikuda teise alammenüüsse.

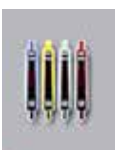

**Process Status Display** (Toimingu olekunäidik) näitab kõigi toimingus osalevate slaidihoidikute hetkeolekut. Seejuures kuvatakse vastavate slaidihoidikute sangad sümboolselt vastava värviga.

See näidik kujutab standardnäidikut.

**Bathlayout** (Vannijaotus) näitab kõiki seadmes olevaid sõlmi pealtvaates. Üksikuid reaktiivisõlmi kujutatakse koos reaktiivi nime lühendi, sõlmenumbri ja toimingus osalevate slaidihoidikutega.

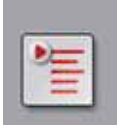

Pärast funktsiooni **Program List** (Programmiloend) aktiveerimist kuvatakse kõik seadmes olevad värvimisprogrammid loendi kujul. Menüü võimaldab värvimisprogramme uuesti sisestada ja muuta, neid prioriseerida ja vannijaotust luua.

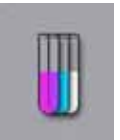

Pärast funktsiooni **Reagent List** (Reaktiiviloend) aktiveerimist kuvatakse kõik varem sisestatud reaktiivid loendi kujul. Menüü võimaldab värvimisreaktiivide muudatusi ja uussisestusi, nt uue värvimisprogrammi sisestamise jaoks. Reaktiivid tuleb sisestada enne programmi loomist.

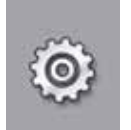

Menüüs **Settings** (Seaded) saab konfigureerida põhiseadeid. Siin saab vastavalt kohalikele vajadustele kohandada keeleversiooni, kuupäeva ja kellaaja, ahju temperatuuri ja muud parameetrid.

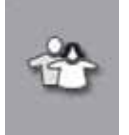

Menüüs User Settings (Kasutaja seaded) saab programmides ja reaktiiviloendites volitamata muudatuste vältimiseks määrata isikliku parooli (Supervisor Mode (Administraatori režiim)). User Mode (Kasutaja režiim) võimaldab samas seadet jätkuvalt ilma paroolita kasutada.

### 5.5.1 Klaviatuur

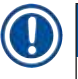

### Juhis

Sisestusvajaduse tekkimisel (nt programmi loomiseks, selle muutmiseks või parooli sisestamiseks) ilmub klaviatuur (→ "Joon. 20"). Juhitakse puuteekraaniga. Klaviatuuri kujutis sõltub seatud keelest.

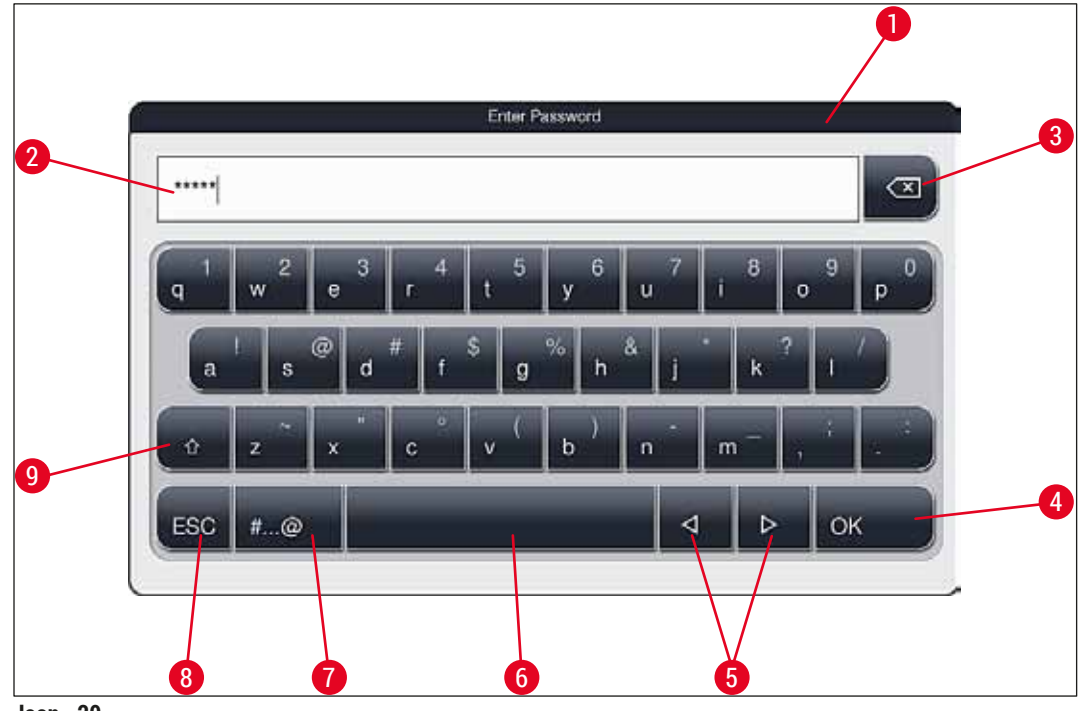

Joon. 20

- 1 Tiitliriba
- 2 Sisestusväli
- 3 Viimati sisestatud märgi kustutamine
- 4 Kinnitamine
- 5 Kursori liigutamine vasakule või paremale
- 6 Tühikuklahv
- 7 Erimärkide ümberlülitusklahv (→ "Joon. 21")
- 8 Cancel (katkestamine, sisestusi ei salvestata!)
- 9 Suur- ja väiketähed (kahekordne vajutus nupule aktiveerib püsivalt suurtähed, mida näeb nupu punasest värvist. Uuesti vajutades aktiveeritakse taas väiketähed.)

### Erimärkide klaviatuur

| ••••• |     |   |    | Enter Pa | ssword |   |   |    |   |
|-------|-----|---|----|----------|--------|---|---|----|---|
| 1     | 2   | 3 | 4  | 5        | 6      | 7 | 8 | 9  | 0 |
|       | @   | # | \$ | 9        | 6 8    |   | ? | 7  |   |
| ~     | •   | • | (  | )        | -      | - | 3 | 3  |   |
|       | ABC |   | _  |          | _      | ⊲ | Þ | ок |   |

Joon. 21

### Muud menüüfunktsioonid

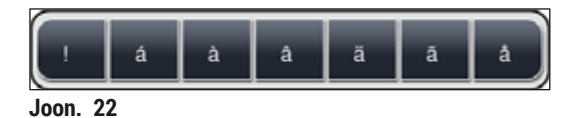

- Vajutage erimärkide klaviatuuril (→ "Joon. 21") puuduva erimärgi, täpitähe vms sisestamiseks klaviatuuri vastavat tavaklahvi pikemalt.
- Näide: tavaklahvi a allhoidmise korral kuvatakse teised valikud ( $\rightarrow$  "Joon. 22").
- · Vajutage sellel üherealisel klahviribal soovitud märgile.

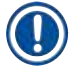

### Juhis

Paroolide ja nimetuste lubatud pikkused.

- Reaktiivide nimed: max 30 märki / reaktiivide lühendid: max 10 märki
- Programminimed: max 32 märki / programmide lühendid: max 3 märki
- Paroolid: min 4, max 16 märki

### 5.6 User settings (Kasutaja seaded)

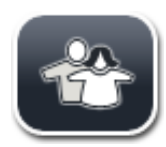

Selles menüüs saab seada vastava juurdepääsutasandi. Valikus on järgmised tasandid.

- Standard user (Tavakasutaja)
- · Supervisor (Administraator, parooliga kaitstud)
- · Service technician (Hooldustehnik, parooliga kaitstud)

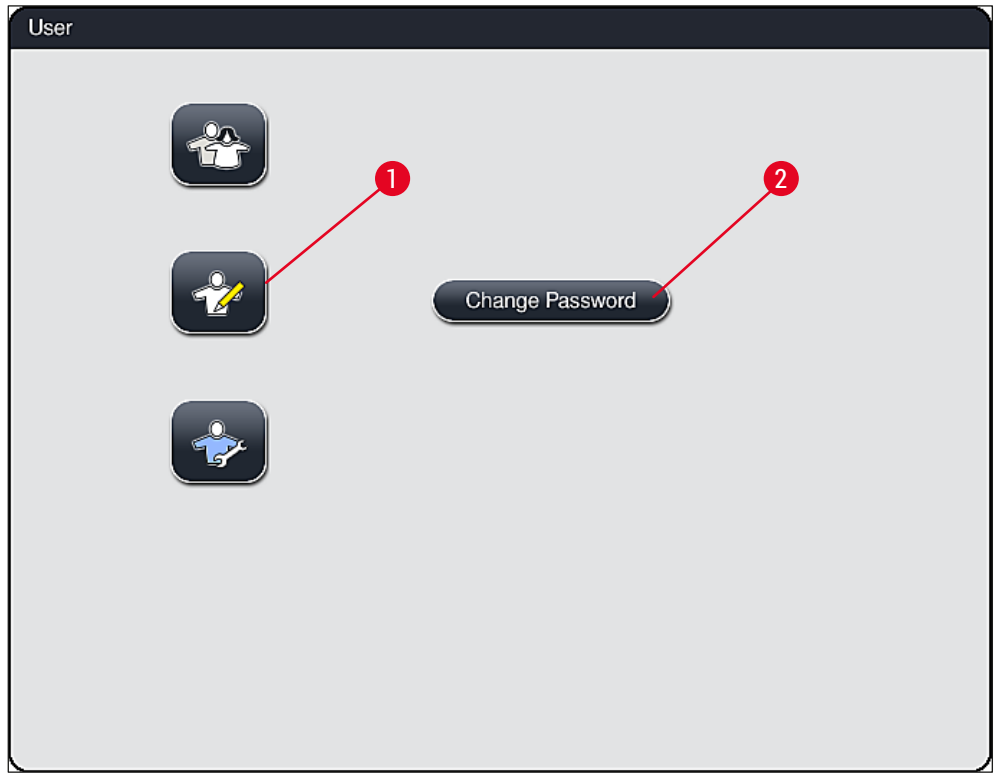

Joon. 23

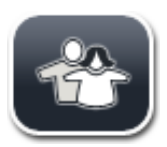

### Standard user (Tavakasutaja):

Tavakasutaja ei pea parooli sisestama ja saab häälestatud seadet kasutada kõigiks tavarakendusteks. See kasutajarühm ei saa programme ega seadeid muuta.

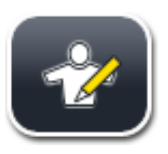

### Supervisor (Administraator):

Administraatoril on samad juurdepääsuvõimalused nagu tavakasutajal, ent ta saab ka koostada programme ja teha seadme kasutuselevõtu sammud. Administraatori juurdepääs on seetõttu kaitstud parooliga. Administraatori režiimi aktiveerimiseks toimige järgmiselt.

- 1. Vajutage nuppu Supervisor (Administraator) ( $\rightarrow$  "Joon. 23-1").
- 2. Ilmub klaviatuur ( $\rightarrow$  "Joon. 24"), millega saab sisestada parooli.
- 3. Sisestus kinnitatakse nupuga OK ja kontrollitakse sisestatud parooli kehtivust.
- 4. Kasutaja hetkeolekut näitab vastav sümbol olekuribal ( $\rightarrow$  "Joon. 16") paremal ülal.

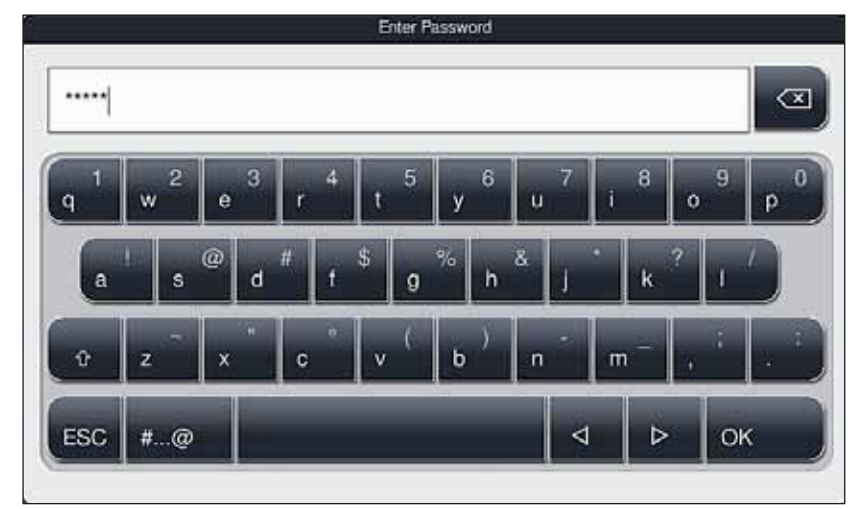

Joon. 24

## Juhis

Esmasel kasutuselevõtul tuleks ära muuta tehases seatud parool.

Administraatori parooli muutmiseks toimige nii.

- 1. Parooli muutmiseks vajutage nuppu <u>Change Password</u> (Muuda parooli) (→ "Joon. 23-2") ja sisestage vana parool.
- 2. Seejärel sisestage klaviatuuril kaks korda uus parool ja kinnitage nupuga OK.

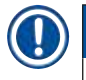

### Juhis

Parooli pikkus tohib olla 4 kuni 16 märki.

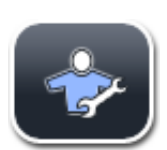

### Hooldustehnik

Hooldustehnik pääseb ligi süsteemifailidele ning saab teha põhiseadeid ja kontrolle.

### 5.7 Põhiseaded

Juhis

Mõne seade muutmine, nt seadme esmahäälestamise korral, on võimalik vaid režiimis Supervisor (Administraator) ( $\rightarrow$  LK. 41 – Administraatori režiimi aktiveerimiseks toimige järgmiselt.).

Hammasratta sümboli ( $\rightarrow$  "Joon. 25-1") puudutamise korral avaneb menüü Settings (Seaded) ( $\rightarrow$  "Joon. 25"). Selles menüüs saab teha peamisi seadme- ja tarkvaraseadeid.

- Sümboli puudutamisel ( $\rightarrow$  "Joon. 25-2") see valitakse ja tõstetakse punasega esile.
- · Ekraani parempoolses alas kuvatakse vastav seadeaken.
- Järgnevalt kirjeldatakse üksikuid alammenüüsid.

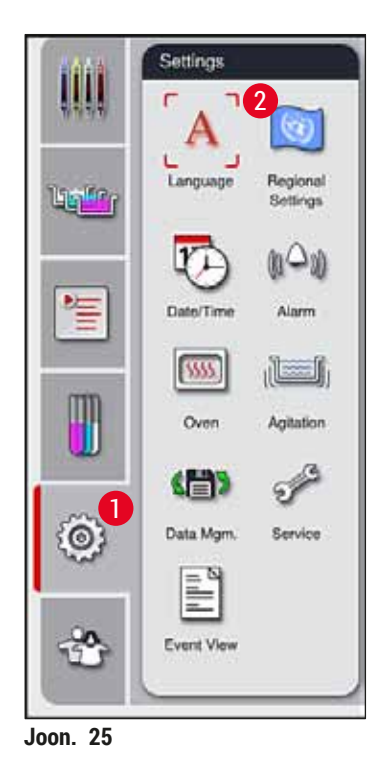

### 5.7.1 Keeleseaded

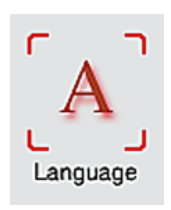

 Kui vajutate sümbolit Language (Keel) (→ "Joon. 25-2"), kuvatakse keelte valikumenüü. See menüü sisaldab ülevaadet kõigist seadmele paigaldatud keeltest ja võimaldab valida soovitud näidikukeel.

- Valige soovitud keel ja kinnitage nupuga Save (Salvesta).
- · Ekraanikuva ning kõik teated ja kirjed kuvatakse kohe seatud keeles.

Teisi keeli saab importimise teel (→ LK. 48 – 5.7.7 Data management (Andmehaldus)) lisada administraator või Leica hooldustehnik.

### 5.7.2 Riigispetsiifilised seaded

Selles menüüs saab muuta peamisi esitusseadeid ( $\rightarrow$  "Joon. 26").

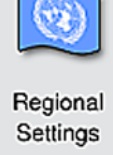

### Temperature Unit (Temperatuuriühik)

 Seadke temperatuuriühikuks (→ "Joon. 26-1") kas Celsiuse või Fahrenheiti kraad. Selleks seadke liuglüliti soovitud ühikule.

### Time Format (Ajavorming)

 Kellaaja esitust (→ "Joon. 26-2") saab liuglülitiga seada 24 h näidult 12 h näidule (a.m. = ennelõuna / p.m. = pärastlõuna).

### Date Format (Kuupäevavorming)

- Kuupäevanäitu (→ "Joon. 26-3") saab seada rahvusvahelisele, ISO või USA vormingule, kui vajutada vastavale valikunupule näidisena kujutatud vormingu kõrval.
- Aktiveeritud seade on tähistatud punase servaga ( $\rightarrow$  "Joon. 26-4").
- Nupu Save (Salvesta) vajutamise korral seaded salvestatakse.

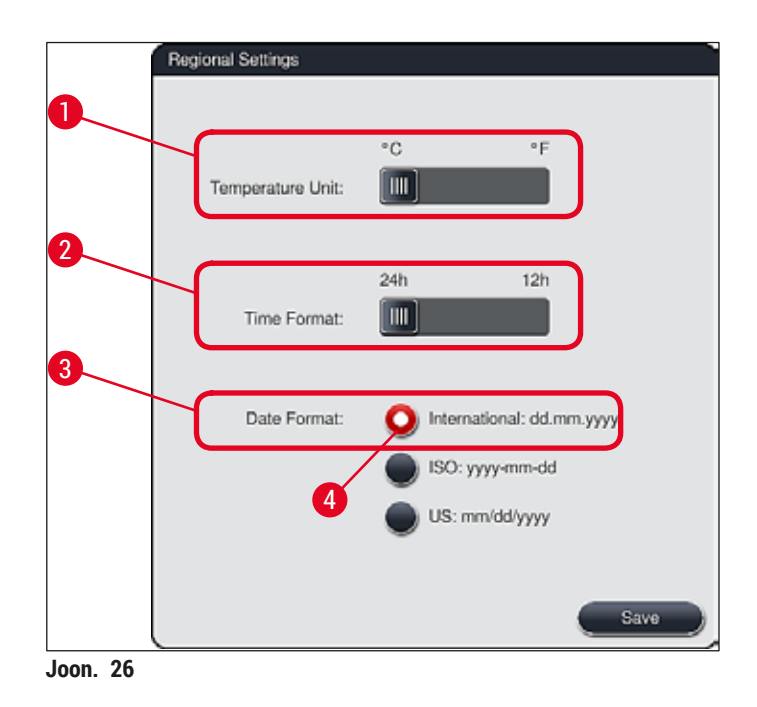

### 5.7.3 Date and time (Kuupäev ja kellaaeg)

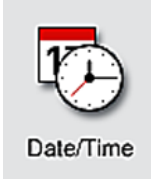

### Juhis

12-tunnisel näidikul esitatakse seade õigsuse tagamiseks tunninäidu all lisaks ka a.m. (ennelõuna) ja p.m. (pärastlõuna)

Selles menüüs ( $\rightarrow$  "Joon. 27") saab näiduketaste kerimisel seada kuupäeva ja kellaaja.

Aja ja kuupäeva seaded ei tohi tehases häälestatud süsteemiajast hälbida rohkem kui 24 tundi.

• Nupu <u>Save</u> (Salvesta) vajutamise korral seaded salvestatakse.

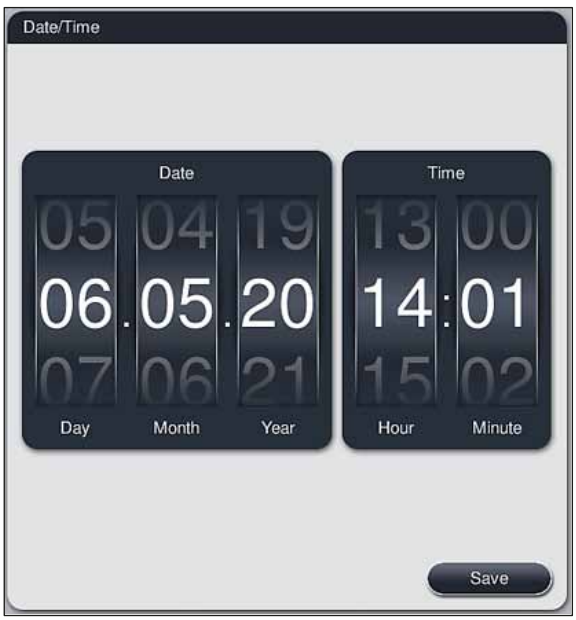

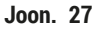

### 5.7.4 Häiresignaalide menüü – vea- ja märguandehelid

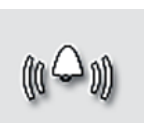

See menüü on häire- ja märguandehelide valimiseks, helitugevuse muutmiseks ja funktsionaalsuse kontrollimiseks ( $\rightarrow$  "Joon. 28-6").

### Alarm

Pärast menüü avamist kuvatakse häire- ja märguandehelide hetkeseade.

# Hoiatus Pärast seadme käivitamist mängitakse ette häiresignaal. Vastasel juhul ei tohi seadet kasutada, muidu on proovid ja kasutaja ohustatud. Sellisel juhul võtke ühendust Leica teenindusega.

• Häirehelisid ei saa välja lülitada. Helitugevuse min väärtus on 2. Max väärtus on 9.

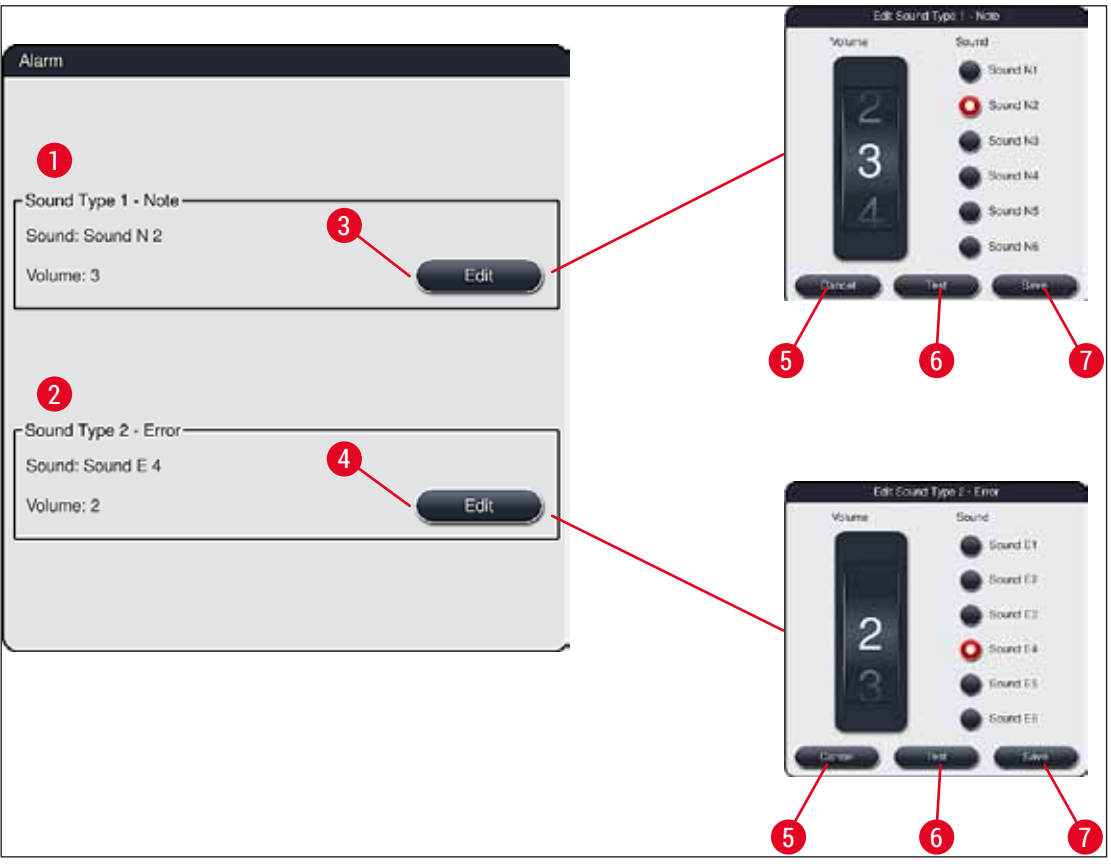

Joon. 28

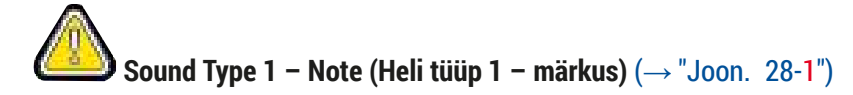

Kui ekraanil kuvatakse hoiatusi või juhiseid, kõlavad märguandehelid. Selleks saab 6 heli seast ühe välja valida. Seadete muutmiseks vajutage nuppu <u>Edit</u> (Muuda) ( $\rightarrow$  "Joon. 28-3"). Helitugevust saab näiduketta kerimisel seada sammhaaval (0 kuni 9).

```
Sound Type 2 – Error (Heli tüüp 2 – viga) (\rightarrow "Joon. 28-2")
```

Kui ekraanil kuvatakse veateadet, kõlab häiresignaal. Häiresignaali kõlades peab kasutaja viivitamatut sekkuma. Selleks saab 6 heli seast ühe välja valida. Seadete muutmiseks vajutage nuppu <u>Edit</u> (Muuda) (— "Joon. 28-4").

- Näidukettaga <u>Buzzer volume</u> (Summeri helitugevus) saab kohandada häiresignaalide tugevust. Häiretüüpide jaoks on valikus 6 eri heli. Nupu <u>Test</u> (Katse) (→ "Joon. 28-6") vajutamise korral kuulete vastavat heli.
- Nupu <u>Save</u> (Salvesta) (→ "Joon. 28-7") vajutamise korral seaded salvestatakse. Nupuga <u>Cancel</u> (Tühista) (→ "Joon. 28-5") saate valikuakna sulgeda ilma seadeid rakendamata.

### 5.7.5 Ahju seaded

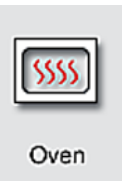

Ahju seadete menüüs ( $\rightarrow$  "Joon. 29") saab seada ahju temperatuuri ja töörežiimi. Pärast menüü avamist kuvatakse ahju hetkeseaded.

## $\triangle$

### Hoiatus

Ahju temperatuuri muutmine võib mõjutada värvimistulemust. Ahju liiga kõrge temperatuur võib proovi kahjustada.

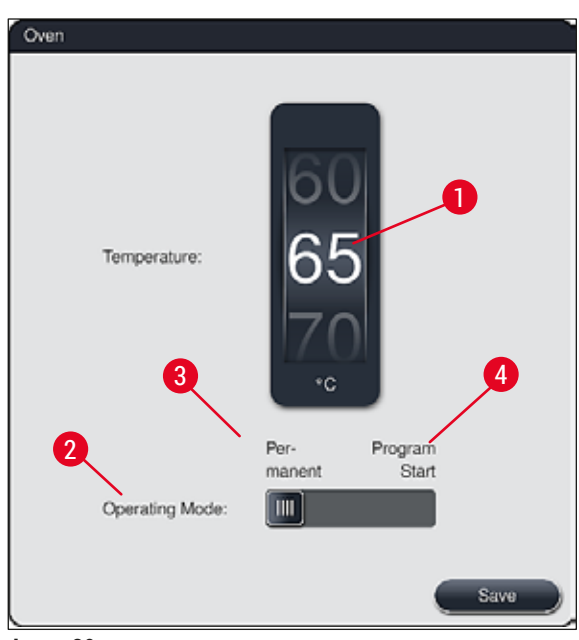

Joon. 29

### Temperatuur:

Näiduketta ( $\rightarrow$  "Joon. 29-1") keeramise korral saab ahju sihttemperatuuri seada 5-kraadiste sammudega 40 °C kuni 70 °C peale.

### **Operating Mode (Töörežiim)**

Valikus on kaks töörežiimi ( $\rightarrow$  "Joon. 29-2"):

- ahju kuumutamine programmi käivitamise korral (→ "Joon. 29-4") (Program start (Programmi käivitamine)) ja
- ahju käivitumine seadme sisselülitamise korral (→ "Joon. 29-3") (Permanent (Alaline)).
- · Seade muutmiseks nihutage liuglüliti vastavasse asendisse.
- Seaded salvestatakse, kui vajutate nuppu Save (Salvesta).

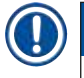

- Muudatuste salvestamiseks on vaja siseneda parooliga kaitstud režiimi **Supervisor** (Administraator). Tavakasutaja režiimis on nupp <u>Save</u> (Salvesta) hall ja inaktiivne.
- Kui Leica värvimisprogrammid on integreeritud vannijaotusse (→ LK. 73 5.9.9 Vannijaotuse loomine), ei saa temperatuuriseadet muuta. Vaadake teavet vaiketemperatuuri kohta Leica reaktiivikomplektilt.

### Hoiatus

- Et vältida korduvaid ooteaegu ahju kuumutamise tõttu, soovitame kasutada seadet Permanent (Alaline).
- Ahju seatud temperatuur võib ümbritseva keskkonna tingimuste tõttu ajutiselt erineda seatud väärtusest –8 °C kuni +5 °C. Seetõttu tuleks eriti tundlike proovide jaoks valida vastavalt seatud temperatuur (nt langetada seatud temperatuuri 5 °C ja ahjusammu sellevõrra pikendada).

### 5.7.6 Liikumiskiirus - üles- ja allaliikumine (raputamine, agitation)

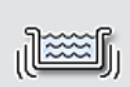

Menüüs Agitation (Raputamine) ( $\rightarrow$  "Joon. 30") saab muuta slaidihoidiku hoideraami üles- ja allaliikumise kiirust. Slaidihoidikute sangad asuvad hoideraamil, mis liigub värvimistoimingu ajal üles ja alla (raputamine).

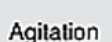

Pärast menüü avamist kuvatakse hetkeseade.

Raputamine aitab värvimistoimingute ajal läbi segada lisatud reaktiive. Liikumiskiiruse (raputamise) muutmiseks on vaja siseneda parooliga kaitstud režiimi **Supervisor** (Administraator).

### Kiirus

Juhis

Näiduketast <u>Speed</u> (Kiirus) ( $\rightarrow$  "Joon. 30-1") keerates saab raputamissagedust seada 5 astmes (0 = raputamine inaktiivne, 5 = suurim kiirus). Suurem väärtus tähendab suuremat raputamissagedust.

Seaded salvestatakse, kui vajutate nuppu Save (Salvesta).

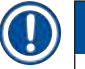

### Juhis

- Kasutaja määratud programmidel saab raputamiskiirust muuta vaid siis, kui ükski valideeritud Leica programm ei ole aktiivne. Sel juhul on näiduketas musta värvi ja aktiivne.
- Valideeritud Leica programmide raputamiskiirus on eelseatud (fikseeritud) (vt Leica reaktiivikomplekti kasutusjuhendit). Näiduketas on halli värvi ja inaktiivne.

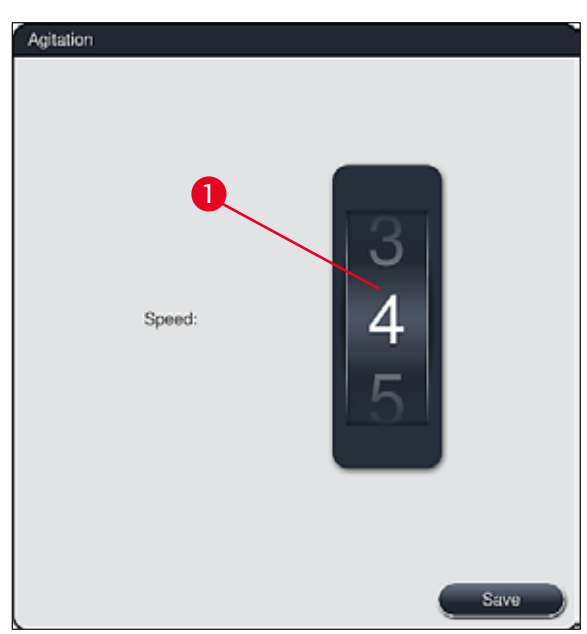

Joon. 30

### 5.7.7 Data management (Andmehaldus)

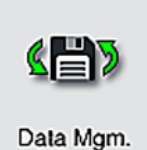

Menüüga Data management (Andmehaldus) ( $\rightarrow$  "Joon. 31") saate andmeid, seadeid ja sündmuste logisid (logifaile) eksportida ja importida. Igaks ekspordiks ja impordiks (v.a tarkvara kauguuendus) läheb vaja USB-mälupulka, mis sisestatakse seadme esiküljel asuvase USB-pessa ( $\rightarrow$  "Joon. 1-7").

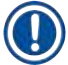

### Juhis

Sisestatud USB-mälupulk peab olema vormindatud FAT32-ga.

### User export (kasutaja eksport) ( $\rightarrow$ "Joon. 31-1")

Funktsiooniga <u>User Export</u> (Kasutaja eksport) salvestatakse teave USB-mälupulgale ( $\rightarrow$  "Joon. 1-7") järgmisel kujul.

- zip-fail viimase 30 tööpäeva sündmuste logidega ja CSV-vormingus RMS-info
- PDF-fail, mis sisaldab kõiki kasutaja määratletud programme, aktiivseid programme, Leica programmide kasutaja valitud sätteid, vannijaotust ja reaktiivide loendit.
- Krüptitud lpkg-fail, mis sisaldab kõiki kasutaja määratud programme ja reaktiivide nimekirja.

## Juhis

Kasutaja ei saa lpkg-faili avada ega vaadata.

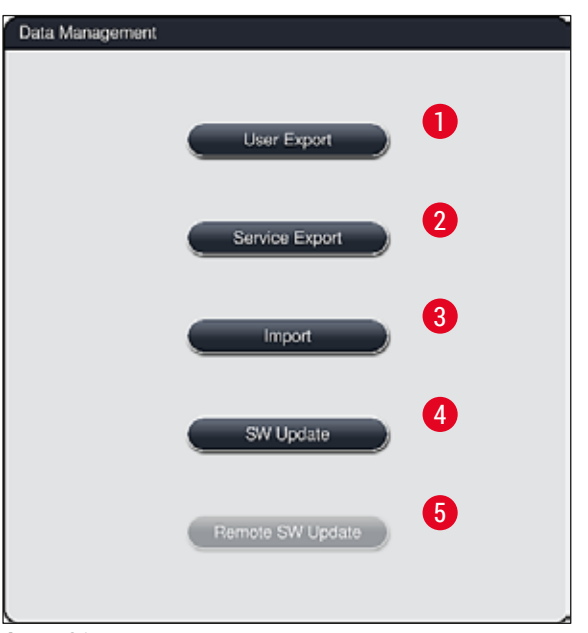

Joon. 31

Kasutaja määratud programme ja reaktiivide loendit saab identse konfiguratsiooniga teise seadmesse HistoCore SPECTRA ST üle kanda, kasutades funktsiooni <u>Import</u> ( $\rightarrow$  "Joon. 31-3").

- Andmete eksportimise ajal kuvatakse teade User data is being exported... (Kasutaja andmeid eksporditakse...).
- Teade Export successful (Eksportimine õnnestus) näitab kasutajale, et andmeülekanne on lõpetatud ja USB-mälupulga saab ohutult eemaldada.
- eemaldati liiga vara). Sel juhul tuleb uuesti eksportida.

### Juhis

Pärast seadme edukat häälestamist soovitatakse andmed eksportida, et vajaduse korral saaks uuesti häälestades kasutada samu andmeid.

### Service export (Hoolduse eksport) ( $\rightarrow$ "Joon. 31-2")

Funktsiooniga Service Export (Hoolduse eksport) salvestatakse lpkg-failid USB-mälupulgale  $(\rightarrow$  "Joon. 1-7").

Krüptitud lpkg-fail sisaldab varem määratud arvu sündmuste logisid ja järgmist:

· RMS-info,

- reaktiivide andmed,
- kasutaja määratud programminimed,

- muud teeninduse jaoks olulised andmed.

### Juhis

Kasutaja ei saa lpkg-faili avada ega vaadata.

- Pärast nupu <u>Service export</u> (Hoolduse eksport) vajutamist kuvatakse valikumenüü, kus kasutaja saab valida eksportimiseks soovitud arvu andmekogumeid (5, 10, 15 või 30 päeva).
- Kinnitage valik nupuga OK.
- Andmete eksportimise ajal kuvatakse teade Service data is being exported... (Hooldusandmeid eksporditakse...).
- Teade Export successful (Eksportimine õnnestus) näitab kasutajale, et andmeülekanne on lõpetatud ja USB-mälupulga saab ohutult eemaldada.
- Teade Export failed (Eksportimine ebaõnnestus) osutab sellele, et esines mingi viga (nt USB-mälupulk eemaldati liiga vara). Sel juhul tuleb uuesti eksportida.

### Import ( $\rightarrow$ "Joon. 31-3")

Juhis

- Importimiseks on vaja siseneda parooliga kaitstud režiimi Administraator.
- Kui valikudialoogis on üks või mitu faili, saate kasutada failinime, et määrata salvestamise kuupäeva ja seadme seerianumbrit. Valige imporditav fail ja kinnitage järgnev teade ekraanil nupuga <u>OK</u>.
- Seadme tarkvara tagab, et olemasolevaid Leica programme ja reaktiive ei kirjutata andmete (programmid ja reaktiivid) importimise ajal üle. Topelt programmide ja reaktiivide lühendid, samuti topelt reaktiivinimed asendatakse automaatselt kohatäitega või neile lisatakse kohatäide. Kui slaidisangavärv on topelt, muutub imporditud programmi värv valgeks.

### Slaidisangavärv

• Kui imporditakse programm slaidisangavärviga, mis on juba teises programmis, asendatakse see värv importimisel valgega.

Programminime lühend

- Kui imporditakse programm, mille lühendit kasutab juba olemasolev programm, asendab tarkvara selle lühendi automaatselt kohatäitega. Väljakirjutatud programminimi jääb samaks.
- Olemasoleva programmi lühend: PAS
- Imporditud programmi muudetud lühend: +01

Reaktiivinimi ja reaktiivinime lühend

- Kui imporditakse reaktiiv, mille nimi ja/või lühend on juba kasutusel, lisab tarkvara automaatselt kohatäite ("\_?").
- · Olemasolev reaktiivinimi: 100 % Alcohol Dehyd 1 S
- Imporditud reaktiivi muudetud reaktiivinimi: 100 % Alcohol Dehyd 1 S\_?
- Olemasolev lühend: 100Dhy 1S
- · Imporditud reaktiivi muudetud lühend: 100Dhy 1+01

Imporditud programme ja reaktiive saab vannijaotusse integreerida ka kohatäidetega. Need saab ümber nimetada hiljem.

## Hoiatus

<u>/!</u>\

Andmete importimisel USB-mälupulgalt kirjutatakse üle kõik seadmel olevad kasutaja määratud programmid ja reaktiivid ning asendatakse imporditud andmetega. Importimiseks ei saa valida üksikuid faile! Leica soovitab seda funktsiooni kasutada vaid varundite importimiseks või samade parameetritega täiendava HistoCore SPECTRA ST installimiseks.

Funktsioon Import võimaldab krüptitud programmi- ja reaktiiviloendit, teisi valideeritud Leica programme ja täiendavaid keelepakette USB-mälupulgalt importida.

Neid andmeid saab funktsiooni Export/Import (Eksport/import) kaudu kasutada ka teise HistoCore SPECTRA ST varustamiseks samade andmetega.

- Selleks sisestage eelnevalt eksporditud andmetega USB-mälupulk ühte USB-pesadest seadme esiküljel (→ "Joon. 1-7").
- Seejärel valige funktsioon Import. Andmed imporditakse.
- Teade kinnitab andmete importimise õnnestumist.

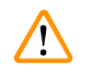

### Hoiatus

Üldiselt tuleb funktsiooni <u>Import</u> kasutamise (ja uue Leica värvimisprogrammi importimise) korral luua uus vannijaotus. Kõik seadmes olevad Leica reaktiivid muutuvad kehtetuks ja tuleb asendada uue vastava Leica reaktiivikomplektiga.

### SW update (Tarkvarauuendus) ( $\rightarrow$ "Joon. 31-4")

Saadaolevad tarkvarauuendused ja täiendavad keelepaketid käivitatakse või installitakse režiimil Supervisor (Administraator) või käivitab või installib need Leica volitatud hooldustehnik järgmisel viisil.

Tarkvara uuendamine

- 1. Kopeerige tarkvarauuenduse fail FAT32-vormindatud USB-mälupulgale.
- 2. Sisestage USB-mälupulk ühte kahest USB-pesast ( $\rightarrow$  "Joon. 1-7") seadme esiküljel.
- Seejärel minge menüüsse Data management (Andmehaldus) ja klõpsake nuppu <u>SW Update</u> (Tarkvarauuendus) (→ "Joon. 31-4").
- 4. Tarkvarauuendus on käivitatud.
- ✓ Kasutajat teavitab edukast uuendamisest vastav teade.

## Hoiatus

Kui uuendamine ebaõnnestub, ilmub vastav teade. Kui ebaõnnestumise põhjus ei ole selge, võtke ühendust Leica teenindusega.

### Juhis

HistoCore SPECTRA ST tarkvara uuendamise käigus ei kustutata laborispetsiifilisi seadeid. Pärast tarkvara uuendamist tuleb kontrollida, kas seade töötab nõuetekohaselt.

### Remote software update (Tarkvara kauguuendus) ( $\rightarrow$ "Joon. 31-5")

See funktsioon on hetkel deaktiveeritud.

### 5.7.8 Teenindusjuurdepääs

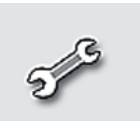

See menüü ( $\rightarrow$  "Joon. 32") võimaldab Leica volitatud hooldustehnikule juurdepääsu HistoCore SPECTRA ST tehnilistele diagnostika- ja remondifunktsioonidele.

Service

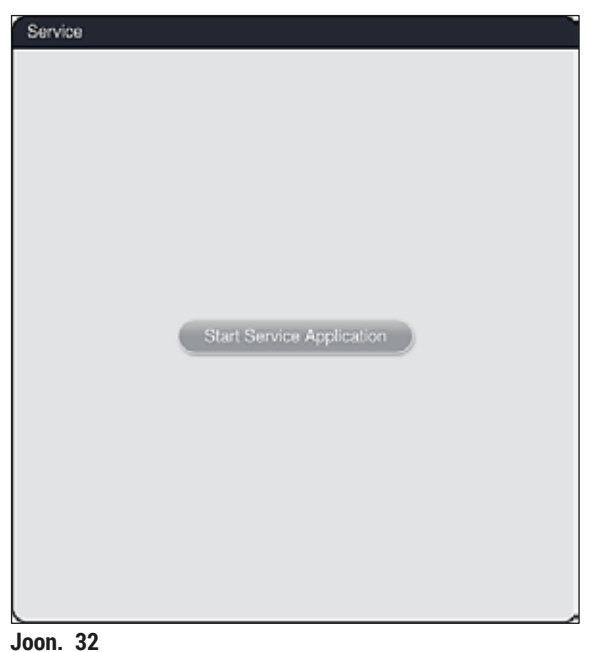

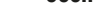

### Juhis

Juurdepääs teenindustarkvarale on teiste kasutajarühmade eest lukus.

### 5.7.9 Event viewer (sündmustevaatur)

|    | = 4      |
|----|----------|
|    |          |
|    |          |
|    | _        |
| Εv | ent View |

Iga päeva kohta, mil seade on sisse lülitatud, luuakse eraldi logifail, Selle faili saab avada, kui valite **Event View** menüüs (→ "Joon. 33") **DailyRunLog**-faili.

| ~                    | $\overline{\sim}$     |
|----------------------|-----------------------|
| File Name            |                       |
| DailyRunLog_20200513 |                       |
| DailyRunLog_20200511 |                       |
| DailyRunLog_20200508 |                       |
| DailyRunLog_20200507 |                       |
| DailyRunLog_20200506 |                       |
| DailyRunLog_20200505 |                       |
| DailyRunLog_20200504 |                       |
| DailyRunLog_20200430 |                       |
| $\checkmark$         | $\mathbf{\mathbf{x}}$ |
|                      |                       |

• Event View menüüs saab logiloendist ühe sündmuste logi välja valida ja avada, vajutades nuppu <u>Open</u> (Ava).

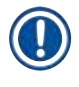

### Juhis

Failinimes sisaldub ISO-vormingus loomiskuupäev, mis lihtsustab failide organiseerimist. Fail on loodud seatud keeles.

- Kõik sündmuste sissekanded algavad ajatempliga (→ "Joon. 34-1"), mis näitab sissekande tegemise kuupäeva ja kellaaega.
- Lisaks sisaldavad sündmustevaaturi tiitliribad andmeid seerianumbri ( $\rightarrow$  "Joon. 34-2") ja HistoCore SPECTRA ST installitud tarkvaraversiooni ( $\rightarrow$  "Joon. 34-3") kohta.
- Noolenuppudega (→ "Joon. 34-4") saate loendit ja logifaili üles- ja allapoole kerida. Vasakpoolsele nupule vajutades saab sündmustevaaturit kerida lehekülgede kaupa. Parempoolsele nupule vajutades jõuate sündmustevaaturi algusesse või lõppu.

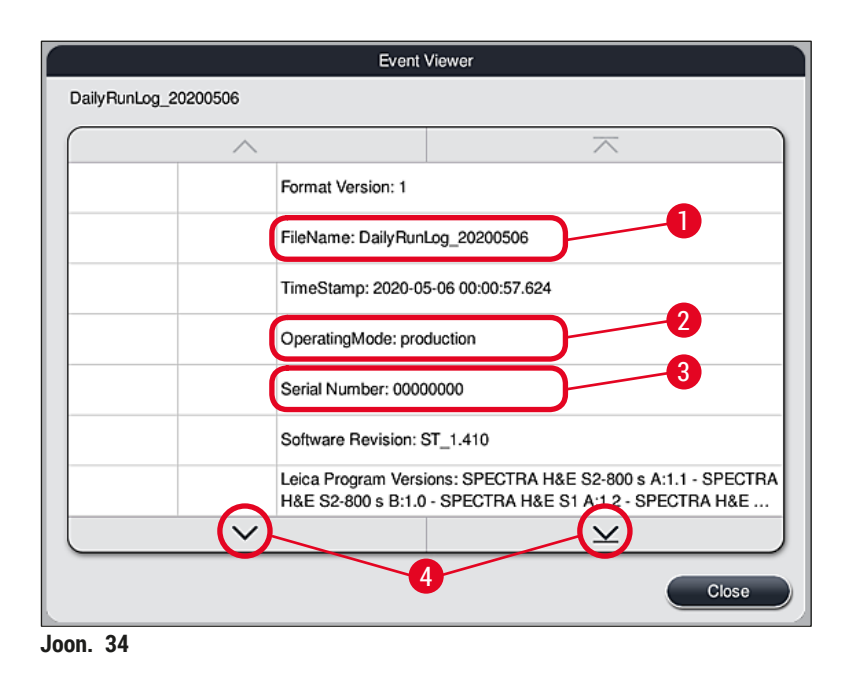

Kanded Event vieweris (sündmustevaaturis) on märgitud eri värvidega, et kasutaja saaks kiiresti tuvastada kriitilised sõnumid. Loendis oleva kirje puudutamisel kuvatakse konkreetne teade ekraanil.

| Daily Dual as          | 00000500  | Event Viewer                                                                                                    |
|------------------------|-----------|----------------------------------------------------------------------------------------------------|
|                        | 20200506  | 3                                                                                                    |
| 16:05:53               | 33/51/112 | unload drawer.                                                                                                    |
| 2020-05-06<br>16:06:54 | 19726349  | Warning: Unload drawer has been open longer than 60 seconds. Please close.                                                               |
| 2020-05-06<br>16:08:06 | 17302082  | Unload drawer closed                                                                                                    |
| 2020-05-06<br>16:08:06 | 19726349  | Warning: Resolved:Unload drawer has been open longer than 60 seconds. Please close.                                                      |
| 2020-05-06<br>16:11:03 | 33751230  | Error: Drainage system overflow.<br>1. Open the hood 2. Check water outlet system and fill level in drain                                |
| 2020-05-06<br>16:11:03 | 33751238  | Resolved:Drainage system overflow resolved. Staining programs will<br>be resumed. Staining time might be exceeded                        |
| 2020-05-06<br>16:11:03 | 33620055  | Resolved:The following program(s) are not startable temporarily due to an issue with one or more of the stations. The program(s) will be |
| 2020-05-06             |           | The following program(s) are not startable temporarily due to an issue                                                                   |
|                        | $\sim$    | $\checkmark$                                                                                                    |
|                        |           | Close                                                                                                    |

Joon. 35

| 1     | Time stamp  |                            |
|-------|-------------|----------------------------|
| 2     | Sündmuse ID |                            |
| 3     | Sõnum       |                            |
| Värv: | Hall        | Näitab sündmust või teavet |
| Värv: | Oranž       | Märgib hoiatusteadet       |
| Värv: | Punane      | Märgib veateadet           |
|       |             |                            |

### 5.8 Reaktiivide loend

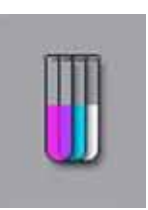

Avage reaktiivide loend, vajutades kõrvalolevale nupule. See kuvab kõik määratletud reaktiivid tähestikulises järjekorras.

| ^                       |            | 1     |        | <u> </u> |       |      |     |        |
|-------------------------|------------|-------|--------|----------|-------|------|-----|--------|
| Reagent                 | Abbr       | Class | Slides | Days     | Heat. | Ins. |     | idit 🔿 |
| Acetic Acid 1%          | AcetAcid1  | Diff  | 3000   | 5d       |       |      |     |        |
| Acetic Acid 1% 2        | AcetAcid12 | Diff  | 3000   | 5d       |       |      |     |        |
| Acetic Acid 3%          | AcetAcid   | Diff  | 3000   | 5d       |       |      |     | ew     |
| Acetic Acid 3% 2        | AcetAcid 2 | Diff  | 3000   | 5d       |       |      |     |        |
| Acid Alcohol            | AcidAlc    | Stain | 3000   | 5d       |       |      | С с | opy    |
| Alcianblue              | Alcianblue | Stain | 3000   | 5d       |       |      |     |        |
| Alcohol 100% dehydratin | Alc100dhy1 | Dehy  | 3000   | 5d       |       |      | De  | lete 🚽 |
| ×_                      |            |       |        | ¥        |       |      |     |        |
| On                      | Off        |       | 14     |          |       |      |     |        |
| BMS                     |            |       |        |          |       |      |     |        |
|                         |            |       |        |          |       |      |     |        |

- 1 Reaktiivi nimi
- 2 Reaktiivi nime lühend
- 3 Toiminguklass
- 4 Slaidihoidikute maksimumarv
- 5 Max kasutusperiood
- 7 Sisetükk spetsiaalvärvi jaoks, jah/ei

- 8 Töötle valitud reaktiivi
- 9 Sisesta uus reaktiiv
- 10 Kopeeri valitud reaktiiv
- 11 Kustuta valitud reaktiiv
- 13 Aktiveeri/inaktiveeri RMS
- 14 Noolenuppe kasutades saate sirvida reaktiivide loendit.

- Seadme esmahäälestamisel sisaldab reaktiiviloend ainult Leica eelinstallitud programmide reaktiive ja nelja eelnevalt määratletud tühjendi reaktiivi (→ LK. 67 – 5.9.5 Uue värvimisprogrammi loomine või kopeerimine).
- Reaktiivide loendisse saab vajaduse korral reaktiive lisada või nende omadusi muuta.
- Reaktiivi saab sisestada või selle omadusi muuta režiimis "Supervisor" (Administraator). Olek User (Kasutaja) võimaldab vaadata vaid reaktiiviandmeid.
- Reaktiive, mis on aktiivsetes programmides integreeritud vannijaotusse, ei saa reaktiivide loendist kustutada.

## $\land$

### Hoiatus

- Liuglülitiga <u>RMS</u>: <u>On Off</u> (Sisse välja) (→ "Joon. 36-13") võimaldab reaktiivide haldussüsteemi = <u>RMS</u> (→ LK. 89 - 6.3 Reaktiivide haldussüsteem (RMS)) sisse ja välja lülitada. See süsteem juhib reaktiivikulu kontrollimist. Soovitame hoida **RMS** i alati sees ja järgida reaktiivide vahetamise juhiseid. Leica värvimiskomplekti reaktiivide kontrollimist ei ole võimalik välja lülitada.
- Etteantud välpade järgimata jätmine võib halvendada värvimise kvaliteeti. **RMS** on töökindel vaid siis, kui kasutaja on andmed varem õigesti talletanud.
- Tootja ei võta vastutust värvimistulemuse eest, mis saadakse reaktiivide andmete eksliku sisestamise tagajärjel.
- · Kasutaja ei saa Leica valideeritud reaktiivide RMS-andmeid ja nimetusi muuta.

### Uue reaktiivi sisestamine või reaktiivi kopeerimine

## Juhis

- Uus reaktiiv sisestatakse nupuga <u>New</u> (Uus) (→ "Joon. 36-9") või nupuga <u>Copy</u> (Kopeeri) (→ "Joon. 36-10").
- Reaktiivi sisestamine, kopeerimine või omaduste muutmine toimub režiimis "Supervisor" (Administraator). Olek User (Kasutaja) võimaldab vaadata vaid reaktiiviandmeid.
- Uue reaktiivi lisamiseks reaktiivide loendisse vajutage nuppu <u>New</u> (Uus) (→ "Joon. 36-9").
- Uue sisestatava reaktiivi jaoks avaneb sisestusaken ( $\rightarrow$  "Joon. 39").

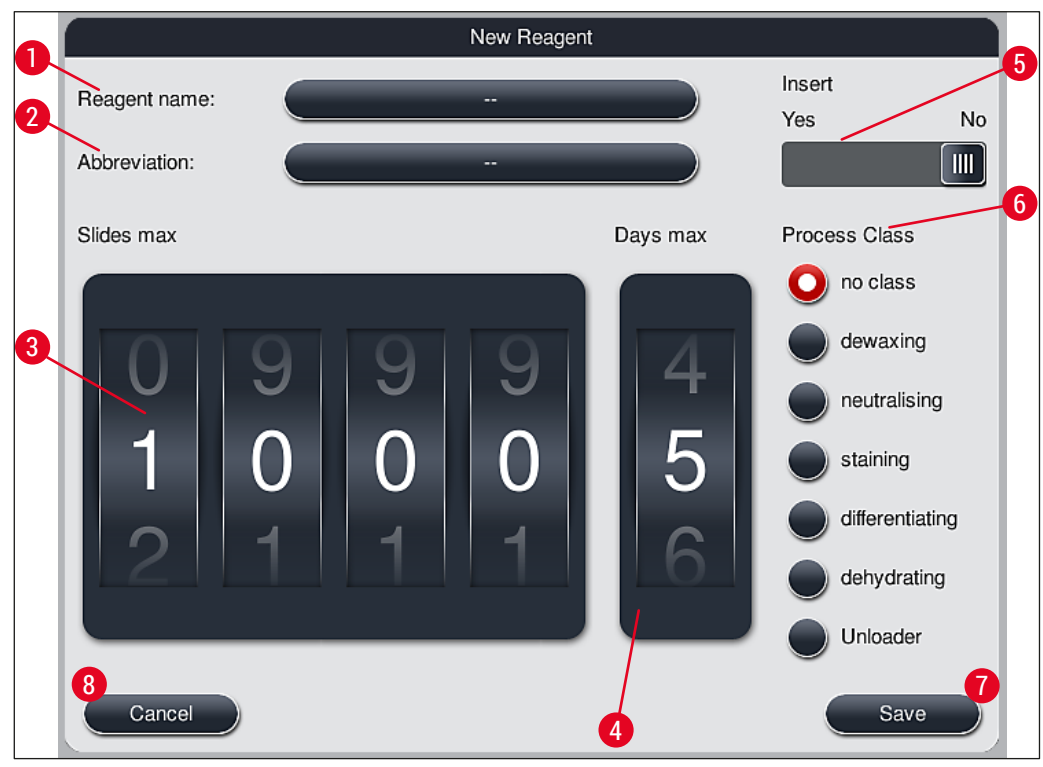

Joon. 39

Sisestada saab järgmisi parameetreid.

| Reagent name<br>(Reaktiivi nimi): | <ul> <li>Vajutage nuppu <u>Reagent name</u> (Reaktiivi nimi) (→ "Joon. 39-1") ja sisestage<br/>reaktiivile ekraaniklaviatuurilt seni mittekasutatud nimi. Sisestuse lubatav<br/>pikkus on kuni 30 märki (sh tühikud).</li> </ul>                                                                                                    |
|-----------------------------------|----------------------------------------------------------------------------------------------------|
| Abbreviation<br>(Lühend):         | <ul> <li>Vajutades nuppu <u>Abbreviation</u> (Lühend) (→ "Joon. 39-2"), saab reaktiivile<br/>ekraaniklaviatuurilt sisestada seni mittekasutatud lühendi (max 10 märki, sh<br/>tühikud).</li> </ul>                                                                                                    |
| Slides max<br>(Max slaidide arv): | <ul> <li>Näidukettaga (→ "Joon. 39-3") seatakse maksimumarv slaididele, mida saab<br/>töödelda selle reaktiiviga enne reaktiivivahetuse nõuet. Näidukettaid saab<br/>kerida väärtusvahemikus 1 kuni 3999.</li> </ul>                                                                                                    |
| Days max<br>(Max päevade arv):    | <ul> <li>Päevade maksimumarv (→ "Joon. 39-4"), mille kestel reaktiiv võib jääda<br/>seadmesse, seatakse näiduketta keeramisega. Lubatavad on väärtused<br/>vahemikus 1 kuni 99.</li> </ul>                                                                                                    |
| Insert (Sisetükk):                | <ul> <li>Kui reaktiiviküvett on varustatud sisetükiga spetsiaalvärvimiseks         (→ LK. 86 - 6.2.1 Reaktiiviküvettide ettevalmistamine ja käsitsemine), et         võimaldada kasutada väiksemat reaktiivikogust, saab selles küvetis kasutada         slaidihoidikut ainult 5 slaidile. Selleks tuleb liuglüliti seada asendisse Yes (Jah)         (→ "Joon. 39-5").</li> <li>Slaidihoidiku 30 slaidi jaoks kasutamine on selles küvetis nijüd blokeeritud</li> </ul> |

### Hoiatus

Spetsiaalvärvimise sisetükkide kasutamise korral ühes või mitmes reaktiiviküvetis tuleb lüliti seada asendisse <u>Yes</u> (Jah). Kui lüliti ei ole vastava reaktiiviküveti või -küvettide jaoks õigesti seatud, saab selles küvetis kasutada slaidihoidikut 30 slaidi jaoks, mille tagajärjeks on vältimatu raske seadmerike ja proov võib hävida.

- Toiminguklass
   Reaktiividele toiminguklasside (→ "Joon. 39-6") (→ LK. 59 5.8.3 Toiminguklassid) määramine on nõutav, kuna peale programmide prioriseerimise on see tähtis vannijaotuse üksikpositsioonide automaatseks arvutamiseks (→ LK. 72 - 5.9.8 Programmide prioriseerimine vannijaotuse loomiseks).
  - Salvestage kirjed nupuga <u>Save</u> (Salvesta) (→ "Joon. 39-7") või sulgege sisestusaken nupuga <u>Cancel</u> (Tühista) (→ "Joon. 39-8") kirjeid rakendamata.

## Juhis

Pärast esmasalvestamist ei saa toiminguklasse hiljem enam muuta. Reaktiivi saab kustutada ja uuesti määrata või kopeerida ja seejärel muuta.

### 5.8.1 Reaktiivi kopeerimine

### Juhis

Kui seadmes HistoCore SPECTRA ST kasutatakse teistsuguste parameetritega reaktiivi, saab olemasoleva reaktiivi kopeerida.

- Valige reaktiivide loendist (→ "Joon. 36") puudutamise teel kopeeritav reaktiiv ja vajutage nuppu <u>Copy</u> (Kopeeri) (→ "Joon. 36-10").
- Uue sisestatava reaktiivi jaoks avaneb sisestusaken (→ "Joon. 39").
- · Kinnitage reaktiivi soovitatud nimi või kirjutage see uue nimega üle.
- · Soovitatud lühendi saab rakendada või uue lühendiga üle kirjutada.
- · Vajaduse korral muutke vastavalt reaktiivi parameetreid või rakendage olemasolevad.
- Salvestage kirjed nupuga <u>Save</u> (Salvesta) (→ "Joon. 39-7") või sulgege sisestusaken nupuga <u>Cancel</u> (Tühista) (→ "Joon. 39-8") kirjeid rakendamata.

### 5.8.2 Reaktiivi RMS-andmete muutmine

### Juhis

Kui muudetakse **RMS**-andmeid (**Slides max** (Max slaidide arv) ja/või **Days max** (Max päevade arv)), tuleb muudetud seadete sõlmeandmetes (→ LK. 95 – Joon. 76) korrektseks kuvamiseks teha järgmist.

- Valige reaktiivide loendist (→ "Joon. 36") puudutamise teel muudetav reaktiiv ja vajutage nuppu <u>Edit</u> (Muuda) (→ "Joon. 36-8").
- Seadke näiduketaste abil parameetritele Slides max (Max slaidide arv) (→ "Joon. 39-3") ja/või Days max (Max päevade arv) (→ "Joon. 39-4") uued väärtused ning salvestage muudatused nupuga <u>Save</u> (Salvesta).

- Vaadake järgmist teadet ja kinnitage nupuga OK.
- Seejärel avage vannijaotus ja puudutage seal vastavat reaktiivisõlme, et seda valida.
- Vajutage kuvatavates sõlmeandmetes nuppu <u>Update Reagent</u> (Uuenda reaktiivi) (→ "Joon. 76-10").
- Näit sõlmeandmetega suletakse ja RMS-andmed rakendatakse.

### 5.8.3 Toiminguklassid

### Hoiatus

/!\

Toiminguklassid peavad olema määratud õigesti, vastasel juhul võivad värvimistoimingutes tekkida viivitused ja värvimistulemused võivad olla hälbivad või ebapiisavad.

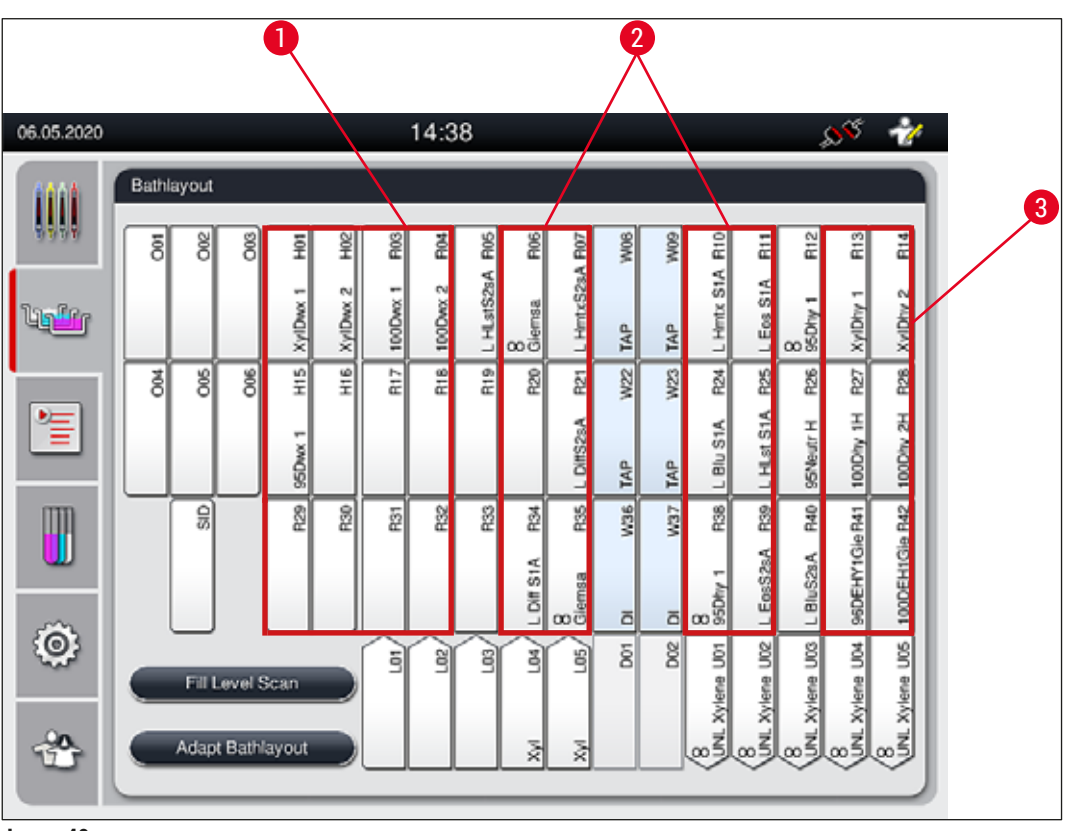

Joon. 40

- 1 Eelistatud tsoon deparafineerivatele reaktiividele on vannijaotuse vasakpoolne külg.
- 2 Eelistatud tsoon värvimislahustele või eristamislahustele on kaks rida vasakul ja paremal loputusvee sõlmede kõrval.
- 3 Eelistatud tsoon dehüdreerivatele reaktiividele on vannijaotuse parempoolne külg.

### Juhis

Ei ole võimalik programmeerida kaht üksteisele järgnevat loputusvee sammu (veesamm destilleeritud veele või vastupidi). Kui programmisammude järjekord peaks olema selline, tuleb üks sammudest määratleda kui toiminguklassi määranguga reaktiiv (nt neutraliseeriv).

| Toiminguklass                      | Kirjeldus                                                                                                    | Reaktiivide näited                                                                                                    |
|------------------------------------|----------------------------------------------------------------------------------------------------|----------------------------------------------------------------------------------------------------|
| Deparafineeriv<br>(Dewaxing)       | <ul> <li>Lahustid, mis eemaldavad parafiini,<br/>ja deparafineerimisele järgnev langev<br/>alkoholirida värvimisprogrammi alguses.</li> </ul>                                                                                        | <ul> <li>Ksüleen</li> <li>Ksüleeniasendajad</li> <li>Langev alkoholirida: 100 %-,<br/>95 %-, 70 %-lised alkoholid</li> </ul>                                                                                                    |
| Neutraliseeriv<br>(Neutralisation) | <ul> <li>Reaktiivid, mille mõju värvi pealekandmisele<br/>või värvimise edenemisele on väike või<br/>olematu ning mille pH-tase läheneb<br/>neutraalsele.</li> <li>Näide: destilleeritud vee samm enne<br/>värvimissammu.</li> </ul> | <ul> <li>Dest. vesi (soolatustatud) /<br/>värske vesi (mitte loputusvee<br/>sõlmedes!)</li> <li>Vedeldid destilleeritud veega</li> <li>Alkohoolsed vesilahused<br/>(nt 70 % etanooli)</li> </ul>                                                                                            |
| Värviv<br>(Staining)               | <ul> <li>Värvilahused</li> <li>Puiduvärvid</li> <li>Oksüdatsioonivahendid (nt PAS-värvi</li> </ul>                                                                                                    | <ul> <li>Kõik värvilahused</li> <li>Puiduvärvid ja<br/>oksüdatsioonivahendid</li> </ul>                                                                                                    |
|                                    | perjoodhape)                                                                                                    | oksudatsioonivanenaid                                                                                                    |
| Eristav<br>(Differentiating)       | <ul> <li>Reaktiivid, mis eemaldavad seadmest<br/>üleliigse värvi.</li> <li>Reaktiivid, mis on vajalikud värvimise<br/>edenemiseks või värvi muutmiseks.</li> </ul>                                                                   | <ul> <li>HCl-lahus<br/>(alkoholi- või vee-)</li> <li>Äädikhape</li> <li>Ammoniaakvesi</li> <li>Scotti kraanivesi (Scott´s tap<br/>water)</li> <li>Siniseks värvimise lahus</li> <li>Sinine puhverlahus</li> <li>Liitiumkarbonaat</li> <li>Alkoholid (eri<br/>kontsentratsioonid)</li> </ul> |
| Dehüdreeriv                        | <ul> <li>Tõusva alkoholirea reaktiivid</li> </ul>                                                                                                    | Veetustamine                                                                                                    |
| (Dehydrating)                      | <ul> <li>värvimisprogrammi lõpus.</li> <li>Järgnevad lahustisammud (ksüleen või<br/>ksüleeniasendajad) värvimisprogrammi<br/>lõpus, katteklaasi pealeasetamise<br/>ettevalmistamiseks</li> </ul>                                     | <ul> <li>Tõusev alkoholirida: 70 %-,<br/>95 %-, 100 %-lised alkoholid<br/>Katteklaasi pealeasetamise<br/>ettevalmistamine</li> </ul>                                                                                                    |
|                                    | ettevannotannocko.                                                                                                    | <ul><li>Ksüleen</li><li>Ksüleeniasendajad</li></ul>                                                                                                    |
| Tühjendi<br>(Unloader)             | <ul> <li>Reaktiiv, mille kasutaja on eraldi<br/>määratlenud viimase programmi etapina</li> </ul>                                                                                                    | Eelnevalt määratletud reaktiivide<br>loend:                                                                                                    |
|                                    | ja mille saab määrata väljastussõlme (nt<br>ksüleeniasendaja ja/või muu alkoholi jaoks).<br>Lihtsamaks tuvastamiseks on soovitatav<br>reaktiivi nimetuses ja lühendis kasutada<br>lühendit UNL                                       | <ul> <li>Alkohol (UNL alkohol)</li> <li>Ksüleen (UNL ksüleen)</li> <li>Vesi (UNL Vesi)</li> <li>Tühi (UNL tühi)</li> <li>Täiendav kasutaja määratletud:</li> </ul>                                                                                                    |
|                                    |                                                                                                    | <ul><li>Ksüleeniasendajad</li><li>ja muud reaktiivid</li></ul>                                                                                                    |
| Klass puudub<br>(no class)         | Reaktiivid, mis ei vaja vannijaotuses erimäärang                                                                                                    | gut                                                                                                    |

### Hoiatus

Katteklaasi pealeasetamist ette valmistades pidage silmas järgmist.

• Programmi lõpus ja edasise töötlemise käigus kasutatav lahusti peab sobima kattevedelikuga.

Juhis

Optimaalse vannijaotuse (mis väldib pikki teisaldusteid ja -aegu) arvutamiseks peab toiminguklasside määrang olema õige.

Vannijaotuse automaatse loomise põhireeglid on muuhulgas järgmised.

- Siire vasakpoolsest küvetiväljast parempoolsesse peaks võimaluse korral toimuma loputusvee sõlme kaudu.
- Programmid, millesse ei ole sammuna kaasatud loputusvee sõlm, vajavad selleks ülekandeks kuivülekande sõlme.
- Värvimisreaktiivid, mis vajavad järgnevat loputusvee sammu, külgnevad loputusvee küvettidega (→ "Joon. 40").
- Reaktiivid, mille toiminguklassiks on määratud No class (Klass puudub), asetatakse vannijaotuse automaatse loomise korral suvalisse positsiooni.
- Määrangu No class (Klass puudub) asemel soovitame neile reaktiividele määrata pigem toiminguklassi Differentiating (Eristamine) või Neutralizing (Neutraliseerimine), mille alusel saab programmitoimingute järjestuses arvestada vannijaotuse külgnevate sõlmedega.

### 5.9 Värvimisprogrammid

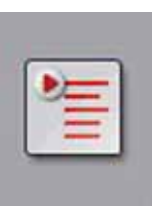

Kui vajutate nuppu <u>Programs</u> (Programmid), avaneb nimekiri seadmesse HistoCore SPECTRA ST installitud värvimisprogrammidega.

Värvimisprogramme on kaht tüüpi:

- eelinstallitud Leica värvimisprogrammid (→ LK. 64 5.9.2 Leica värvimisprogrammid (eelinstallitud)),
- Kasutaja määratud värvimisprogrammid (→ LK. 66 5.9.4 Kasutaja määratud värvimisprogrammid)

| 24.06.2020         |         |           |             | 11                        | :30                 |                     |       | 1995<br>1995 | 1 |   |
|--------------------|---------|-----------|-------------|---------------------------|---------------------|---------------------|-------|--------------|---|---|
| (111)              | Program | s         |             |                           |                     |                     |       |              |   |   |
| 10 10 10 10        | 1       | 2         | 3           | 4                         |                     | $\overline{\times}$ |       |              |   | 6 |
| Un <sup>Re</sup> r | Ready   | Color     | Abbr<br>H1B | Program Nan<br>SPECTRA Ha | ne<br>&E S1-800 s B |                     | Leica | Edi          |   | 6 |
|                    | 4       | -         | H2A         | SPECTRA H                 | &E S2-800 s A       |                     | £     | Now          |   |   |
|                    |         |           | H2B         | SPECTRA H                 | &E S2-800 s B       |                     | £     |              |   | 0 |
|                    |         |           | ABD         | Alcianblue PA             | s                   |                     |       | Conv         |   | 0 |
| mn                 |         |           | PAS         | PAS                       |                     |                     |       | CODY         | - |   |
|                    | ~       |           | Gie         | Giemsa                    |                     |                     |       | Delete       |   | 9 |
| _                  |         |           | DHY         | Dehydration               |                     |                     |       | Delete       |   |   |
| Ô:                 | ~       |           | DWX         | Dewax to unk              | oad in water        |                     |       | Color        |   |   |
|                    |         |           | $\sim$      |                           |                     | ¥                   | J     | Color        |   |   |
| -20                |         |           |             |                           |                     |                     |       |              |   |   |
|                    |         | e Bairlia | iyout       |                           |                     |                     |       |              |   |   |
|                    |         |           |             |                           |                     |                     |       |              |   |   |
|                    | 1       |           |             |                           |                     |                     |       |              |   |   |

Joon. 41

- 1 Linnuke selles veerus tähendab, et programm on vastavas vannijaotuses arvesse võetud.
- 2 Määratud programmivärv
- 3 Programmilühend
- 4 Programminimi
- 5 Leica eelinstallitud programm
- 6 Töötle programmi
- 7 Loo uus programm
- 8 Kopeeri valitud programm
- 9 Kustuta valitud programm
- 10 Määra valitud programmile värv
- 11 Määratle vannijaotus

5.9.1 Slaidihoidiku sanga värvi määramine värvimisprogrammile

### Juhis

Slaidihoidiku sanga värv tuleb määrata igale programmile.

Hoidikusanga värvi määramiseks programmidele peab kasutaja olema administraatori staatusega (Supervisor (Administraator)).

- Programmile hoidikusanga värvi määramiseks puudutage programmiloendis (→ "Joon. 41") vastavat programmi.
- Vajutage nuppu "Color" (Värv) (→ "Joon. 41-10") ja avaneb valikuväli (→ "Joon. 42"), mis võimaldab määrata valitud programmile hoidikusanga värvi.

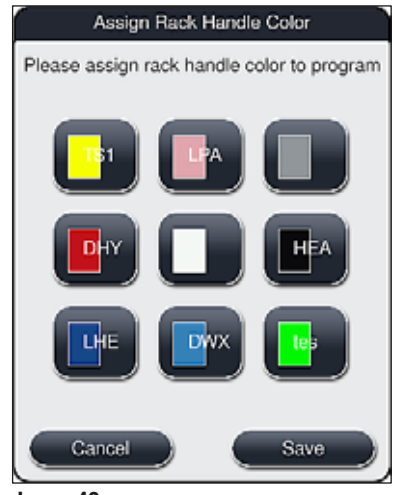

Joon. 42

Juhis

Valikuväljal ( $\rightarrow$  "Joon. 42") on kõik saadavalolevad värvid. Kui värviväljale on sisestatud lühend, on see värv juba programmile määratud.

Kui valitakse juba määratud värv, kuvatakse dialoogiboks kinnitusteatega, et senine määrang tühistatakse. Selle saab kinnitada nupuga <u>OK</u> või tühistada nupuga <u>Cancel</u> (Tühista).

- · Valige vajutusega seni määramata värv.
- Nupu Save (Salvesta) vajutamise korral kinnitatakse valitud värv ja suletakse dialoogiaken.
- Nupu Cancel (Tühista) vajutamise korral suletakse dialoogiaken muudatusi rakendamata.

### Juhis

Kui mingit värvi hoidikusangasid ei ole piisavalt, saab valida valge hoidikusanga, nn **METAMÄRGI** värvi. Valge sangaga slaidihoidiku sisestamisel avaneb programmi valikuaken, milles vannijaotuses aktiveeritud värvimisprogrammile tuleb määrata valge sang vaid selle programmi jaoks.

Kui ülekandesõlm on määratud programmi viimaseks sõlmeks, tuleb proovide katmiseks seadmes HistoCore SPECTRA CV määrata valgele slaidihoidikule samuti sobiv parameetrite komplekt. Kasutajal palutakse seda teha ka parameetrivaliku aknas.

Pärast valitud programmi lõppemist see määrang kustub.

### 5.9.2 Leica värvimisprogrammid (eelinstallitud)

### Reaktiivikomplektide nimetused

Järgmises jaotises on seadme HistoCore SPECTRA ST Leica toodetud värvimissüsteemid ja -programmid lihtsustamiseks kooskõlastatud kasutajaliidesega ning nimetatud Leica reaktiivikomplekti ja Leica värvimisprogrammide järgi.

Uusi Leica värvimisprogramme saab osta vastavalt Leica müügifirmalt.

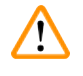

### Hoiatus

Juhis

Leica reaktiivikomplektiga kaasasolev kasutusjuhend sisaldab olulist teavet eelseatud väärtuste, logide ja vannijaotuse vajalike paranduste kohta, mida tuleb rangelt arvesse võtta. Seetõttu tuleb kasutusjuhendit järgida.

Uute Leica värvimisprogrammide importimiseks toimige peatüki ( $\rightarrow$  LK. 48 – 5.7.7 Data management (Andmehaldus)) juhiste järgi. Uued Leica programmid lisatakse olemasolevasse programmiloendisse ( $\rightarrow$  LK. 62 – 5.9 Värvimisprogrammid). Andmeid ei kustutata.

- Leica värvimisprogrammid on tehases installitud ning nende toimimist ja värvimisomadusi on kontrollitud. Need tagavad püsiva värvimiskvaliteedi etteantud arvule slaididele.
- Leica värvimisprogrammid on viimases veerus tähistatud kursiivis toodud märgistusega Leica-(→ "Joon. 41-5").

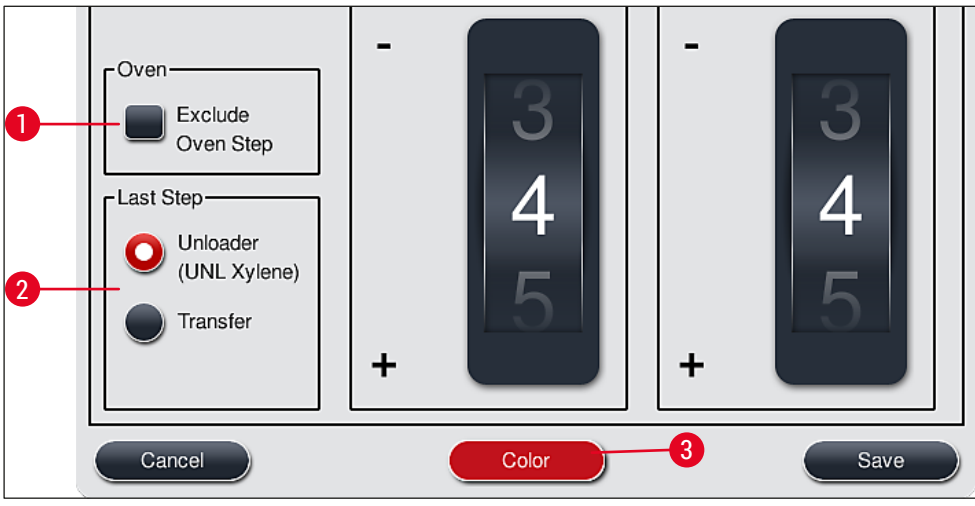

Joon. 43

- Leica värvimisprogrammidega peab kasutama Leica spetsiaalset reaktiivikomplekti.
- Leica värvimisprogramme ei saa kopeerida, mis tähendab, et Leica värvimisprogrammi saab programmiloendisse sisestada ainult ühe korra.
- Leica värvimisprogrammi üksikuid programmisamme ei saa vaadata, muuta, kopeerida ega kustutada.
- Leica värvimisprogrammile saab määrata slaidihoidiku sanga värvi ( $\rightarrow$  "Joon. 43-3").
- Kui Leica värvimisprogramm seda võimaldab, saab ahjutoimingu režiimis Supervisor (Administraator) (→ "Joon. 43-1") lubada või keelata ja määrata viimaseks toiminguks seade Unload station (Väljastussõlm) või seade Transfer station (Ülekandesõlm) (→ "Joon. 43-2"). Seade Transfer station (Ülekandesõlm) kuvatakse ainult juhul, kui seadet HistoCore SPECTRA ST kasutatakse koos seadmega HistoCore SPECTRA CV tööjaamana.

· Leica värvimisprogrammides kasutatavaid reaktiive (nt ksüleen, alkohol) kustutada ei saa.

## Hoiatus

- Kui deparafiinimise toiming ei ole Leica värvimisprogrammis esimene toiming, peab ahjutoiming (→ "Joon. 43-1") (→ "Joon. 44-1") olema blokeeritud, vastasel juhul võivad proovid hävida!
- Leica värvimisprogrammide fikseeritud ahjutemperatuuri kasutatakse ka kasutaja määratud värvimisprogrammides ja seda ei saa kohandada.

### Leica värvimisprogrammi mitmekordne paigaldamine ja kasutamine

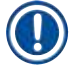

### Juhis

Mõnd Leica värvimisprogrammi saab kasutada paralleelselt erinevate seadetega (värvimisintensiivsus, ahjutoiming) ( $\rightarrow$  LK. 65 – 5.9.3 Leica H&E värvimisprogrammi kohandamine). Need programmid eelinstallitakse programmiloendisse kaks korda ( $\rightarrow$  "Joon. 41"). Nende kahe eelpaigaldatud Leica H&E värvimisprogrammide eristamiseks kuvatakse programmiloendis lühendid S1A ja S1B või S2A ja S2B. Need programmid sisaldavad täpselt samu programmisamme. Kui vannijaotusse lisatakse kaks identset programmi, tuleb skannida ja täita kaks identset Leica värvimiskomplekti.

### 5.9.3 Leica H&E värvimisprogrammi kohandamine

### Juhis

- Leica H&E värvimisprogrammis saab värvimisintensiivsust hematoksüliini ja eosiini jaoks režiimis Supervisor (Administraator) muuta. Teistes Leica värvimisprogrammides värvimisintensiivsust muuta ei saa.
- Kui Leica värvimisprogramm seda võimaldab, saab ahjusammu deblokeerida või blokeerida (→ "Joon. 44-1").
- Leica värvimisprogrammides saab valida viimaseks toiminguks ühendatud katteklaasi pealeasetusrobotisse HistoCore SPECTRA CV edastamise, valides seade Transfer station (Ülekandesõlm) (→ "Joon. 44-4") või seade Unloader (Tühjendi), et viia juba värvitud slaidihoidik tühjendussahtlisse (→ "Joon. 44-3").
- Kohandusi ja muutusi Leica värvimisprogrammides ja kasutaja määratud värvimisprogrammides saab konfigureerida ainult siis, kui ükski värvimistoiming ei ole aktiivne ja kõik slaidihoidikud on seadmest eemaldatud.

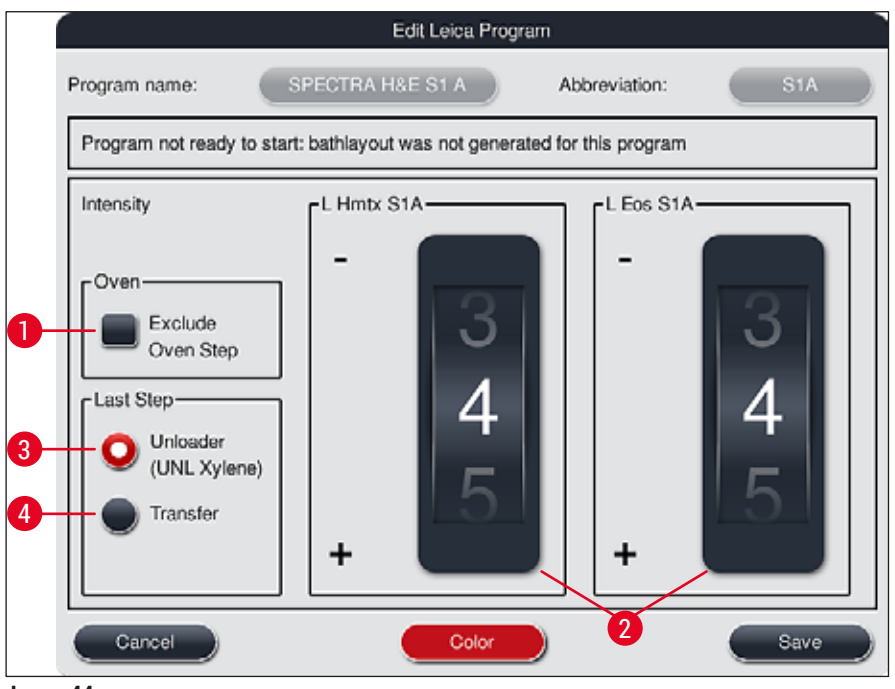

Joon. 44

### Hoiatus

/!\

Värvimisintensiivsuse muutmisel tuleb värvimistulemusi kontrollida tüüpilisi koeproove sisaldava katseslaidiga, enne kui muudetud seadeid kasutatakse patsiendiproovidega kliinilise diagnostika eesmärgil.

Valige programmiloendist Leica programm ja vajutage nuppu <u>Edit</u> (Muuda) ( $\rightarrow$  "Joon. 41-6"). Avaneb dialoogiaken, kus seadeid saab konfigureerida.

- Värvimisintensiivsuse väärtusi saab muuta näidukettaid (→ "Joon. 44-2") keerates. Väiksemate numbriliste väärtuste valimisel on värvimistulemus heledam; suuremate numbriliste väärtuste valimisel on värvimistulemus tumedam.
- Programmile tuleb määrata sangavärv (→ LK. 63 5.9.1 Slaidihoidiku sanga värvi määramine värvimisprogrammile).
- Vajutage nuppu Save (Salvesta), kui soovite seaded salvestada ja dialoogiakna sulgeda.
- Vajutage nuppu Cancel (Tühista), kui soovite dialoogiakna sulgeda muudatusi salvestamata.

### 5.9.4 Kasutaja määratud värvimisprogrammid

### Hoiatus

- · Leica ei paku kasutaja määratud värvimisprogrammide puhul kontrollimist ega anna garantiid.
- Selliseid värvimisprogramme peab vastavate reaktiividega ja kohandatud temperatuuridega laboris kontrollima kasutaja ise. Selleks tuleb enne programmi kasutamist patsientide proovide peal kliinilise diagnostika eesmärgil esmalt kontrollida värvimistulemust proovikäiduga (kontrollsegmendid).

/!\

Uue programmi saab luua nupuga <u>New</u> (Uus) ( $\rightarrow$  "Joon. 45-1") või nupuga <u>Copy</u> (Kopeeri) ( $\rightarrow$  "Joon. 45-2"). Programmi loomine, kopeerimine või muutmine toimub režiimis "Supervisor" (Administraator). Olek User (Kasutaja) võimaldab vaadata vaid programmitoiminguid.

### 5.9.5 Uue värvimisprogrammi loomine või kopeerimine

• Vajutage programmide loendivaates nuppu <u>New</u> (Uus) (→ "Joon. 45-1").

|      | Programs              |                  |                                   |        | 22    |       |
|------|-----------------------|------------------|-----------------------------------|--------|-------|-------|
| 555  |                       | ~                |                                   | ~      |       | a a   |
| a#27 | Ready C               | olor Abbr<br>H1B | Program Name<br>SPECTRA H&E S1-80 | 10 s B | Leica | E     |
| _    | 1                     | H2A              | SPECTRA HSE S2-80                 | A = A  | L     | 1100  |
| -    |                       | H2B              | SPECTRA H&E S2-80                 | 10 s B | £     |       |
| Ξ    |                       | ABD              | Alcianblue PAS                    |        |       | 686   |
| m    |                       | PAS              | PAS                               |        |       |       |
|      | V                     | Gle              | Glemsa                            |        |       | Debto |
| 2000 |                       | DHY              | Dehydration                       |        |       |       |
| Ø;   | <ul> <li>I</li> </ul> | DWX              | Dewax to unload in wa             | dər    |       | Color |
| 1000 | 2                     | V                | 1                                 | ×      |       |       |

• Avaneb uus programmiaken ( $\rightarrow$  "Joon. 46").

| rogra | am not ready to start |          |               |       |      | 5      |
|-------|-----------------------|----------|---------------|-------|------|--------|
|       | ~                     |          | $\overline{}$ |       | Move | Color  |
| step  | Reagent               | Duration | Tol.          | Excl. |      | Edit   |
|       |                       |          |               |       |      | New    |
|       |                       |          |               |       | 53   | Copy   |
|       | ~                     |          | $\sim$        |       | Ð    | Delete |

Selle akna ülemises alas on kaks tühja nuppu, mis on ette nähtud programmi nimele ja selle lühendile.

- Vajutage nuppu <u>--</u>, mis asub jaotise <u>Program Name:</u> (Programmi nimi) järel: nimetus (→ "Joon. 46-4"). Kuvatakse klaviatuuriga sisestusmask.
- Sisestage programmi nimi ja kinnitage sisestatud nimi nupuga OK.

Jaotisele Abbreviation (Lühend) ( $\rightarrow$  "Joon. 46-5") nimetuse sisestamiseks toimige eespool kirjeldatud viisil.

## Juhis

- Uue värvimisprogrammi loomiseks lisatakse programmi üksteise järel mitu programmisammu.
- Tähelepanu! Kasutaja määratud programme ei saa salvestada programminimega SPECTRA. Kui kasutaja püüab programmi salvestada, kuvatakse vastav teade. Salvestamine on võimalik ainult teistsuguse programminime sisestamisel.

|                                                                                                    | 7                                                                                                   | ~                                                    | 4             |         |                  | Duratio      | n            |             |
|----------------------------------------------------------------------------------------------------|----------------------------------------------------------------------------------------------------|------------------------------------------------------|---------------|---------|------------------|--------------|--------------|-------------|
| Reagent                                                                                                    | Abbr                                                                                                | Class                                                | BL            | 2       | 31               |              | )            |             |
| Dist. water station                                                                                              | DIST                                                                                                |                                                      | $\sim$        |         | 9                |              | 1            | 20          |
| Oven                                                                                                    | OVN                                                                                                 |                                                      | $\checkmark$  |         | Ô١               | 00           | )•           | <b>0</b>    |
| Tap water station                                                                                                | TAP                                                                                                 |                                                      | $\checkmark$  |         | <u> </u>         |              | 1            |             |
| Transfer station                                                                                                 | TRA                                                                                                 |                                                      | $\checkmark$  | 0       | 11               | 01           |              | 01          |
| 1% Alcianblau                                                                                                    | Alcianbl                                                                                            | Stain                                                |               | N       |                  | mm           |              | <b>S</b> -S |
| 1% Periodic Acid                                                                                                 | PeriodicAc                                                                                          | Neut                                                 |               | [Step D | uration          | Tolerance    |              |             |
| 100% Alcohol Dehyd 1 H                                                                                           | 100Dhy 1H                                                                                           | Dehy                                                 |               |         | 0 %              | 25           | %            | 0 50        |
| $\sim$                                                                                                    | 2                                                                                                   | $\sim$                                               |               |         |                  | 75           | %            | 100         |
| Show and define reage<br>5<br>Show only reagents of                                                              | ent for unloader<br>current bathla                                                                  | r<br>yout<br>New Pro                                 | igram Si      |         | cclusiv<br>ancel |              |              | Ok          |
| Show and define reage<br>5<br>Show only reagents of                                                              | ent for unloader<br>current bathlar<br>t                                                            | r<br>yout<br>New Pro                                 | igram Si      |         | cclusiv          | e<br>Duratio | n            | Ok          |
| Show and define reage<br>5<br>Show only reagents of<br>Reagent                                                   | ent for unloader<br>current bathlar<br>t<br>Abbr                                                    | yout<br>New Pro                                      | igram Si      |         | cclusiv<br>ancel | e<br>Durato  | •            | ok          |
| Show and define reage<br>5 Show only reagents of<br>Reagent<br>UNL Alcohol                                       | ent for unloader<br>current bathlar<br>t<br>Abbr<br>UNL Alc                                         | r<br>yout<br>New Pro<br>Class<br>UNL                 | gram Si<br>BL |         | ancel            | e<br>Durato  | •            | ok          |
| Show and define reage<br>Show only reagents of<br>Reagent<br>UNL Alcohol<br>UNL Empty                            | Abbr<br>UNL Alo<br>UNL Empty                                                                        | vout<br>New Pro<br>Class<br>UNL<br>UNL               | gram Si       |         | ancel            | Durato       | )<br>)       | °*          |
| Show and define reage<br>5 Show only reagents of<br>Reagent<br>UNL Alcohol<br>UNL Empty<br>UNL Water             | ant for unloaded<br>current bathlar<br>t<br>Abbr<br>UNL Alc<br>UNL Empty<br>UNL Water               | vout<br>New Pro<br>Class<br>UNL<br>UNL<br>UNL        | gram St       |         | iancel           | Durato       | •<br>)<br>): | ок<br>59    |
| Show and define reage<br>Show only reagents of<br>Reagent<br>UNL Alcohol<br>UNL Empty<br>UNL Water<br>UNL Xylene | Abbr<br>UNL Alc<br>UNL Water<br>UNL Xylene                                                          | Vout<br>New Pro<br>Class<br>UNL<br>UNL<br>UNL        | igram St      |         | ancel            | Duratio      | •            | Ok          |
| Show and define reage<br>Show only reagents of<br>Reagent<br>UNL Alcohol<br>UNL Empty<br>UNL Water<br>UNL Xylene | Abbr<br>UNL Alc<br>UNL Empty<br>UNL Xylene                                                          | vout<br>New Pro<br>Class<br>UNL<br>UNL<br>UNL<br>UNL | BL            |         | cclusiv<br>ancel | Durato       | •<br>)<br>): | Ok          |
| Show and define reage<br>Show only reagents of<br>Reagent<br>UNL Alcohol<br>UNL Empty<br>UNL Water<br>UNL Xylene | ent for unloader<br>current bathlar<br>t<br>Abbr<br>UNL Alc<br>UNL Empty<br>UNL Water<br>UNL Xylene | Vout<br>New Pro<br>Class<br>UNL<br>UNL<br>UNL<br>UNL | gram S        | ep      | iancel           | Duratio      | •            | Ok          |
| Show and define reage<br>Show only reagents of<br>Reagent<br>UNL Alcohol<br>UNL Empty<br>UNL Water<br>UNL Xylene | Abbr<br>UNL Alo<br>UNL Empty<br>UNL Xylene                                                          | Vout<br>New Pro<br>Class<br>UNL<br>UNL<br>UNL        | Igram St      |         | cclusiv<br>ancel | Durato       | n<br>):      | Ok          |
| Show and define reage<br>Show only reagents of<br>Reagent<br>UNL Alcohol<br>UNL Empty<br>UNL Water<br>UNL Xylene | Abbr<br>UNL Alc<br>UNL Empty<br>UNL Xylene                                                          | Vout<br>New Pro<br>Class<br>UNL<br>UNL<br>UNL<br>UNL | gram S        |         | ancel            | Duratio      | n<br>):      | Ok          |

- Pärast uue programmi loomist vajutage nuppu <u>New</u> (Uus) (→ "Joon. 46-1").
- Avaneb uus aken programmisammu määratlemiseks (→ "Joon. 47").
- Vasakpoolses alas (→ "Joon. 47-1") on loetelu kasutaja poolt eelnevalt määratletud reaktiividega. Reaktiivi valimisel see märgistatakse.
- Parempoolses alas määratletakse näiduketaste (→ "Joon. 47-2") keeramisega proovide reaktsiooniaeg (hh/mm/ss) reaktiivis.
- Sisestusvahemik on alates 1 s kuni 23 h 59 m 59 s.
- Siin konfigureeritakse sammu lubatud tolerantsi seade Tolerance (Tolerants) (→ "Joon. 47-3"). Kui programmisamm peab olema täpne ega tohi ületada määratud aega, tuleb tolerantsiks seada 0 %. Tolerantsi saab seada 25 %-liste astmetega kuni max hälbeni 100 %, mis tähendab, et seade võib vajaduse korral sammu tegemiseks kulutada määratuga võrreldes kahekordse aja.

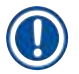

Juhis

Üksikute programmitoimingute kestus koosneb programmeeritud toiminguaegade ja konfigureeritud tolerantside summast. Kui programmisammu tolerantsi konfiguratsioon on > 0 %, võivad ülejäänud sõlmede ajad ja programmi eeldatav järelejäänud tööaeg pikeneda.

### Programmi kopeerimine

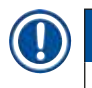

Kui soovite olemasolevat programmi kasutada teiste parameetritega, saate programmi kopeerida.

- Valige loendivaatest puudutamise teel kopeeritav programm (→ "Joon. 45") ja vajutage nuppu <u>Copy</u> (Kopeeri) (→ "Joon. 45-2").
- Uue sisestatava programmi jaoks avaneb sisestusaken (→ "Joon. 46").
- Kinnitage programmi soovitatud nimi või kirjutage see uue nimega üle.
- · Seejärel sisestage lühend.
- Vajaduse korral tehke programmisammudes muudatusi või lisage uusi programmisamme (→ "Joon. 46-1") (→ LK. 69 – 5.9.6 Uue programmisammu lisamine või kopeerimine).
- Salvestage kirjed nupuga <u>Save</u> (Salvesta) (→ "Joon. 46-2") või sulgege sisestusaken nupuga <u>Cancel</u> (Tühista) (→ "Joon. 46-3") kirjeid rakendamata.

### 5.9.6 Uue programmisammu lisamine või kopeerimine

### Uue programmisammu lisamine

### Juhis

Suurt ajalise tolerantsi seadet soovitatakse kasutada juhul, kui see ei halvenda värvimistulemust. Tänu sellele on seadmel rohkem aega mitme üheaegselt töötava programmi sammude sünkroonimiseks.

- Kui veerus BL (→ "Joon. 47-4") on linnuke, tähendab see, et reaktiiv on juba vannijaotusse integreeritud.
- Et kuvada ainult aktiivselt vannijaotuses kasutatavad reaktiivid, aktiveerige raadionupp <u>Show only</u> reagents of current bathlayout (Kuva ainult praeguse vannijaotuse reaktiivid) (→ "Joon. 47-5").
- Et kuvada ainult väljastussahtli reaktiive, aktiveerige raadionupp <u>Show and define reagent for unloader</u> (Kuva ja määratle tühjendi reaktiiv) (→ "Joon. 47-8").

- Kui aktiveeritud on märkeruut <u>Exclusive</u> (Eksklusiivne) (→ "Joon. 47-6"), saab valitud reaktiivi kasutada ainult loodud programmis ning see ei ole ühegi teise programmi jaoks saadaval.
- Programmitoiming sisestatakse nupuga <u>"OK"</u> (→ "Joon. 47-7").
- Vastavalt vajadusele saab samal viisil lisada teisi programmisamme, kuni programmis on kujutatud kõik värvimistoimingu sammud.

Programm peab alati lõppema lõpetava sihtsõlme sammuga. Viimase toiminguna tuleb valida väljastussahtel või ülekandesõlm, kui seade HistoCore SPECTRA ST ja seade HistoCore SPECTRA CV on tööjaamana püsivalt ühendatud.

Teade ( $\rightarrow$  "Joon. 48") viitab sellele, et programmi salvestamine ei ole võimalik sihtsõlme viimase toiminguna määratlemata.

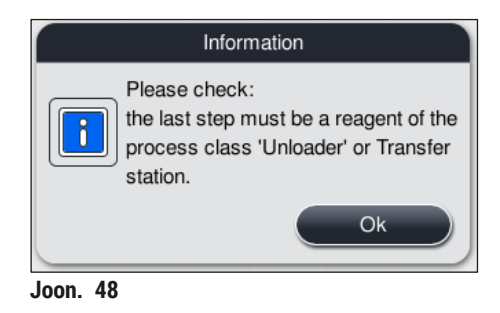

### Programmisammu kopeerimine

## Juhis

Programmi loomisel või muutmisel saab programmisammu kopeerida eelnevalt seatud parameetritega ja kohandada, kui reaktiiv esineb reaktiivide loendis rohkem kui ühel korral.

- Märgistage vastav programmitoiming puudutamise teel ja vajutage nuppu <u>Copy</u> (Kopeeri) (→ "Joon. 49-5").
- Avaneb aken Edit program step (Programmitoimingu muutmine) (→ "Joon. 49").
- Kui valitakse vaid ühes eksemplaris esinev reaktiiv, teavitatakse kasutajat sellest teatega. Sel juhul tuleb programmisammu jaoks valida teine reaktiiv.
- · Algselt valitud programmitoimingu parameetrid (tolerants, kestus ja eksklusiivsus) säilitatakse.
- Vajaduse korral muutke vastavalt programmitoimingu parameetreid või rakendage olemasolevad ja vajutage nuppu <u>OK</u>.
- Programmisamm lisatakse programmi lõppu.
- Muutke programmisammude järjestust jaotises (→ LK. 71 5.9.7 Programmisammude järjestuse muutmine) kirjeldatud viisil.

### 5.9.7 Programmisammude järjestuse muutmine

Programmisammu valimisel märgitakse see punaseks. Nüüd aktiveeruvad nupud <u>Move</u> (Teisalda)
 (→ "Joon. 49-1") (→ "Joon. 49-2") (→ "Joon. 49-3") (→ "Joon. 49-4").

| Edit Program |                        |              |      |       |            |       |  |  |  |
|--------------|------------------------|--------------|------|-------|------------|-------|--|--|--|
| rogran       | n Name: Deh            | ydrating     |      |       | reviation: | DHY   |  |  |  |
| Progra       | am ready to start      |              |      |       |            |       |  |  |  |
| $\square$    | ~                      | ~            |      |       | Move       | Color |  |  |  |
| Step         | Reagent                | Duration     | Tol. | Excl. |            |       |  |  |  |
| 1            | Dist. water station    | 00:02:00     | 100% |       |            | Edit  |  |  |  |
| 2            | Alcohol 96% dehydratin | 00:01:00     | 0%   |       |            |       |  |  |  |
| 3            | Alcohol 100% dehydrati | 00:01:00     | 0%   |       |            | New   |  |  |  |
| 4            | Alcohol 100% dehydrati | 00:01:00     | 0%   |       |            |       |  |  |  |
| 5            | Xylene dehydrating 1   | 00:01:00     | 100% |       |            | Сору  |  |  |  |
| 6            | Xylene dehydrating 2   | 00:01:00     | 100% |       | ΓΞ         | Data  |  |  |  |
|              | $\sim$                 | $\mathbf{x}$ |      |       | ۳          |       |  |  |  |
| C            | ancel                  |              |      |       |            | Save  |  |  |  |
| non 49       |                        |              |      |       |            |       |  |  |  |

- 1 Vajutage, et nihutada valitud programmisamm esimesele reale.
- 2 Vajutage, et nihutada valitud programmisamm ühe rea võrra üles.
- 3 Vajutage, et nihutada valitud programmisamm ühe rea võrra alla.
- 4 Vajutage, et nihutada valitud programmisamm viimasele reale.

## Hoiatus

Kui esimese programmitoiminguna kasutatakse ahjutoimingut, ei tohi sisestussahtli sisestussõlmes olla põlevat lahustit.

Vastasel juhul võib ahi süttida, tekitada kasutajale põletushaavu ning tuua kaasa proovi hävimise ning seadme ja varustuse kahjustusi.

 Muudatuste kinnitamiseks vajutage nuppu <u>Save</u> (Salvesta) (→ "Joon. 49"). Vajutage muudatustest loobumiseks nuppu <u>Cancel</u> (Tühista). 5.9.8 Programmide prioriseerimine vannijaotuse loomiseks

|    |           |              |        |          | [      | Define Bathlayout |         |            | 1  |
|----|-----------|--------------|--------|----------|--------|-------------------|---------|------------|----|
| 0. | $\bigcap$ |              | $\sim$ |          |        | ~                 |         | Move       |    |
|    | Nr.       | Use          | Color  | Abbr     | Progra | im Name           | Leica   |            |    |
|    | 1         |              |        | S1A      | SPECT  | FRA H&E S1 A      | L       | t≣         | ſ  |
|    | 2         | $\checkmark$ |        | S1B      | SPECT  | TRA H&E S1 B      | £       |            | _3 |
|    | 3         |              |        | S2A      | SPECT  | TRA H&E S2 A      | £       |            |    |
|    | 4         |              |        | S2B      | SPECT  | TRA H&E S2 B      | £       |            |    |
|    | 5 📄 🗾 DWX |              |        | Dewaxing |        |                   |         |            |    |
|    | 6         | $\checkmark$ |        | DHY      | Dehyd  | rating            |         |            |    |
|    | 7         | $\checkmark$ |        | s1       | Short  |                   |         |            | 5  |
|    | 8         |              |        | DIA      | Diasta | se PAS            |         | J ₹Ξ       | ſ  |
|    |           |              | $\sim$ |          |        | $\checkmark$      |         |            | 6  |
|    |           | Cancel       |        |          |        |                   | Execute | Bathlayout |    |

Joon. 50

Pärast kõigi soovitud värvimisprogrammide sisestamist tuleb luua vannijaotus. Selleks toimige järgmiselt.

- Esimeses toimingus peab administraator kindlaks määrama, millised programmid tuleb vannijaotusse lisada. Programmid aktiveeritakse raadionupuga või -nuppudega (→ "Joon. 50-1").
- Programmi positsioon määrab selle prioriteetsuse vannijaotusse lisamisel.

| Π |   | ١ |  |
|---|---|---|--|
| H | J | J |  |
| - | 7 | / |  |

### Prioriteet

Juhis

- Nihutada saab ainult kasutaja määratud programmide positsioone. Leica värvimisprogrammid on reaktiiviloendis alati ülemistel kohtadel.
- Vannijaotuse loomise korral on kasutaja määratud väikese positsiooninumbriga programme lihtsam arvesse võtta kui suure positsiooninumbriga programme.
- Soovitame positsioneerida kasutaja määratud suure prooviläbilaskega programmid programmiloendi algusse Leica värvimisprogrammide järele.
Kui värvimisprogrammile tuleb määrata suurem või väiksem prioriteet, puudutage programmi loendis ja

liigutage seda loendis nuppudega <u>Move</u> (Teisalda) üles- või allapoole.

- Programm nihutatakse loendi ülaossa (→ "Joon. 50-2")
- Programmi nihutatakse ühe rea võrra üles ( $\rightarrow$  "Joon. 50-3")
- Programmi nihutatakse ühe rea võrra alla ( $\rightarrow$  "Joon. 50-4")
- Programm nihutatakse loendi alaossa ( $\rightarrow$  "Joon. 50-5")
- Uute prioriteetide tõttu tuleb vannijaotus taasluua (→ LK. 73 5.9.9 Vannijaotuse loomine).

### 5.9.9 Vannijaotuse loomine

# Juhis

Reaktiivisõlmede jaotus seadmes arvutatakse prioriseeritud värvimisprogrammide ( $\rightarrow$  LK. 72 – 5.9.8 Programmide prioriseerimine vannijaotuse loomiseks) põhjal.

Siinjuures jälgitakse näiteks alltoodud tegureid.

- · Leica värvimisprogrammid võetakse arvesse esimesena.
- · Värvimis- ja eristamislahused paigutatakse loputusvee küvettidele võimalikult lähedale.
- Peetakse silmas programmide prioriteete ja toiminguklasside määrangut.
- Toimingu üksteisele järgnevad reaktiivid tuleb paigutada lähestikku.
- Vannijaotusse lisatavate programmide valimiseks vajutage nuppu <u>Define Bathlayout</u> (Määra vannijaotus) (→ "Joon. 45-3").
- Märgistage ja prioriseerige vastavad programmid ning vajutage seejärel programmivalikusse naasmiseks nuppu <u>Execute Bathlayout</u> (Loo vannijaotus) (→ "Joon. 50-6") või nuppu <u>Cancel</u> (Tühista).

# Hoiatus

Pärast nupu <u>Define Bathlayout</u> (Määra vannijaotus) vajutamist kuvatavat hoiatusteadet (→ "Joon. 51") tuleb kindlasti järgida. Vajutage nuppu <u>Continue</u> (Jätka), et näha kuvatava vannijaotuse arvutustulemust.

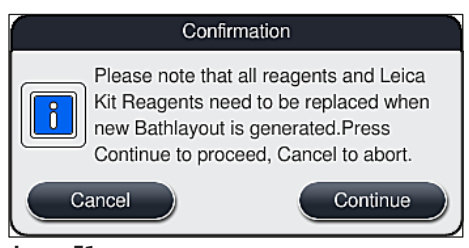

Joon. 51

- Kui programme valiti nii palju, et need ei mahu vannijaotusesse, teavitatakse kasutajat kuvaga Bathlayout Generation Result (Vannijaotuse loomise tulemus) (→ "Joon. 52"). Edukalt sisestatud programmid on tähistatud linnukesega veerus Ready (Valmis) (→ "Joon. 52-1").
- Programmide puhul, mida ei saa sisestada, kuvatakse põhjus ( $\rightarrow$  "Joon. 52-2") veerus Not ready, Causes (Pole valmis, põhjused) ( $\rightarrow$  "Joon. 52-3").
- Vaadake loend algusest lõpuni läbi.

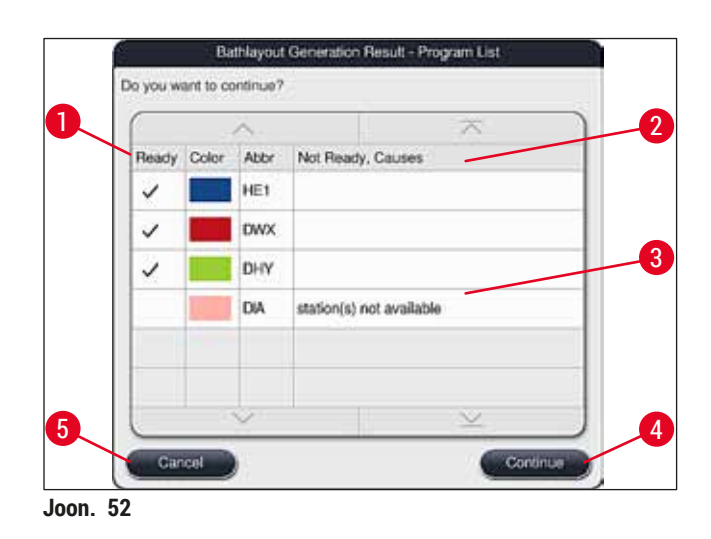

Jätkamiseks vajutage nuppu <u>Continue</u> (Jätka) (→ "Joon. 52-4") või vajutage nuppu <u>Cancel</u> (Tühista) (→ "Joon. 52-5"), et naasta programmivalikusse (→ "Joon. 50").

# Hoiatus

Enne Leica reaktiivide lisamist tuleb järgida ka Leica reaktiivikomplektiga kaasasolevat kasutusjuhendit!

5.9.10 Reaktiividega täitmine pärast vannijaotuse loomist

### Juhis

- Looge vannijaotus ja toimige jaotise ( $\rightarrow$  LK. 73 5.9.9 Vannijaotuse loomine) kohaselt.
- Kui kuvatav vannijaotus tuleb salvestada ilma reaktiividega täitmist konfigureerimata, vajutage nuppu <u>Save</u> (Salvesta) (→ "Joon. 53-3"). Seejärel saate salvestatud vannijaotust näha vannijaotuse menüüst. Vajaduse korral saab selle menüü kaudu hiljem teha muudatusi (→ LK. 81 5.9.11 Vannijaotuse kohandamine). Samuti saab menüüs Bathlayout (Vannijaotus) määrata soovitud ajahetke reaktiiviküveti täitmiseks (→ LK. 90 6.4 Sõlmeandmed).

### Hoiatus

- Eriti väljastussõlmede küvettide puhul on kohustuslik, et kõik küvetid oleks täidetud üle minimaalse täitetaseme (→ LK. 86 – 6.2.1 Reaktiiviküvettide ettevalmistamine ja käsitsemine). Erandiks on väljastussõlmed, mille määrang on UNL tühi.
- Siiski võib dubleeritud väljastussõlmede korral olla programm alustamiseks valmis, kui piisavalt on täidetud ainult üks sõlm. Sellel võib olla negatiivne mõju väljastusmahule ning see võib põhjustada katkestusi värvimisel.
- Pärast täitetaseme skannimist tuleb kontrollida väljastussõlmede saadavust ja vajadusel seda parandada.
- Kui tarkvara on vannijaotuse prioriseeritud programme kasutades välja arvutanud, ilmub ekraanile tulemuste ülevaade (→ "Joon. 53").

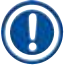

### Juhis

- Kui vannijaotusse ei lisatud ühtki Leica programmi, erineb kuva (→ "Joon. 53") joonisel näidatust (ei ole joonisel kujutatud). Sel juhul saab reaktiive lisada jaotise (→ LK. 77 – Reaktiividega täitmine) juhiste kohaselt.
- Kui vannijaotusse on lisatud Leica programme, tuleb vannijaotuse genereerimisel võtta arvesse vähemalt kahte väljastussõlme, mille määrang asendis U04 and U05 on UNL ksüleen.
- Kui vannijaotusse on lisatud Leica programme, tuleb reaktiiv **95** % **Alcohol Dehyd** 1 esmalt dubleerida. Vastav sõlm vannijaotuses on tähistatud sinise raamiga (→ "Joon. 53-1").
- Dubleeritav reaktiiv 95 % Alcohol Dehyd 1 on vannijaotuses esitatud lühendina "95Dhy1".

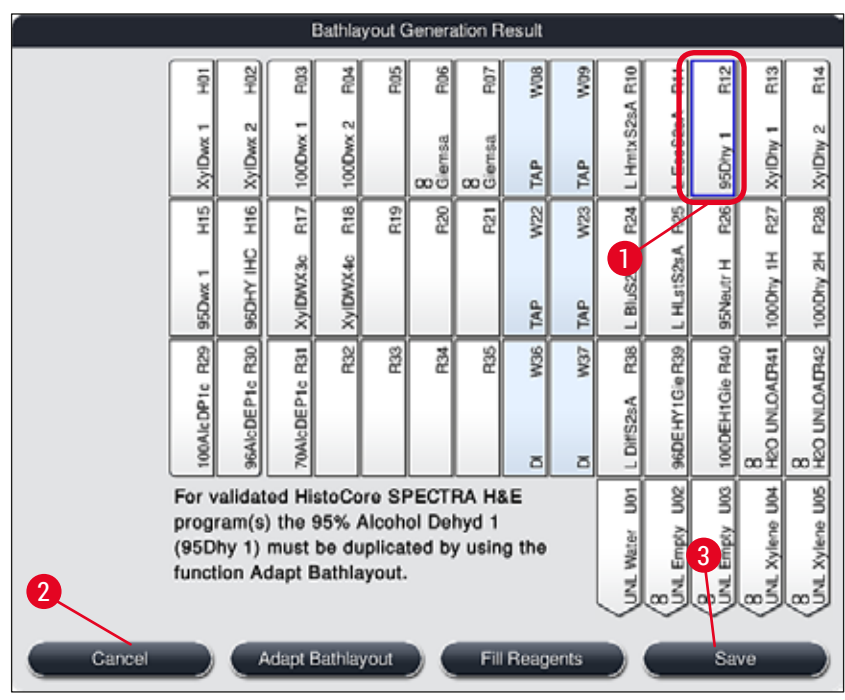

Joon. 53

### Reaktiivi 95Dhy1 dubleerimine

### Juhis

Kui valitud programmide tõttu ei ole vaba ühtki reaktiivisõlme, püüdke Leica müügiesinduse abil kasutaja määratavaid programme optimeerida.

Reaktiivi 95Dhy1 dubleerimiseks toimige nii.

- 1. Vajutage nuppu Adapt Bathlayout (Kohanda vannijaotust) ( $\rightarrow$  "Joon. 53-2").
- Vaadake järgmist teadet ja kinnitage see nupuga <u>OK</u>. Avaneb uus aken Clipboard (Lõikelaud) (→ "Joon. 54").

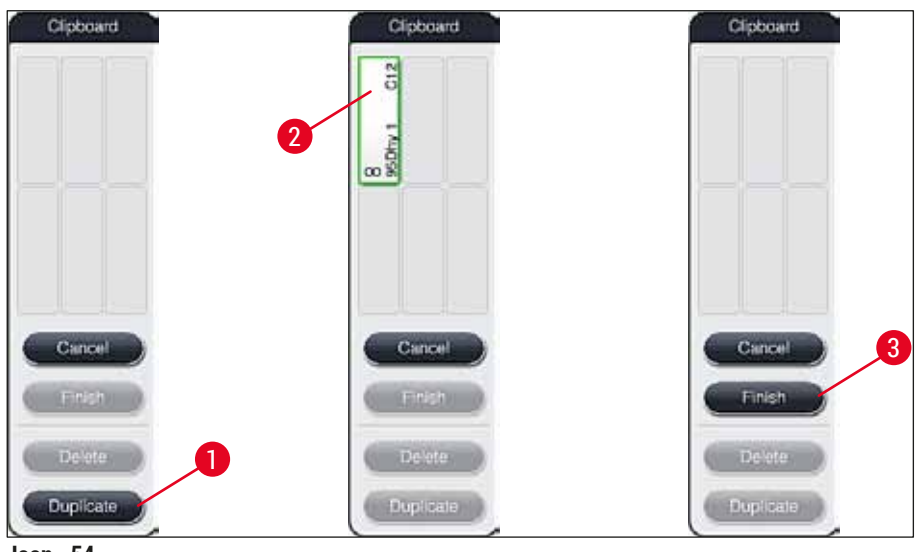

Joon. 54

- Valige vannijaotuses puudutuse teel sõlm 95Dhy1 (→ "Joon. 53-1") (sõlm on märgistatud rohelisega) ja klõpsake nuppu Duplicate (Dubleeri) (→ "Joon. 54-1") aknas <u>Clipboard</u> (Lõikelaud). Valitud sõlme identne koopia kuvatakse aknas Clipboard (Lõikelaud) (→ "Joon. 54-2").
- Valige sõlm aknas "Clipboard" (Lõikelaud) ning klõpsake seejärel aknas "Bathlayout" (Vannijaotus) vabal kohal. Dubleeritud sõlm liigub lõikepuhvrilt vannijaotusse (→ "Joon. 55-1").

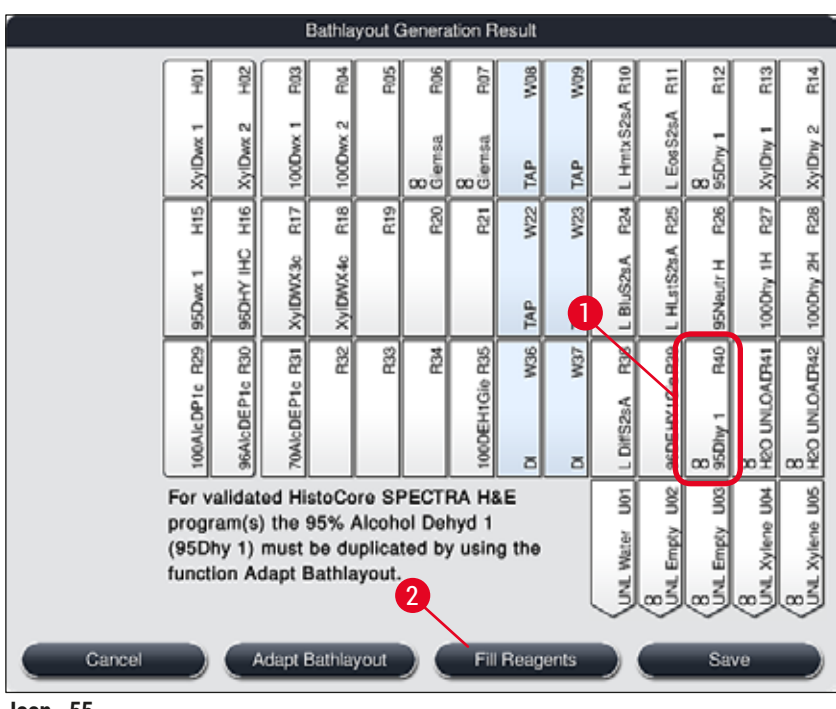

- Joon. 55
- 5. Vajutage nuppu <u>Finish</u> (Lõpeta) (→ "Joon. 54-3") aknas Clipboard (Lõikelaud) ning kinnitage järgnev teade nupuga "Yes" (Jah), et muudatus rakendada ja lõikelaud sulgeda.
- ✓ Edukalt dubleeritud sõlm 95Dhy1 ja algne sõlm kuvatakse vannijaotuses ekvivalentsisümboliga (∞)
   (→ "Joon. 55-1").

### Reaktiividega täitmine

- 1. Vajutage nuppu Fill reagents (Täida reaktiividega) (→ "Joon. 55-2").
- Avanevas aknas Fill reagents (Reaktiividega täitmine) (→ "Joon. 56") on täidetavad sõlmed tähistatud oranžiga (→ "Joon. 56-1").

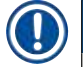

### Juhis

Ainult kasutaja määratud ja Leica värvimisprogrammide lisatud reaktiivid on tähistatud oranžilt (→ "Joon. 56"). Seejärel skannitakse Leica reaktiivikomplektist pärit reaktiive (→ LK. 78 – Täitmine Leica reaktiivikomplekti reaktiividega).

- 3. Täitke tähistatud reaktiiviküvetid järjekorras seadmest väljaspool vastavate reaktiividega ja asetage need seadmesse õigesse kohta tagasi.
- Kinnitage reaktiiviküvettide täitmine ja seadmesse tagasi asetamine, vajutades ekraanil vastavale sõlmele (→ "Joon. 56-1").
- Korrake neid samme kõigil oranži värviga tähistatud sõlmedel, sh väljastusjaamad (→ "Joon. 56-2").

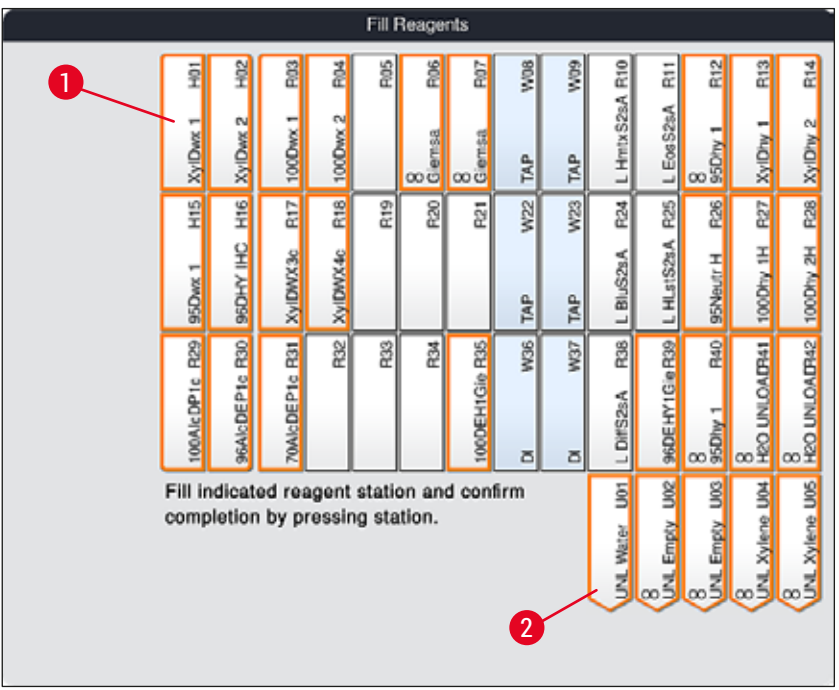

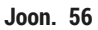

### Hoiatus

Jaotusskeemi tuleb täpselt järgida. Sellest hälbimine võib lõppeda soovimatu värvimistulemusega.

Täitmine Leica reaktiivikomplekti reaktiividega

### Juhis

Pärast seda, kui olete dubleerinud reaktiivisõlme 95 % Alcohol Dehyd1(→ LK. 76 – Reaktiivi 95Dhy1 dubleerimine) ja seadme reaktiividega täitnud (→ LK. 77 – Reaktiividega täitmine), skannitakse viimaks Leica komplekti reaktiive.

- 1. Kui ekraanile ilmub teade (→ "Joon. 57"), hoidke kartongpakendi etiketti skannimiseks seadme esiküljel asuva RFID-anduri (→ "Joon. 58-1") ees.
- Seejärel skannige esimene Leica reaktiivipudel, kui ilmub teade (→ "Joon. 58-2"). Hoidke reaktiivipudeli etiketti skannimiseks seadme esiküljel asuva RFID-anduri (→ "Joon. 58-1") ees.
- 3. Uues aknas Change Leica kit reagent (Leica komplekti reaktiivi muutmine) (→ "Joon. 59") on täidetav sõlm tähistatud oranži värviga (→ "Joon. 59-1").
- 4. Täitke tähistatud reaktiiviküvett seadmest väljaspool vastava Leica reaktiiviga ja asetage see seadmes õigesse kohta tagasi.
- Kinnitage reaktiiviküveti täitmine ja seadmesse tagasi asetamine, vajutades ekraanil vastavale sõlmele (→ "Joon. 59-1").
- 6. Seejärel skannige teate (→ "Joon. 58-2") ilmumisel järgmise reaktiivipudeli etikett ja korrake samme 2–5, samuti järgmise pudeliga jne.

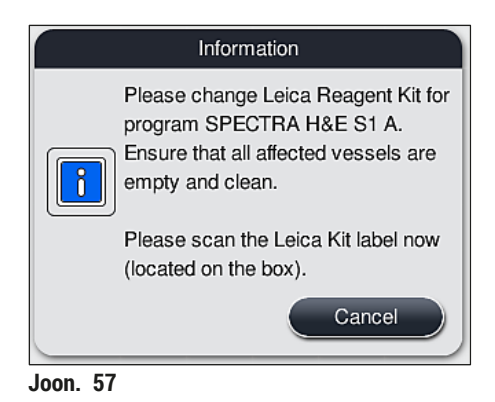

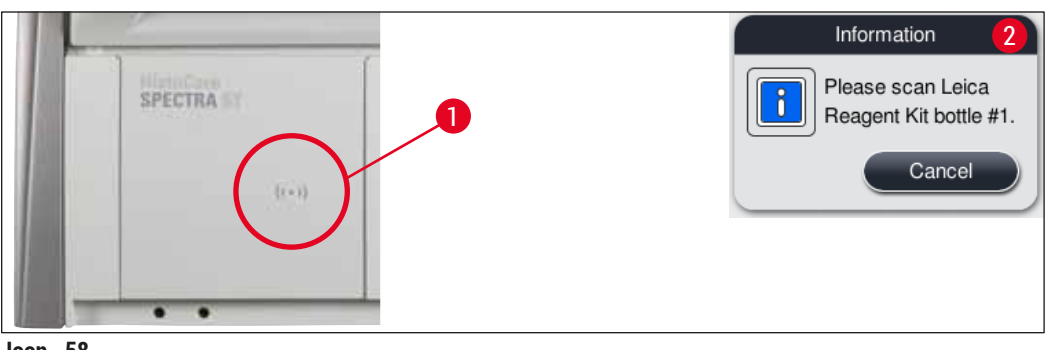

Joon. 58

|                                                                                   |                |                | Char     | nge Le | ica Ki      | t Reas         | gent   |        |                |                |                  |                     |                     |
|-----------------------------------------------------------------------------------|----------------|----------------|----------|--------|-------------|----------------|--------|--------|----------------|----------------|------------------|---------------------|---------------------|
| НOI                                                                               | HO2            | R03            | R04      | R05    | R06         | R07            | W08    | 60M    | R10            | R1             | R12              | R13                 | R14                 |
| XyIDwx 1                                                                          | XyIDwx 2       | 100Dvx 1       | 100Dvx 2 |        | 8<br>Giemsa | 8<br>Giernsa   | TAP    | TAP T  | L HmtxS28A     | . EosS2sA      | 8<br>95Dhy 1     | XylDiy 1            | XyIDity 2           |
| H15                                                                               | H16            | R17            | R18      | R19    | R20         | R21            | W22    | W23    |                | R25            | R26              | R27                 | R28                 |
| 95Dwx 1                                                                           | 96DHY IHC      | XyIDWX3c       | XyIDWX4c |        |             |                | TAP    | TAP    | L Bluccard     | L HLstS2sA     | 95Neutr H        | 100Dhy 1H           | 100Dhy 2H           |
| 100AlcDP1c R29                                                                    | 96AlcDEP1c R30 | 70AlcDEP1c R31 | R32      | R33    | R34         | 100DEH1Gie R35 | DI W36 | DI W37 | L DiffS2sA R36 | 96DEHY1Gie R30 | 8<br>95Dhy 1 R40 | 8<br>HEO UNLOAD941  | 8<br>H20 UNLOALF142 |
| Fill indicated reagent station and confirm<br>completion by pressing station: R25 |                |                |          |        |             |                |        |        |                |                |                  | 8<br>UNL Xylene U04 | 8<br>UNL Xylene UOS |

Joon. 59

Kasutajal on kartongpakendi etiketi skannimiseks aega 5 minutit, samuti 5 minutit iga reaktiivpudeli skannimiseks.

Kui reaktiivipudeli või pakendi etiketi sisselugemine ebaõnnestub, saab kasutaja teha veel 2 katset, enne kui reaktiivietiketid muutuvad kehtetuks.

### Hoiatus

/!\

Igat Leica reaktiivikomplekti saab skannida ainult ühe korra!

- Leica reaktiivikomplekti skannimise saab tühistada ainult nupuga <u>Cancel</u> (Tühista), mis on toodud joonisel (→ "Joon. 57") näidatud teates, ja enne pakendi etiketi sisselugemise alustamist, ilma et Leica reaktiivikomplekt muutuks kehtetuks.
- Skannida saab hiljem. Lisateavet selle protseduuri kohta vt (→ LK. 96 Reaktiivi vahetamine) (→ "Joon. 76") ja (→ "Joon. 78").
- Kui toimingut ei tühistata enne esimese etiketi (kartongpakendil) skannimist, muutub Leica reaktiivikomplekt kehtetuks.

### Juhis

Reaktiivide haldussüsteem (RMS) võtab automaatselt üle Leica reaktiivide järgmised andmed:

- · kõlblik-kuni-kuupäev (avamise korral),
- ülejäänud slaidide arv,
- slaidide maksimumarv,
- kõlblikkusaeg,
- partii number.

### Hoiatus

- Vannijaotuse paigutusskeemi tuleb täpselt järgida. Sellest hälbimine võib lõppeda soovimatu värvimistulemusega.
- · Kõik Leica reaktiivikomplekti pudelid tuleb skannida.
- · Kasutada ei tohi reaktiive muudest Leica reaktiivikomplektidest.
- · Reaktiiviküvette tuleb täita alati seadmest väljaspool ja ohutusnõuetest kinni pidades.

# Juhis

/!\

Kasutajale kuvatakse viimaks ekraanil teade automaatse täitetaseme skanni käivitamise kohta. Skanni käivitamiseks vajutage teates nuppu  $OK (\rightarrow "Joon. 60")$ .

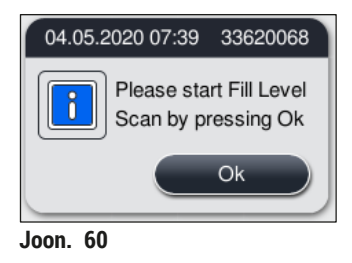

### 5.9.11 Vannijaotuse kohandamine

# $\triangle$

Hoiatus

Automaatselt ja optimeeritult loodud vannijaotust peaks kohandama vaid juhul, kui see ei vasta kasutaja erinõuetele või kui Leica programm seda nõuab. Seetõttu tuleb järgida Leica reaktiivikomplektiga kaasasolevat kasutusjuhendit! Vannijaotuse kohandamine eeldab sisselogimist režiimi Supervisor (Administraator).

Vannijaotuse iga kohandus võib halvendada proovide läbilaset ja värvimistulemust!

Vannijaotuse kohandamisel tuleb järgida järgmisi reegleid.

- Kindlasti vältige reaktiivisõlmede viimist ühelt küvetivälja poolelt teisele poole, kuna see pikendab tarbetult ülekandeaegu.
- Dubleeritud sõlmed peavad olema küvetivälja (→ "Joon. 40") (→ "Joon. 65") samal poolel, muidu ei saa vannijaotuse muudatust salvestada.
- Et mitte mõjutada väljastusmahtu ja vältida ootamatuid katkestusi värvimisel, tuleb igale 5-st väljastussõlmest määrata väljastusreaktiiv (→ LK. 67 – 5.9.5 Uue värvimisprogrammi loomine või kopeerimine).
- Kui väljastussõlme kasutatakse väljastamiseks täitmata küvetti, tuleb programmi lõpus teha igal juhul õige määramine UNL Empty (→ LK. 59 – 5.8.3 Toiminguklassid). Mitte mingil juhul ei tohi viie väljastussõlme sees luua kasutamata asukohta väljastussõlmele juba määratud reaktiivi kustutamise teel. Sellel võib olla negatiivne mõju väljastusmahule ning see võib põhjustada katkestusi värvimisel.

# Juhis

Vannijaotuse genereerimisel määratakse programmi viimases töösammus (väljastamisel UNL) valitud reaktiivid automaatselt eraldi väljastussõlmedele. Selleks on oluline kontrollida, kas määratud konkreetsete väljastussõlmede arv vastab kasutaja eeldatavale läbilaskevõimele ja labori töövoole. Määratud väljastussõlmede omavahelist suhet saab muuta funktsiooniga Adapt Bathlayout. Vajadusel saab üksikuid väljastussõlmi dubleerida või kustutada.

Kui teil on vaja vastavalt oma nõuetele kohandada HistoCore SPECTRA ST vannijaotust, mis on loodud vastavalt kõigile optimeerimisreeglitele, saab seda teha funktsiooniga **Adapt Bathlayout** (Kohanda vannijaotust) ( $\rightarrow$  "Joon. 61-1").

Selle funktsiooniga saab sõlmemäärangute positsioone vannijaotuses muuta ja/või dubleerida.

Selleks toimige järgmiselt.

- Vajutage vannijaotuse vaates (→ "Joon. 61") nuppu <u>Adapt Bathlayout</u> (Kohanda vannijaotust) (→ "Joon. 61-1").
- Pange tähele järgnevaid teateid (→ "Joon. 62") (→ "Joon. 63") ja kinnitage need või vajutage nuppu Cancel (Tühista) (→ "Joon. 63"), kui soovite naasta vannijaotuse vaatesse.
- Pärast kinnitamist avaneb Clipboard (Lõikelaud) (→ "Joon. 64"), millele saab liigutada kuni 6 reaktiivisõlme (→ "Joon. 64-1").

| 06.05.2020 |        |       |        |          |          | 1        | 14:3     | 8          |                   |               |     |     |              |            |             | 36        | Ż         |
|------------|--------|-------|--------|----------|----------|----------|----------|------------|-------------------|---------------|-----|-----|--------------|------------|-------------|-----------|-----------|
| m          | Bathlo | yout  |        |          |          |          | _        |            |                   |               |     |     |              |            |             |           |           |
| 1976       | 8      | 8     | 8      | 104      | H        | -3       |          | ROS        | Se l              | R07           | wos | 40M | 810          | R11        | 812         | R13       | R14       |
|            |        |       |        | XylDwx 1 | XyIDwx 2 | 1000wx 1 | 100Dwx 2 | L HLSTS28A | Giernsa           | L. Hintx S2sA | TAP | TAP | L Hmtx StA   | L Eos StA  | 8<br>960m 1 | Xyithey 1 | XylDhy 2  |
|            | 8      | 500   | 50     |          | P19      | R17      | RIB      | 61H        | 82                | 12            | 223 | W23 | Row          | R25        | 52          | F27       | R28       |
|            |        |       |        | SSOwn 1  |          |          |          | -          |                   | L DiristaA    | TAP | TAP | L Blu StA    | L HLat SIA | H strends   | 100Dhy 1H | 100Dhy 2H |
| m          |        | 08    |        | 2        | FG0      | 2        | Rice     | R30        | R34               | 52            | W36 | W37 | ROB          | R39        | R40         | Part      | FA2       |
|            |        |       |        |          |          |          |          |            | L Diff S1A        | 8<br>Girma    | 8   | D   | 8<br>ssony 1 | L EceS2sA  | L BluS2sA   | SEDEHV1G  | 1000EH104 |
| ©<br>-1    |        | FIL   | rvel S | san      |          | 101      | 102      | (BD)       | 1                 | (SUI          | Det | Dec | yiene UDI    | yiene UDC  | yiene U03   | yiene UD4 | Viene U05 |
|            |        | Adapt | Bathla | yout     |          |          |          |            | 1 <sup>1</sup> /x | 1ÅX           |     |     | 8            | (INL)      | BAN N       | en la     | 8 NICK    |

Joon. 61

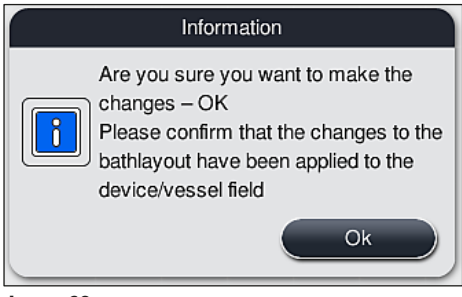

Joon. 62

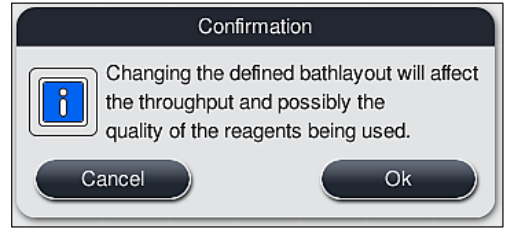

Joon. 63

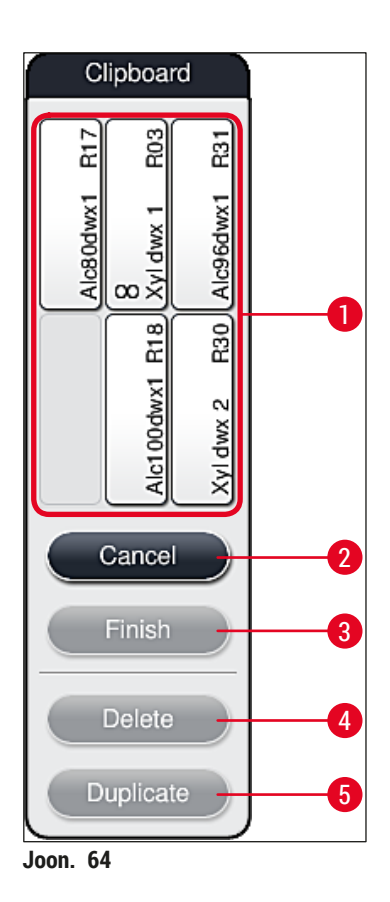

 Leica reaktiivisõlmi, kus reaktiivinime ees on täht L (→ "Joon. 61-3"), saab liigutada, kuid mitte dubleerida.

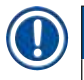

# Juhis

- · Lõikepuhvri saab sulgeda vaid siis, kui sellel ei ole enam reaktiivisõlmi.
- Pärast iga muudatust funktsiooniga <u>Adapt Bathlayout</u> (Kohanda vannijaotust) ilmub ekraanile teade, mis nõuab automaatse täitetaseme skanni käivitamist. Skanni käivitamiseks vajutage teates nuppu <u>OK</u>.

### Vannijaotuse muutmiseks on kaks võimalust.

### Reaktiivisõlmede liigutamine

- Reaktiivisõlmede liigutamiseks valige need ükshaaval aknast Bathlayout (Vannijaotus) (→ "Joon. 61") puudutamise teel välja ja seejärel puudutage vaba positsiooni aknas Clipboard (Lõikelaud) (→ "Joon. 64-1").
- 2. Reaktiivisõlm liigub lõikepuhvrile ( $\rightarrow$  "Joon. 64-1").
- Lõpuks valige lõikepuhvril seda puudutades reaktiivisõlm ja lohistage see vannijaotuses soovitud (vabale) sõlmele (→ "Joon. 61-2").
- Muudatuste salvestamiseks vajutage nuppu Finish (Lõpeta) (→ "Joon. 64-3") ja kinnitage järgnev teade nupuga Yes (Jah) või vajutage lõikelauale naasmiseks nuppu No (Ei).
- 5. Muudatuste tühistamiseks vajutage nuppu <u>Cancel</u> (Tühista) (→ "Joon. 64-2") ja valige järgnevas teates nupp <u>Yes</u> (Jah).

### Reaktiivisõlme paljundamine

- 1. Reaktiivisõlme dubleerimiseks valige see vannijaotuses puudutusega.
- 2. Pärast seda vajutage nuppu <u>Duplicate</u> (Dubleeri) ( $\rightarrow$  "Joon. 64-5").
- Reaktiivisõlm ilmub lõikepuhvrile. Seda sõlme ja algset sõlme kuvatakse ekvivalentsisümboliga (→ "Joon. 61-4").
- 4. Seejärel valige lõikepuhvril dubleeritud reaktiivisõlm seda puudutades välja ning lisage see vannijaotusse soovitud (vabale) sõlmele algse sõlme läheduses.
- 5. Muudatuste salvestamiseks vajutage nuppu <u>Finish</u> (Lõpeta) ja kinnitage järgnev teade nupuga <u>Yes</u> (Jah) või vajutage lõikelauale naasmiseks nuppu <u>No</u> (Ei).
- Muudatuste tühistamiseks vajutage nuppu Cancel (Tühista) ja valige järgnevas teates nupp Yes (Jah).

### ) Juhis

- Reaktiivisõlmede dubleerimisel on mõtet programmisammude korral, kus reaktiivis hoidmise aeg on pikk. Tänu paljundatud sõlmedele on ühe programmisammu jaoks kasutada kaks ühesugust reaktiivisõlme, mis võimaldab saada suure proovide läbilaske.
- Nupuga <u>Delete</u> (Kustuta) (→ "Joon. 64-4") saate dubleeritud reaktiivisõlmed kustutada. Selleks märgistage need vannijaotuses puudutamise teel ja vajutage nuppu "Delete" (Kustuta).

### 6. Igapäevane kasutuselevõtt

6.1 Seadme ettevalmistamine igapäevaseks kasutuselevõtuks

### Juhis

- (→ "Joon. 65") näitab ülevaadet küvetivälja eri sõlmedest.
- Küvetiväli koosneb kokku 36 reaktiivisõlmest ja 6 loputusvee sõlmest.
- Iga reaktiiviküvett mahutab max 380 ml.

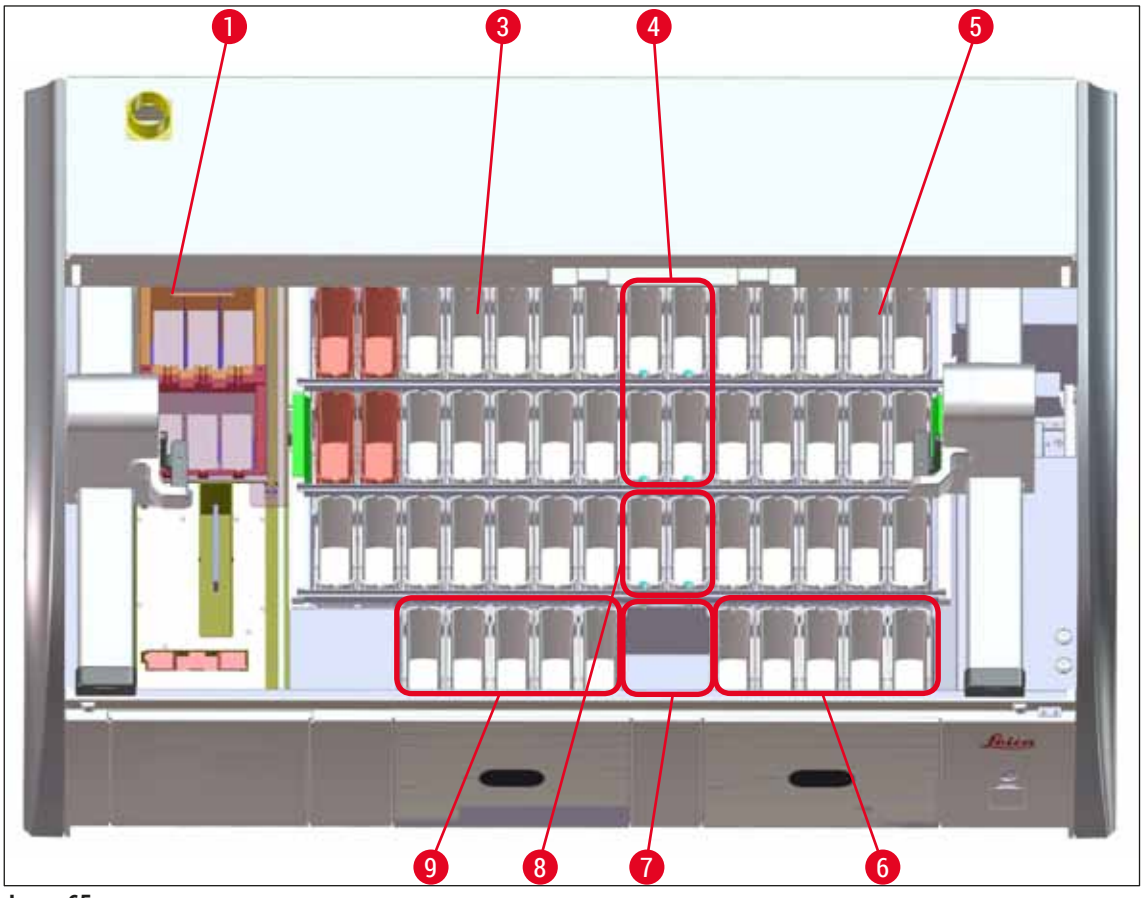

Joon. 65

- 1 6 ahjusõlme
- 3 Vasakpoolne küvetiväli
- 4 Loputusvee sõlmed (neljane rühm)
- 5 Parempoolne küvetiväli
- 6 5 väljastussõlme
- 7 Kuivülekandesõlm
- 8 Loputusvee sõlmed (kahene rühm)
- 9 5 sisestussõlme

### 6.2 Igapäevane kasutuselevõtt

# Juhis

Enne seadme igapäevast kasutuselevõttu tuleb kontrollida veevarustuse olemasolu seadmele ja vajaduse korral see lahti keerata.

- · Avage seadme kaas ja eemaldage reaktiiviküvettidelt kate.
- · Lülitage seade sisse.

### Automaatne täitetaseme kontroll seadme algväärtustamisel

Algväärtustamisel tehakse järgmistes alades automaatsed täitetaseme kontrollid.

- Reaktiiviküvetid
- Loputusvee küvetid
- Sisestus- ja väljastussõlmede reaktiiviküvetid
- · Ahjusõlm

### ) Juhis

Kui seadmes on veel slaidihoidikuid, ebapiisavalt täidetud või veel kaetud reaktiiviküvette ja/või mittekasutusvalmis loputusvee küvette, tehakse see kindlaks automaatse täitetaseme kontrolliga ja kuvatakse pärast kontrolli lõppu.

### 6.2.1 Reaktiiviküvettide ettevalmistamine ja käsitsemine

Seadme sujuva töö tagamiseks tuleb arvesse võtta järgmisi juhiseid ja toimida järgmiselt.

### Reaktiiviküveti sanga paigaldamine

Kontrollige, kas reaktiiviküveti sang on küvetile paigaldatud õigesti. Kui see nii ei ole, kinnitage sang vastavalt joonisele ( $\rightarrow$  "Joon. 66").

### Reaktiiviküvettide täitmine ja tühjendamine

# Hoiatus

Reaktiiviküvette tuleb täita või tühjendada seadmest väljaspool, et vähendada reaktiivide üleloksumise ohtu teistesse küvettidesse ja seadme sisemusse. Reaktiiviküvettide täitmisel või tühjendamisel olge ettevaatlik ja järgige kehtivaid laborieeskirju. Kui reaktiivid loksusid üle ja saastasid mõnda teist reaktiivisõlme, tuleb sõlm kindlasti puhastada ja uuesti täita. Reaktiivide tarbetu aurustumise vältimiseks katke küvetid seadme töövaheaegadeks kinni.

### Reaktiiviküvettide õige täitetase

- Mõlema reaktiiviküvettide tüübi täitmisel pidage silmas täitetaseme märgiseid reaktiiviküvettide sees
   (→ "Joon. 66") (→ "Joon. 67").
- Täitekõrgus on piisav, kui reaktiivide tase jääb täitetaseme märgiste max (→ "Joon. 66-1") ja min (→ "Joon. 66-2") vahele.
- Kui reaktiiviküvettides (või kuumutatavates reaktiiviküvettides) kasutatakse reaktiivikoguse vähendamiseks sisetükke spetsiaalvärvide jaoks (→ "Joon. 67"), ja täitke seejärel küvett reaktiiviga vähemalt min täitetasemeni (→ "Joon. 67-2"), kuid mitte üle max täitetaseme (→ "Joon. 67-1").

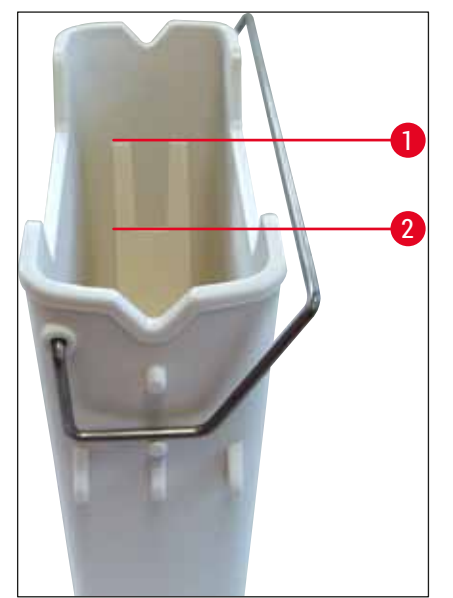

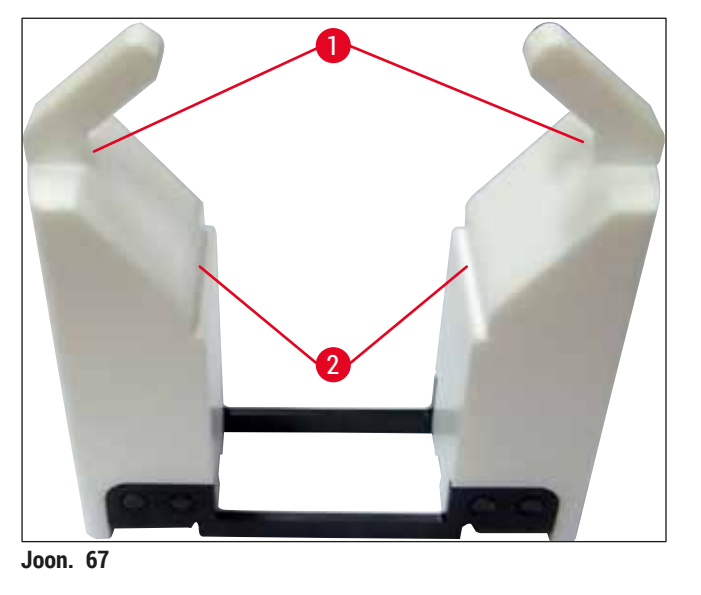

Joon. 66

### Reaktiiviküvettide asetamine küvetiväljale

 Valige peamenüüs seade Bathlayout (→ LK. 37 – 5.5 Peamenüü - ülevaade) (Vannijaotus) ja asetage reaktiiviküvett vastavalt vannijaotuse paigutusskeemile õigesse kohta.

# Juhis

Asetage reaktiiviküvett sangaga ettevaatlikult küvetivälja, nii et küvetivälja peale vaadates jääb sang reaktiiviküveti paremale küljele (— "Joon. 68-1"). Sanga sellist asetust soovitame ka reaktiiviküvettide paigutamise korral sisestus- ja väljastussõlmedesse.

### Juhis

Spetsiaalvärvide kasutamise korral rakendatakse spetsiaalset kattekihti (nagu 5 slaidi hoidiku sangal), mis väldib keemilist vastastikmõju erirakenduste jaoks kasutatavate reaktiividega (nt preisisinine värv raua tuvastamiseks ja hõbevärvid, nagu Grocott või Gomori). Lisateabe saamiseks reaktiivide kohta, mida tuleb kasutada kattekihiga kaetud tarvikutega, vt (→ LK. 157 – A1. Lisa 1 - Sobivad reaktiivid).

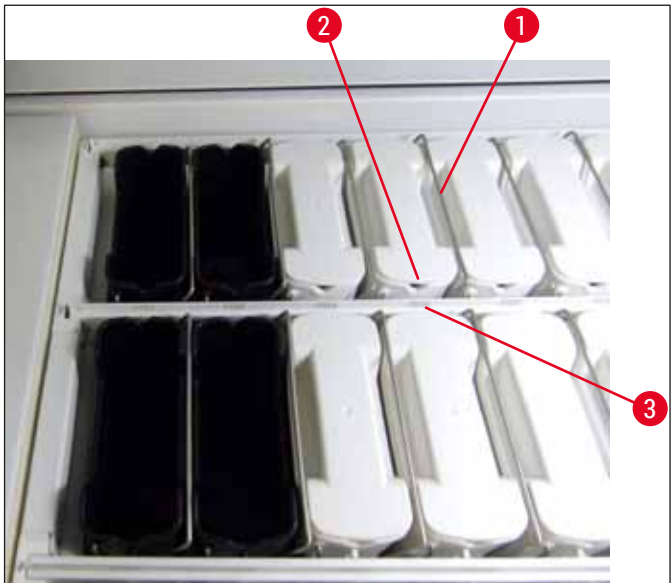

Joon. 68

### Hoiatus

Reaktiiviküvette ei tohi seadmesse asetada sõlme numbri suhtes küljetsi nihkes olevana. Selleks kontrollige, et reaktiiviküveti esiküljel olev sälk ( $\rightarrow$  "Joon. 68-2") ja sõlme number ( $\rightarrow$  "Joon. 68-3") oleksid samal kõrgusel.

### 6.2.2 Automaatne täitetaseme kontroll

Pärast reaktiiviküvettide täitmist ja sisestamist tuleb kõigi kasutatavate reaktiivide õige täitetaseme kontrollimiseks teha automaatne täitetaseme kontroll (Fill Level Scan) ( $\rightarrow$  "Joon. 69-1").

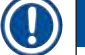

### Juhis

- Vannijaotuse loomise korral ei võeta arvesse sisestus- ja väljastussõlmi. Kasutaja peab määratlema sisestus- ja väljastussõlmedes olevad reaktiivid ning neid kontrollima.
- Reaktiivihalduse süsteem ei jälgi sisestus- ja väljastussõlmedes olevaid reaktiive. Seetõttu vastutab kasutaja nimetatud sõlmede reaktiivide tõrgeteta seisukorra eest.

Täitetaseme kontrolli käivitamiseks käsitsi toimige järgmiselt.

- 1. Avage peamenüüs Bathlayout (Vannijaotus) (→ LK. 37 5.5 Peamenüü ülevaade).
- 2. Nupp <u>Fill Level Scan</u> (Täitetaseme kontroll) (→ "Joon. 69-1") asub menüülehe alumises osas.
- 3. Täitetaseme kontrolli käivitamiseks vajutage sellele nupule.

# Juhis

Täitetaseme kontrollimisel ilmnevad kõrvalekalded kuvatakse ekraanil. Järgige infoteateid ja nt korrigeerige täitetaset, eemaldage kaas, lisage reaktiiviküvetid jne.

### 6.3 Reaktiivide haldussüsteem (RMS)

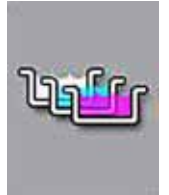

Vajutades kõrvalolevale menüünupule, kuvatakse seadme vannijaotus ( $\rightarrow$  "Joon. 69"). See kuva kujutab reaktiivisõlmede, loputusvee sõlmede ning sisestus- ja väljastussõlmede hetkejaotust seadmes.

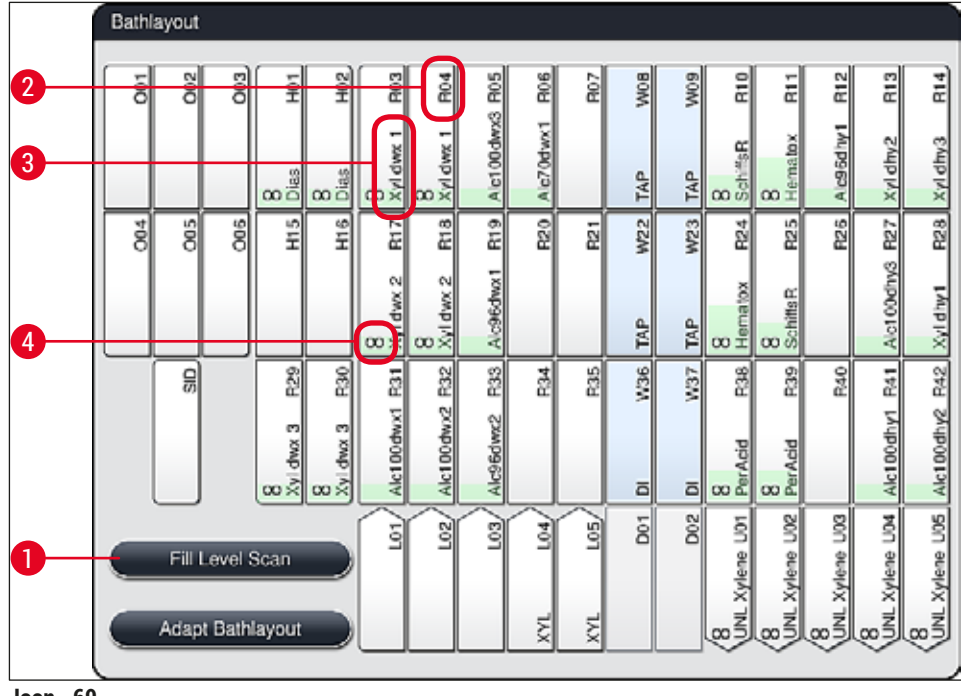

Joon. 69

Seadme tarneolekus on vannijaotus tühi, kuna reaktiive pole veel määratletud ega vannijaotust loodud.

Kui reaktiivid ( $\rightarrow$  LK. 56 – Uue reaktiivi sisestamine või reaktiivi kopeerimine) ja programmid ( $\rightarrow$  LK. 67 – 5.9.5 Uue värvimisprogrammi loomine või kopeerimine) on määratletud ning vannijaotus loodud ( $\rightarrow$  LK. 73 – 5.9.9 Vannijaotuse loomine), näitab ülevaade ( $\rightarrow$  "Joon. 69") kõiki seadme sõlmi nende tegelikus järjestuses.

Iga vannijaotuses esitatud reaktiiviküvett sisaldab järgmist teavet.

- Sõlme number ( $\rightarrow$  "Joon. 69-2")
- Reaktiivi nime lühend (→ "Joon. 69-3")
- Taustavärv (→ "Joon. 70")
- Ekvivalentsisümbol dubleeritud reaktiivisõlme tähistamiseks (→ "Joon. 69-4")

b

- Taustavärv näitab reaktiivi kulutaset (→ "Joon. 70"). Reaktiivi tarvitamisel tõuseb värviriba altpoolt ülespoole ja muudab vastavalt reaktiivi järelejäänud kogusele värvi.
- Kui on jõutud kulutasemeni, millel on PUNANE tähis (→ "Joon. 70-3"), aga kindlasti hiljemalt siis, kui sõlm vilgub punaselt, tuleb vastav reaktiiv välja vahetada. Vastasel juhul ei saa Leica värvimisprogrammid käivituda.
- Lisateavet RMS-i kohta vt ( $\rightarrow$  LK. 55 5.8 Reaktiivide loend).

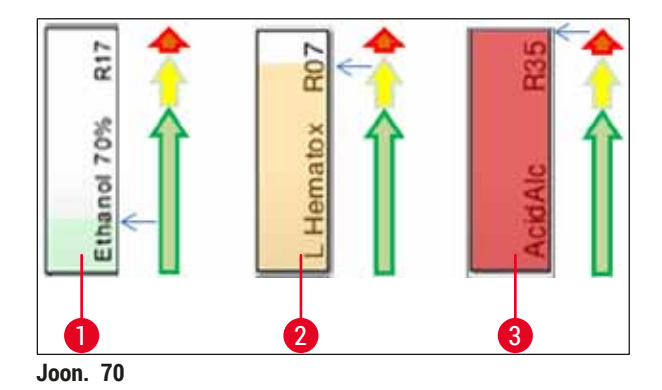

- 1 Roheline: kulu on 0-80 % max kasutuspiirist
- 2 Kollane: kulu on 80–95 % max kasutuspiirist
- 3 Punane: kulu on 95-100 % max kasutuspiirist

### 6.4 Sõlmeandmed

Sõlme vannijaotuses puudutades näete lisateavet (Station details). Lühendi järgi saab teha vahet järgmiste sõlmetüüpide vahel.

| L01-L05            | Sisestussõlmed                                                         |
|--------------------|------------------------------------------------------------------------|
| SID                | Slaidilugemissõlm ja kirjavälja tuvastus (valikvarustus)               |
| 001-006            | Ahjusõlmed slaidide kuivatamiseks ja parafiini sulatamise alustamiseks |
| R01-R42            | Reaktiivisõlmed                                                        |
| W08-W09            | Loputusvee sõlmed (neljane rühm)                                       |
| W22-W23            |                                                                        |
| W36-W37            | Loputusvee sõlmed (kahene rühm)                                        |
| D01-D02<br>U01-U05 | Kuivülekandesõlmed<br>Väljastussõlmed väljastussahtlis                 |

### Slaidilugemissõlm (SID)

Seda sõlme puudutades kuvatakse juhis, et selle sõlme näol on tegu slaidilugemissõlmega. Sulgege aken nupuga <u>Close</u> (Sule) ( $\rightarrow$  "Joon. 71").

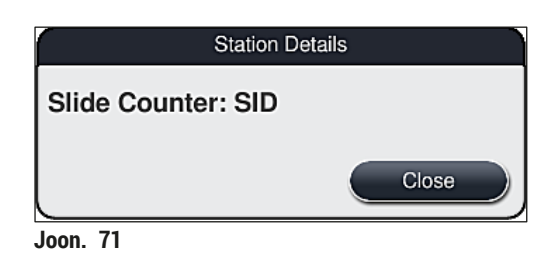

Ahjusõlmed

Ahjusõlme detailvaates ( $\rightarrow$  "Joon. 72") kuvatakse:

- tegelik temperatuur ( $\rightarrow$  "Joon. 72-1"),
- seatud nimitemperatuur ( $\rightarrow$  "Joon. 72-2") ja
- 6 ahjusõlme töörežiim ( $\rightarrow$  "Joon. 72-3").

Sulgege aken nupuga <u>Close</u> (Sule) ( $\rightarrow$  "Joon. 72-4").

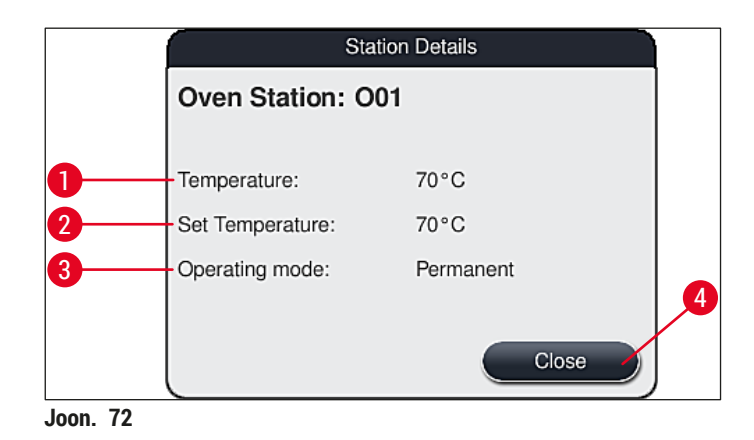

### Loputusvee sõlmed (neljane rühm)

Ühe loputusvee sõlme detailvaade ( $\rightarrow$  "Joon. 73") näitab ka kõiki teisi loputusvee sõlmi, mis on ühendatud sama veeringlusega. Sulgege aken nupuga <u>Close</u> (Sule).

| Rinsing Water                         | - Group of Four       |
|---------------------------------------|-----------------------|
| Rinsing Water Station: V<br>Tap Water | V08, W09, W22 and W23 |
|                                       | Close                 |
| loon 73                               | Close                 |

### Loputusvee sõlmed (kahene rühm)

Vajutades kahese rühma loputusvee sõlmele, avaneb infoaken 2 veesõlmega, mis on ühendatud teise veeringlusega, nt destilleeritud vee või täielikult soolatustatud veega ( $\rightarrow$  "Joon. 74-1") või jooksva veega ( $\rightarrow$  "Joon. 74-2").

# ) Juhis

Ühendatud veevarustuse ( $\rightarrow$  LK. 26 – 4.2.1 Kõigi 6 loputusvee sõlme koos ühendamine) ( $\rightarrow$  LK. 27 – 4.2.2 Kombineeritud ühendus 4+2 loputusvee sõlme) põhjal tuleb selles menüüs teha vastav valik.

Loputusvee sõlmi (kahene rühm) saab programmeerida vaid režiimis Supervisor (Administraator).

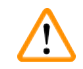

## Hoiatus

Hea värvimiskvaliteedi saavutamiseks on nõutav loputusvee küvettide õige määrang ja korrektselt tehtud ühendus.

Seadete rakendamiseks vajutage nuppu <u>Save</u> (Salvesta) (→ "Joon. 74-3") või akna sulgemiseks ilma võimalikke muudatusi rakendamata nuppu <u>Cancel</u> (Tühista) (→ "Joon. 74-4").

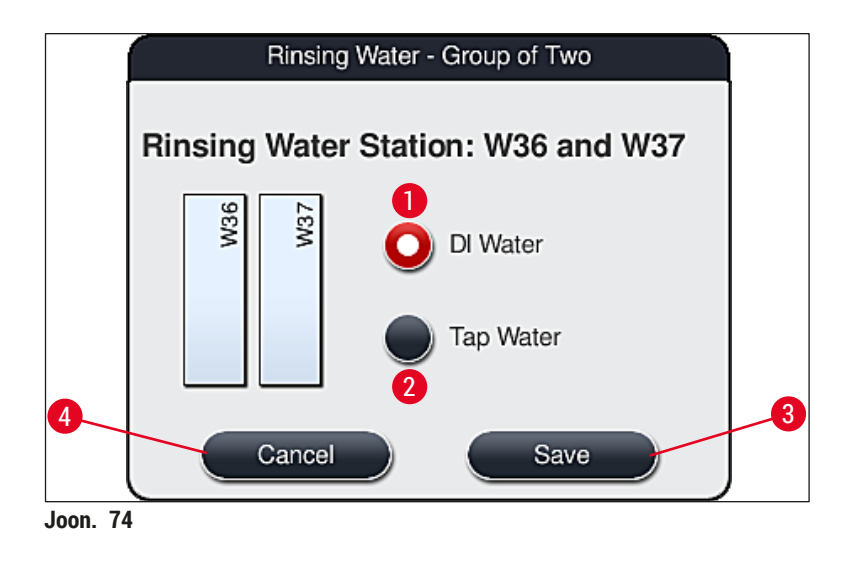

### Sisestussõlmed sisestussahtlis

Seadme tarneolekus ei ole laaduritele veel reaktiive määratud.

Reaktiivi laadurile määramise korral tuleb teha järgmised sammud.

- 1. Valige vannijaotuses ( $\rightarrow$  "Joon. 19-1") vastav sõlm seda puudutades.
- Vajutage avanenud aknas Station Details (Sõlme üksikasjad) musta nuppu <u>Reagent name</u> (Reaktiivi nimi) (→ "Joon. 75-1"), et avada saadaolevate reaktiivide loend (→ LK. 55 - 5.8 Reaktiivide loend).
- 3. Valige soovitud reaktiiv puudutuse teel ja klõpsake nuppu Apply (Rakenda).

- Seadete rakendamiseks vajutage nuppu <u>Save</u> (Salvesta) (→ "Joon. 75-2") või akna sulgemiseks ilma võimalikke muudatusi rakendamata nuppu <u>Cancel</u> (Tühista) (→ "Joon. 15-3").
- ✓ Määratud reaktiivi nimi kuvatakse vannijaotuses.

Kui reaktiivi ei lähe enam valitud sisestussõlmes vaja, siis saab reaktiivi määrangu eemaldada nuppudega <u>Clear</u> (Kustuta) ( $\rightarrow$  "Joon. 75-4") ja <u>Save</u> (Salvesta) ( $\rightarrow$  "Joon. 75-2") aknas Station Details (Sõlme üksikasjad).

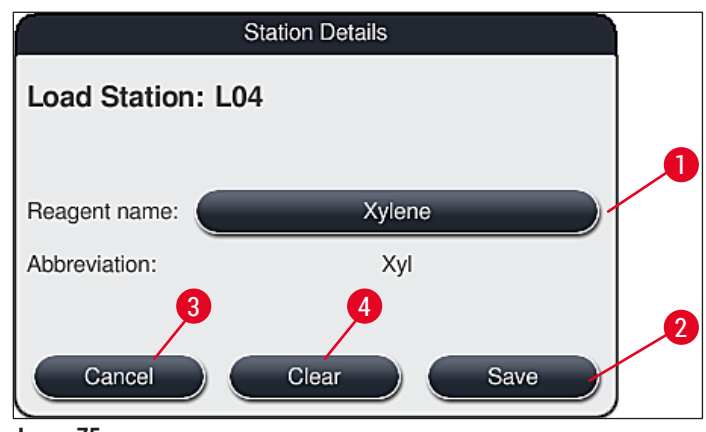

Joon. 75

Juhis

Vannijaotuse loomise korral ei võeta arvesse sisestussõlmi. Kasutaja peab määratlema sisestussõlmedes olevad reaktiivid ning neid kontrollima.

### Väljastussõlmed väljastussahtlis

Reaktiivide määramine 5-le väljastussõlmele sõltub vannijaotuses juurutatud valitud programmide viimaste töösammude määramisest. Programmi viimane töösamm peab olema kas väljastussahtlis olev väljastussõlm või tööjaamarežiimil ülekandesõlm seadmesse HistoCore SPECTRA CV. Kui programm lõppeb ühed 5-st väljastussõlmest, on kohustuslik programmi viimaseks töösammuks määrata loodud või eelmääratud UNL toiminguklassi reaktiiv.

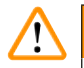

### Hoiatus

Slaidihoidikud transporditakse programmi lõpus kas ülekandesõlme või vabasse väljastussõlme, mis on täidetud programmi viimases töösammus määratud sobiva väljastusreaktiiviga. Kui seda nõuet eiratakse, võivad proovid saada kahjustada.

Väljastussõlmede võimaliku erinevate määrangute tõttu tuleb valmis slaidihoidikud õigel ajal väljastussõlmedest eemaldada. Kui ajastust ei järgita, võib sellel olla negatiivne mõju väljastusmahule ning see võib põhjustada katkestusi värvimisel.

### Reaktiivisõlmed ja väljastussõlmed

Reaktiivisõlme või väljastussõlme puudutamisel avatakse infoaken. Selles on täiendavad andmed sõlmetüübi kohta (reaktiivisõlm ( $\rightarrow$  "Joon. 76"), Leica reaktiivisõlm ( $\rightarrow$  "Joon. 78"), väljastussõlm).

| Reagent name (Reaktiivi nimi)<br>(→ "Joon. 76-1"), Abbreviation (Lühend)<br>(→ "Joon. 76-2")                                           | (→ LK. 56 – Uue reaktiivi sisestamine või reaktiivi<br>kopeerimine)                                                                                                    |
|----------------------------------------------------------------------------------------------------|----------------------------------------------------------------------------------------------------|
| Väljastussõlme reaktiivi nimi<br>(→ "Joon. 77-1")                                                                                      |                                                                                                    |
| Consumption status (Kuluolek) $(\rightarrow "Joon. 76-3")$                                                                             | $(\rightarrow$ LK. 89 – 6.3 Reaktiivide haldussüsteem (RMS))                                                                                                    |
| Remaining slides (Ülejäänud slaidid)<br>( $\rightarrow$ "Joon. 76-4"), Slides max. (Slaidide<br>max arv) ( $\rightarrow$ "Joon. 76-6") | Näitab ülejäänud töödeldavate slaidide arvu. Slaidihoidiku<br>sisestamisel seadmesse loendab slaidilugemissõlm selles<br>sisalduvad slaidid ja lahutab need ülejäänud slaidide arvust.                                                         |
| Slides since exchange (Slaidide arv pärast vahetust) ( $\rightarrow$ "Joon. 76-5")                                                     | Näitab pärast viimast reaktiivivahetust töödeldud slaidide arvu.                                                                                                    |
| Onboard shelf life after opening<br>(Säilivusaeg pärast avamist)<br>$(\rightarrow$ "Joon. 76-7")                                       | Näitab reaktiiviküvetis oleva reaktiivi säilivusaega.                                                                                                    |
| Insert Yes/No (Sisetükk, jah/ei)<br>(→ "Joon. 76-8")                                                                                   | Yes (Jah) näitab, et kasutatakse sisetükki spetsiaalvärvide<br>jaoks ja 5 slaidile mõeldud slaidihoidikut. See sõlm ei<br>ole kasutatav 30 slaidile mõeldud slaidihoidikutega<br>programmides ( $\rightarrow$ LK. 55 – 5.8 Reaktiivide loend). |
| Exclusive Yes/No (Eksklusiivne, jah/ei)<br>(→ "Joon. 76-9")                                                                            | Seade Yes (Jah) näitab, et reaktiiv on määratud vaid ühele<br>programmile. No (Ei) võimaldab mitmes programmis<br>kasutamist ( $\rightarrow$ LK. 69 – 5.9.6 Uue programmisammu<br>lisamine või kopeerimine).                                   |
| Expiry date (Kõlblikkusaeg)<br>$(\rightarrow$ "Joon. 78-1"),<br>Lot number (Partii number)<br>$(\rightarrow$ "Joon. 78-2")             | lisatakse automaatselt Leica reaktiivikomplekti pakendi<br>skannimisel.                                                                                                    |

### Reaktiivisõlme detailvaade

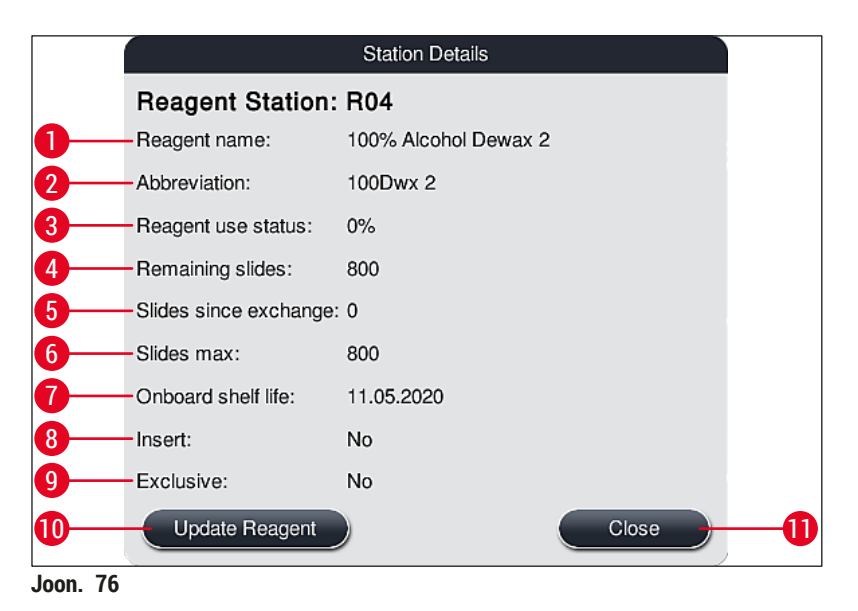

### Väljastussõlme detailvaade

|                       | Station Details |
|-----------------------|-----------------|
| Reagent Station       | : U01           |
| Reagent name:         | UNL Water       |
| Abbreviation:         | UNL Water       |
| Reagent use status:   | 3%              |
| Remaining slides:     | 1200            |
| Slides since exchange | : 0             |
| Slides max:           | 1200            |
| Onboard shelf life:   | 23:11           |
| Insert:               | No              |
| Exclusive:            | No              |
| Update Reagent        | Close           |
| Joon. 77              |                 |

### Leica reaktiivi sõlme detailvaade

|          |                        | Station Details          |  |  |  |  |  |  |  |  |  |  |
|----------|------------------------|--------------------------|--|--|--|--|--|--|--|--|--|--|
|          | Reagent Station: R10   |                          |  |  |  |  |  |  |  |  |  |  |
|          | Reagent name:          | SPECTRA Hematoxylin S1 A |  |  |  |  |  |  |  |  |  |  |
|          | Abbreviation:          | L Hmtx S1A               |  |  |  |  |  |  |  |  |  |  |
|          | Reagent use status:    | 0%                       |  |  |  |  |  |  |  |  |  |  |
|          | Remaining slides:      | 1600                     |  |  |  |  |  |  |  |  |  |  |
|          | Slides since exchange: | 0                        |  |  |  |  |  |  |  |  |  |  |
|          | Slides max:            | 1600                     |  |  |  |  |  |  |  |  |  |  |
| <b>n</b> | Onboard shelf life:    | 13.05.2020               |  |  |  |  |  |  |  |  |  |  |
|          | Expiry date:           | 08.05.2021               |  |  |  |  |  |  |  |  |  |  |
| • /      | Lot No:                | 98342                    |  |  |  |  |  |  |  |  |  |  |
| 2        | Insert:                | No                       |  |  |  |  |  |  |  |  |  |  |
|          | Exclusive:             | Yes                      |  |  |  |  |  |  |  |  |  |  |
|          | Update Reagent         | Close                    |  |  |  |  |  |  |  |  |  |  |
| Joon. 78 |                        |                          |  |  |  |  |  |  |  |  |  |  |

### Reaktiivi vahetamine

- Kui RMS näitab, et reaktiiv on peaaegu otsas, tuleb see välja vahetada. See vahetus tuleb kinnitada nupu Update Reagent (Uuenda reaktiivi) (→ "Joon. 76-10") vajutamise teel.
- Leica reaktiivide vahetamise korral vajutage kõigepealt nuppu Update Reagent (Uuenda reaktiivi) ning järgige ekraanil kuvatavaid juhiseid skannimise ja täitmise kohta (→ LK. 78 – Täitmine Leica reaktiivikomplekti reaktiividega).
- Sulgege aken nupuga <u>Close</u> (Sule) ( $\rightarrow$  "Joon. 76-11").

### Juhis

- Tähelepanu! Reaktiivide vahetamine ja sellele järgnev RMS-andmete uuendamine on võimalik ainult siis, kui seade on tööolekus ja seadmes (kaasa arvatud sisestus- ja väljastussahtlis) ei ole slaidihoidikuid.
- Kui hoolimata nõutavast reaktiivivahetusest kasutatakse ikka kasutaja määratud värvimisprogrammi, ületab slaidide arv slaidide max arvu väärtuse (Maximum specimen slide (Proovislaidide maksimaalne arv)) (→ "Joon. 76-6"). Slaidide ületatud arvu saab kindlaks määrata, võrreldes sõlmeandmetes ridu Slides since exchange (Slaidide arv alates vahetusest) ja Max. specimen slides (Proovislaidide max arv) (→ "Joon. 76-5").
- Leica reaktiivikomplektide reaktiividele kehtib piirmäär 30 liigset slaidi. See piirmäär ei kehti Leica programmiga seotud lisareaktiividele (nt alkohol, ksüleen).

### Hoiatus

- Reaktiivi oleku värskendamine ilma reaktiivi tegelikult uuendamata halvendab värvimiskvaliteeti.
- · ÄRGE KUNAGI vajutage nuppu Update Reagent (Uuenda reaktiivi), kui reaktiivi ei vahetatud.

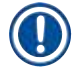

Iga Leica reaktiivikomplekti saab skannida ainult üks kord!

Vannijaotuse uuesti loomise korral muutuvad juba lisatud Leica reaktiivid enne oma kõlblikkusaja möödumist kehtetuks.

### 6.5 Slaidihoidiku ettevalmistamine

### Hoiatus

Igas slaidihoidiku sangas ( $\rightarrow$  "Joon. 80-1") on 2 RFID-kiipi. Seetõttu tohib sangasid slaidihoidikule ( $\rightarrow$  "Joon. 80-2") paigaldada alles pärast proovi ettevalmistamiseks tehtavat võimalikku mikrolaine-sammu.

Värvimisautomaadis

HistoCore SPECTRA ST saab kasutada kaht tüüpi slaidihoidikuid, millel on vastavad sangad:

- slaidihoidik 30 slaidile tavavärvimiseks (→ "Joon. 80"),
- slaidihoidik 5 slaidile spetsiaalvärvimiseks ( $\rightarrow$  "Joon. 81").

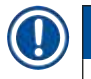

### Juhis

Kui seadme HistoCore SPECTRA ST värvitud slaidihoidikute katmiseks kasutatakse mõne teise tootja katteklaasi pealeasetusrobotit, saab seadmes HistoCore SPECTRA ST kasutada ka teiste tootjate slaidihoidikuid. Slaidihoidikutel peab olema Leica toodetud sang, mille teine tootja on heaks kiitnud. Teistelt tootjatelt pärit slaidihoidikud viiakse üldiselt pärast värvimist seadme HistoCore SPECTRA ST väljastussahtlisse ja kasutaja peab need sealt eemaldama.

Saadaolevaid slaidihoidiku sangu vt (→ LK. 148 – Teiste tootjate slaidihoidikute sangad).

Enne slaidihoidiku kasutamist seadmes tuleb värvilised sangad õigesti paigaldada.

Slaidihoidikute sangad tuleb paigaldada vastavalt programmile varem määratud värvile ( $\rightarrow$  LK. 63 – 5.9.1 Slaidihoidiku sanga värvi määramine värvimisprogrammile).

Hoidikusangad on saadaval 9 värvitoonis (8 programmivärvi ja valge) ( $\rightarrow$  LK. 146 – 9.2 Valikvarustusse kuuluvad tarvikud).

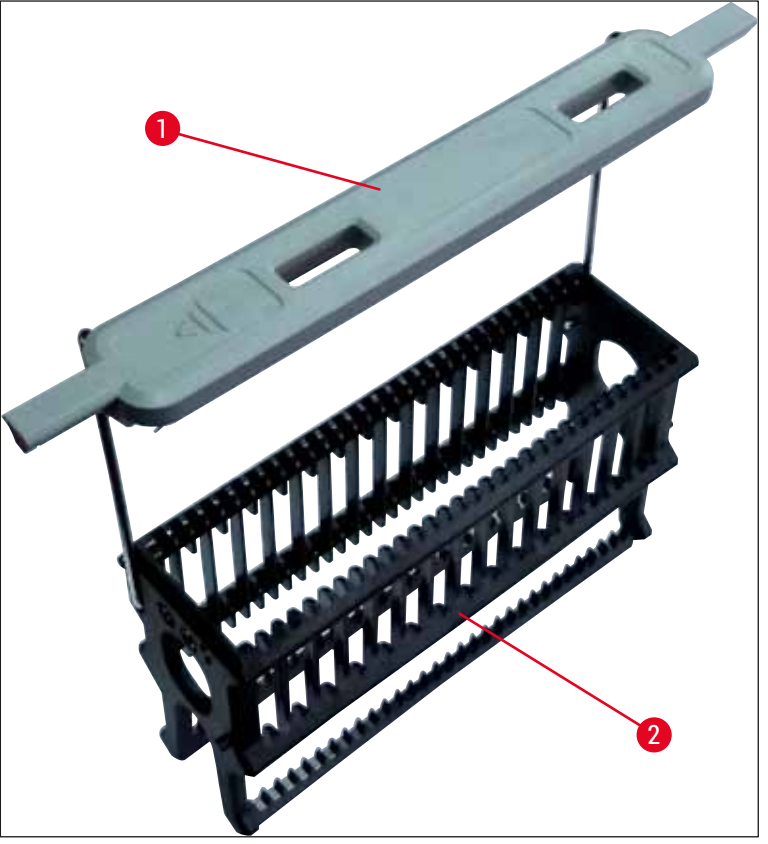

Joon. 80

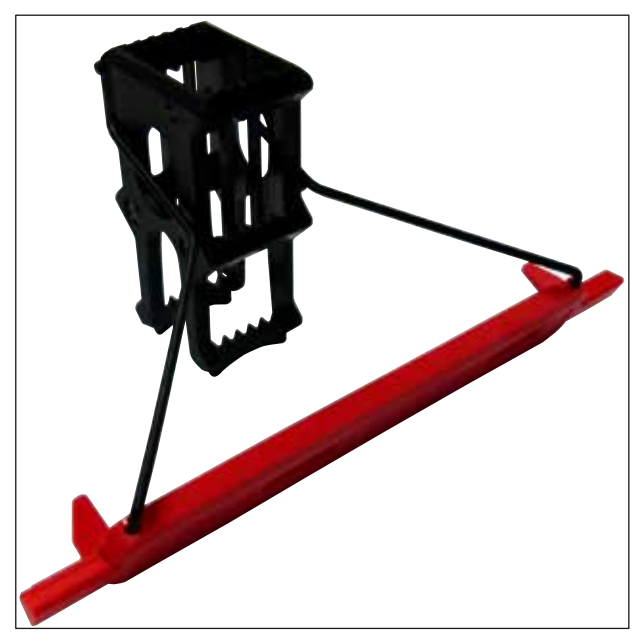

Joon. 81

5 slaidi hoidiku sangal on spetsiaalne kattekiht, mis väldib keemilist vastastikmõju erirakenduste jaoks kasutatavate reaktiividega (nt preisisinine värv raua tuvastamiseks ja hõbevärvid, nagu Grocott või Gomori). Lisateabe saamiseks reaktiivide kohta, mida tuleb kasutada kattekihiga kaetud tarvikutega, vt ( $\rightarrow$  LK. 157 – A1. Lisa 1 - Sobivad reaktiivid).

Valge sanga erifunktsioon

- · Valgele sangale ei saa ühte värvimisprogrammi määrata püsivalt.
- Vastavalt METAMÄRGI FUNKTSIOONILE tuleb valgele sangale määrata programmivärv pärast programmi iga käivituskorda.
- · Selleks avaneb pärast slaidihoidiku sisestamist ekraanil automaatselt valikumenüü.

### Slaidihoidikute sangade paigaldamisel või vahetamisel toimige järgmiselt.

### Sanga eemaldamine slaidihoidikult

 Tõmmake sanga veidi lahku (→ "Joon. 82"), nii et sanga traadi saab slaidihoidiku avadest välja tõmmata.

### Sanga paigaldamine slaidihoidikule

Tõmmake sanga veidi lahku ning tõstke see slaidihoidikule, nii et sanga traat fikseerub slaidihoidiku vastavates avades vasakul ja paremal (→ "Joon. 82-1") (→ "Joon. 82-2").

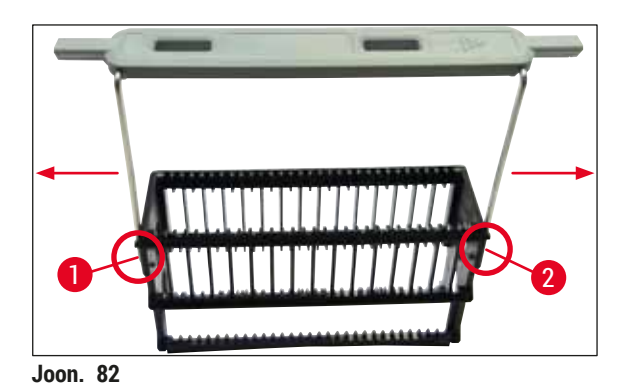

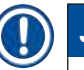

### Juhis

- Veenduge, et sang paigutub õigesti ülemisse asendisse slaidihoidiku kohal keskel (→ "Joon. 82").
- Stabiilse asendi tagamiseks täitmisel (→ "Joon. 83-3") pöörake sang (→ "Joon. 83-1") võimalikult kaugele küljele (→ "Joon. 83-2"), et see pakuks täiendavat kaitset ümbermineku eest.

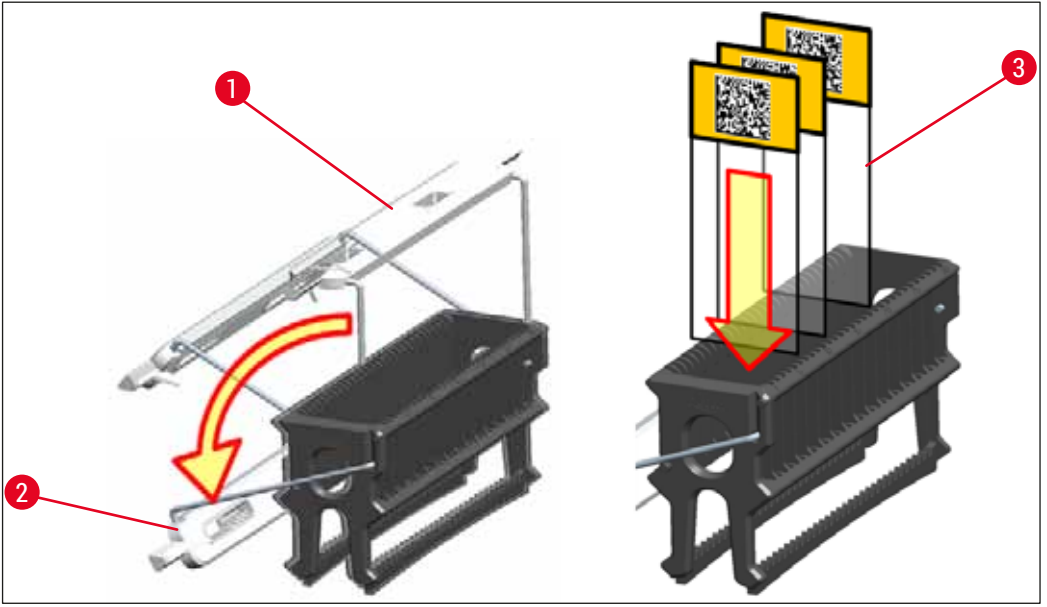

Joon. 83

# $\triangle$

### Hoiatus

- Proovislaidide (→ "Joon. 83-3") sisestamise korral tuleb kindlasti pöörata tähelepanu sellele, et slaidi etikett oleks suunaga üles ja kasutaja poole. Slaidi prooviga külg peab kindlasti olema slaidihoidiku esikülje poole.
- Slaidihoidiku esikülge tähistab Leica logo. Paigaldatud sanga korral saab sellele peale vaadates lugeda sõna FRONT (Esiosa) (→ "Joon. 83").
- · Kui slaide ei sisestatud õigesti, võivad proovid värvimisel kahjustada saada.
- Slaididel kasutatavad etiketid ja/või märgised peavad olema seadmes kasutatavate lahustite suhtes vastupidavad.

# Juhis

- · Kasutada tohib vaid slaide, mis on kooskõlas standardiga DIN ISO 8037-1.
- Kui kasutate slaidihoidikute sangadel ja slaididel trükitud või käsitsi kirjutatud etikette, tuleb nende vastupidavust lahustitele eelnevalt kontrollida.
- Slaidide sisestamisel slaidihoidikusse veenduge kindlasti selles, et slaidid sisestatakse soovitud värvimisprogrammi slaidihoidikusse. Slaidihoidikute sangade värvid võimaldavad määrangu vastavale värvimisprogrammile usaldusväärselt kindlaks teha.
- · Veenduge, et igasse sisestuspessa sisestatakse vaid üks slaid ning et slaidid ei oleks kinni kiilutud.

### 6.6 Värvimistoiming

Värvimiseks tuleb täita järgmised tingimused.

- Kõik seaded on kohandatud optimaalseks (ahju, jne parameetrid).
- Loodud on värvimisel vajaminevad programmid (→ LK. 67 5.9.5 Uue värvimisprogrammi loomine või kopeerimine).
- Reaktiivisõlmed on täidetud õigete reaktiividega (→ LK. 86 6.2.1 Reaktiiviküvettide ettevalmistamine ja käsitsemine).
- Tehtud on täitetaseme kontroll (→ LK. 86 6.2 Igapäevane kasutuselevõtt).
- Värvimiseks mõeldud slaidihoidikud on täidetud ja neile on paigaldatud õiged sangad ( $\rightarrow$  LK. 97 6.5 Slaidihoidiku ettevalmistamine).

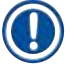

### Juhis

Seadme ettenähtud viisil väljalülitamiseks tuleb käimasoleva värvimistoimingu ajal vajutada <u>töölülitile</u> ( $\rightarrow$  "Joon. 13") ( $\rightarrow$  LK. 109 – 6.6.6 Igapäevase töö lõpetamine). Kasutaja peab seadme väljalülitamise kinnitama, vajutades kaks korda <u>töölülitit</u>.

### 6.6.1 Värvimistoimingu käivitamine

# Hoiatus

- · Vigastuste vältimiseks ärge sisenege sisestussahtli ohualasse.
- Slaidihoidikut tohib sisestada ainult sisestussahtlit kasutades. Slaidihoidiku sisestamine seadme kaane avamise teel otse soovitud reaktiivi- või ahjusõlme ei ole lubatud. Selliselt sisestatud slaidihoidikuid seade ei tuvasta ja võivad tekkida kokkupõrked!
- Kaane avamine sel ajal, kui värvimisprogramm on aktiivne, toob kaasa viivituse töötlussammudes, kuna kaane lahtioleku ajal ei toimu teisaldamist. See võib põhjustada muutusi värvimise kvaliteedis.
- Hoidke värvimisprogrammide töö ajal kaas kinni. Seetõttu tekkinud kvaliteediprobleemide eest Leica ei vastuta.
- Kui sisestussahtlisse pannakse valgete sangadega slaidihoidikud ja neile määratakse programm, tuleb pärast sahtli ja/või kaane taasavamist programm uuesti määrata. Järgige ekraanil kuvatavaid teateid.

### Värvimistoimingu käivitamine

- 1. Pöörake slaidihoidiku sang püstiasendisse ( $\rightarrow$  "Joon. 83").
- 2. Kui sisestussahtlil põleb roheline tuli (→ "Joon. 84-1"), vajutage sahtlile ja avage see.
- Sisestage slaidihoidik sisestussahtlis vabale positsioonile, nagu näidatud joonisel (→ "Joon. 84-2").

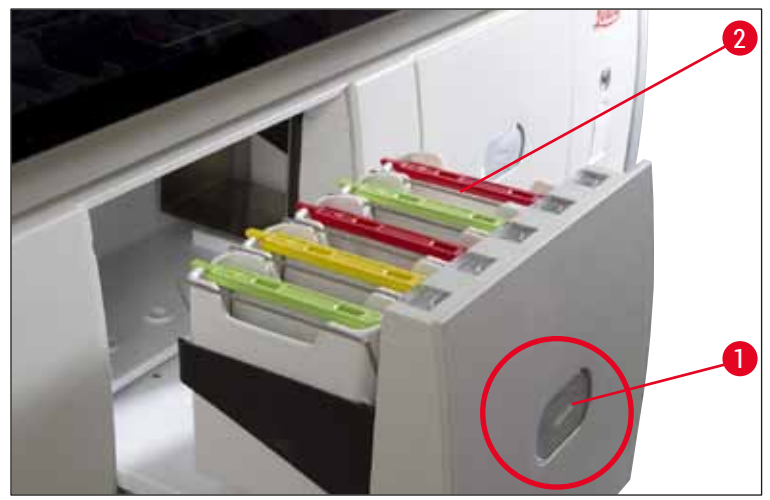

Joon. 84

- 4. Sisestage slaidihoidik nõnda, et nii Leica logo slaidihoidiku esiküljel kui ka kiri "Front" (Esiosa) värvilise sanga ülemisel küljel osutavad kasutaja suunas. Nool värvilise sanga ülemisel küljel peab osutama seadmesse.
- 5. Et sahtel taas sulgeda, vajutage uuesti sisestussahtli nuppu.
- 6. Kui sisestussahtel on üle 60 s avatud, teavitatakse kasutajat sellest teatega.

# Hoiatus

Olge sahtlite avamise ja sulgemise korral ettevaatlik. Muljumisoht! Sahtlid töötavad mootoriga ja liiguvad nupuvajutuse peale automaatselt välja. Ärge blokeerige sahtlite liikumisteed.

- 7. Pärast sisestussahtli sulgemist tuvastab seade värvilises sangas oleva RFID-kiibi.
- Sanga tuvastatud värv ja määratud programmilühend kuvatakse vastava sõlme vannijaotuses (→ "Joon. 85").

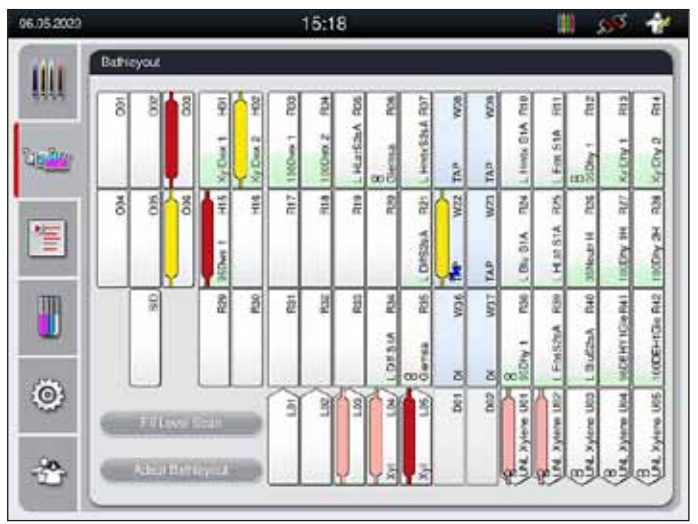

Joon. 85

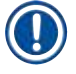

Seade tuvastab ja kuvab, kui slaidihoidik on sisestatud valepidi, ning kasutaja peab vea kõrvaldama.
Kui sisestussahtlisse pannakse sellist värvi sangaga slaidihoidik, millele vannijaotuses

 $(\rightarrow$  "Joon. 86") ei ole programmi määratud, tuvastab seade selle ja ekraanile ilmub vastav teade. Slaidihoidik tuleb seadmest välja võtta. Paigaldage vastavalt käivitusvalmis programmidele

(→ LK. 67 – Joon. 45) slaidihoidikule õiget värvi sang ja asetage hoidik uuesti sisestussahtlisse.

SPECTRA ST LHE DWX DHY TS1

Joon. 86

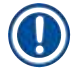

### Juhis

Seade arvutab sisestatud slaidihoidikutele läbilaske suhtes optimeeritud käivitusajad, mis võivad hälbida sisestatud slaidihoidikute järjekorrast.

- Enne esimest programmisammu loendab seade slaidihoidikusse sisestatud slaidil slaidilugemissõlmes (→ "Joon. 3-2").
- · Slaidide arv salvestatakse ja töödeldakse RMS-is ning värskendatakse vastavate reaktiivide kulu seisu.
- Seejärel teisaldatakse slaidihoidik vastavalt määratletud esimesele programmisammule kas ahjusõlme või reaktiivisõlme.

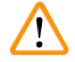

### Hoiatus

Kui sisestussahtel ja seadme kaas avatakse enne värvimistoimingu algust korraga (nt reaktiivide visuaalseks kontrolliks), edastab seade 60 sekundi pärast kasutajale nõudmise sisestussahtel sulgeda. Kui slaidihoidik sisestati enne sisestussahtli sulgemist, tuleb veenduda, et kaas oleks suletud ja programmid käivituksid.

Kui programmid ei käivitu automaatselt, tuleb sisestussahtel veel kord avada ja uuesti sulgeda.

### 6.6.2 Värvimistoimingu kontrollimine

Järgmise menüü abil saab kasutaja avada ja kontrollida töös oleva programmi üksikasju.

- Vannijaotus sõlmeandmetega (→ "Joon. 85").
- Protsessi olekunäit koos välja arvutatud järelejäänud programmiaegade ja sammuaegadega (
   — LK. 34 – 5.3 Toimingu olekunäidik).
- Olekuriba (→ LK. 33 5.2 Olekunäidiku elemendid) kuupäeva, kellaaja ja sümbolitega, mis viitavad esitatud teadetele ja hoiatustele.

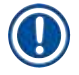

### Juhis

Kui puudutate olekuribal vastavaid sümboleid ( $\rightarrow$  "Joon. 16-2") ( $\rightarrow$  "Joon. 16-3"), saate avada viimased 20 aktiivset teadet ja hoiatust. See võimaldab kasutajal pärast seadmest eemalolekut viia end kurssi hetkeolukorraga ja vajadusel võtta tarvilikke meetmeid.

### 6.6.3 Värvimistoiming on lõppenud

 Kui slaidihoidik on läbinud värvimistoimingu, teisaldatakse see väljastussahtlisse (→ "Joon. 19-4") ja paigutatakse vabale kohale (→ "Joon. 87"). Sellest antakse kasutajale teada teate ja helisignaaliga.

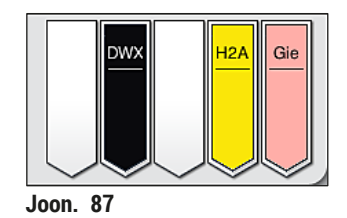

- Slaidihoidiku väljastussõlmest eemaldamiseks avage väljastussahtel, vajutades sellel olevat nuppu (→ "Joon. 19-4"), ja võtke slaidihoidik välja.
- · Pärast hoidiku väljavõtmist vajutage väljastussahtli sulgemiseks uuesti nuppu.

# Hoiatus

/!\

- Protsessi olekunäit pole erinevate väljastussõlmede saadavus ja nende valitud arv kasutaja jaoks nähtav. Kui väljastussõlmedes kasutatakse erinevaid reaktiive, siis selleks, et väljastusmahu täitumisel oleks võimalik varakult reageerida, on soovitatav protsessi jälgimiseks kasutada menüüd Bathlayout (→ "Joon. 85").
- Kui lõpetatud slaidihoidikud väljastussõlmedest õigel ajal ei eemaldata, võib see põhjustada värvimistoimingu katkemist ja mõjutada värvimise tulemusi.
- · Vigastuste vältimiseks ärge sisenege väljastussahtli ohualasse.
- Väljastussahtel tuleb avada ja slaidihoidikud välja võtta hiljemalt siis, kui ekraanile ilmub hoiatusteade, et väljastussõlm on täis (→ "Joon. 88"). Hoiatusteate eiramise korral ei saa väljastussõlmedesse enam slaidihoidikuid lisada. Kaasnev sammuaegade hälbimine ja värvimise viivitused võivad muuta või nurjata värvimistulemuse.

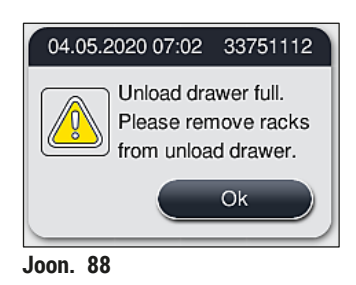

• Kui sisestussahtel on üle 60 s avatud, teavitatakse kasutajat sellest teatega ( $\rightarrow$  "Joon. 89").

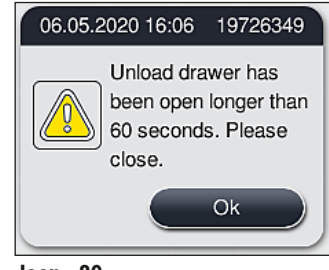

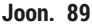

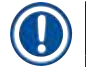

Hoiatusteade annab kasutajale märku, et väljastussahtel tuleb võimalike viivituste vältimiseks sulgeda. Kui väljastussahtel on lahti, ei saa seade teisaldada valmis töödeldud slaidihoidikuid väljastussõlmedesse. Kaasnev sammuaegade hälbimine ja värvimise viivitused võivad muuta või nurjata värvimistulemuse.

• Sulgemiseks vajutage väljastussahtlil olevat nuppu.

6.6.4 Värvimisprogrammi katkestamine

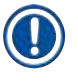

### Juhis

- · Värvimisprogramme saab katkestada vaid toimingu olekunäidikul.
- Katkestada ei saa programmi, mis on juba slaidilugemissõlmes ( $\rightarrow$  "Joon. 3-2").
  - 1. Värvimisprogrammi katkestamiseks puudutage toimingu olekunäidikul (→ "Joon. 17-3") vastavat slaidihoidikut.
  - 2. Kuvatakse programmisammude loend ( $\rightarrow$  "Joon. 90"); hetkesamm on märgitud punasena ( $\rightarrow$  "Joon. 90-1").

|   |         | DIA (Diastase P         | AS)                  |          |  |  |  |
|---|---------|-------------------------|----------------------|----------|--|--|--|
|   | 6       | ^                       | ;                    | *        |  |  |  |
|   | Step    | Reagent                 | 8                    | Duration |  |  |  |
|   | 7       | Alphol 100% dewax       | R34                  | 00:01:00 |  |  |  |
|   | 8       | Tap water station       | W08                  | 00:01:00 |  |  |  |
|   | 9       | Alcohol 96% deviaxing 1 | R35                  | 00:01:00 |  |  |  |
| n | 10      | Dist, water station     | W35                  | 00:01:00 |  |  |  |
|   | 11      | Diastase Solution       | H02                  | 00:00:00 |  |  |  |
|   | 12      | Dist water station      | Was                  | 00:01:00 |  |  |  |
|   |         | ~                       |                      | ×        |  |  |  |
|   | Station | tme remaining           | 00:42:10             |          |  |  |  |
|   | Run re  | maining time            | 01:21:38<br>12:50:01 |          |  |  |  |
|   | Runtin  | ne end                  |                      |          |  |  |  |
|   | Abr     | rt Program              |                      | Cose     |  |  |  |
|   |         |                         |                      |          |  |  |  |

3. Näidikuakna raam näitab programmile määratud värvi, programminime ja salvestatud lühendit.

- 4. Vajutage nuppu <u>Abort program</u> (Katkesta programm) ( $\rightarrow$  "Joon. 90-2").
- 5. Järgmises teates (→ "Joon. 91") kinnitage programmi katkestamine nupuga <u>Yes</u> (Jah) või pöörduge nupuga <u>No</u> (Ei) tagasi toimingu olekunäidikule.

| Confirn                                                               | nation                                           |
|-----------------------------------------------------------------------|--------------------------------------------------|
| Do you want to terminat<br>If YES; open the hood a<br>the station R38 | e the selected program?<br>nd remove the rack in |
| No                                                                    | Yes                                              |
| Joon, 91                                                              |                                                  |

Teate ( $\rightarrow$  "Joon. 91") teavet tuleb kindlasti järgida.

- 6. Pärast nupu <u>Yes</u> (Jah) vajutamist kuvatakse vannijaotus. Slaidihoidiku asukoht seadmes on märgitud oranžilt (→ "Joon. 92-1").
- 7. Avage seadme kaas ja võtke slaidihoidik märgistatud sõlmest välja.

# $\land$

### Hoiatus

Kui märgistatud sõlmeks on ahjusõlm, võib olla tarvis nihutada vasakpoolne teisaldusseadis ( $\rightarrow$  "Joon. 3-1") seadme keskele.

Ärge puudutage ega liigutage teisaldusseadist anduri/antenni piirkonnast ( $\rightarrow$  "Joon. 115-6")! Tõstke käsitsi haaratsit metallosa ( $\rightarrow$  "Joon. 115-1") ja nihutage teisaldusseadis(ed) ettevaatlikult vajalikusse asendisse.

Seejärel tõmmake ahjukatet ettepoole ja eemaldage slaidihoidik.

 Kinnitage slaidihoidiku väljavõtmine, vajutades märgistatud sõlmele (→ "Joon. 92-1") ning sulgege uuesti kaas.

|    |                                                                      |     |   |            |            |            |            | Abort      | Progr      | am         |     |     |            |            |            |            |          |
|----|----------------------------------------------------------------------|-----|---|------------|------------|------------|------------|------------|------------|------------|-----|-----|------------|------------|------------|------------|----------|
| Re | move rack in station R38 and press station to confirm program abort. |     |   |            |            |            |            |            |            |            |     |     |            |            |            |            |          |
| ſ  | 8                                                                    | 8   | 8 | Ē          | E<br>H     | E05        | Bok        | ROS        | 808        | R07        | W08 | 60M | R10        | i          | R12        | R13        | 814      |
|    |                                                                      |     |   |            |            | Xyl dvox 1 | Xyi dvox 1 | Alc80neu/2 | L Hema     | L Hematox  |     |     | L Diff     | L Eosin    | Alc96dhy1  | Xyi dhy1   | Xyi dhy2 |
| ١ſ | 700                                                                  | 002 | 8 | HIS        | Hg         | R17        | R18        | 819        | 82         | R21        | W22 | W23 | R24        | R25        | R26        | R27        | R28      |
|    |                                                                      |     |   |            |            | Alc60dvor1 | Alc80dwx1  | Alc96dwx2  | Alc60neut2 | Alc96neut3 |     |     | L. Bluing  | AcetAcid12 | Alc60neut1 | Alc96dhy2  | Xyi dhy1 |
|    | Ĩ                                                                    | 8   |   | R29        | BB         | R31        | R32        | R33        | R34        | R35        | W36 | W37 | R38        | R39        | R40        | R41        | R42      |
|    |                                                                      |     |   | Alc100dwx1 | Alc100dwx2 | Xyl dwx 2  | Xyl dwx 2  | Alc96dwx1  | Alc70dwx1  |            |     |     | AcetAcid12 | AcetAcid12 | Alc100dhy1 | Alc100dhy2 | Xyl dhy3 |
|    |                                                                      | _   |   |            |            |            |            |            |            |            | D01 | D02 |            |            |            |            |          |
|    |                                                                      |     |   |            |            |            |            |            |            |            |     |     |            |            | Ì          |            |          |

Joon. 92

# $\triangle$

### Hoiatus

- Slaidihoidikut eemaldades tegutsege kiiresti ja jälgige, et kaas oleks lahti vaid võimalikult lühikest aega. Turvakaalutlustel seisatakse pärast kaane avamist kõik liikumised seniks, kuni kaas on jälle kinni. Kaane avamine värvimise ajal võib kaasa tuua sammuaegade hälbimise, viivitused ja värvimistulemuste muutumise.
- · Vigastuste vältimiseks ärge sisenege ahjukaane liikumisalasse (ahju pööramisalasse).

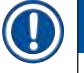

# Juhis

Pärast programmi katkestamist jätkatakse ülejäänud värvimisprogrammidega.

### 6.6.5 Kasutamine tööjaamana

Seadet HistoCore SPECTRA ST saab koos katteklaasi pealeasetusrobotiga HistoCore SPECTRA CV kasutada tööjaamana. See võimaldab katkestusteta tööprotsessi alates värvimistoimingust kuni lõpetatud ehk katteklaasiga slaidide eemaldamiseni.

Selleks tuleb tellida ülekandesõlm (→ LK. 146 – 9.1 Seadme valikvarustusse kuuluvad komponendid).

- Valikvarustusse kuuluvat ülekandesõlme paigaldada ning ühendust HistoCore SPECTRA CV ja HistoCore SPECTRA ST vahel tohivad luua ainult Leica vastava loaga hooldustehnikud.
- Programme tuleb programmeerida lõpliku sihtsõlmega. Tööjaama režiimis valitakse viimaseks toiminguks ülekandesõlm.
- Valge sangaga slaidihoidiku sisestamisel avaneb programmi valikuaken, milles vannijaotuses aktiveeritud värvimisprogrammile tuleb määrata valge sang vaid selle programmi jaoks.
- Kui ülekandesõlm on määratud programmi viimaseks sõlmeks, tuleb proovide katmiseks seadmes HistoCore SPECTRA CV määrata valgele slaidihoidikule samuti sobiv parameetrite komplekt. Kasutajal palutakse seda teha ka parameetrivaliku aknas.

# Hoiatus

Tööjaamarežiimil peab kasutaja järgima järgmisi reegleid!

- Vähemalt kaks seadme HistoCore SPECTRA ST väljastussõlme tuleb määrata ning täita sama ühilduva reaktiiviga (UNL ksüleen) kui seadme HistoCore SPECTRA CV sisestussõlm(ed).
- Seadme HistoCore SPECTRA ST väljastussõlmed ja seadme HistoCore SPECTRA CV sisestussõlmed tuleb kindlasti täita sama reaktiiviga, kuna slaidihoidikud teisaldatakse pärast värvimistoimingut väljastussõlme, kui seade HistoCore SPECTRA CV ei peaks olema saadaval. See võib juhtuda, kui seadme HistoCore SPECTRA CV sisestussahtli reaktiiviküvetid on slaidihoidikutega juba täidetud, kasutaja on kulumaterjalide täitmisega hiljaks jäänud, või kui ilmneb seadme rikke.
- Kui seade HistoCore SPECTRA CV ei saa ajutiselt enam seadmest HistoCore SPECTRA ST pärit slaidihoidikuid vastu võtta, kuna seadme HistoCore SPECTRA CV sisestussahtel on hõivatud, toimetatakse slaidihoidikud seadme HistoCore SPECTRA ST väljastussahtlisse.
- Kui seadme HistoCore SPECTRA ST ülekandesõlme piirkonnas ilmneb rike või kui seadme HistoCore SPECTRA CV laadimissahtel pole korralikult suletud, transporditakse slalidihoidikud seadme HistoCore SPECTRA ST väljastussahtlisse.
- Ülekandesõlme püsiva talitlushäire korral tuleb värvimise lõppu proovida lähtestamist. Kui lähtestamine ei õnnestu, tuleb sellest teavitada vastutavat Leica teenindust.
- Seadmesse HistoCore SPECTRA CV ei saa transportida 5 slaidi hoidikuid. Need slaidihoidikud pannakse värvimistoimingu lõpus alati väljastussahtlisse, sõltumata sellest, kas ülekandesõlm on värvimisprogrammis viimaseks sõlmeks määratud või mitte.
- Valge käepideme kasutamise korral tuleb slaidihoidiku sisestussahtlisse asetamise käigus valida värvimisprogrammi värv. Pärast seda avaneb teine valikuaken, kus tuleb seadme HistoCore SPECTRA CV jaoks valida parameetrikogum. Seadme HistoCore SPECTRA CV parameetrikogum ei pea vastama valitud värvimisprogrammi värvile. Kui seadme HistoCore SPECTRA CV parameetrikogumit ei ole eraldatud, viiakse slaidihoidik pärast värvimist seadme HistoCore SPECTRA ST väljastussahtlisse. Kasutajat teavitab sellest vastav teade.
- Kasutamist tööjaamana on täpsemalt kirjeldatud seadme HistoCore SPECTRA CV kasutusjuhendis.

### Hoiatus

Kui kirjeldatud sõlmi ei täideta ettenähtud viisil, võib tagajärjeks olla proovide kahjustumine ning värvimistulemuse ja katteklaasi pealeasetamise madalam kvaliteet. Kirjeldatud sõlmede mittetäitmise tagajärjeks võib olla proovide hävimine kuivamise tõttu.

/!\
#### 6.6.6 Igapäevase töö lõpetamine

Pärast päevase värvimistöö lõpetamist tuleb seade viia ooterežiimi, tehes järgmist.

- 1. Eemaldage slaidihoidikud järgmistest sõlmedest:
  - Sisestussahtel ( $\rightarrow$  "Joon. 65-9")
  - Väljastussahtel (→ "Joon. 65-6")
  - Ahi (→ "Joon. 65-1")
  - Kuivülekandesõlm (→ "Joon. 65-7")
  - Reaktiiviküvetiväljad (→ "Joon. 65-3"), (→ "Joon. 65-4"), (→ "Joon. 65-5") ja (→ "Joon. 65-8")
- 2. Seejärel katke kõik reaktiiviküvetid reaktiiviküvettide katetega.
- 3. Vajutage üks kord rohelisele <u>töölülitile</u> ( $\rightarrow$  "Joon. 9-2").
- 4. Seade palub kasutajal kinnitada seadme väljalülitamine töölüliti taaskordse vajutamisega.
- 5. Pärast teist vajutust töölülitile lülitub seade ettenähtud viisil välja.
- 6. Töölüliti põleb nüüd punaselt ja seade on ooteolekus.
- 7. Seejärel katkestage veevarustus.

#### Hoiatus

- Enne seadme puhastamist või hooldamist tuleb see ka pealülitist välja lülitada (→ "Joon. 9-1").
- Seadme tarkvara sujuva toimimise tagamiseks peab kasutaja seadme taaskäivitama vähemalt iga 3 päeva järel. See kehtib seadmete HistoCore SPECTRA ST ja HistoCore SPECTRA CV kohta, mis töötavad iseseisva üksusena või tööjaamana. See tähendab ka, et kasutaja peab seadme HistoCore SPECTRA CV taaskäivitama vähemalt iga 3 päeva järel.

# Puhastamine ja hooldamine

## 7. Puhastamine ja hooldamine

#### 7.1 Seadme olulised puhastamisjuhised

# A Hoiatus

Üldised juhised

- Enne seadme iga puhastuskorda lülitage seade välja töölülitist (→ "Joon. 9-2") ja seejärel ka pealülitist (→ "Joon. 9-1").
- Kandke seadme puhastamise ajal kaitseks reaktiivide ja nakkusohtliku mikrobioloogilise saastematerjali eest sobivat kaitseriietust (laborikitlit ja kindaid).
- Vedelik ei tohi kokku puutuda elektriühendustega, sattuda seadme sisemusse ega korpusesse teisaldusseadistest allpool.
- Juhul kui tuleb tõsta ja liigutada, ärge puudutage ega liigutage teisaldusseadist anduri/antenni piirkonnast (→ "Joon. 115-6"). Selleks tõstke käsitsi haaratsit metallosa (→ "Joon. 115-1") ja nihutage teisaldusseadis(ed) ettevaatlikult vajalikusse asendisse.
- Puhastusvahendeid kasutades järgige tootja ohutuseeskirju ja kasutusriigis kehtivaid laborieeskirju.
- Käidelge kasutatud reaktiive jäätmetena vastavalt kasutusriigis kehtivatele laborisuunistele. Järgnev kehtib seadme kõigi pindade kohta.
- Pühkige seadme pinnale sattunud lahustid (reaktiivid) kohe ära. Kaanepinna vastupidavus lahustitele pikemaaegse kokkupuute korral on piiratud!
- Ärge kasutage seadme välispindade puhastamiseks: alkoholi, alkoholi sisaldavaid puhastusvahendeid (nt aknapesuvahendit), abrasiive ega atsetooni või ksüleeni sisaldavaid lahusteid!

#### 7.2 Välispinnad, lakitud/värvitud pinnad, seadme kaas

Pindu võib puhastada kaubandusvõrgus saadaoleva pehmetoimelise, neutraalse pH-tasemega puhastusvahendiga. Pärast pindade puhastamist pühkige need üle veega niisutatud lapiga.

### Hoiatus

Lakitud/värvitud pindu ja plastpindu (nt seadme kaas) ei tohi puhastada lahustitega, nagu atsetoon, ksüleen, tolueen, ksüleeniasendajad, alkoholid, alkoholisegud ja abrasiivid! Pindade ja seadme kaane vastupidavus lahustitele pikemaaegse kokkupuute korral on piiratud!

#### 7.3 TFT-puuteekraan

Puhastage ekraani ebemevaba lapiga. Ekraanipuhastusvahendeid võib kasutada kooskõlas tootjainfoga.

#### 7.4 Sisemus ja äravooluvann

· Sisemuse ja äravooluvanni puhastamiseks eemaldage reaktiiviküvetid ja loputusvee küvetid.

Neid alasid puhastage kaubandusvõrgus saadaoleva pehmetoimelise, neutraalse pH-tasemega puhastusvahendiga.

· Pärast äravooluvanni puhastamist loputage seda põhjalikult veega.

#### 7.5 Teisaldusseadised

Puhastage teisaldusseadiste ( $\rightarrow$  "Joon. 93-1") pind, pühkides seda vees või pehmetoimelises neutraalse pH-tasemega puhastusvahendis niisutatud riidelapiga.

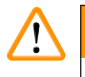

#### Hoiatus

Jälgige, et teisaldusseadiste korpuse ( $\rightarrow$  "Joon. 93-2") alla ei satuks vedelikke, sest seal asuvad tundlikud detailid.

#### 7.6 Slaidilugemissõlm

Kontrollige, kas slaidilugemissõlme süvendis on mustust ja reaktiivijääke. Kahjustatud servadega slaidide kasutamisel võivad sinna ( $\rightarrow$  "Joon. 93-3") olla kogunenud väikesed klaasikillud. Vigastuste vältimiseks olge sealt mustuse eemaldamisel ettevaatlik.

# Hoiatus

Lõikehaavade vältimiseks kandke sobivat kaitseriietust (laborikitlit ja kindaid).

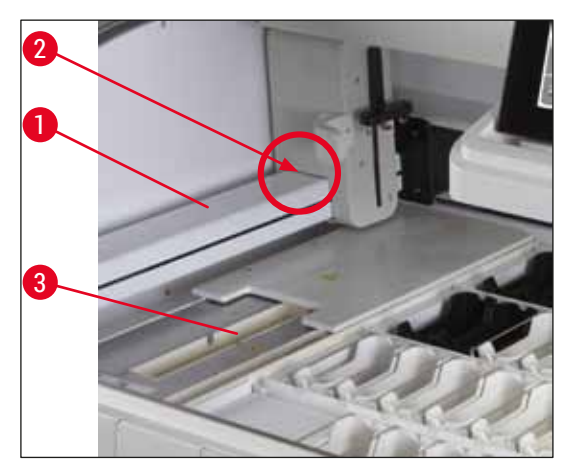

Joon. 93

# Puhastamine ja hooldamine

#### 7.7 Sisestus- ja väljastussahtel

- Eemaldage mõlemast sahtlist reaktiiviküvetid ja pange väljaspool seadet hoiule.
- · Kontrollige, kas sahtlites on reaktiivijääke, ja eemaldage need.
- · Lõpuks sisestage reaktiiviküvetid tagasi õigesse asendisse.
- Pöörake seejuures tähelepanu sahtlitel olevatele sõlmemärgistele ( $\rightarrow$  "Joon. 94-1").

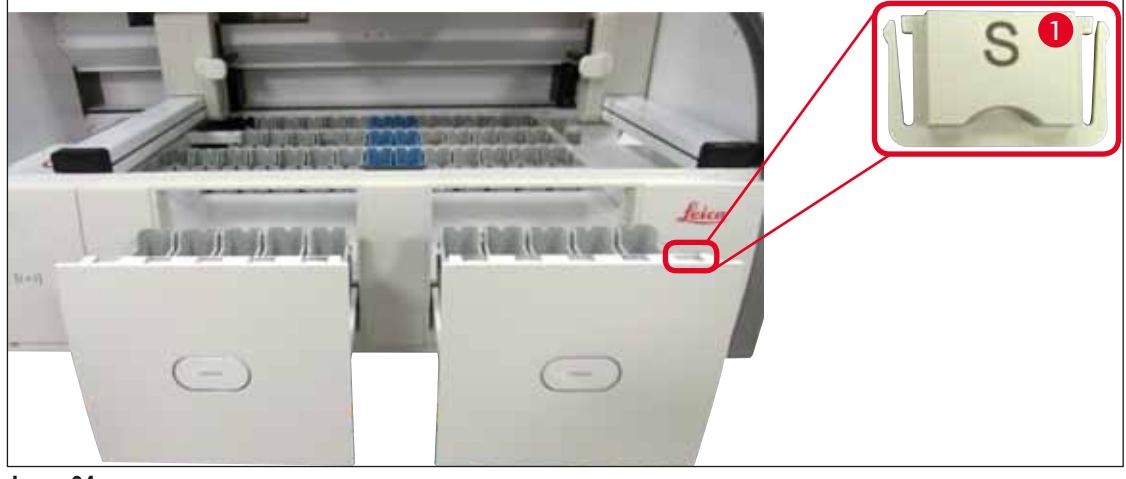

Joon. 94

# $\widehat{\mathbf{D}}$ .

Juhis

Reaktiiviküvettide tähistamiseks sisestus- ja väljastussahtlis kasutage kaasapandud (( $\rightarrow$  LK. 18 – 3.1 Standardne tarnekomplekt)) märgistussilte. Vermitud tähtede tähendused:

- H<sub>2</sub>0 = vesi või destilleeritud vesi
- A= alkohol
- S= lahusti (ingl Solvent), nt ksüleen

#### 7.8 Kuivülekandesõlm

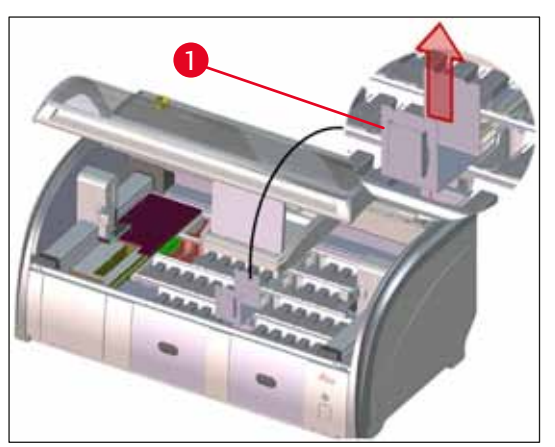

Joon. 95

Kuivülekandesõlme kasutamisel võivad reaktiivid alla tilkuda. Nende jäägid tuleb regulaarselt eemaldada.

- Selleks võtke kuivülekandesõlme sisetükk
   (→ "Joon. 95-1") suunaga üles välja, kontrollige selle puhtust ja vajaduse korral puhastage.
- Seejärel pange sisetükk tagasi sisse ja veenduge, et see fikseerub oma asendisse.

#### 7.9 Ülekandesõlm (valikvarustus)

 Kontrollige ülekandesõlme (→ "Joon. 96") korrapäraselt reaktiivijääkide suhtes ja puhastage see vajaduse korral kaubandusvõrgus saadaoleva pehmetoimelise, neutraalse pH-tasemega puhastusvahendiga.

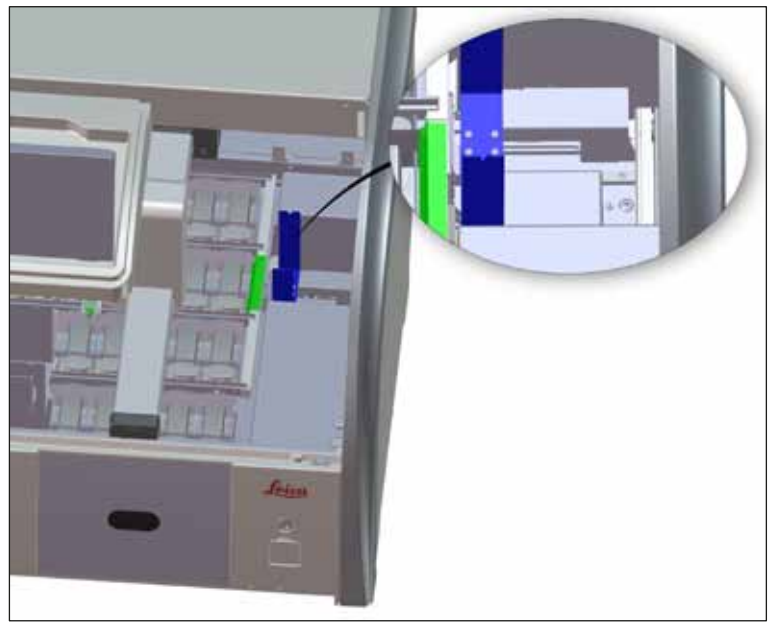

Joon. 96

#### 7.10 Reaktiiviküvetid ja loputusvee küvetid

#### Generell

- Eemaldage küvetid ükshaaval ja sangast kinni hoides. Reaktiivi üleloksumise vältimiseks peab sang olema õiges asendis (→ LK. 86 - 6.2.1 Reaktiiviküvettide ettevalmistamine ja käsitsemine).
- · Käidelge reaktiivid jäätmetena vastavalt kohalikele laborieeskirjadele.
- Reaktiiviküvette ja loputusvee küvette tohib pesta laborianumate pesumasinas temperatuuril kuni 65 °C, kasutades kaubandusvõrgus saadaolevat tavalist pesuvahendit laboripesumasinatele. Seejuures võib jätta sangad küvettidele külge.
- Rõngastihend (→ "Joon. 97-1") peab jääma loputusvee küveti külge kinnitatuks.

#### Hoiatus

/!\

 Ärge kunagi puhastage plastist reaktiiviküvette kõrgemal temperatuuril kui 65 °C, kuna vastasel juhul võivad reaktiiviküvetid deformeeruda.

#### Reaktiiviküvetid

#### Hoiatus

/!\

- Selleks et mitte kahjustada kattekihiga kaetud tarvikute kattekihti (sisetükid spetsiaalvärvide jaoks ja sangad 5 slaidi hoidikute jaoks), ei tohi neid pesta pesumasinas. Ka käsitsi puhastamisel jälgige, et kattekiht ei saaks kahjustada. Kui kattekihiga kaetud tarvikud on kahjustatud, võivad tekkida keemilised reaktsioonid erirakendustes kasutatavate reaktiividega (→ LK. 157 A1. Lisa 1 Sobivad reaktiivid).
- Värvimisreaktiivide küvette tuleb enne masinas pesemist eelnevalt käsitsi puhastada. Teiste reaktiiviküvettide värvumise vältimiseks pesumasinas tuleb värvijäägid võimalikult täielikult eemaldada.
- Kui puhastatud ja täidetud reaktiiviküvetid on tarvis uuesti seadmesse sisestada, tuleb need panna õigele asukohale vastavalt ekraanil esitatud vannijaotusele (→ LK. 73 – 5.9.9 Vannijaotuse loomine). Selleks lülitage seade sisse ja algväärtustage.

#### Loputusvee küvetid

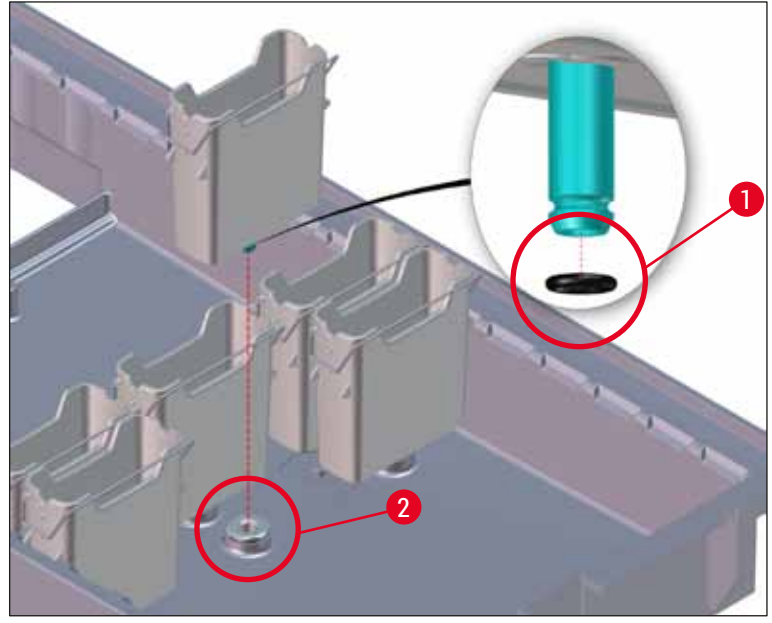

Joon. 97

### Hoiatus

- Ärge pange seadmesse tagasi loputusvee küvette, millel puudub rõngastihend või mille rõngastihend on kahjustunud. Kui rõngastihendit pole võimalik koheselt vahetada, tuleb vastav loputusvee küvett seadmest eemaldada.
- Sellisel juhul peab kasutaja käivitama täitetaseme kontrolli. Tarkvara tuvastab puuduva küveti ja märgib selle defektseks. Kui mõjutatud on ainult üks või kaks loputusvee küvetti, saab endiselt käivitada programme, mis sisaldavad loputusvee töösammu.
- Kui kaks eesmist loputusvee küvetti on määratletud destilleeritud veele ning ühel kahest ilmneb rike, võib destilleeritud vee töösamme sisaldavate programmide töös esineda viiteid. Kui mõlemad loputusvee küvetid on eemaldatud, siis destilleeritud vee töösammu sisaldavaid programme käivitada ei saa.
- Asendage puuduv/kahjustunud rõngastihend ning määrige määrdega Molykote111. Asetage loputusvee küvetid seadmesse tagasi ning käivitage uuesti täitetaseme kontroll. Tarkvara tuvastab, et loputusvee küvetid on uuesti kasutamiseks valmis.

### Juhis

- Loputusvee küvette tuleb regulaarselt kontrollida katlakivi ladestumise, nähtavate mikrobioloogiliste ladestuste (bakterid, seened, vetikad) ja läbilaskvuse suhtes. Eemaldage lubjajäägid pehmetoimelise äädikapõhise puhastuslahusega. Seejärel loputage küvette puhta veega, et eemaldada puhastusvahendi jäägid. Kasutaja peab kontrollima, kas rõngastihendid (→ "Joon. 97-1") pole kahjustunud. Asendage kahjustunud rõngastihendid uutega (→ LK. 146 – 9.2 Valikvarustusse kuuluvad tarvikud).
- Pärast loputusvee küvettide puhastamist ja enne nende tagasi seadmesse asetamist tuleb kontrollida, kas veesisselaskesüsteemi liitmikul olev rõngastihend (→ "Joon. 97-1") on korrektselt oma kohal.
- Kui rõngastihendid on loputusvee küveti väljavõtmisel jäänud seadmesse (→ "Joon. 97-2"), eemaldage need ettevaatlikult pintsettidega ja asetage tagasi liitmikule.
- Kui mõni rõngastihend on puudu või ei ole õigesti paigas, ei tohi loputusvee küvette pärast puhastamist oma kohale tagasi asetada, kuna sellega kaasneb vigase loputusfunktsiooni oht värvimistoimingu ajal.
- Pärast rõngastihendi paigaldamist või selle asendi korrigeerimist määrige rõngastihend sisse (
   — LK. 18 – 3.1 Standardne tarnekomplekt) sisalduva määrdega Molykote 111.
- · Seejärel saab loputusvee küvetid asetada tagasi oma kohale.

#### 7.11 Slaidihoidik ja sang

- · Kontrollige regulaarselt, kas slaidihoidikutel on värvijääke või muud mustust.
- · Värviline sang tuleb puhastamiseks slaidihoidikult eemaldada.
- Värvijääkide eemaldamiseks asetage slaidihoidikud käesooja veega vanni, kuhu on lisatud pehmetoimelist, neutraalse pH-tasemega laboripuhastit, ning laske puhastusvahendil mõjuda. Seejuures järgige täpselt tootjainfot puhastusvahendi ja soovitatava rakendusala kohta.
- Tugevalt värviseid kohti saab seejärel puhastada harjaga.
- Viimaks loputage slaidihoidikuid hoolikalt rohke puhta veega, kuni värvi- ja puhastusvahendijäägid on eemaldatud.
- Kui slaidihoidikutel on katteklaasi kattevedeliku jääke, võib hoidikud puhastamiseks lahustivanni asetada.

# Puhastamine ja hooldamine

#### Hoiatus

Slaidihoidikuid ja sangasid ei tohi jätta lahustisse pikemaks ajaks (nt mitmeks tunniks või üle öö), kuna need võivad deformeeruda!

Pöörake tähelepanu sellele, et kasutatav lahusti sobiks kokku katteklaasi kattevedelikuga. Ksüleeni- või tolueenipõhised kattevedelikud eemaldatakse ksüleenivannis. Ksüleeniasendajapõhised kattevedelikud eemaldatakse vastava ksüleeniasendajaga täidetud vannis.

# ) Juhis

Lahustivanni toimeaeg tohib olla max 1-2 tundi. Seejärel võib lahusti alkoholiga maha pesta. Loputage slaidihoidikud põhjalikult veega läbi ja kuivatage need. Välise kuivatusahju kasutamisel ei tohi selle temperatuur ületada 70 °C.

#### 7.12 Vee äravoolusüsteem

#### Hoiatus

/!\

Seadmesisest äravoolusüsteemi läbilaset tuleb regulaarselt kontrollida ja süsteemi ennast puhastada. Vastasel juhul võivad vee äravoolusüsteemis tekkida ummistused, mis toovad kaasa värvimistoimingu katkestusi või tõrkeid.

- Vee äravoolusüsteemi puhastamiseks eemaldage tagumised neli loputusvee küvetti (→ "Joon. 65-4") ja kõik neid ümbritsevad reaktiiviküvetid.
- Teised reaktiiviküvetid tuleb katetega katta.
- Eemaldage ja vajaduse korral puhastage äravoolusõel ( $\rightarrow$  "Joon. 98-1").
- Eri jääkide (reaktiivid, bakterid, seened, vetikad) eemaldamiseks lisage äravoolu ja lahustage vees üks kuni kaks aktiivhapnikuga puhastustabletti.
- Seejärel puhastage kogu käänakutega äravoolutsoon seadmes pika ja painduva harjaga (→ "Joon. 98-2").
- · Kontrollige läbilaset süsteemi põhjalikult veega loputades.
- · Sisestage uuesti äravoolusõel ja pange küvetid tagasi nende algsesse ja määratud asukohta.

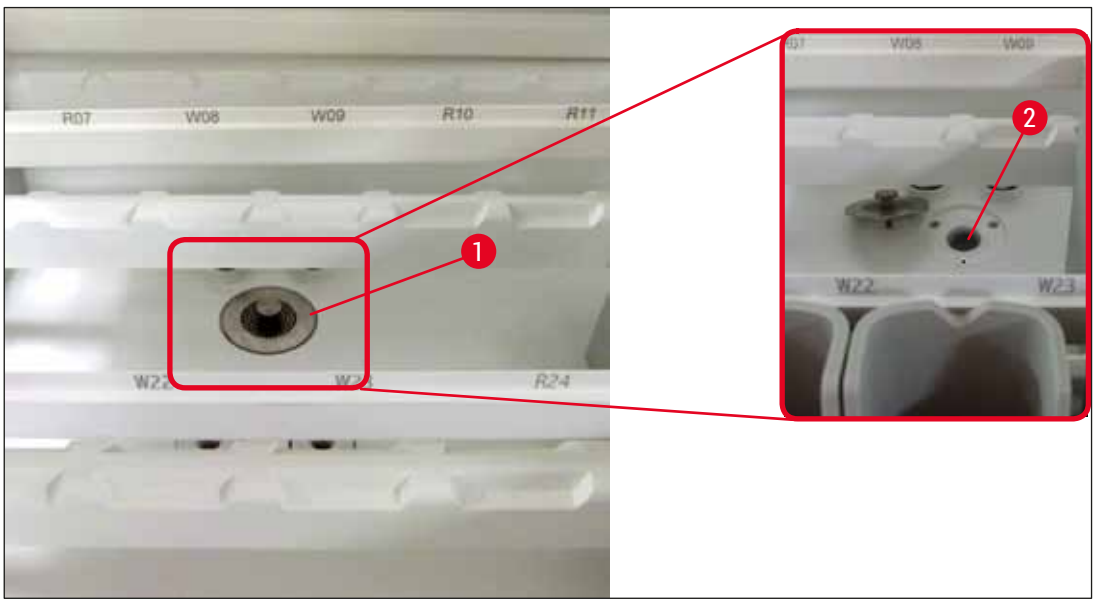

Joon. 98

#### 7.13 Vee äravooluvoolik

Vee äravooluvoolikut peab Leica volitatud klienditeenindustehnik kontrollima kord aastas.

#### 7.14 Vee sisselaskefiltri filtrikasseti vahetamine

# Hoiatus

Vee sisselaskefiltri korpus ei ole lahustikindel ning võib seetõttu muutuda hapraks ja puruneda. Ärge kasutage veefiltri korpuse puhastamiseks alkoholi ega alkoholi sisaldavat puhastusvahendit (→ "Joon. 99-2"). Selle tagajärjel võib tekkida kontrollimatu veeleke, mis kahjustab laborit ja laborikeskkonda.

Vee sisselaskefiltrit ja filtrikassetti peab Leica volitatud klienditeenindustehnik kontrollima ja vahetama kord aastas.

Sisseehitatud vee sisselaskefilter ( $\rightarrow$  "Joon. 99") kaitseb seadme sisemise veeringluse osi hõljuvainete ja mineraalsete setete põhjustatavate kahjustuste eest.

Veefiltri vastupidavus sõltub paigalduskoha vee kvaliteedist. Veefiltri max tööiga on 1 aasta.

Vee sisselaskefiltrit tuleks seepärast regulaarselt kontrollida, vaadates, kas filtrikorpuses on näha mustust.

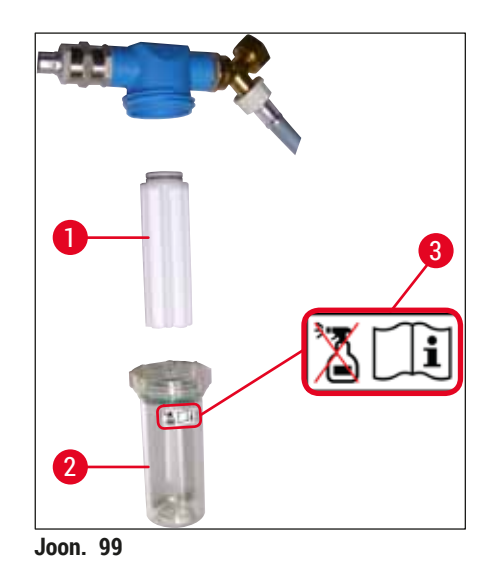

- 1 Filtrikorpus
- 2 Filtrikassett, tellimisnumber 14 0512 49332
- 3 Hoiatussilt: Ärge kasutage puhastamiseks mingisugust alkoholi ja järgige kasutusjuhendit

### Juhis

Kui veefiltris on juba enne hooldusvälba (1 aasta) lõppu näha märgatavas koguses mustust, tuleb lasta filter Leica hooldustehnikul välja vahetada.

#### 7.15 Aktiivsöefiltri vahetamine

Seadmesse paigaldatud aktiivsöefiltrid (→ "Joon. 1-1") aitavad vähendada reaktiiviaurude hulka seadmest väljuvas õhus. Filtri tööiga võib olenevalt seadme kasutamissagedusest ja reaktiivide konfiguratsioonist tugevasti kõikuda. Seetõttu vahetage aktiivsöefiltrit regulaarselt (vähemalt iga kolme kuu tagant) ja käidelge seda jäätmena vastavalt kasutusriigis kehtivatele laborieeskirjadele.

- Filtrisõlm koosneb kahest eraldi filtrielemendist (→ "Joon. 100-1"), mis on kasutajale ligipääsetavad seadme esiküljelt.
- Neile pääseb ligi ilma tööriistadeta ja neid saab eemaldada tõmbelapatsitest (→ "Joon. 100-2") tõmmates.
- Uued filtrielemendid tuleb sisestada nii, et tõmbelapatsid oleksid pärast täielikku sisselükkamist ligipääsetavad ja pealetrükitud tootekood (→ "Joon. 100-3") nähtav ning loetav.
- Märkige filtrielemendi sisestuskuupäev valgele sildile ja kleepige see aktiivsöefiltri vasak- või parempoolsele küljele (→ "Joon. 100-4").
- Mõlemad aktiivsöefiltrid tuleb lükata sisse nii kaugele, kuni tunnete, et need puutuvad vastu seadme tagaseina.

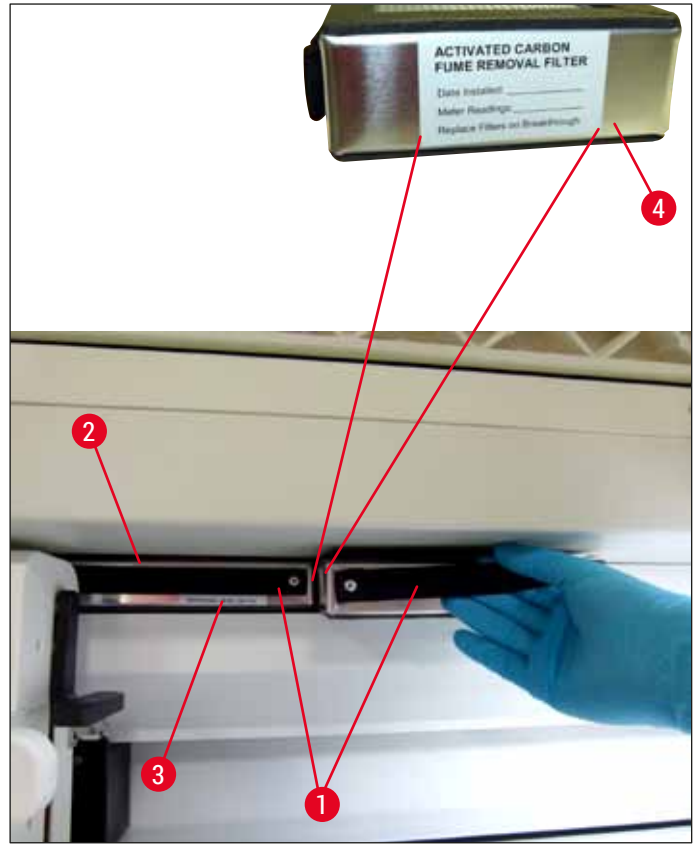

Joon. 100

#### Hoiatus

/!\

Valesti sisestatud aktiivsöefiltrid võivad jääda kahe teisaldusseadise liikumisteele ja takistada või segada värvimistoimingut.

#### 7.16 Ahju puhastamine

#### Hoiatus

- Ettevaatust kuumade pindadega! Pärast ahju kasutamist värvimisel tuleb seade enne puhastamist esmalt välja lülitada ja sel tuleb lasta vähemalt 10 minutit jahtuda. Puudutage sisestatavaid ahjuosi vaid näidatud kohtadest.
- Ahju sisemust ei tohi puhastada lahustitega, kuna on oht, et ahju pääsenud lahustijäägid hakkavad seal ahju töötades aurustuma.

Kontrollige regulaarselt, kas ahjus parafiinijääkide kogumiseks ette nähtud sisestusplaatidele on kogunenud mustust.

- Tõmmake liigutatavat ahjukatet (→ "Joon. 101-1") käsitsi seadme esiosa suunas. Ahjukatet ei tohi seejuures küljetsi üles pöörata.
- Vajaduse korral liigutage vasakpoolne teisaldusseadis ettevaatlikult küljele, mis võimaldab kerget ligipääsu sisestatavale ahjuosale.

#### Hoiatus

Juhul kui tuleb tõsta ja liigutada, ärge puudutage ega liigutage teisaldusseadist anduri/antenni piirkonnast ( $\rightarrow$  "Joon. 115-6"). Selleks tõstke käsitsi haaratsit metallosa ( $\rightarrow$  "Joon. 115-1") ja nihutage teisaldusseadis(ed) ettevaatlikult vajalikusse asendisse.

- Esmalt võtke kinni eesmise sisestatava ahjuosa (→ "Joon. 101-2") külgedest ja tõstke see suunaga üles seadmest välja, seejärel eemaldage tagumine sisestatav ahjuosa (→ "Joon. 102-2").
- · Lahutage kaks ahjukambrit, tõmmates need vastassuundades üles.
- Seejärel saate vastavast sisestatavast ahjuosast välja tõmmata parafiini koguva sisestatava plaadi ((→ "Joon. 102-3") ja (→ "Joon. 102-4")).
- Kontrollige, kas plaatidel on parafiinijääke või mustust, ja puhastage plaate. Parafiini sulatamiseks saab plaadid panna välisesse laboriahju.
- · Pärast soojendamist pühkige parafiinijäägid ebemevaba lapiga ära.
- Kontrollige ahjukambrite tuulutusavade korrasolekut ning nähtava mustuse korral puhastage neid ebemevaba lapiga.
- · Lükake sisestatavad plaadid õigetpidi (aukudega külg üleval) vastavasse ahjuosasse tagasi.
- Pärast puhastamist pange seadmesse õigesse asendisse tagasi esiteks tagumine sisestatav ahjuosa (→ "Joon. 102-2"), seejärel eesmine sisestatav ahjuosa (→ "Joon. 101-2"). Kontrollige ühendatud ahjuosade õiget asetust.

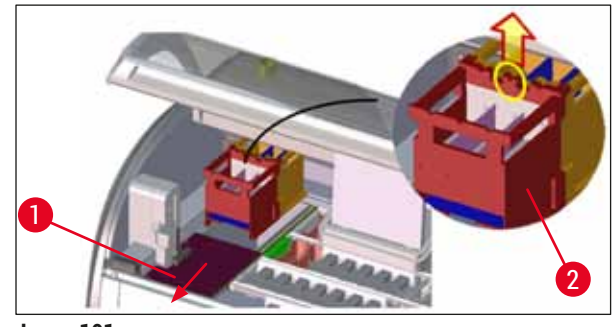

Joon. 101

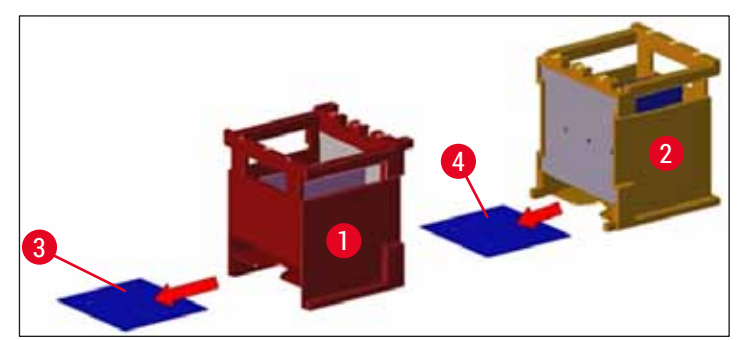

Joon. 102

#### 7.17 Ahju õhufilter

Ahju õhufiltrit tuleb regulaarselt kontrollida, puhastada ja vahetada.

- Selleks eemaldage filtrielement (→ "Joon. 103-1") ja raputage see puhtaks või vahetage uue filtrielemendi vastu (→ LK. 146 9.2 Valikvarustusse kuuluvad tarvikud).
- Pärast kontrollimist ja puhastamist pange see samamoodi ahju tagasi.

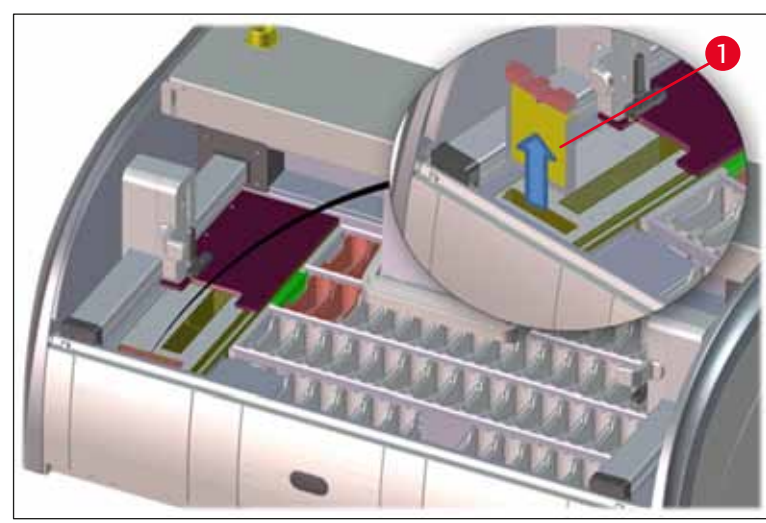

Joon. 103

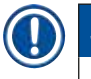

#### Juhis

Paigaldamine toimub vastupidises järjekorras.

#### 7.18 Hooldus- ja puhastusvälbad

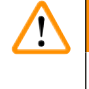

## Hoiatus

- · Järgmisi hooldus- ja puhastustöid tuleb kindlasti teha.
- Et tagada seadme töökorras püsimine, peab Leica volitatud klienditeenindustehnik seda vähemalt kord aastas kontrollima.

Selleks et seade püsiks pikka aega töökorras, soovitatakse tungivalt järgmist.

• Sõlmige pärast garantiiaja lõppemist teenindusleping. Selle kohta saate täpsemat teavet vastavast klienditeenindusest.

#### 7.18.1 Igapäevane hooldamine ja puhastamine

#### Hoiatus

/!\

Tundlike seadmeosade või -alade tugeva määrdumise korral või reaktiivide sattumisel seadme pindadele tuleb need kohe puhastada, kuna vastasel juhul ei ole tagatud seadme töökindlus.

|                                                       | 1 | Reaktiiviküvettide täitmise/taastäitmise kontroll.                                                                          | $(\rightarrow$ LK. 86 – 6.2.1 Reaktiiviküvettide ettevalmistamine ja käsitsemine) |  |
|-------------------------------------------------------|---|----------------------------------------------------------------------------------------------------|-----------------------------------------------------------------------------------|--|
|                                                       | 2 | Reaktiiviküvettide katmine ja vajaduse korral<br>kaetuna külmikus säilitamine.                                              |                                                                                   |  |
|                                                       | 3 | Slaidihoidikute ja sangade kontrollimine parafiini-<br>ja värvijääkide ning klaasikildude suhtes.                           | $(\rightarrow$ LK. 115 – 7.11 Slaidihoidik ja sang)                               |  |
|                                                       | 4 | Slaidilugemissõlme kontrollimine reaktiivijääkide suhtes ja vajadusel puhastamine.                                          | $(\rightarrow$ LK. 111 – 7.6 Slaidilugemissõlm)                                   |  |
|                                                       | 5 | Sisestus- ja väljastussahtli alas olevate pindade<br>kontrollimine lahustijääkide suhtes ja vajaduse<br>korral puhastamine. | (→ LK. 112 – 7.7 Sisestus- ja väljastussahtel)                                    |  |
|                                                       | 6 | Kuivülekandesõlme sisestatava osa kontrollimine<br>ja vajadusel puhastamine.                                                | (→ LK. 112 – 7.8 Kuivülekandesõlm)                                                |  |
|                                                       |   |                                                                                                    |                                                                                   |  |
|                                                       | 8 | Ülekandesõlme (valikvarustus) kontrollimine<br>reaktiivijääkide suhtes ja vajaduse korral<br>puhastamine.                   | (→ LK. 113 – 7.9 Ülekandesõlm<br>(valikvarustus))                                 |  |
|                                                       |   |                                                                                                    |                                                                                   |  |
| 7.18.2 Hooldamine ja puhastamine vastavalt vajadusele |   |                                                                                                    |                                                                                   |  |
|                                                       | 1 | Puhastage ekraani ebemevaba lapiga.<br>Ekraanipuhastusvahendit võib kasutada vastavalt<br>tootjainfole.                     | $(\rightarrow$ LK. 110 – 7.3 TFT-puuteekraan)                                     |  |
|                                                       | 2 | Väliste/värvitud pindade puhastamine.                                                                                       | $(\rightarrow$ LK. 110 – 7.2 Välispinnad, lakitud/värvitud pinnad, seadme kaas)   |  |
|                                                       | 3 | Seadme katte puhastamine.                                                                                                   | $(\rightarrow$ LK. 110 – 7.2 Välispinnad, lakitud/värvitud                        |  |

4 Seadme tarkvara sujuva toimimise tagamiseks peab kasutaja seadme taaskäivitama vähemalt iga 3 päeva järel.
 pinnad, seadme kaas)
 (→ LK. 109 - 6.6.6 Igapäevase töö lõpetamine)

(→ LK. 113 – 7.10 Reaktiiviküvetid ja

loputusvee küvetid)

#### 7.18.3 Iganädalane puhastamine ja hooldamine

| Kontrollige loputusvee küvette bakteriaalse    |
|------------------------------------------------|
| saastumise suhtes, vajadusel puhastage.        |
| Veenduge, et rõngastihendid on paigas ning     |
| kahjustamata. Kahjustunud rõngastihendid tuleb |
| asendada uutega.                               |
|                                                |

| 2 | Reaktiiviküvettide puhastamine.                                                                   | (→ LK. 113 – 7.10 Reaktiiviküvetid ja<br>loputusvee küvetid) |
|---|---------------------------------------------------------------------------------------------------|--------------------------------------------------------------|
|   |                                                                                                   |                                                              |
| 4 | Slaidihoidikute ja sangade puhastamine.                                                           | $(\rightarrow$ LK. 115 – 7.11 Slaidihoidik ja sang)          |
| 5 | Vee äravoolu ja sõela töökorras oleku<br>kontrollimine seadmes ja vajaduse korral<br>puhastamine. | (→ LK. 116 – 7.12 Vee äravoolusüsteem)                       |
| 6 | Teisaldusseadiste määrdumise kontrollimine ja vaiaduse korral puhastamine                         | $(\rightarrow$ LK. 111 – 7.5 Teisaldusseadised)              |

#### 7.18.4 Igakuine puhastamine ja hooldamine

| 1 | Vee sisselaskefiltri kontrollimine<br>(visuaalne kontroll läbi filtrikorpuse).        | (→ LK. 117 – 7.14 Vee sisselaskefiltri<br>filtrikasseti vahetamine)                      |
|---|---------------------------------------------------------------------------------------|------------------------------------------------------------------------------------------|
| 2 | Kuivatusahju õhufiltri kontrollimine, puhastamine<br>või vajaduse korral vahetamine.  | (→ LK. 146 – 9.2 Valikvarustusse kuuluvad<br>tarvikud) (→ LK. 121 – 7.17 Ahju õhufilter) |
| 3 | Äravooluvanni puhastamine.                                                            | (→ LK. 111 – 7.4 Sisemus ja äravooluvann)                                                |
| 4 | Kuivatusahju sisestatava osa kontrollimine<br>parafiinijääkide suhtes ja puhastamine. | $(\rightarrow$ LK. 119 – 7.16 Ahju puhastamine)                                          |

#### 7.18.5 Puhastamine ja hooldamine iga kolme kuu tagant

1 Aktiivsöefiltri vahetamine.

#### 7.18.6 Iga-aastane puhastamine ja hooldamine

1 Seadme kontrollimine ja hooldamine Leica volitatud klienditeenindustehniku poolt.

 $(\rightarrow$  LK. 118 – 7.15 Aktiivsöefiltri vahetamine)

# 8 Tõrked töös ja vigade kõrvaldamine

## 8. Tõrked töös ja vigade kõrvaldamine

### 8.1 Vigade kõrvaldamine töös esinevate tõrgete korral

| Viga/probleem                                                                                            | Põhjus                                                                                                    | Kõrvaldamine                                                                                                    |
|----------------------------------------------------------------------------------------------------|----------------------------------------------------------------------------------------------------|----------------------------------------------------------------------------------------------------|
| Veetaseme tõus äravooluvannis<br>häirega.                                                                | Vee äravool on täielikult või<br>osaliselt blokeeritud.                                                                     | Vee äravooluvooliku<br>(→ "Joon. 7-1") kontrollimine<br>ja hooldamine. Võtke ühendust<br>Leica teenindusega.                                                                                                    |
|                                                                                                    | Vee äravoolusüsteem seadmes<br>ja/või äravoolusõel on täielikult<br>või osaliselt blokeeritud.                              | Vee äravoolusüsteemi<br>kontrollimine ja hooldamine<br>seadmes.                                                                                                    |
|                                                                                                    |                                                                                                    | Järgige puhastusjuhiseid jaotises<br>(→ LK. 121 – 7.18 Hooldus- ja<br>puhastusvälbad).                                                                                                    |
|                                                                                                    |                                                                                                    | Ummistuse püsimise korral<br>suletakse loputusvee küvettidele<br>vee juurdevool ja värvimistoiming<br>katkestatakse. Sellisel juhul tuleb<br>proovid seadmest välja võtta<br>ja panna ohutusse asendisse<br>või ajutisse säilituskohta<br>(→ LK. 127 – 8.2 Toimimine<br>voolukatkestuse korral ja seadme<br>tõrge). |
| Piiratud loputus värvimistsüklite<br>ajal, millega võib kaasneda                                         | Vee juurdevool loputusvee<br>küvettidele on vähenenud või<br>blokeeritud.<br>Võimalikud põhiusod                            | Loputusvee küvettide kontroll ja<br>hooldus.                                                                                                    |
| varviinistuleinuste ebauntius.                                                                           |                                                                                                    | Järgige puhastusjuhiseid<br>jaotises (→ LK. 113 –<br>7.10 Reaktiiviküvetid ja<br>loputusvee küvetid), kontrollige<br>rõngastihendit ja loputusvee<br>küveti konnektorit.                                                                                                    |
|                                                                                                    | <ul> <li>Loputusvee küvettide<br/>ebakorrektne asend<br/>(loputusvee küveti konnektor<br/>katki või rõngastihend</li> </ul> |                                                                                                    |
|                                                                                                    |                                                                                                    |                                                                                                    |
|                                                                                                    | kahjustunud).<br>• Katlakivi ladestumine<br>loputusvee küvettidele.                                                         | Järgige regulaarseid<br>hooldusvälpu.                                                                                                    |
| Loputusvee küvetid ei tühjene<br>seadme tööpauside ajal                                                  | Täiendav äravooluava loputusvee<br>küvettide põhjas on katlakivi/                                                           | Loputusvee küvettide kontroll ja<br>hooldus.                                                                                                    |
| automaatselt. Seisev vesi<br>võib olla küvettide ja proovide<br>mikrobioloogilise saastumise<br>allikas. | mustuse tottu blokeeritud.                                                                                                  | Järgige puhastusjuhiseid<br>jaotises (→ LK. 113 – 7.10<br>Reaktiiviküvetid ja loputusvee<br>küvetid).                                                                                                    |

Järgige regulaarseid hooldusvälpu.

| Viga/probleem                                                                                          | Põhjus                                                                                                    | Kõrvaldamine                                                                                                    |
|----------------------------------------------------------------------------------------------------|----------------------------------------------------------------------------------------------------|----------------------------------------------------------------------------------------------------|
| Ebapiisav loputus<br>värvimistoimingute ajal, millega<br>võib kaasneda värvimistulemuste<br>ebaühtlus. | Liiga väike veesurve labori<br>veesüsteemis või kellaajast<br>johtuvad survekõikumised.                                                                                                    | Veesurve kohta kehtivad<br>miinimumnõuded (→ LK. 19 –<br>3.2 Spetsifikatsioon) (ka<br>võimalike päevaste hälvete<br>korral) peavad olema täidetud. |
| Reaktiiviküvetid on<br>deformeerunud.                                                                  | Keelatud reaktiivide kasutamine<br>(nt fenool Ziehl-Neelsoni<br>värvimises või Gram-värvimises<br>jne).                                                                                               | Kontrollige kasutatavaid reaktiive<br>lubatud reaktiivide loendi<br>(→ LK. 157 – A1. Lisa 1 -<br>Sobivad reaktiivid) alusel.                       |
|                                                                                                    | Ebaõige puhastamine.                                                                                                    | Järgige puhastusjuhiseid<br>jaotises (→ LK. 113 – 7.10<br>Reaktiiviküvetid ja loputusvee<br>küvetid).                                              |
| Ebaühtlased värvimistulemused                                                                          | Programmisammu tolerants<br>värvimisreaktiividele on                                                                                                    | Kontrollige värvimisprogramme ja reaktiive.                                                                                                    |
|                                                                                                    | määratletud valesti.                                                                                                    | Enamik lühikesi<br>programmisamme nõuavad<br>värvimissammu täpset vastavust.<br>Reaktiivi tolerants peab olema<br>seatud 0 % peale.                |
| Hälbivad värvimistulemused                                                                             | Reaktiivide toiminguklassid<br>(deparafiinimine, värvimine jne)<br>ei ole õigesti määratud. See<br>tähendab, et vannijaotus ei pruugi<br>olla optimaalselt loodud.                                    | Kontrollige ja korrigeerige<br>määratud reaktiiviklasse<br>(→ LK. 56 – Uue reaktiivi<br>sisestamine või reaktiivi<br>kopeerimine).                 |
|                                                                                                    | Reaktiive, mida peaks<br>kasutama vaid ühes<br>programmis, kasutatakse<br>teistes programmides. Reaktiiv<br>saastus, kuna see ei olnud<br>programmeeritud kui " <b>Exclusive</b> "<br>(Eksklusiivne). | Kontrollige ja korrigeerige<br>vastavate reaktiivide<br>programmeerimist.                                                                          |
| Ebapiisav värvimiskvaliteet                                                                            | Vee omadused ei vasta<br>järgmistele tingimustele:                                                                                                    | Veenduge, et vee omadused<br>vastaksid standardile ISO 3696:                                                                                       |
|                                                                                                    | <ul> <li>ISO 3696: 1995 tüüp 3/ASTM<br/>D1193-91 tüüp IV</li> <li>joogiyee kvaliteet vastavalt</li> </ul>                                                                                             | 1995 tuup 3/ASTM DT193-<br>91 tüüp IV, ja vajaduse korral<br>kohandage vee omadusi.                                                                |
|                                                                                                    | kehtivatele ametlikele<br>eeskirjadele                                                                                                    | Kui probleem jääb püsima,<br>võtke ühendust kohaliku Leica<br>teeninduse ja kasutustoega, et                                                       |
|                                                                                                    | Veevarustuse ebasobiv, happeline<br>pH väärtus võib mõjutada<br>värvimisreaktsiooni ja muuta<br>värvimistulemusi.                                                                                     | arutada paigalduse või protokolli<br>muutmise võimalusi.                                                                                           |

|  | Viga/probleem                                                                                                    | Põhjus                                                                                                    | Kõrvaldamine                                                                                                    |  |
|--|----------------------------------------------------------------------------------------------------|----------------------------------------------------------------------------------------------------|----------------------------------------------------------------------------------------------------|--|
|  | Halb veekvaliteet mõjutab<br>loputusfunktsiooni veeküvettides                                                                                                    | Vee omadused ei vasta<br>järgmistele tingimustele:                                                                                                    | Veenduge, et vee omadused<br>vastaksid standardile ISO 3696:                                                                                                    |  |
|  | (seadmeosad võivad kahjustuda)                                                                                                    | <ul> <li>ISO 3696: 1995 tüüp 3/ASTM<br/>D1193-91 tüüp IV</li> <li>joogivee kvaliteet vastavalt</li> </ul>                                                     | 1995 tüüp 3/ASTM D1193-<br>91 tüüp IV, ja vajaduse korral<br>kohandage vee omadusi.                                                                                                    |  |
|  |                                                                                                    | kehtivatele ametlikele<br>eeskirjadele                                                                                                    | Kui probleem jääb püsima,<br>võtke ühendust kohaliku Leica<br>teeninduse ja kasutustoega, et                                                                                                    |  |
|  |                                                                                                    | Happeline pH väärtus võib<br>kahjustada roostevabast terasest<br>seadmeosi                                                                                    | arutada paigalduse või protokoll<br>muutmise võimalusi.                                                                                                    |  |
|  | Pärast kuivatamist ei kleepu<br>kude piisavalt tugevasti slaidile<br>ja liigub värvimistoimingu ajal<br>eemale.                                                                         | Kasutaja määratud<br>programmides on kuumutusaeg<br>või ahju temperatuur või<br>mõlemad seatud liiga lühikeseks/<br>madalaks.                                 | Kontrollige ja korrigeerige<br>kuumutusaja ja ahju temperatuuri<br>seadeid kasutaja määratud<br>programmides.                                                                                                    |  |
|  | Värvimistoimingud on lõpetatud,<br>kuid sellest hoolimata ei<br>saa teha korduvaid või<br>täiendavaid programmeerimisi<br>(administraatori režiim).                                     | Programmeerida saab vaid<br>seadme puhkeolekus, s.t<br>ükski slaidihoidik ei tohi<br>olla töötlemises, see käib ka<br>väljastussahtli positsioonide<br>kohta. | Eemaldage väljastussahtlist<br>slaidihoidikud ja seejärel<br>programmeerige.                                                                                                    |  |
|  | Seadet ei saa lõpuni<br>algväärtustada.                                                                                                    | Teisaldusseadised on blokeeritud.                                                                                                    | Kontrollige aktiivsöefiltri õiget<br>istu.                                                                                                    |  |
|  | Automaatne täitetaseme kontroll<br>näitab ebaõigeid tulemusi.                                                                                                    | Sisestatud reaktiiviküvettide<br>sangad ulatuvad üle<br>reaktiiviküvettide ja täitetaseme<br>kontroll tõlgendab neid valesti.                                 | Kontrollige reaktiiviküvettide<br>sangade asetust ja vajadusel<br>korrigeerige.                                                                                                    |  |
|  | Automaatne täitetaseme kontroll<br>näitab sisestussahtli<br>sõlmede ja/või<br>kuivülekandesõlme kohta valesid<br>tulemusi. Mõne sõlme kohta<br>edastatakse teade "Missing"<br>(Puudub). | Tühjade reaktiiviküvettide<br>ja/või kuivülekandesõlme<br>põhjas olev sete mõjutab<br>automaatse täitetaseme kontrolli<br>mõõtemeetodit.                      | Puhastage reaktiiviküvetid<br>ja/või kuivülekandesõlm ja<br>eemaldage võimalikud külge<br>jäänud lubjajäägid. Seejärel<br>tehke uuesti täitetaseme kontroll<br>(→ LK. 88 – 6.2.2 Automaatne<br>täitetaseme kontroll). |  |

# 

Juhis

Teatud rikete kuvateated sisaldavad piltide seeriat, et juhendada kasutajat läbi veaotsingu ( $\rightarrow$  "Joon. 120").

#### 8.2 Toimimine voolukatkestuse korral ja seadme tõrge

#### Juhis

- Lühiajalisteks (mõnesekundilisteks) voolukatkestuseks on seadmesse HistoCore SPECTRA ST integreeritud UPS (katkematu toite allikas). Lühiajalise voolukatkestuse korral ilmub ekraanile vastav teade. Voolutoite taastumise korral teade kaob. Sündmus kantakse sündmuste logisse.
- Töö jätkamine pikemaajalise voolukatkestuse korral on võimalik vaid välise UPS-iga ( $\rightarrow$  LK. 29 4.3.1 Välise katkematu toite allika (UPS) kasutamine).

Pikemaajalise (üle 3 sekundi kestva) voolukatkestuse korral lülitub seade välja. Sündmus kantakse sündmuste logisse.

Seadmesisene UPS tagab, et teisaldatavad slaidihoidikud liiguksid turvalisse kohta kahe reaktiivisõlme kohal ( $\rightarrow$  "Joon. 104"), kus need ei saa kokku puutuda sobimatute reaktiividega.

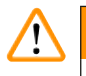

#### Hoiatus

Slaidihoidiku kõrvalepanekul võivad reaktiivid külgejäämise tõttu seguneda. Kontrollige vastavaid reaktiiviküvette enne värvimistoimingu käivitamist saastumise suhtes ja vahetage need vajaduse korral välja ( $\rightarrow$  LK. 96 – Reaktiivi vahetamine).

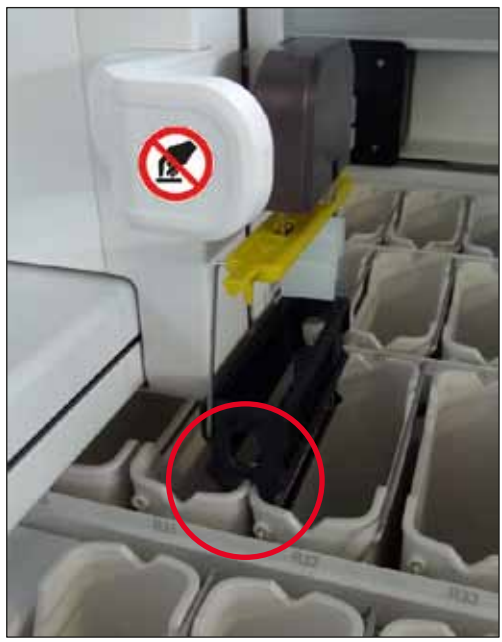

Joon. 104

Voolutoite taastumisel käivitub seade uuesti.

Seadme tarkvara kuvab algväärtustamise käigus ekraanil teateid ja juhiseid, mis annavad kasutajale teavet voolukatkestuse ja edasise tegutsemise kohta.

Kasutaja saab neid juhiseid kasutades värvimistoimingu katkestada või seda jätkata.

#### Hoiatus

Kriitilistel positsioonidel olevad slaidihoidikud peab kasutaja kohe seadmest välja võtma.

Kriitiliste positsioonidena määratletud reaktiivisõlmed on sellised reaktiivisõlmed, kus liiga pikk reaktiivis hoidmise aeg võib värvimiskvaliteeti halvendada või proovi hävitada.

Kriitilised positsioonid on järgmised.

- » Loputusvee ( $\rightarrow$  "Joon. 105-1") ja destilleeritud vee sõlmed ( $\rightarrow$  "Joon. 105-2")
- ① Küvetid võivad veest tühjeneda ja proovid kuivada pideva automaatse vee äravoolu tõttu küveti põhjas. Proovid tuleb seadmest välja võtta ja hoida neid turvalises kohas seadmest väljaspool, s.t värvimistoiming tuleb lõpetada käsitsi.
- » Kuivülekandesõlm (→ "Joon. 105-3")
- Proovid ei asu reaktiivis ja võivad kuivada. Proovid tuleb seadmest välja võtta ja hoida neid turvalises kohas seadmest väljaspool, s.t värvimistoiming tuleb lõpetada käsitsi.
- » Slaidilugemissõlm (SID) ( $\rightarrow$  "Joon. 105-4")
- ⑦ Voolukatkestuse korral liigub slaidilugemissõlme sisestatud slaidihoidik turvalisse kohta kahe reaktiivisõlme vahel (→ "Joon. 104"). Eemaldage slaidihoidik, nagu kirjeldatud jaotises (→ LK. 134 8.2.4 Slaidihoidiku lahutamine haaratsmehhanismist), ja pange see uuesti sisestussahtlisse.
- » Ahjusõlmed ( $\rightarrow$  "Joon. 105-5")
- Pikemaajalise voolukatkestuse korral võib temperatuur ahjusõlmes langeda. Seetõttu võivad proovid ebapiisavalt kuivada. Vastavad slaidihoidikud tuleb ahjust välja võtta ja uuesti sisestussahtlisse panna.
- » Ülekandesõlm (→ "Joon. 105-8")
- Proovid ei asu reaktiivis ja võivad ära kuivada. Proovid tuleb seadmest välja võtta ja neid tuleb hoida väljaspool seadet turvalises kohas või need tuleb käsitsi seadme HistoCore SPECTRA CV sisestussahtlisse sisestada ja katteklaasiga katta.

#### Hoiatus

Kasutaja peab kontrollima, kas ülejäänud reaktiivisõlmedes (→ "Joon. 105-6") on veel slaidihoidikuid, kus liiga pikk reaktiivis hoidmise aeg võib neis sõlmedes kasutatavate reaktiivide omaduste tõttu halvendada värvimiskvaliteeti. Proovid tuleb seadmest välja võtta ja hoida neid turvalises kohas seadmest väljaspool, s.t värvimistoiming tuleb lõpetada käsitsi.

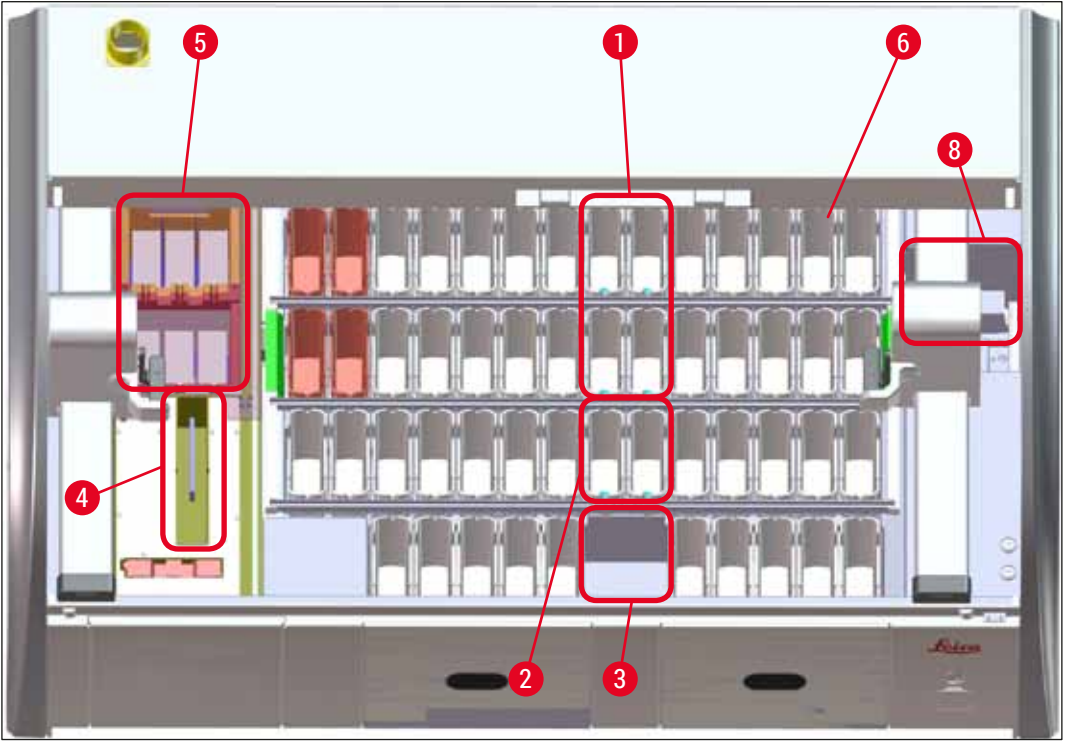

Joon. 105

#### 8.2.1 Protseduur pärast voolukatkestust

③ Esimene pärast seadme automaatset taaskäivitumist kuvatav teade näitab voolukatkestuse aega (→ "Joon. 106"). Kinnitage see teade, vajutades nuppu OK, et kuvataks lisajuhised värvimistoimingu jätkamiseks.

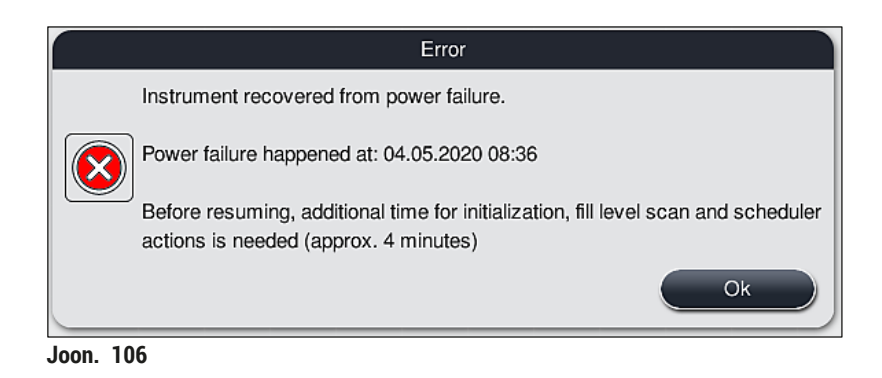

 Pärast teate kinnitamist ilmub teade, et värvimisperioodid võivad olla kestnud liiga kaua, s.t üksikud slaidihoidikud on ehk reaktiivis olnud liiga kaua (teatud tingimustel või kriitilises sõlmes), mis võib halvendada värvimiskvaliteeti. Jätkamiseks kinnitage see teade (→ "Joon. 107") nupuga <u>OK</u>.

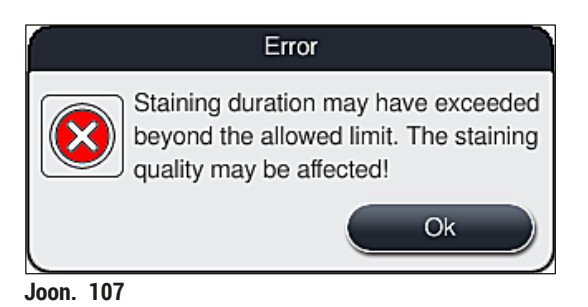

2. Seejärel ilmuv teade (→ "Joon. 108") palub kasutajal kontrollida, kas seade on viinud ühe või kaks slaidihoidikut turvalisse kohta kahe reaktiiviküveti vahel (→ "Joon. 104").

|                                                       | Error                                                                                                    |  |
|-------------------------------------------------------|----------------------------------------------------------------------------------------------------|--|
| Che<br>posi<br>deta<br>right<br>from<br>For f<br>pres | ck if a rack was placed in a safe<br>tion above the vessels. If YES,<br>ch the rack(s) from left and/ or<br>transport arm and remove it/them<br>instrument.<br>further guidance and to continue<br>is OK. |  |
|                                                       | Ok                                                                                                    |  |
| Joon. 108                                             |                                                                                                    |  |

3. Pärast nupu <u>OK</u> vajutamist ( $\rightarrow$  "Joon. 108") kuvatakse järgmine teade ( $\rightarrow$  "Joon. 109"), mis annab kasutajale juhiseid vastavate slaidihoidikute korrektseks eemaldamiseks.

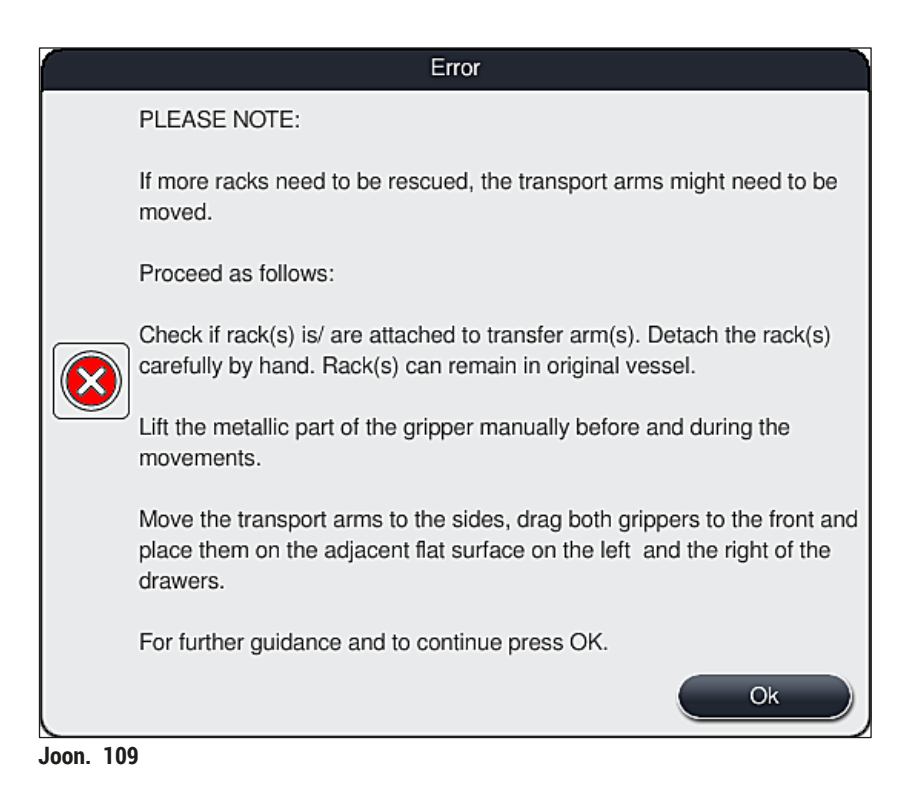

Versioon 2.1, trükk U

 Seejärel saab kasutaja valida, kas värvimistoimingut jätkata (→ LK. 131 – 8.2.2 Värvimistoimingu jätkamine pärast voolukatkestust) või see katkestada (→ LK. 132 – 8.2.3 Kõigi värvimistoimingute katkestamine pärast voolukatkestust) (→ "Joon. 110").

|          | Error                                                                                                    |
|----------|----------------------------------------------------------------------------------------------------|
|          | Do you want to resume processing?                                                                                                    |
|          | If Yes: Check if racks are on critical positions. Racks in these stations MUST<br>be removed:<br>- Water Stations<br>- Dry Handover Stations<br>- Oven Stations<br>- Transfer Station (TRA) |
|          | Check for further racks which may be in critical positions. Check if these racks should be removed:<br>- Reagent Stations                                                                   |
| Joon. 11 | 0                                                                                                    |

#### 8.2.2 Värvimistoimingu jätkamine pärast voolukatkestust

1. Värvimistoimingu jätkamiseks vajutage nuppu <u>Yes</u> (Jah) ( $\rightarrow$  "Joon. 110-1").

|   | Juhis                                                                                                    |
|---|----------------------------------------------------------------------------------------------------|
| e | Järgmises menüüs kuvatakse vannijaotuse ülevaates töötluses olevaid slaidihoidikuid ( $ ightarrow$ "Joon. 111"). |

2. Eemaldage seadmest eelmise teate kohaselt kriitilised slaidihoidikud ( $\rightarrow$  "Joon. 110") ja kinnitage eemaldamine, vajutades ekraanil vastavat sõlme ( $\rightarrow$  "Joon. 111-1").

| <u> </u> |  |
|----------|--|

#### Juhis

- Voolukatkestuse ajal töötluses olnud slaidihoidikuid on võimalik eemaldada ainult siinkirjeldatud meetodiga.
- Eemaldatud slaidihoidikute proove tuleb hoida turvalises kohas seadmest väljaspool, s.t värvimistoiming tuleb lõpetada käsitsi.

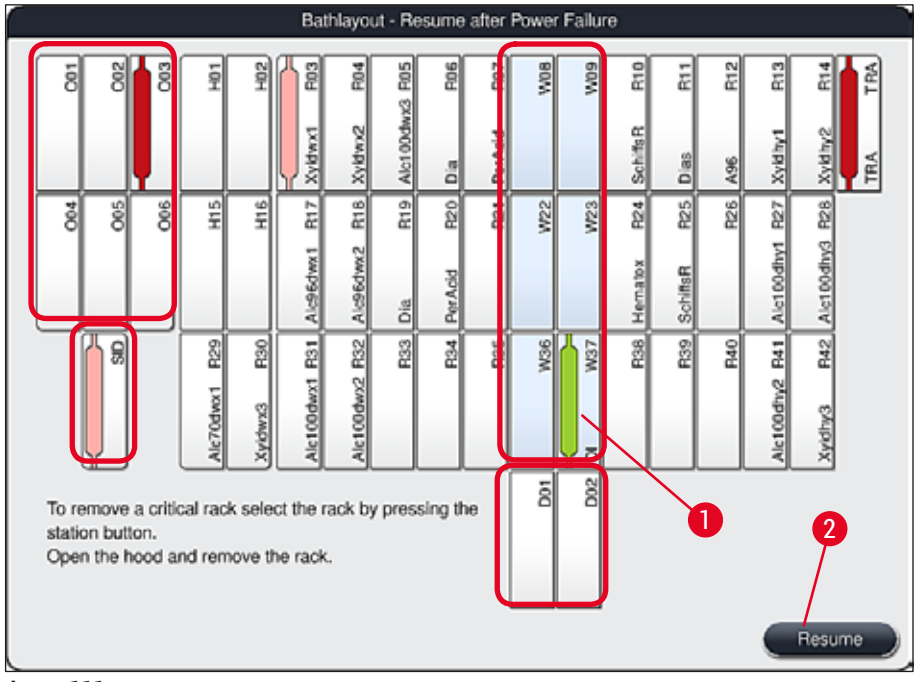

Joon. 111

- 3. Kui kõik kriitilised slaidihoidikud on eemaldatud, vajutage nuppu **Resume** (Jätka), lugege läbi järgmine teade ja kinnitage see nupuga <u>OK</u>.
- 4. Lõpuks teeb seade automaatse täitetaseme kontrolli ja jätkab värvimistoimingut seadmesse jäänud slaidihoidikutel.

#### Hoiatus

- Sisestussahtlisse jäänud slaidihoidikuid ei tuvastata teatud tingimustel. Sel juhul avage sisestussahtel ja sulgege seejärel uuesti.
- · Valgetele slaidihoidikutele tuleb programm uuesti määrata.
- Valgete slaidihoidikute korral tuleb avada ka sisestussahtel ja vaadata slaidi tähistust, et teha kindlaks õige programm, mis tuleb uuesti määrata.

#### 8.2.3 Kõigi värvimistoimingute katkestamine pärast voolukatkestust

 Kui kõigi slaidihoidikute värvimistoiming tuleb katkestada, vajutage nuppu No (Ei) (→ "Joon. 110-2") ja kinnitage järgnev hoiatusteade, vajutades nuppu OK (→ "Joon. 112-1"), et alustada slaidihoidikute eemaldamist.

Juhis

Värvimistoimingu katkestamise ja eelmisse valikumenüüsse ( $\rightarrow$  "Joon. 110") tagasipöördumise saate tühistada, vajutades nuppu <u>Cancel</u> (Tühista) ( $\rightarrow$  "Joon. 112-2").

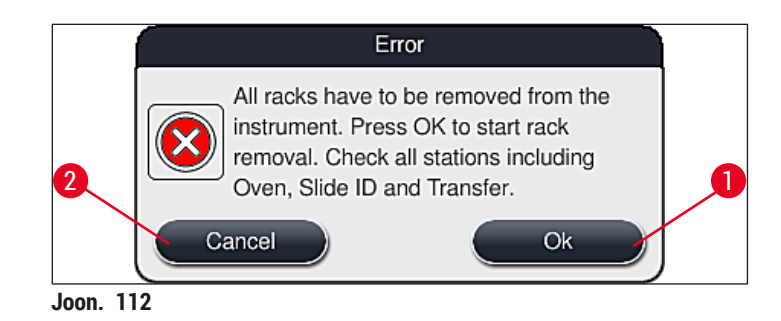

- 2. Avage seadme kate ja eemaldage kõik slaidihoidikud.
- 3. Kinnitage slaidihoidiku väljavõtmine, puudutades ekraanil vastavat sõlme ( $\rightarrow$  "Joon. 113-1").

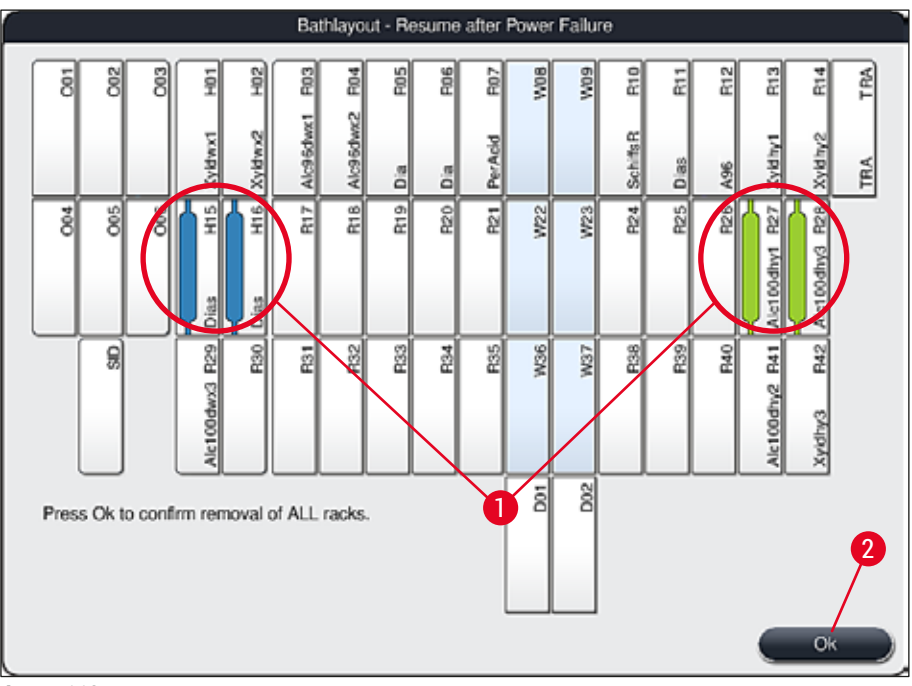

Joon. 113

 Kui olete kõik slaidihoidikud edukalt eemaldanud, vajutage nuppu <u>OK</u> (→ "Joon. 113-2"), et menüüst väljuda ja jätkata seadme algväärtustamist.

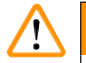

#### Hoiatus

- Sisestussahtlisse jäänud slaidihoidikuid ei tuvastata teatud tingimustel. Sel juhul avage sisestussahtel ja sulgege seejärel uuesti.
- Valgetele slaidihoidikutele tuleb programm uuesti määrata.
- Valgete slaidihoidikute korral tuleb avada ka sisestussahtel ja vaadata slaidi tähistust, et teha kindlaks õiged programmid.
  - ✓ Pärast kriitiliste slaidihoidikute seadmest väljavõtmist töödeldakse ülejäänud slaidihoidikuid edasi ja sisestussahtlisse saab sööta uusi slaidihoidikuid.

#### 8.2.4 Slaidihoidiku lahutamine haaratsmehhanismist

Slaidihoidikud on põhjale kinnitatud kahte haaki kasutava haaratsmehhanismiga. Voolukatkestuse korral tuleb slaidihoidik seadmest väljavõtmiseks haaratsmehhanismist lahutada.

# Hoiatus

Kui teisaldusseadist (-seadiseid) tuleb tõsta ja liigutada, pange tähele esiküljel olevat sümbolit ( $\rightarrow$  "Joon. 115-7") ning ärge puudutage ega liigutage teisaldusseadist (-seadiseid) anduri/antenni piirkonnas ( $\rightarrow$  "Joon. 115-6"). Selleks tõstke käsitsi haaratsit metallosa ( $\rightarrow$  "Joon. 115-1") ja nihutage teisaldusseadis(ed) ettevaatlikult vajalikusse asendisse.

- Võtke ühe käega slaidihoidiku värvilise sanga (→ "Joon. 115-2") alt kinni ja lükake seda kergelt ülespoole (→ "Joon. 115-3").
- 2. Libistage slaidihoidikut umbes 1 cm seadme sisemuse poole ( $\rightarrow$  "Joon. 115-4").
- 3. Võtke vaba käega kinni haaratsmehhanismist ( $\rightarrow$  "Joon. 115-1"), lükake seda ülespoole ( $\rightarrow$  "Joon. 115-5") ja hoidke kindlalt kinni.
- 4. Slaidihoidiku saab nüüd seadmest välja võtta ja kõrvale panna.
- Lõpuks tõmmake haaratsmehhanismi ettepoole ja asetage see ettevaatlikult vasakpoolse sisestussahtli kõrval (→ "Joon. 116-3") või parempoolse väljastussahtli kõrval (→ "Joon. 116-6") olevale vabale pinnale.

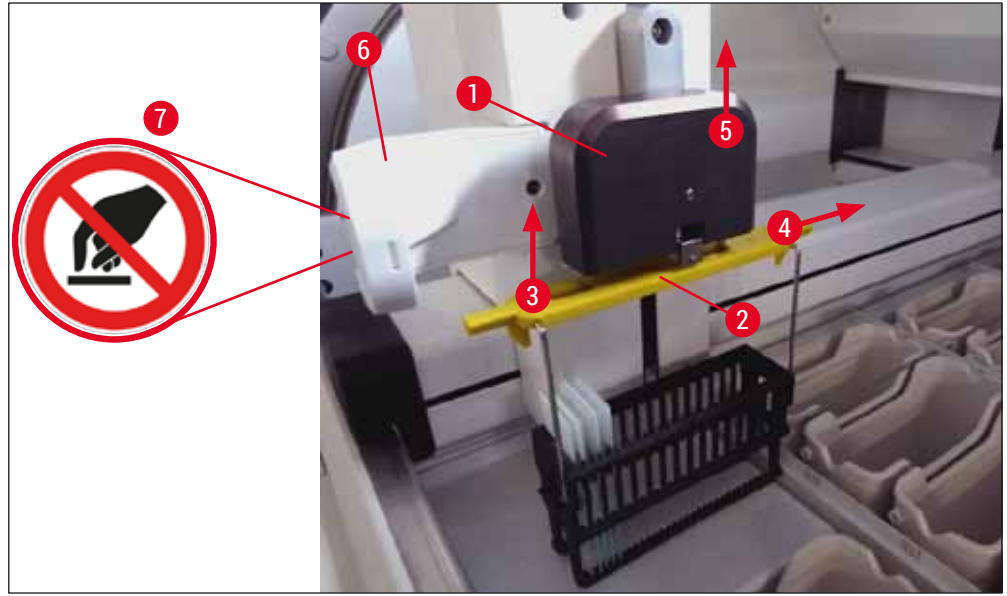

Joon. 115

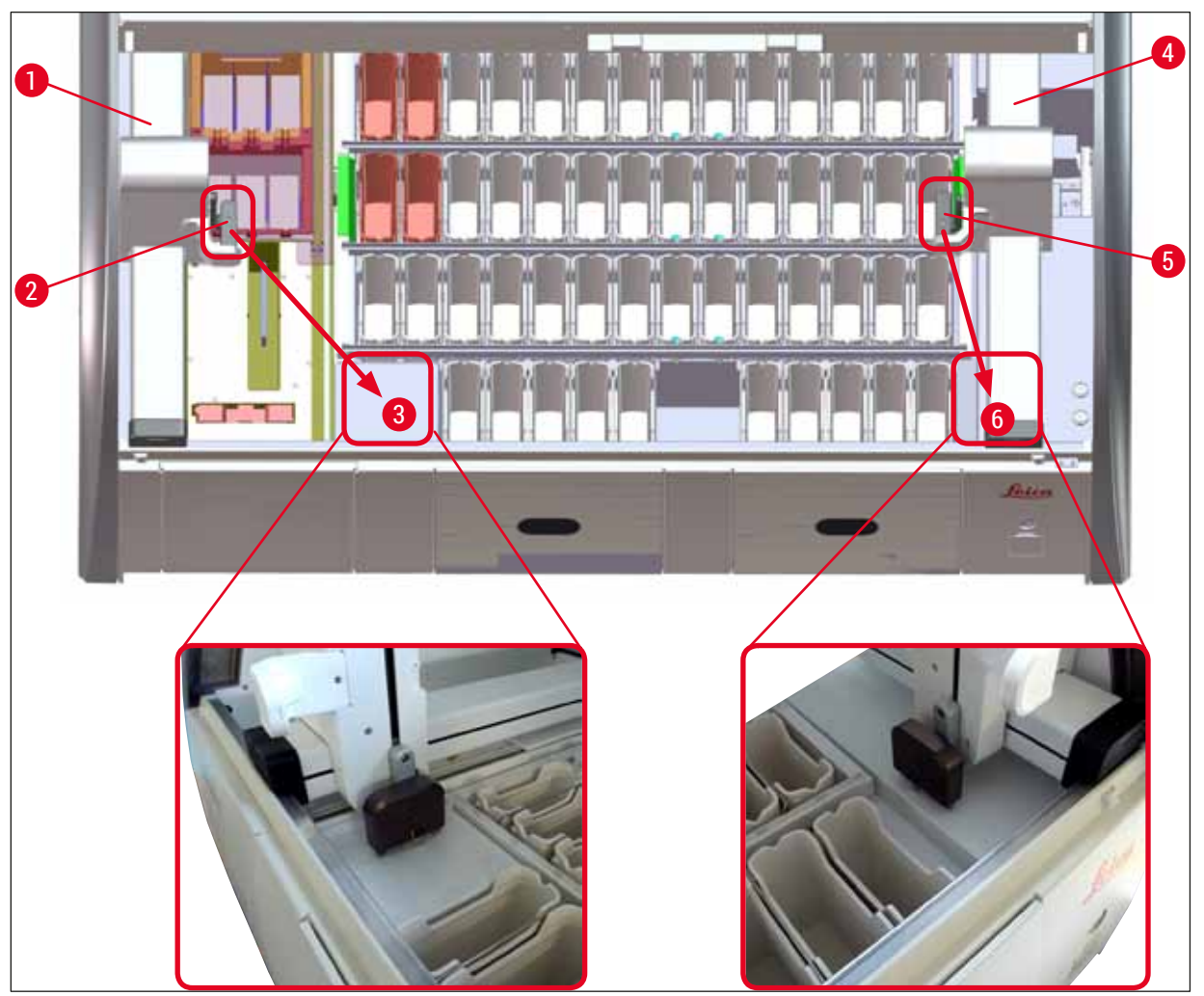

Joon. 116

# <u>∱</u> Ho

Hoiatus

Pärast seadme taaskäivitamist ilmub veateade, mille abil saab avada vannijaotuse ( $\rightarrow$  "Joon. 40"), mis abistab vastava slaidihoidiku eemaldamisel. Kasutaja peab kõik töötluses olevad slaidihoidikud seadmest käsitsi välja võtma. Kontrollige ka slaidilugemissõlme ( $\rightarrow$  "Joon. 3-2") ja ahju ( $\rightarrow$  "Joon. 3-10") slaidihoidikute suhtes ja vahetage need vajaduse korral.

Proove tuleb hoida väljaspool seadet sobivas reaktiivis ja juba alanud värvimisprogrammide sammud kuni programmi lõpuni tuleb teha käsitsi. Proovide edasise töötlemise eest vastutab kasutaja.

· Vooluvarustuse taastudes saab seadme taaskäivitada ja uued proovid sisse panna.

# Juhis

Raskemate vigade korral, mis nõuavad värvimistoimingu katkemise tõttu proovide seadmest eemaldamist, tuleb toimida nii, nagu on voolukatkestuse puhul ette nähtud. Raskematest tõrgetest annab märku määratletud häiresignaal ( $\rightarrow$  LK. 44 – 5.7.4 Häiresignaalide menüü – vea- ja märguandehelid).

#### 8.2.5 Slaidihoidiku eemaldamine ülekandesõlmest

- ① Kui tööjaama režiimis esineb rike, samal ajal kui seadme HistoCore SPECTRA ST ülekandeseade viib slaidihoidikut ülekandesõlme abil seadmesse HistoCore SPECTRA CV, peab kasutaja vaatama, kus slaidihoidik asub.
- 1. Avage seadme HistoCore SPECTRA ST kaas.
- 2. Kontrollige, kas hoidik on ülekandesõlmes endiselt nähtav ( $\rightarrow$  "Joon. 117-1").

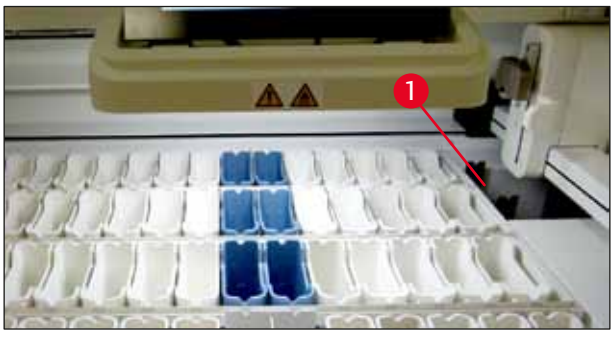

Joon. 117

 Kui jah, siis lükake ülekandesõlme kelk (→ "Joon. 118-1") käsitsi seadmesse HistoCore SPECTRA ST (→ "Joon. 118-2") ja võtke slaidihoidik (→ "Joon. 118-3") selle hoidikust välja (→ "Joon. 118-4").

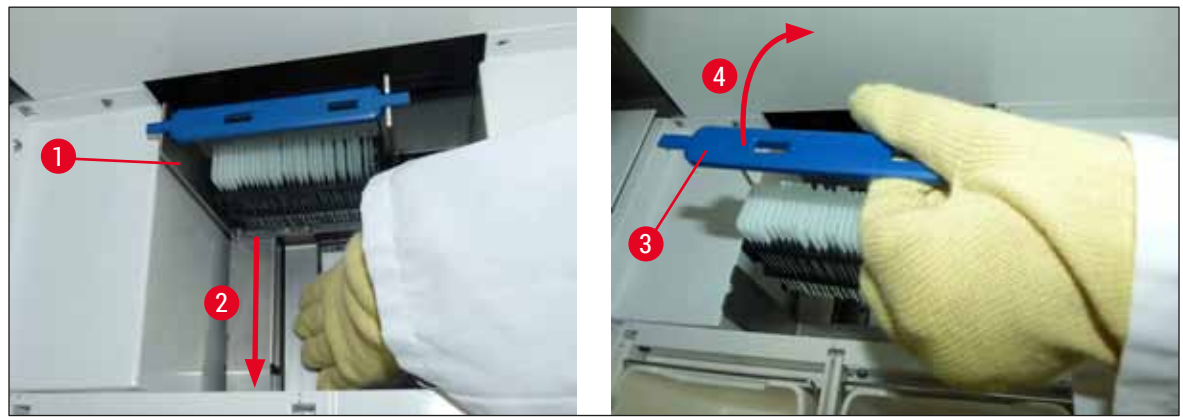

Joon. 118

- 4. Pärast seda võtke slaidihoidik seadmest välja ja pange see turvalisse kohta hoiule.
- 5. Pärast seadmerikke kõrvaldamist sisestage slaidihoidik seadme HistoCore SPECTRA CV sisestussahtlisse, et proovid klaasiga katta.

#### 8.3 Peakaitsmete vahetamine

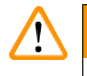

#### Hoiatus

Seadme töö katkemise korral tuleb seade **pealülitist** välja lülitada ja vooluvõrgust lahutada. Nüüd saab kontrollida peakaitsmeid.

 Selleks avage kaas, keerake lapikkruvikeerajaga mõlemad kaitsmehoidikud parempoolse katte ülaosas (→ "Joon. 119-1") välja ning kontrollige, kas need on kahjustatud.

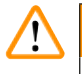

### Hoiatus

Kaitsmehoidiku kahjustumise vältimiseks tuleb kindlasti kasutada sobivat lapikkruvikeerajat.

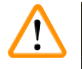

#### Hoiatus

Ettevaatust defektse kaitsme korral! Vigastusoht klaasi võimaliku purunemise korral!

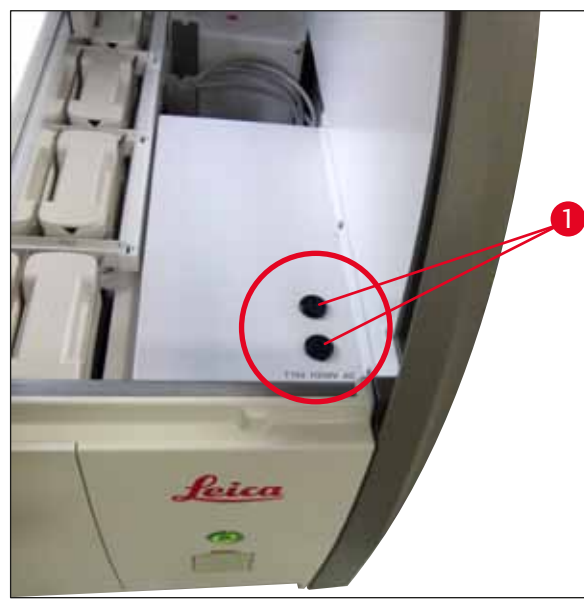

Joon. 119

- Kui kaitse on defektne, eemaldage see hoidikust ja asendage uuega ( $\rightarrow$  LK. 18 3.1 Standardne tarnekomplekt).
- · Kokkupanek toimub vastupidises järjekorras.

#### 8.4 Vee äravoolusüsteem ummistunud

Vee äravoolusüsteemi ummistus võib olla tingitud ummistunud äravoolu sõelast ( $\rightarrow$  "Joon. 98-1") või voolikust ( $\rightarrow$  "Joon. 7-1"). Selline ummistus võib kaasa tuua veetaseme tõusu äravooluvannis. Selle tagajärjel võib seade saavutada kriitilise veetaseme. Ekraanile ilmub veateade ( $\rightarrow$  "Joon. 120") ja kõlab häiresignaal. Veateade juhendab kasutajat piltide seeriaga, kuidas ummistust eemaldada ( $\rightarrow$  "Joon. 122").

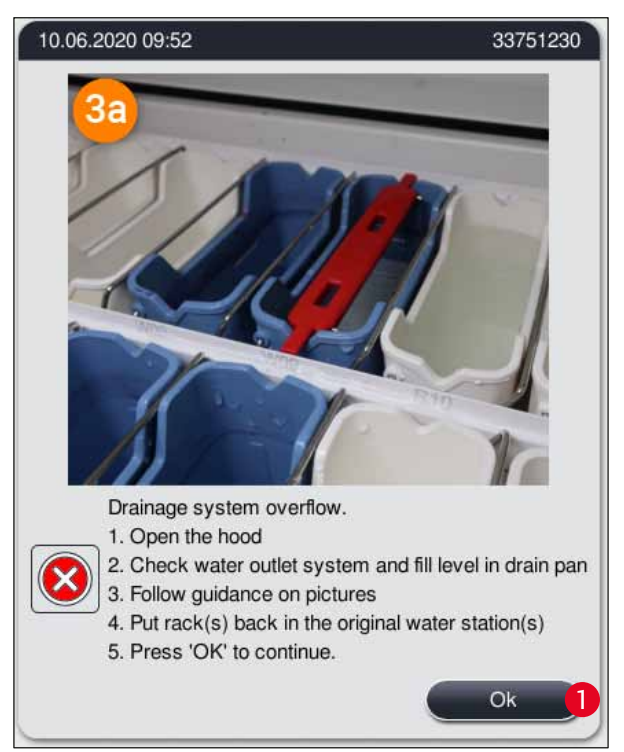

Joon. 120

# $\land$

### Hoiatus

Veetaseme kriitiline tõus seadmes vee äravoolusüsteemi ummistuse tõttu võib põhjustada kvaliteedi vähenemist ja viivitusi värvimistoimingus. Aktiivsed värvimisprogrammid seiskuvad ajutiselt. Ummistus tuleb kasutaja poolt kohe kõrvaldada, järgides järgmisi juhiseid.

Vee äravoolusüsteemi ummistuse kõrvaldamine

- 1. Avage kaas.
- 2. Kontrollige vee väljalaskesüsteemi (→ LK. 116 7.12 Vee äravoolusüsteem).

Juhis

- Kui loputusvee küvettides (→ "Joon. 122-1") on slaidihoidikuid, tuleb need välja võtta (→ "Joon. 122-2") ja väljaspool seadet ajutiselt vette hoiule panna (→ "Joon. 122-3").
- Märkige eemaldatud slaidihoidiku asukoht üles, et pärast ummistuse kõrvaldamist saaks värvimistoimingut jätkata.
- Külgnevad reaktiiviküvetid tuleb kaitseks kinni katta ja need võivad esialgu seadmesse jääda.
- · Kui äravooluvanni veetase langeb lahendamise käigus alla kriitilise taseme, kustub teade
  - $(\rightarrow$  "Joon. 120") kustub ning järgnev teade ekraanil teavitab kasutajat, et värvimist saab jätkata.
  - 3. Eemaldage ettevaatlikult loputusvee küvetid (→ "Joon. 122-4") ja vajaduse korral ka külgnevad reaktiiviküvetid äravoolusõela kohal (→ LK. 116 7.12 Vee äravoolusüsteem).

#### Hoiatus

Olge loputusvee küvettide eemaldamisel ettevaatlik. Tõstke iga loputusvee küvett eraldi üles ja laske selles oleval veel äravooluvanni voolata. Selleks, et vältida küvettide seadmest väljavõtmisel vee tilkumist reaktiiviküvetti, on oluline need täielikult veest tühjendada.

- Kontrollige äravoolusõela ja käänakutega äravoolutoru seadmes (→ "Joon. 122-5") takistuste suhtes; vajaduse korral puhastage need jaotiste (→ LK. 116 – 7.12 Vee äravoolusüsteem) ja (→ LK. 117 – 7.13 Vee äravooluvoolik) juhiste kohaselt.
- 5. Asetage tagasi eelnevalt eemaldatud loputusvee küvetid ( $\rightarrow$  "Joon. 122-6") ja reakviitiküvetid. Asetage slaidihoidikud ( $\rightarrow$  "Joon. 122-7") tagasi oma algsesse kohta ( $\rightarrow$  "Joon. 122-8").
- 6. Jätkamiseks vajutage  $\underline{Ok} (\rightarrow "Joon. 120-1")$ .
- ✓ Kui vesi voolab ära, teavitab järgnev teade ekraanil (→ "Joon. 121") kasutajat, et värvimisprogrammiga on võimalik jätkata. Jätkamiseks vajutage <u>Ok</u> (→ "Joon. 121").

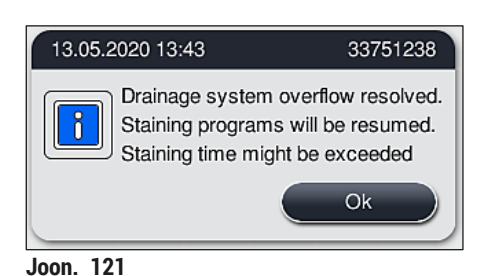

HistoCore SPECTRA ST

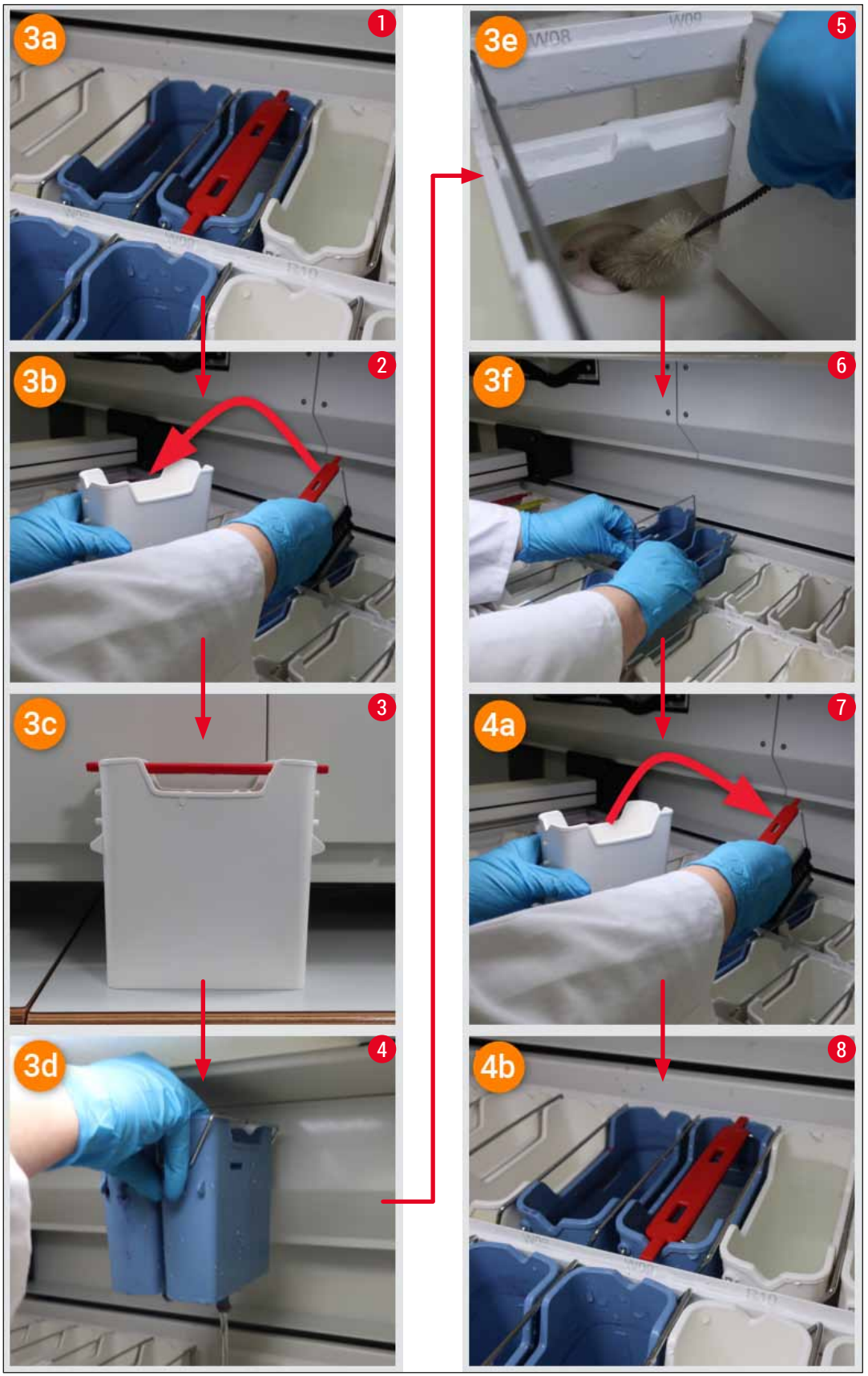

Joon. 122

Vee äravoolusüsteemi ummistus pole eemaldatud, ummistus püsib endiselt

Kui teade ( $\rightarrow$  "Joon. 120-1") kinnitatakse nupuga <u>OK</u>, kui ummistus püsib endiselt, kuvatakse kasutaja teavitamiseks uus teade ( $\rightarrow$  "Joon. 123"), et saadaval veel 5-minutiline periood, mille vältel süsteem kontrollib pidevalt vannis püsivat kõrget veetaset. Selle ajavahemiku vältel saab kasutaja teha täiendavaid puhastuskatseid.

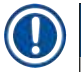

#### Juhis

Vajadusel saab kasutaja katkestada kõigi slaidihoidikute töötlemise, mille puhul on vajalik vee töösamm. Selleks vajutage nuppu <u>Cancel</u> ( $\rightarrow$  "Joon. 123-1") ning kinnitage järgnev teade nupuga <u>Yes</u> ( $\rightarrow$  "Joon. 123-2"), et käivitada kontrollitud katkestamistoiming. Ooteperioodiga jätkamiseks vajutage nuppu <u>No</u> ( $\rightarrow$  "Joon. 123-3").

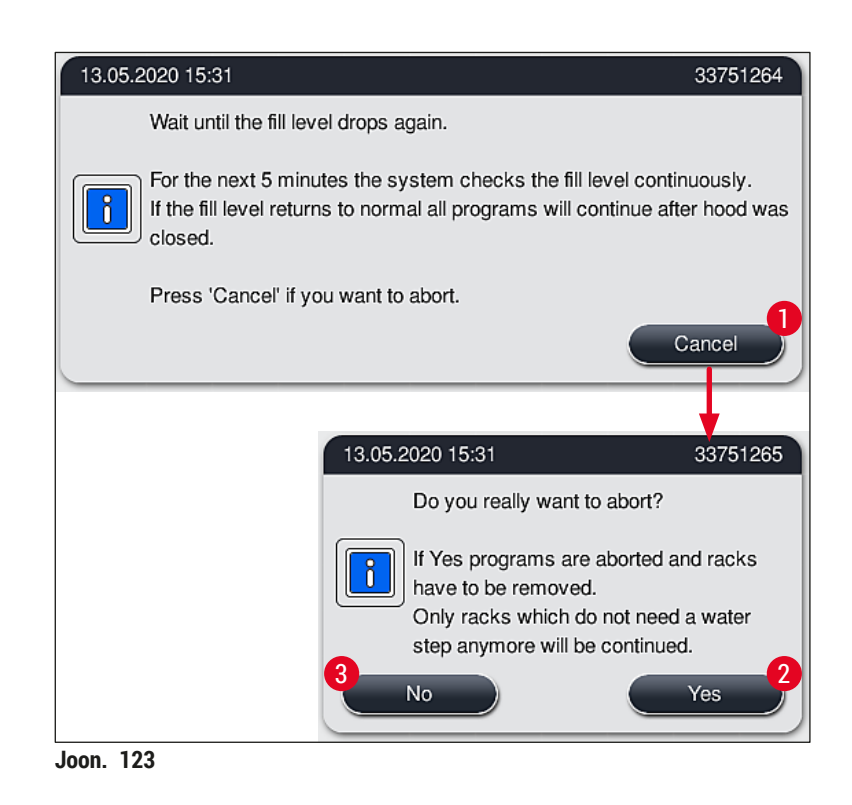

#### Sellest hetkest alates on jätkamiseks 3 võimalust.

 Kui edasised puhastuskatsed on edukad ning ummistus õnnestub kõrvaldada, langeb veetase alla kriitilise piiri. Teade ekraanil (→ "Joon. 121") teavitab kasutajat, et värvimisprogrammiga on võimalik jätkata. Jätkamiseks vajutage <u>Ok</u> (→ "Joon. 121"). Kuvatakse programmide käivitatavus ning protsessid jätkuvad automaatselt.

# 8 Tõrked töös ja vigade kõrvaldamine

5 minuti järel ning pärast täiendavaid puhastuskatseid, kui ummistus endiselt püsib, kuvatakse teade (→ "Joon. 124"), mis teavitab kasutajat, et veetase on endiselt liiga kõrge. Kui kasutaja vajutab nuppu No (→ "Joon. 124-1"), pikeneb ooteaeg täiendava 5 minuti võrra, et võimaldada edasisi puhastuskatseid. Kui edasised puhastuskatsed on teises perioodis edukad, laheneb olukord punktis 1 kirjeldatud viisil. Kui puhastamiseks on vaja lisaaega, vajutage uuesti No (→ "Joon. 124-1"). Perioodi saab korrata mitu korda. Kui ummistust ei õnnestu hoolimata puhastustkatsetest eemaldada, vajutage kontrollitud katkestustoimingu käivitamiseks Yes (→ "Joon. 124-2"), vt järgnevaid jaotisi 3 ja 4.

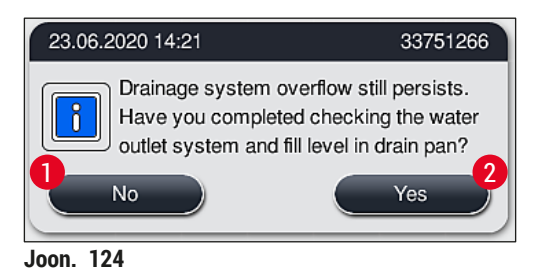

Kui ummistust ei õnnestu puhastusmeetmetest hoolimata eemaldada, deaktiveeritakse veesõlmed tingituna püsivast kriitilisest veetasemest. Veesõlmed kuvatakse ekraanil defektsetena. Ühe või mitme programmi katkestamiseks, vajutage kontrollitud katkestustoimingu käivitamiseks (→ "Joon. 123-2") või (→ "Joon. 124-2"). Programmid, milles puudub vee töösamm, jätkuvad kuni värvimise lõpetamiseni. Kõik ülejäänud slaidihoidikud, mis vajavad veel vähemalt ühte veega töösammu, tuleb tühistada ja seadmest eemaldada. Kinnitage järgnev teade (→ "Joon. 125") nupuga <u>Ok</u>.

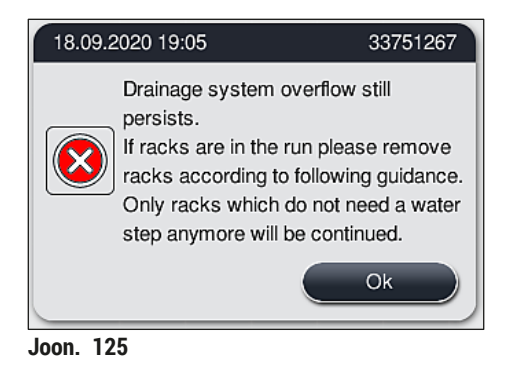

 Iga eemaldatava slaidihoidiku kohta kuvatakse ekraanile vastav teade (→ "Joon. 126"). Avage kaas ja võtke slaidihoidik teates näidatud sõlmest välja. Kinnitage eemaldamine nupuga <u>Ok</u>. Jätkake, kuni kõik mõjutatud slaidihoidikud on eemaldatud.

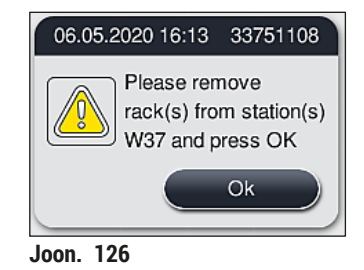

✓ Pärast viimase slaidihoidiku eemaldamist annab sõnum kasutajale teada, millised programmid pole tingituna deaktiveeritud veesõlmedest enam käivitatavad, jätkamiseks vajutage <u>Ok</u> (→ "Joon. 127-1"). Veesõlmed märgitakse ekraanil defektseteks (→ "Joon. 127-2").

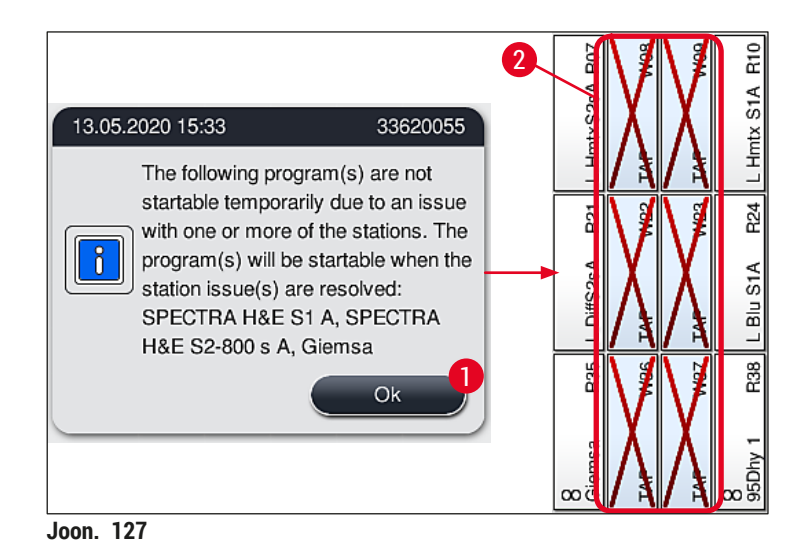

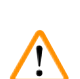

#### Hoiatus

Püsivate või sageli korduvate ummistuste korral tuleb sellest teavitada vastutavat Leica teenindust.

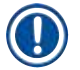

#### Juhis

Programmid, mis ei sisaldanud veega töösammu, on endiselt käivitatavad. Vastutava Leica teeninduse teavitamine on tungivalt soovitatav.

#### 8.5 Vead slaidihoidikute kinnitamisel, eemaldamisel või transportimisel

#### Hoiatus

Kui haarats ja/või teisaldusseadis ei suuda slaidihoidikut tõsta, paigutada või transportida, teavitab seade kasutajat kuvatava hoiatusteatega, nt (→ "Joon. 128"). Et vältida kõigi slaidihoidikute töötlemise katkestamist, et tohi sellises olukorras **MITTE KUNAGI** avada katet. Vastasel juhul tuleb kõik slaidihoidikud, mille töötlemine on katkestatud, viivitamatult seadmest eemaldada ning värvimine tuleb lõpetada käsitsi"

Juhul kui tuleb tõsta ja liigutada, ärge puudutage ega liigutage teisaldusseadist anduri/antenni piirkonnast ( $\rightarrow$  "Joon. 115-6"). Selleks tõstke käsitsi haaratsit metallosa ( $\rightarrow$  "Joon. 115-1") ja nihutage teisaldusseadis(ed) ettevaatlikult vajalikusse asendisse.

- 1. See sõnub sisaldab teavet vea asukoha kohta. Kontrollige läbi suletud kaane, kas märgitud asukohas esineb ummistusi või takistusi.
- Kui ummistusi ega takistusi pole näha, vajutage slaidihoidiku tõstmiseks, paigutamiseks või transportimiseks uuesti <u>Ok</u> (→ "Joon. 128-1").

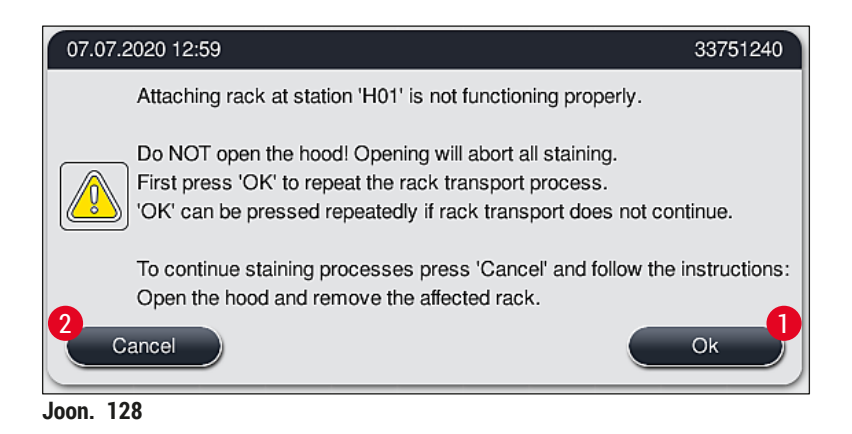

# 🚺 Juhis

Kui slaidihoidiku transportimine ei jätku, võib nuppu  $Ok (\rightarrow "Joon. 128-1")$  vajutada korduvalt.

- Kui tuvastate ummistuse/takistuse või pärast korduvat ning edutut nupu <u>Ok</u> vajutamist, vajutage probleemse slaidihoidiku töötlemise ohutuks katkestamiseks ning ülejäänud slaidihoidikute värvimisega jätkamiseks nuppu <u>Cancel</u> (→ "Joon. 128-2").
- 4. NÜÜD avage seadme kaas ja võtke slaidihoidik märgistatud sõlmest välja.
- 5. Kinnitage nupuga <u>Ok</u> ( $\rightarrow$  "Joon. 129").

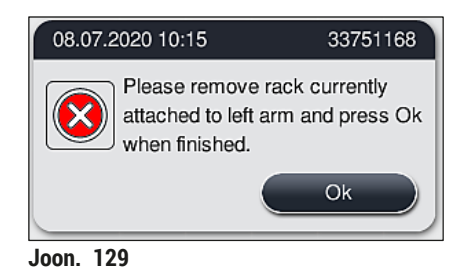

Versioon 2.1, trükk U
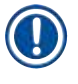

## Juhis

- Pidage meeles, et eemaldatud slaidihoidiku töötlemise ei saa jätkata! Kõik muud töödeldavad slaidihoidikud lõpetatakse.
- Hoidke eemaldatud slaidihoidikut sobivas reaktiivis väljaspool seadet. Selle slaidihoidiku slaidide värvimine tuleb lõpetada käsitsi.

## 9 Seadme komponendid ja spetsifikatsioonid

## 9. Seadme komponendid ja spetsifikatsioonid

#### 9.1 Seadme valikvarustusse kuuluvad komponendid

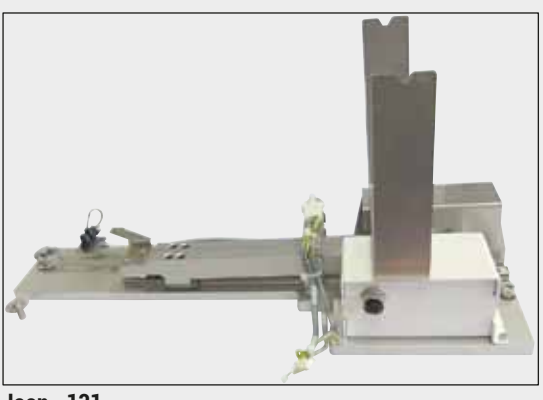

Joon. 131

#### HistoCore'i tööjaama komplekt

Kasutatakse proovide teisaldamiseks seadmest HistoCore SPECTRA ST katteklaasi pealeasetusrobotisse HistoCore SPECTRA CV. Kaks seadet moodustavad pärast komplekti paigaldamist tööjaama.

Komplekt hõlmab ülekandemoodulit ja kõiki seadme HistoCore SPECTRA ST integreerimiseks vajalikke osi.

Tellimisnr:

14 0512 54355

#### 9.2 Valikvarustusse kuuluvad tarvikud

| Nimetus                                              | Tellimisnr    |
|------------------------------------------------------|---------------|
| Väljatõmbevoolik, 2 m                                | 14 0512 54365 |
| Aktiivsöefiltrite komplekt (2 tükki)                 | 14 0512 53772 |
| Ahju õhufiltri varufilter (3 tükki)                  | 14 0512 54943 |
| Heitveevoolik, 2 m                                   | 14 0512 55279 |
| Sissevõtuvoolik                                      | 14 0474 32325 |
| Reaktiiviküvett, komplektne, sh reaktiiviküveti kate | 14 0512 47086 |
| Küvetikattekomplekt, mis hõlmab 3 katet              | 14 0512 57846 |
| Veeühenduskomplekt, mis sisaldab järgmisi osi.       | 14 0512 49324 |
| Vee sisselaskevoolik (2 tk), 10 mm, 2,5 m            | 14 0474 32325 |
| Pikendusvoolik (1 tk), 1,5 m                         | 14 0512 49334 |
| Y-liitmik (1 tk), G3/4                               | 14 3000 00351 |
| Topeltnippel (1 tk) G3/4 G1/2                        | 14 3000 00359 |
| Filtrikorpus (1 tk)                                  | 14 0512 49331 |
| Filtrikassett (1 tk)                                 | 14 0512 49332 |
| Toruliitmik (1 tk), G3/4                             | 14 3000 00360 |
| Pimekork (1 tk), G3/4                                | 14 3000 00434 |
| Tihendiga vaheseib (1 tk)                            | 14 0512 54772 |
| Ühepoolne mutrivõti SW30 DIN894 (1 tk)               | 14 0330 54755 |

# Seadme komponendid ja spetsifikatsioonid 9

| Nimetus                                                                                                    | Tellimisnr    |
|----------------------------------------------------------------------------------------------------|---------------|
| HistoCore'i tööjaama komplekt                                                                                                    | 14 0512 54355 |
| Sisetükk spetsiaalvärvide jaoks                                                                                                    | 14 0512 49261 |
| Veefiltri hoidiku koost                                                                                                    | 14 0512 59363 |
| Loputusvee küvett, sinine, komplektne                                                                                                    | 14 0512 47087 |
| Määre Molykote 111, 100 g                                                                                                    | 14 0336 35460 |
| Märgistuskatete komplekt sisestus- ja väljastussahtlile<br>(10 tühja ning 5 tk igaühte järgmistest: "H2O" = vesi, "A" = alkohol ja "S" = lahusti,<br>nt ksüleen) | 14 0512 55161 |
| Rõngastihendid 7x2 loputusvee küvettide otsikule (12 tk pakendi kohta)                                                                                           | 14 0253 54716 |
| Slaidihoidik 30 slaidile* (3 tk pakendi kohta)                                                                                                    | 14 0512 52473 |
| Slaidihoidik 5 slaidile* (3 tk pakendi kohta)                                                                                                    | 14 0512 52475 |
| 30 slaidile mõeldud slaidihoidiku sang* (kollane, 3 tk pakendi kohta)                                                                                            | 14 0512 52476 |
| 30 slaidile mõeldud slaidihoidiku sang* (helesinine, 3 tk pakendi kohta)                                                                                         | 14 0512 52477 |
| 30 slaidile mõeldud slaidihoidiku sang* (tumesinine, 3 tk pakendi kohta)                                                                                         | 14 0512 52478 |
| 30 slaidile mõeldud slaidihoidiku sang* (roosa, 3 tk pakendi kohta)                                                                                              | 14 0512 52479 |
| 30 slaidile mõeldud slaidihoidiku sang* (punane, 3 tk pakendi kohta)                                                                                             | 14 0512 52480 |
| 30 slaidile mõeldud slaidihoidiku sang* (heleroheline, 3 tk pakendi kohta)                                                                                       | 14 0512 52481 |
| 30 slaidile mõeldud slaidihoidiku sang* (must, 3 tk pakendi kohta)                                                                                               | 14 0512 52482 |
| 30 slaidile mõeldud slaidihoidiku sang* (hall, 3 tk pakendi kohta)                                                                                               | 14 0512 52483 |
| 30 slaidile mõeldud slaidihoidiku sang* (valge, 3 tk pakendi kohta)                                                                                              | 14 0512 52484 |
| 5 slaidile mõeldud slaidihoidiku sang* (kollane, 3 tk pakendi kohta)                                                                                             | 14 0512 52494 |
| 5 slaidile mõeldud slaidihoidiku sang* (helesinine, 3 tk pakendi kohta)                                                                                          | 14 0512 52495 |
| 5 slaidile mõeldud slaidihoidiku sang* (tumesinine, 3 tk pakendi kohta)                                                                                          | 14 0512 52496 |
| 5 slaidile mõeldud slaidihoidiku sang* (roosa, 3 tk pakendi kohta)                                                                                               | 14 0512 52497 |
| 5 slaidile mõeldud slaidihoidiku sang* (punane, 3 tk pakendi kohta)                                                                                              | 14 0512 52498 |
| 5 slaidile mõeldud slaidihoidiku sang* (heleroheline, 3 tk pakendi kohta)                                                                                        | 14 0512 52499 |
| 5 slaidile mõeldud slaidihoidiku sang* (must, 3 tk pakendi kohta)                                                                                                | 14 0512 52500 |
| 5 slaidile mõeldud slaidihoidiku sang* (hall, 3 tk pakendi kohta)                                                                                                | 14 0512 52501 |
| 5 slaidile mõeldud slaidihoidiku sang* (valge, 3 tk pakendi kohta)                                                                                               | 14 0512 52502 |
| (* Proovislaid)                                                                                                    |               |

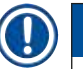

## Juhis

- Teavet saadaolevate Leica reaktiivikomplektide ja valideeritud Leica programmide kohta saate vastavalt Leica müügiesinduselt.
- Lisaks on iga Leica reaktiivikomplektiga kaasas kasutusjuhend, millest leiate valideeritud Leica programmide importimisallika.

#### Teiste tootjate slaidihoidikute sangad

## Juhis

Selle slaidihoidiku adapteri kasutamist on üks kord kontrollitud seadmes HistoCore SPECTRA ST koos Sakura slaidihoidikuga (Sakura 20 slaidi korv, tootekood 4768), mis on saadaval alates 2017. aasta oktoobrist.

Kuna slaidihoidiku tootja võib teha muudatusi Leica kinnitatud tüübile, siis soovitame klientidel enne adapteri kliinilist kasutamist seda katsetada.

| Adaptersang Sakura 20 slaidi hoidikule (kollane, 3 tk pakendi kohta)      | 14 0512 55661 |
|---------------------------------------------------------------------------|---------------|
| Adaptersang Sakura 20 slaidi hoidikule (helesinine, 3 tk pakendi kohta)   | 14 0512 55662 |
| Adaptersang Sakura 20 slaidi hoidikule (tumesinine, 3 tk pakendi kohta)   | 14 0512 55663 |
| Adaptersang Sakura 20 slaidi hoidikule (roosa, 3 tk pakendi kohta)        | 14 0512 55664 |
| Adaptersang Sakura 20 slaidi hoidikule (punane, 3 tk pakendi kohta)       | 14 0512 55665 |
| Adaptersang Sakura 20 slaidi hoidikule (heleroheline, 3 tk pakendi kohta) | 14 0512 55666 |
| Adaptersang Sakura 20 slaidi hoidikule (must, 3 tk pakendi kohta)         | 14 0512 55667 |
| Adaptersang Sakura 20 slaidi hoidikule (hall, 3 tk pakendi kohta)         | 14 0512 55668 |
| Adaptersang Sakura 20 slaidi hoidikule (valge, 3 tk pakendi kohta)        | 14 0512 55669 |

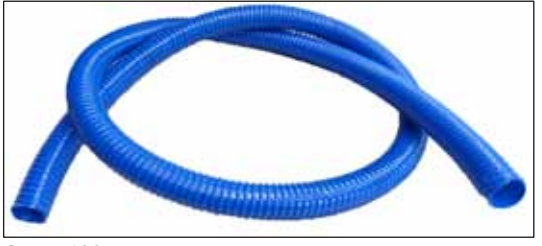

Joon. 132

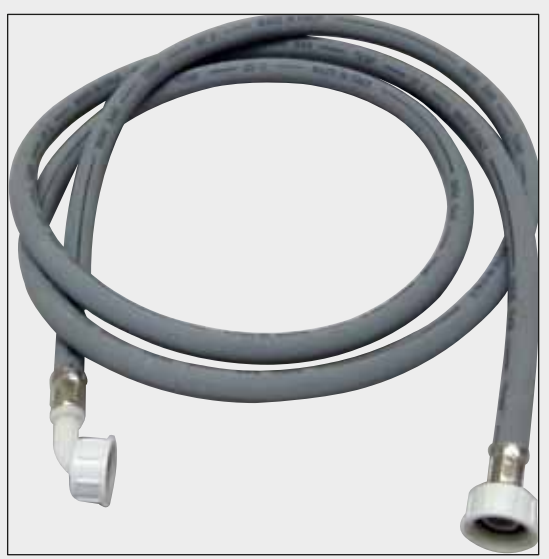

Heitveevoolik Pikkus: 2 m

**Tellimisnr:** 

## Sissevõtuvoolik loputusvee jaoks

Pikkus: 2,50 m, kmpl 3/4-tollise ühendusega veekraani jaoks, sh varutihend

**Tellimisnr:** 

14 0474 32325

14 0512 55279

Joon. 133

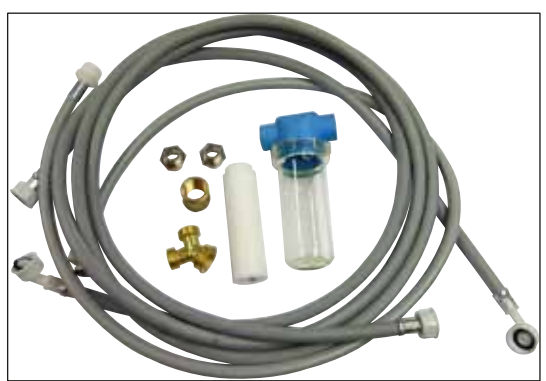

Joon. 134

## Veeühenduskomplekt

| Tellimisnr:                                                                                                    | 14 0512 49324                                                                                                    |
|----------------------------------------------------------------------------------------------------|----------------------------------------------------------------------------------------------------|
| Koosneb järgmistest osadest.                                                                                                    |                                                                                                    |
| <ul> <li>Vee sisselaskevoolik (2 tk),<br/>10 mm, 2,5 m</li> <li>Pikendusvoolik, 1,5 m</li> <li>Y-liitmik G3/4</li> <li>Topeltnippel (2 tk), G3/4 G1/2</li> <li>Filtrikorpus</li> <li>Filtrikassett</li> <li>Toruliitmik G3/4</li> <li>Pimekork G3/4</li> <li>Tihendiga vaheseib</li> <li>Ühepoolne mutrivõti</li> </ul> | 14 0474 32325<br>14 0512 49334<br>14 3000 00351<br>14 3000 00359<br>14 0512 49331<br>14 0512 49332<br>14 3000 00360<br>14 3000 00434<br>14 0512 54772 |
| SW30 DIN894                                                                                                    | 14 0330 54755                                                                                                    |

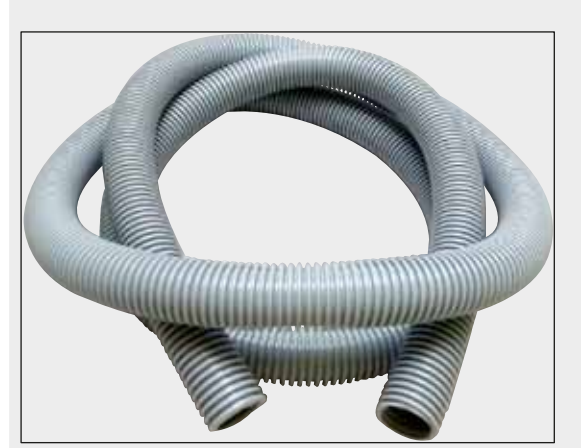

Joon. 135

## Väljatõmbevoolik

Pikkus: 2 m

Tellimisnr:

14 0512 54365

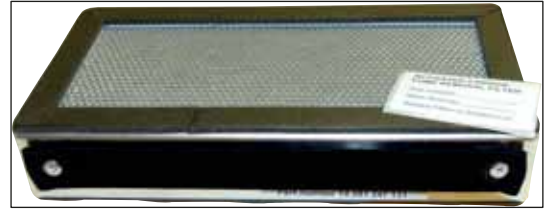

Joon. 136

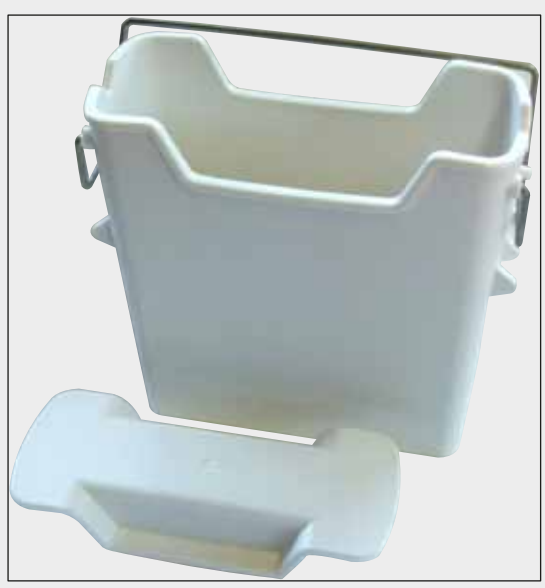

Joon. 137

#### Aktiivsöefilter

1 komplekt, sisaldab 2 tk

Tellimisnr:

14 0512 53772

Reaktiiviküvett Komplektne, sh reaktiiviküveti kate

Tellimisnr:

14 0512 47086

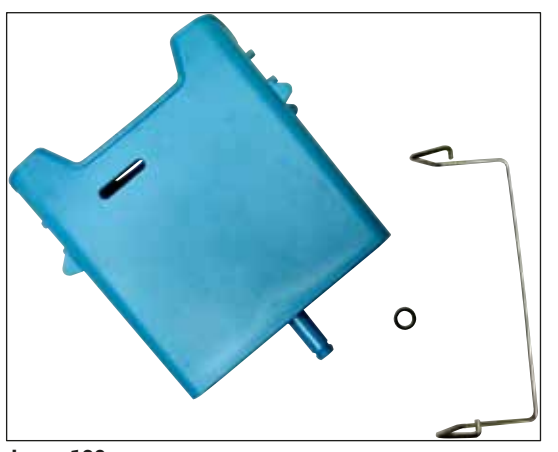

### Loputusvee küvett

Komplektne

Tellimisnr:

14 0512 47087

Joon. 138

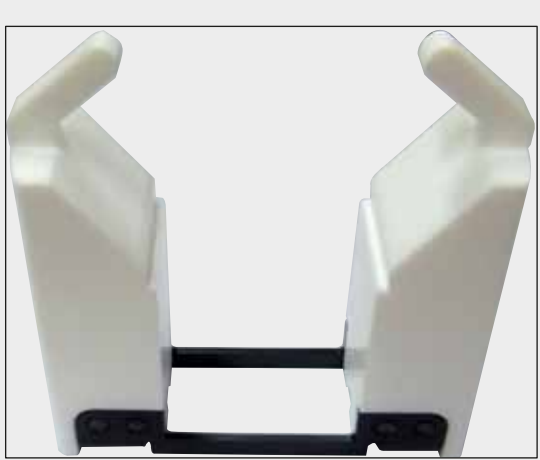

Joon. 139

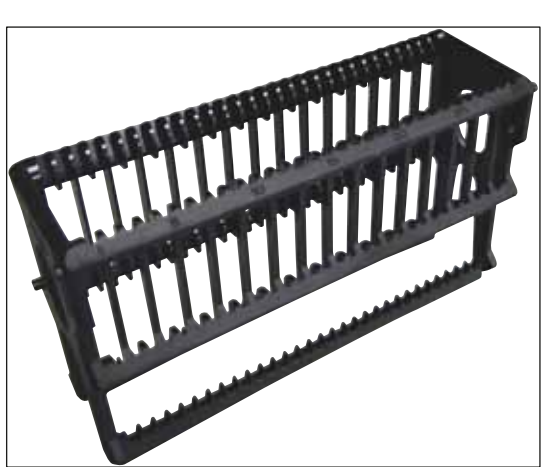

Joon. 140

Sisetükk spetsiaalvärvide jaoks (ainult kuni 5 slaidi mahutavatele slaidihoidikutele)

Tellimisnr:

14 0512 49261

Slaidihoidikud 30 slaidi, 3 tk pakendi kohta

Tellimisnr:

14 0512 52473

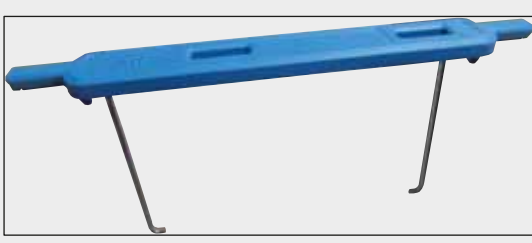

Joon. 141

## Slaidihoidiku sang

30 slaidi, 3 tk pakendi kohta

| Värv                                                                | Tellimisnumber                                  |
|---------------------------------------------------------------------|-------------------------------------------------|
| <ul> <li>kollane</li> <li>helesinine</li> <li>tumesinine</li> </ul> | 14 0512 52476<br>14 0512 52477<br>14 0512 52478 |
| <ul><li>roosa</li><li>punane</li></ul>                              | 14 0512 52479<br>14 0512 52479<br>14 0512 52480 |
| <ul><li>heleroheline</li><li>must</li></ul>                         | 14 0512 52481<br>14 0512 52482                  |
| <ul><li>nall</li><li>valge</li></ul>                                | 14 0512 52483<br>14 0512 52484                  |

## Slaidihoidikud

5 slaidi, 3 tk pakendi kohta

Tellimisnr:

14 0512 52475

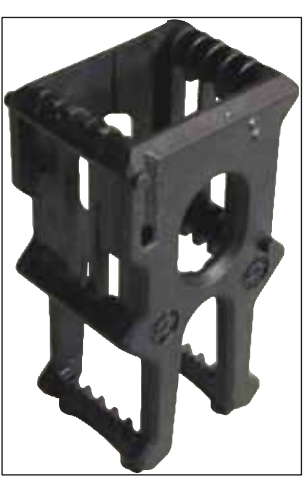

Joon. 142

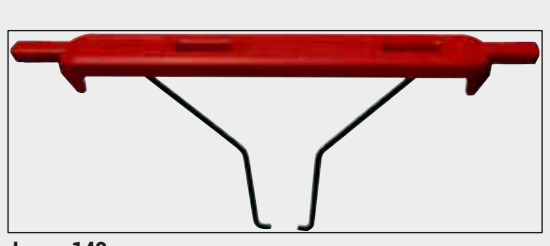

Joon. 143

## Slaidihoidiku sang

5 slaidi, 3 tk pakendi kohta

| Värv                           | Tellimisnumber |
|--------------------------------|----------------|
| • kollane                      | 14 0512 52494  |
| helesinine                     | 14 0512 52495  |
| <ul> <li>tumesinine</li> </ul> | 14 0512 52496  |
| • roosa                        | 14 0512 52497  |
| • punane                       | 14 0512 52498  |
| heleroheline                   | 14 0512 52499  |
| • must                         | 14 0512 52500  |
| • hall                         | 14 0512 52501  |
| <ul> <li>valge</li> </ul>      | 14 0512 52502  |

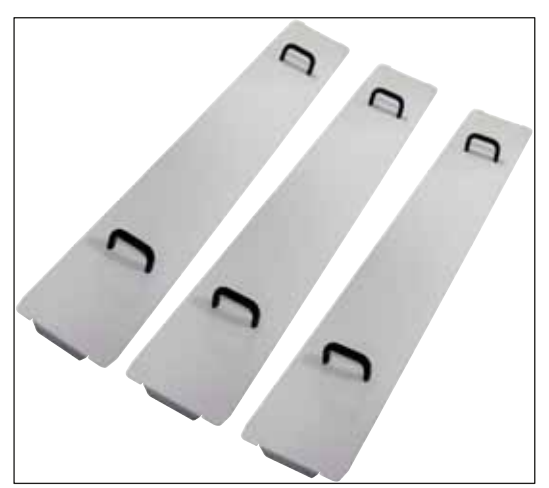

Joon. 144

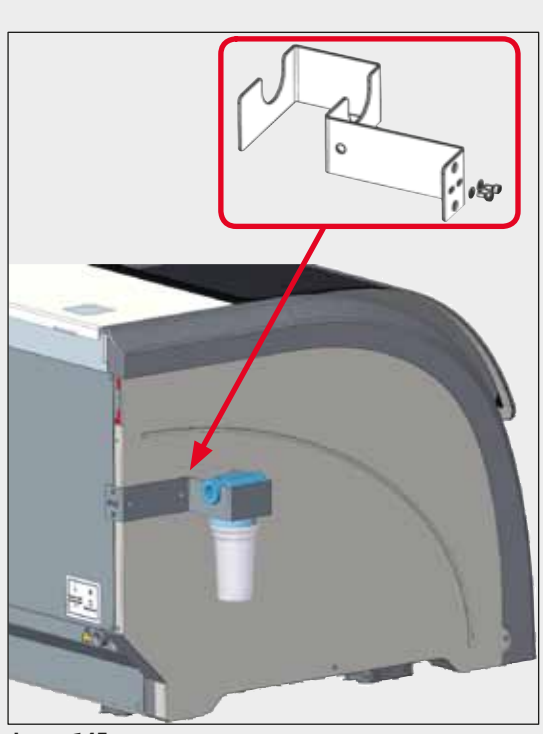

Joon. 145

## Küvetikattekomplekt

Ühe kattega saab katta küvetiväljal terve reaktiiviküvettide rea (14 tk) ( $\rightarrow$  "Joon. 65").

| Tellimisnr:                  | 14 0512 57846 |
|------------------------------|---------------|
| Koosneb järgmistest osadest. |               |

• 3 küvetikatet 14 0512 57847

## Veefiltri hoidiku koost

Kinnitatakse seadme HistoCore SPECTRA ST vasakpoolsele küljele

Veefiltri hoidikut saab kasutada veefiltri kinnitamiseks ning kasutajale parema juurdepääsetavuse ja nähtavuse tagamiseks.

#### Tellimisnr:

## 14 0512 59363

Koosneb järgmistest osadest.

| Veefiltri hoidik (1 tk) | 14 0512 59364 |
|-------------------------|---------------|
| Peakruvi (2 tk)         | 14 2101 03234 |
| Seib (2 tk)             | 14 2171 02114 |

Tähelepanu! Veefiltri hoidiku paigaldamist tohivad teha ainult Leica poolt volitatud töötajad!

## 10. Garantii ja teenindus

#### Garantii

Leica Biosystems Nussloch GmbH garanteerib, et tarnitud lepingutoode on läbinud mitmekülgse kvaliteedikontrolli vastavalt Leica ettevõttesisestele kontrollmeetmetele, tootel ei ole puudusi ning sellel on kõik lubatud tehnilised spetsifikatsioonid ja/või kokkulepitud omadused.

Garantii maht oleneb sõlmitud lepingu sisust. Siduvad on ainult Leica vastava müügiesinduse või selle äriühingu garantiitingimused, kust te lepingutoote hankisite.

#### Iga-aastane ennetav hooldus

Leica soovitab teha iga-aastase ennetava hoolduse. Selle peab tegema kvalifitseeritud Leica teeninduse esindaja.

#### Teenindusinfo

Kui vajate tehnilist abi või varuosi, pöörduge Leica esinduse või Leica edasimüüja poole, kellelt seadme ostsite.

Seadme kohta on vajalikud järgmised andmed.

- Mudelitähis ja seadme seerianumber.
- Seadme asukoht ja kontaktisik.
- Klienditeeninduse poole pöördumise põhjus.
- Seadme tarnekuupäev.

## 11. Kasutusest mahavõtt ja jäätmekäitlus

#### Hoiatus

/!\

Seade või selle osad tuleb suunata jäätmekäitlusse, arvestades kehtivaid õigusnorme. Kõik esemed, mis on saastunud reaktiividega, tuleb viivitamatult desinfektsioonivahendiga desinfitseerida, et vältida saaste levimist labori teistele aladele või personalile.

Värvimisautomaadi HistoCore SPECTRA ST puhastamise kohta vaadake peatükke ( $\rightarrow$  LK. 110 – 7. Puhastamine ja hooldamine) ja ( $\rightarrow$  LK. 156 – 12. Saastest puhastamise kinnitus) selle kasutusjuhendi lõpus.

Seade võib bioloogiliselt ohtlike proovide käitlemise käigus saastuda. Enne uuesti kasutuselevõttu või jäätmekäitlusse suunamist tuleb seda põhjalikult desinfitseerida (nt: mitu puhastussammu, desinfitseerimine või steriliseerimine). Käidelge seade jäätmena vastavalt kehtivatele laborieeskirjadele.

Lisajuhiste saamiseks pöörduge vastavasse Leica esindusse.

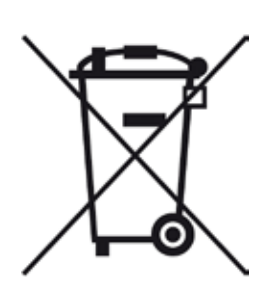

Teie seadme komponentidele nagu arvuti, monitor jne, mis on tähistatud läbikriipsutatud prügikonteineri sümboliga, kehtib Euroopa Parlamendi ja nõukogu 27. jaanuari 2003 direktiiv 2002/96/EÜ elektri- ja elektroonikaseadmete jäätmete kohta (WEEE).

Need esemed tuleb jäätmena käidelda spetsiaalsete kogumispunktide vahendusel vastavalt kohalikele eeskirjadele. Lisateavet seadme jäätmekäitluse kohta saate oma kohalikust jäätmekäitlusettevõttest või oma Leica tugiisikult.

# 2 Saastest puhastamise kinnitus

## 12. Saastest puhastamise kinnitus

Iga ettevõttele Leica Biosystems tagasisaadetav või kohapealset hooldust vajav toode peab olema korralikult puhastatud ja dekontamineeritud. Dekontamineerimist kinnitava dokumendi malli leiate meie veebilehelt www.LeicaBiosystems.com menüüst Product. Seda malli tuleb kasutada kõigi nõutavate andmete kogumiseks.

Toote tagasisaatmisel tuleb lisada täidetud ja allkirjastatud kinnituse koopia või see hooldustehnikule anda. Ilma kinnituseta või mittetäieliku kinnitusega tagasi saadetud toodete eest vastutab saatja. Tagasisaadetud tooted, mida ettevõte peab võimalikuks ohuallikaks, saadetakse tagasi saatja kulul ja riskil.

## A1. Lisa 1 - Sobivad reaktiivid

## Hoiatus

- Siin loetlemata reaktiivide (nt atsetoon või fenoolisisaldusega lahused) või märgitust suurema kontsentratsiooniga reaktiivide ja hapete kasutamise korral võivad kaasneda proovi hävimine, kasutaja vigastused või seadme kahjustused. Seadme selline kasutamine toimub omal vastutusel. Sel juhul on selgelt välistatud Leica Biosystemsi või selle müügi ja teenindusega tegelevate tütarettevõtete vastu garantiinõuete esitamine või nende vastutus.
- Tule- ja plahvatusohu tõttu ei tohi põlevaid reaktiive ja lahusteid kuumutada. Käsitsedes põlevaid lahusteid ja reaktiive, tuleb kõik süüteallikad eemale hoida.

![](_page_156_Picture_5.jpeg)

/!\

#### Juhis

Kõigi eelinstallitud Leica programmides kasutatavate Leica reaktiivide värvimiskvaliteeti ja materjalidega kokkusobivust on seadmes kontrollitud.

| Värvimismeetod või | reaktiivirühm     | Reaktiivi nimi                  | Juhised |
|--------------------|-------------------|---------------------------------|---------|
| H&E komplekt       | Leica Infinity    | ST Hemalast                     |         |
|                    |                   | ST Hematoxylin                  |         |
|                    |                   | ST Differentiator               |         |
|                    |                   | ST Bluing                       |         |
|                    |                   | ST Eosin                        |         |
|                    | Leica SelecTech   | Hemotoxylin 560                 |         |
|                    |                   | Hemotoxylin 560MX               |         |
|                    |                   | Define MX-aq                    |         |
|                    |                   | Blue Buffer-8                   |         |
|                    |                   | Alcoholic Eosin Y515            |         |
|                    |                   | Alcoholic Eosin Y515LT          |         |
|                    |                   | Eosin Trichrome 515             |         |
|                    |                   | Eosin Phloxine                  |         |
| Muud H&E           | Leica             | Gill II hematoksüliin           |         |
| reaktiivid         |                   | Gill III hematoksüliin          |         |
|                    |                   | Harrise hematoksüliin           |         |
|                    |                   | Mayeri hemalaun                 |         |
|                    | Leica             | Eosiini alkoholilahus           |         |
|                    |                   | Eosiini vesilahus (1 %-line)    |         |
|                    | Leica             | Scotti kraanivee lahus (Scott's |         |
|                    |                   | Tap Water Solution)             |         |
|                    | Leica             | Hape-alkohol 0,5 %              |         |
|                    | Leica             | Hape-alkohol 1,0 %              |         |
|                    | Kasutaja määratud | Vesinikkloriidhape 2 %          |         |

| Värvimismeetod või                              | reaktiivirühm     | Reaktiivi nimi                                         | Juhised                                                                                                    |
|-------------------------------------------------|-------------------|--------------------------------------------------------|----------------------------------------------------------------------------------------------------|
| PAS                                             | Leica             | Perjoodhape 0,5 %                                      |                                                                                                    |
|                                                 | Kasutaja määratud | Perjoodhape (kuni 10 %)                                |                                                                                                    |
|                                                 | Leica             | Schiffi reaktiiv                                       |                                                                                                    |
| Diastaasi-PAS                                   | Leica             | Diastaasilahus (37 °C)                                 |                                                                                                    |
| Altsiaansinise-PAS                              | Leica             | Altsiaansinise lahus                                   |                                                                                                    |
| Altsiaansinine                                  | Leica             |                                                        |                                                                                                    |
| Altsiaansinine<br>ja teised<br>värvimismeetodid | Leica             | Ehtne tuumapunane                                      |                                                                                                    |
| Gomori<br>kolmevärvimeetod:                     | Leica             | Weigerti hematoksüliin<br>(lahused A+B)                |                                                                                                    |
| sinine ja roheline<br>kollageen                 |                   | Gomori kolmevärvimeetodi<br>sinine värv                |                                                                                                    |
|                                                 |                   | 1 %-line äädikhape                                     |                                                                                                    |
|                                                 |                   | Heleroheline                                           |                                                                                                    |
| Raua värvimine<br>Perlsi meetodil               | Leica             | Kaaliumferrotsüaniidi lahus<br>Hüdrokloriidhappe lahus | <ul> <li>Ei tohi kokku puutuda<br/>metalliioonidega</li> <li>Kasutage ainult koos<br/>kattekihiga kaetud 5<br/>slaidi hoidiku sangadega</li> </ul> |
| Giemsa                                          | Leica             | Metanoolilahus A                                       | ·                                                                                                    |
|                                                 |                   | Värvi 1 lahus B                                        |                                                                                                    |
|                                                 |                   | Värvi 2 lahus C                                        |                                                                                                    |
|                                                 |                   | Puhverlahus D                                          |                                                                                                    |
| Kongo punane                                    | Leica             | Kongo punase lahus                                     |                                                                                                    |
| amüloidivärv                                    | Leica             | 1 %-line<br>kaaliumhüdroksiidilahus                    |                                                                                                    |
|                                                 | Kasutaja määratud | Küllastunud<br>liitiumkarbonaadilahus                  |                                                                                                    |
| Altsiaankollane<br>Helicobacter Pylori          | Leica             | Altsiaankollase lahus<br>(0,25 %-line altsiaankollane) |                                                                                                    |
| Jaoks                                           |                   | 5 %-line perjoodhape                                   |                                                                                                    |
|                                                 |                   | 5 %-line naatriummetabisulfiit                         |                                                                                                    |
|                                                 |                   | 6,8 pH Sorenseni puhverlahus                           |                                                                                                    |
|                                                 |                   | Toluidiinsinise lahus                                  |                                                                                                    |

| Värvimismeetod või                      | reaktiivirühm     | Reaktiivi nimi                                       | Juhised                                                                                       |
|-----------------------------------------|-------------------|------------------------------------------------------|-----------------------------------------------------------------------------------------------|
| Elastsete kudede<br>värv / Verhoeffi ja | Leica             | 5 %-line hematoksüliini<br>alkoholilahus             |                                                                                               |
| van Giesoni                             |                   | 10 %-line raudtrikloriid                             |                                                                                               |
|                                         |                   | Lugoli joodi lahus                                   |                                                                                               |
|                                         |                   | 2 %-line raudtrikloriid                              |                                                                                               |
|                                         |                   | Verhoeffi värvimislahus                              |                                                                                               |
|                                         |                   | Van Giesoni värv                                     |                                                                                               |
| Gomori<br>heksametüleentet-             | Leica             | Modifitseeritud kroomhape<br>(kuni 5 %)              | <ul> <li>Ei tohi kokku puutuda<br/>metalliioonidega</li> </ul>                                |
| ramıın-höbevärv                         |                   | Heksametüleentetramiin-<br>booraks                   | <ul> <li>Kasutage anult koos<br/>kattekihiga kaetud 5<br/>slaidi boidiku sangadega</li> </ul> |
|                                         |                   | 0,5 %-line hõbenitraat                               | Slatar Holaika Sangaacga                                                                      |
|                                         |                   |                                                      |                                                                                               |
|                                         |                   | 1 %-line naatriumbisulfaat                           |                                                                                               |
|                                         |                   | 1 %-line kuldkloriid                                 |                                                                                               |
|                                         |                   | 2 %-line naatriumtiosulfaat                          |                                                                                               |
|                                         |                   | Heleroheline                                         |                                                                                               |
| Papanicolaou                            | Leica             | EA-50                                                |                                                                                               |
| (PAP)                                   | Leica             | Orange G-6                                           |                                                                                               |
|                                         | Leica             | EA-65                                                |                                                                                               |
| Sohmarli                                |                   | (sekundaarne kontrastvarv)                           | • Kasutaga aipult koos                                                                        |
| reduktsioon                             |                   | Schinorn lanus                                       | kattekihiga kaetud 5<br>slaidi hoidiku sangadega                                              |
| (Mülleri)                               |                   | Kolloidse raua lahus                                 | <ul> <li>Kasutage ainult koos</li> </ul>                                                      |
| kolloidne raud                          |                   | Ferrotsüaniidi-<br>vesinikkloriidhappe lahus         | kattekihiga kaetud 5<br>slaidi hoidiku sangadega                                              |
| Muud reaktiivid                         | Kasutaja määratud | Aniliinsinine                                        |                                                                                               |
|                                         | Kasutaja määratud | Metüleensinine                                       |                                                                                               |
|                                         | Kasutaja määratud | Ehtroheline                                          |                                                                                               |
|                                         | Kasutaja määratud | Karmiin                                              |                                                                                               |
|                                         | Kasutaja määratud | Southgate'i või Mayeri<br>mutsiinivärv (mucicarmine) |                                                                                               |
|                                         | Kasutaja määratud | Neutraalpunane                                       |                                                                                               |
|                                         | Kasutaja määratud | Safraniin                                            |                                                                                               |

![](_page_159_Picture_0.jpeg)

| Värvimismeetod või | reaktiivirühm                                      | Reaktiivi nimi                      | Juhised                                                |
|--------------------|----------------------------------------------------|-------------------------------------|--------------------------------------------------------|
| Lahusti            | Leica / kasutaja<br>määratud                       | Ksüleen, tolueen                    |                                                        |
|                    | Leica                                              | Leica Ultra ST                      | Alifaatsetel süsivesinikel<br>põhinev ksüleeniasendaja |
|                    | Leica                                              | Leica Clearene                      | Limoneenil põhinev<br>ksüleeniasendaja                 |
|                    | Merck                                              | Mercki Neo-Clear                    | Alifaatsetel süsivesinikel<br>põhinev ksüleeniasendaja |
|                    | Carl Roth                                          | Roti®-Histol                        | Limoneenil põhinev<br>ksüleeniasendaja                 |
|                    | Richard-Allen<br>Scientific / Thermo<br>Scientific | Clear-Rite 3                        | Alifaatsetel süsivesinikel<br>põhinev ksüleeniasendaja |
|                    | Richard-Allen<br>Scientific / Thermo<br>Scientific | Citrus Clearing Solvent             | Limoneenil põhinev<br>ksüleeniasendaja                 |
| Alkohol            | Leica / kasutaja<br>määratud                       | Isopropüülalkohol<br>(isopropanool) |                                                        |
|                    | Leica / kasutaja                                   | Etanool                             |                                                        |
|                    | määratud                                           | Metanool                            |                                                        |
|                    | Richard-Allen<br>Scientific / Thermo<br>Scientific | Veetustaja                          | Etüülalkohol,<br>metüülalkohol                         |
|                    | Richard-Allen<br>Scientific / Thermo<br>Scientific | Flex                                | lsopropüül, alkohol,<br>metüülalkohol                  |
| Tavahapped (max    | Kasutaja määratud                                  | Äädikhape (kuni 15 %)               |                                                        |
| Kontsentratsioon)  |                                                    | Vesinikkloriidhape (kuni 5 %)       |                                                        |
|                    |                                                    | Pikriinhape (kuni 3 %)              |                                                        |

# www.LeicaBiosystems.com

![](_page_161_Picture_1.jpeg)

![](_page_161_Picture_2.jpeg)

Leica Biosystems Nussloch GmbH Heidelberger Strasse 17 - 19 69226 Nussloch Saksamaa

Tel:+49 - (0) 6224 - 143 0Faks:+49 - (0) 6224 - 143 268Veebiaadress:www.LeicaBiosystems.com